# 5 Du début à la fin

Ce chapitre couvre le fonctionnement de base de GP-Pro EX du début à la fin, y compris des opérations basiques comme la gestion de fichiers, la sauvegarde des fichiers projet, et la conversion des blocs d'adresses.

Lisez tout d'abord la section «5.1 Menu de configuration» (page 5-2), puis passez à la page correspondante.

| 5.1  | Menu de configuration                                               | 5-2         |
|------|---------------------------------------------------------------------|-------------|
| 5.2  | Démarrer/Créer/Enregistrer/Terminer                                 | 5-9         |
| 5.3  | Sauvegarde d'un fichier projet                                      | 5-24        |
| 5.4  | Entrée d'un mot de passe dans un fichier projet                     | 5-28        |
| 5.5  | Confirmation de la liste d'adresses utilisée dans un projet         | 5-39        |
| 5.6  | Conversion de plusieurs adresses                                    | 5-48        |
| 5.7  | Affichage des informations projet                                   | 5-52        |
| 5.8  | Copie d'un écran à partir d'un autre projet                         | 5-56        |
| 5.9  | Enregistrement des adresses disposant des noms compréhensifs        | 5-60        |
| 5.10 | Utilisation d'en-têtes et de pieds de page dans un écran            | 5-69        |
| 5.11 | Modification du numéro d'écran, du titre ou de la couleur           | 5-75        |
| 5.12 | Copie/Suppression d'un écran                                        | 5-78        |
| 5.13 | Recherche et remplacement d'adresses d'objet, d'étiquettes et de co | ommentaires |
|      | dans des objets                                                     | 5-82        |
| 5.14 | Modification des attributs d'objet tous en même temps               | 5-86        |
| 5.15 | Modification de toutes les formes des objets                        | 5-92        |
| 5.16 | Définir comme paramètre par défaut à l'aide d'objets placés         | 5-95        |
| 5.17 | Guide de configuration                                              | 5-98        |
| 5.18 | Restrictions                                                        | 5-208       |

#### 5.1 Menu de configuration

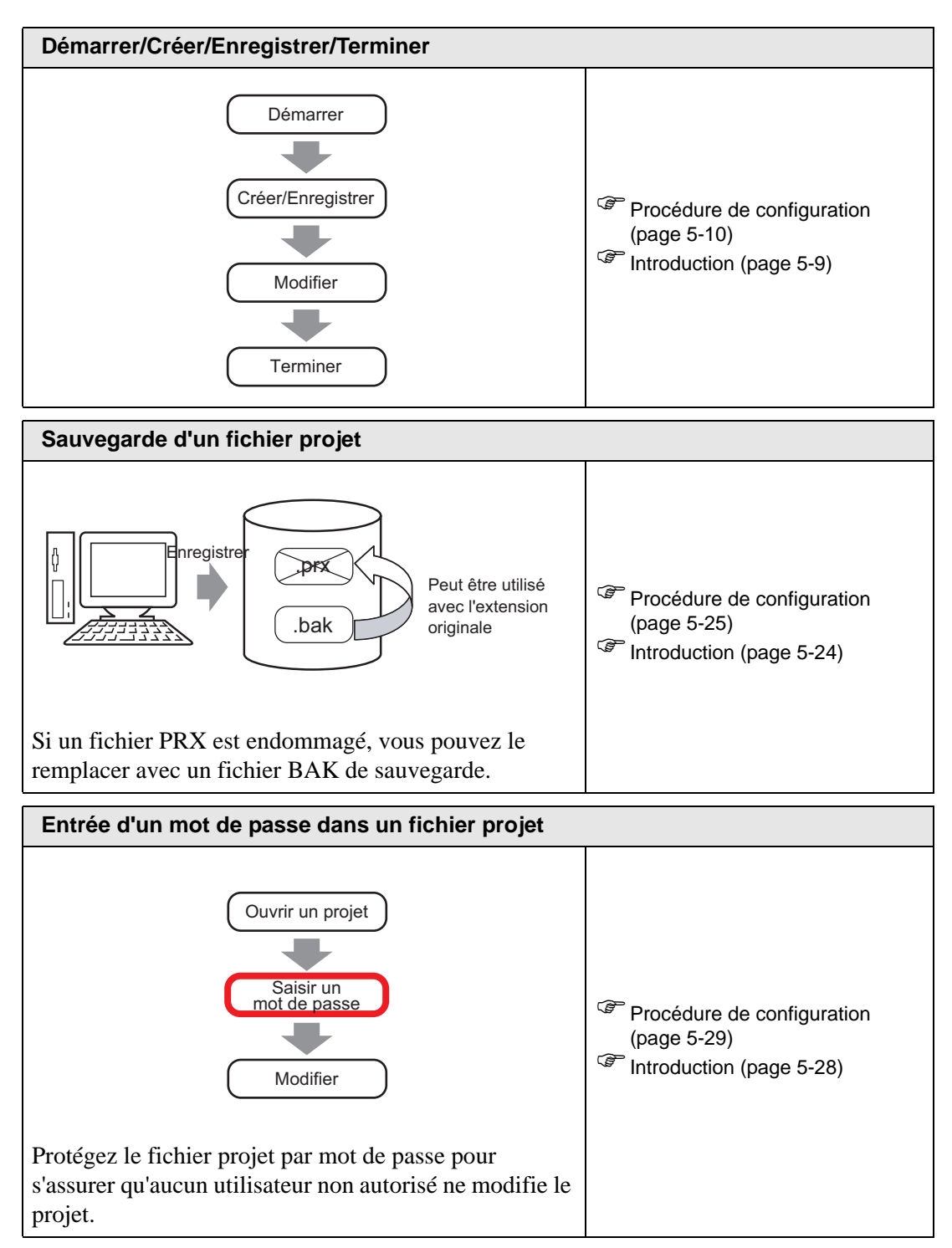

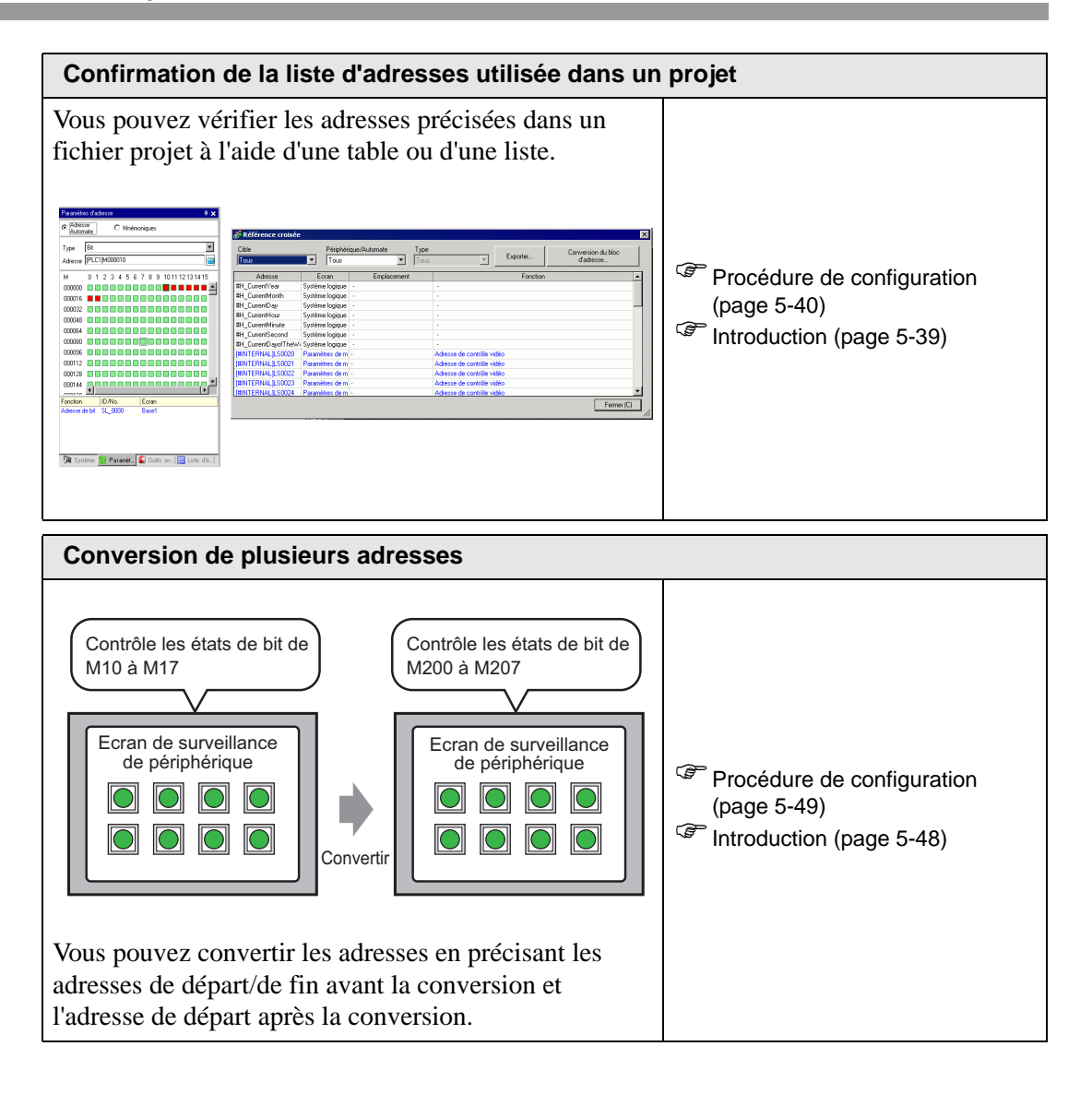

| Image: Second second second | Affichage des informations projet                                                                                                    |                                                                                                  |
|----------------------------------------------------------------------------------------------------|----------------------------------------------------------------------------------------------------|--------------------------------------------------------------------------------------------------|
| Copie d'un écran à partir d'un autre projet         Copier à partir d'un autre projet         Copier à partir d'un autre projet         Copier à partir d'un autre projet         Copier à partir d'un autre projet         Copier à partir d'un autre projet         Ecran de base 20 B.prx            B <sup>10</sup> Ecran de saisie<br>de paramètres<br>12345         12345         12345         12345         12345         12345         12345         12345         12345         12345         12345         12345         12345         12345         12345         12345         12345         12345         12345         12345         12345         12345         12345         12345         12345         12345         12345         12345         12345         12345         12345         12345         12345         12345         12345         12345         12345         12345         12345         12345         12345         12345         12345         12345         12345         12345         12345         12345         12345         12345         12345         12345         12345         12345         12345         12345         12345         12345         12345         12345         12345         12345         12345         12345         12345         12345         12345         12345         12345         12345         12345         12345         12345         12345         12345         12345         12345         12345         12345         12345         12345         12345         12345         12345         12345         12345         12345         12345         12345         12345         12345         12345         12345         12345         12345         12345         12345         12345         12345         12345                                                                                                             | Informations sur le projet       Informations fichier         Afficheur       Informations fichier         Afficheur       Nom du fichier       Ne pas enregistrer         Destruation       Demier enregistrement       Fri May 30 17.31:13 2008         Créateur       GP-User         Mode Expert       Activer le mode Expert         Activer le mode Expert       Activer le mode Expert activera des fonctions qui permettont à         Unisseur de modies un description de couches pour chaque écran.       Cela peut amélorer les performances, mais désactivera le traitement de coucher intégré.         UK (D)       Annuler         Vous pouvez vérifier les informations concernant les fichiers, les modèles, les données envoyées, la SRAM, et l'utilisation de la mémoire.                                                                                                    | <ul> <li>Procédure de configuration<br/>(page 5-53)</li> <li>Introduction (page 5-52)</li> </ul> |
| Copier à partir d'un autre projet <ul> <li>Ecran de base 10 A.prx</li> <li>Ecran de base 20 B.prx</li> <li>B10</li> <li>Ecran de saisie</li> <li>de paramètres</li> <li>12345</li> <li>12345</li></ul>                                                                                                    | Copie d'un écran à partir d'un autre projet                                                                                                    |                                                                                                  |
| Encegistrement des adresses disposant des noms compréhensifsNommer chaque adresseAdresseNom du symbole<br>D100D101Production Ligne A<br>Production Ligne B<br>D102<br>Production Ligne C<br>Production Ligne C<br>Production Ligne C<br>Production Ligne C<br>Production Ligne C<br>Production Ligne C<br>                                                                                                    | Copier à partir d'un autre projetEcran de base 10 A.prxEcran de base 20 B.prxB10Ecran de saisie<br>de paramètres12345123451234512345123451234512345123451234512345123451234512345123451234512345                                                                                                    | <ul> <li>Procédure de configuration<br/>(page 5-57)</li> <li>Introduction (page 5-56)</li> </ul> |
| Nommer chaque adresse<br>Adresse Nom du symbole<br>D100 Production Ligne A<br>D101 Production Ligne B<br>D102 Production Ligne C<br>D103 Production Ligne D<br>Vype 16 bits déc. V<br>12215<br>12345                                                                                                    | Enregistrement des adresses disposant des noms                                                                                                    | compréhensifs                                                                                    |
| Vous pouvez nommer une adresse en l'enregistrant en                                                                                                    | Nommer chaque adresse         Adresse       Nom du symbole         D100       Production Ligne A         D102       Production Ligne C         D103       Production Ligne D         Production Ligne D       Image: Configure 1 log and 1 log and 2 module of the control of the control of the contro | <ul> <li>Procédure de configuration<br/>(page 5-61)</li> <li>Introduction (page 5-60)</li> </ul> |

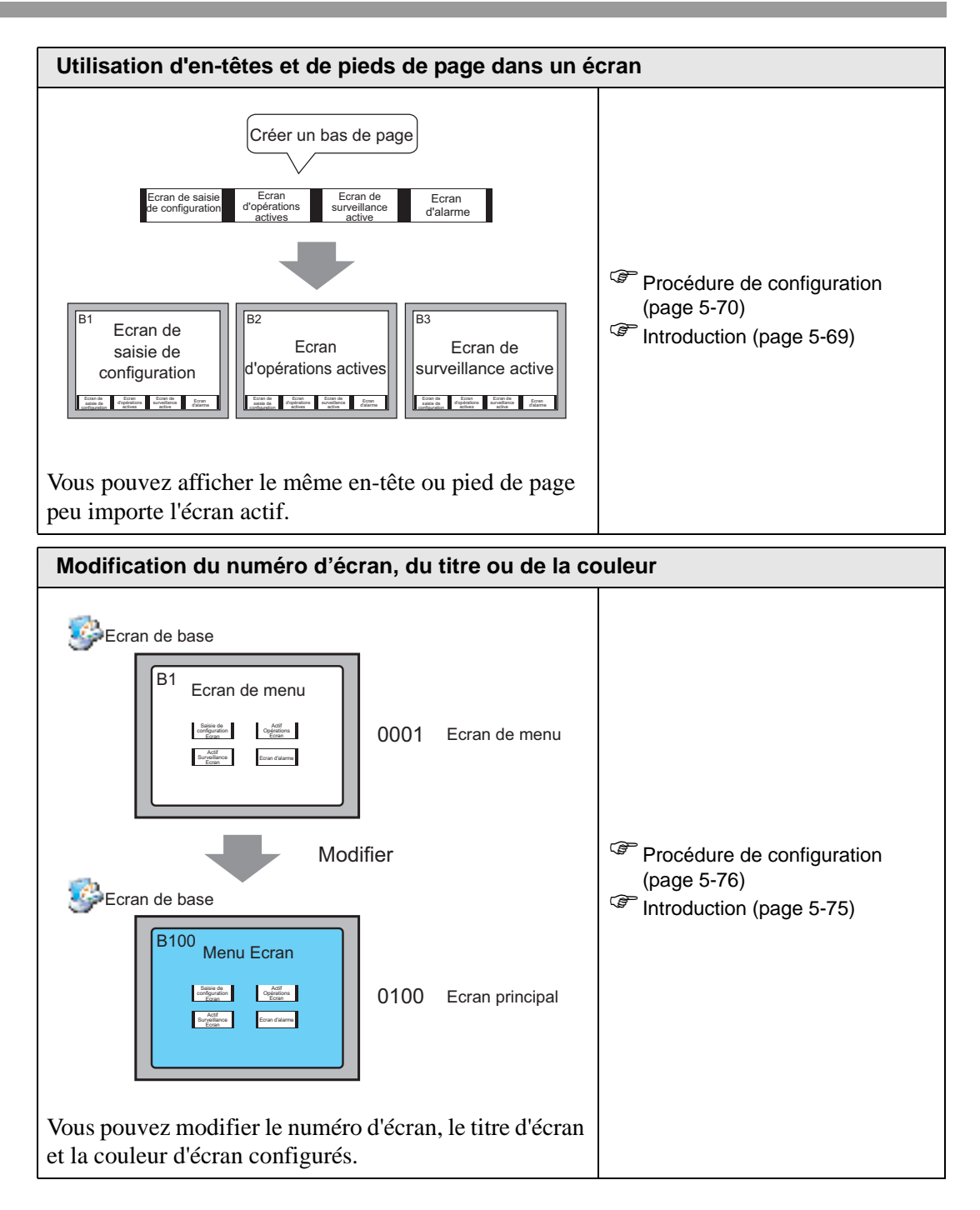

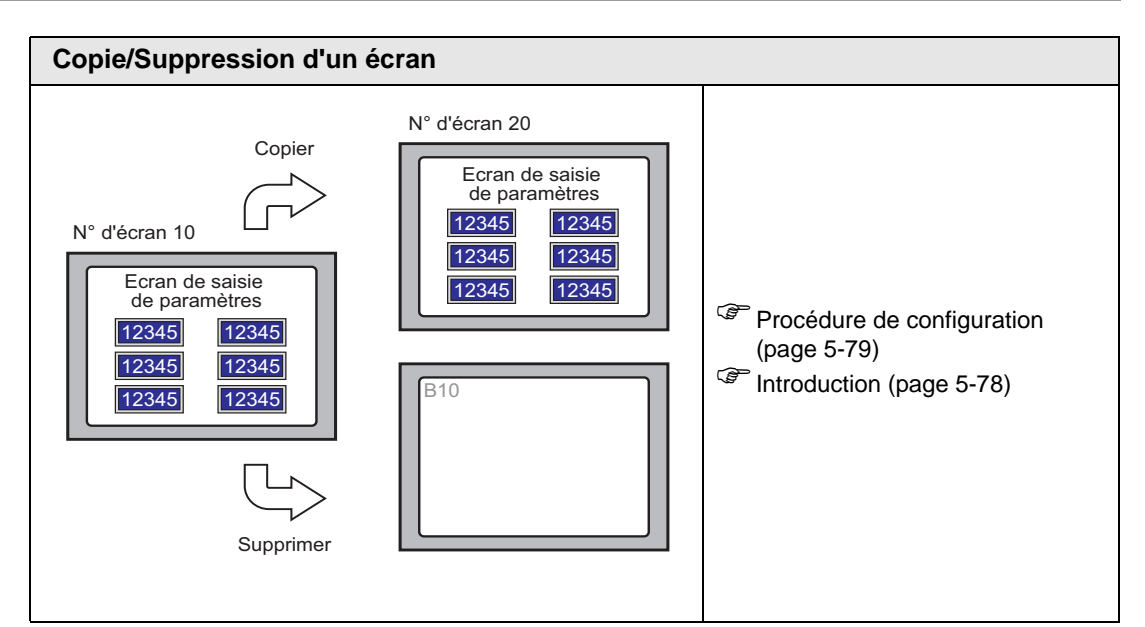

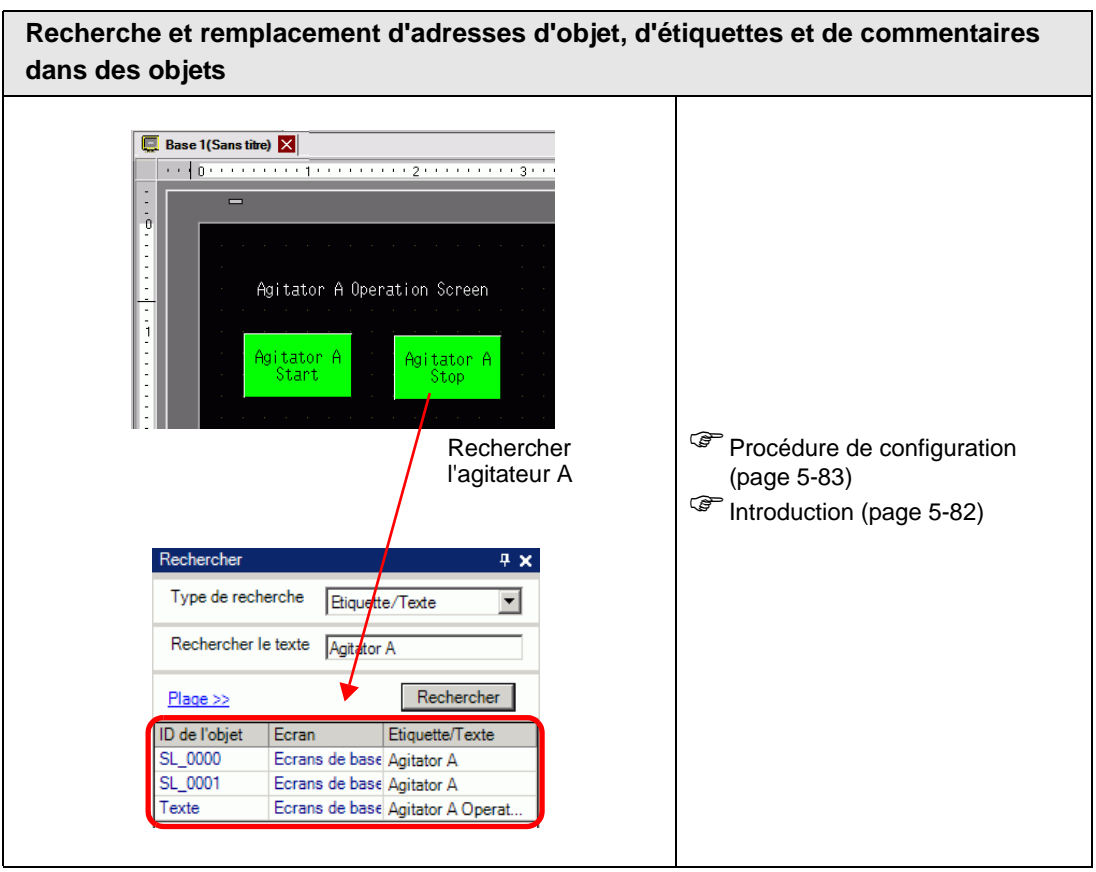

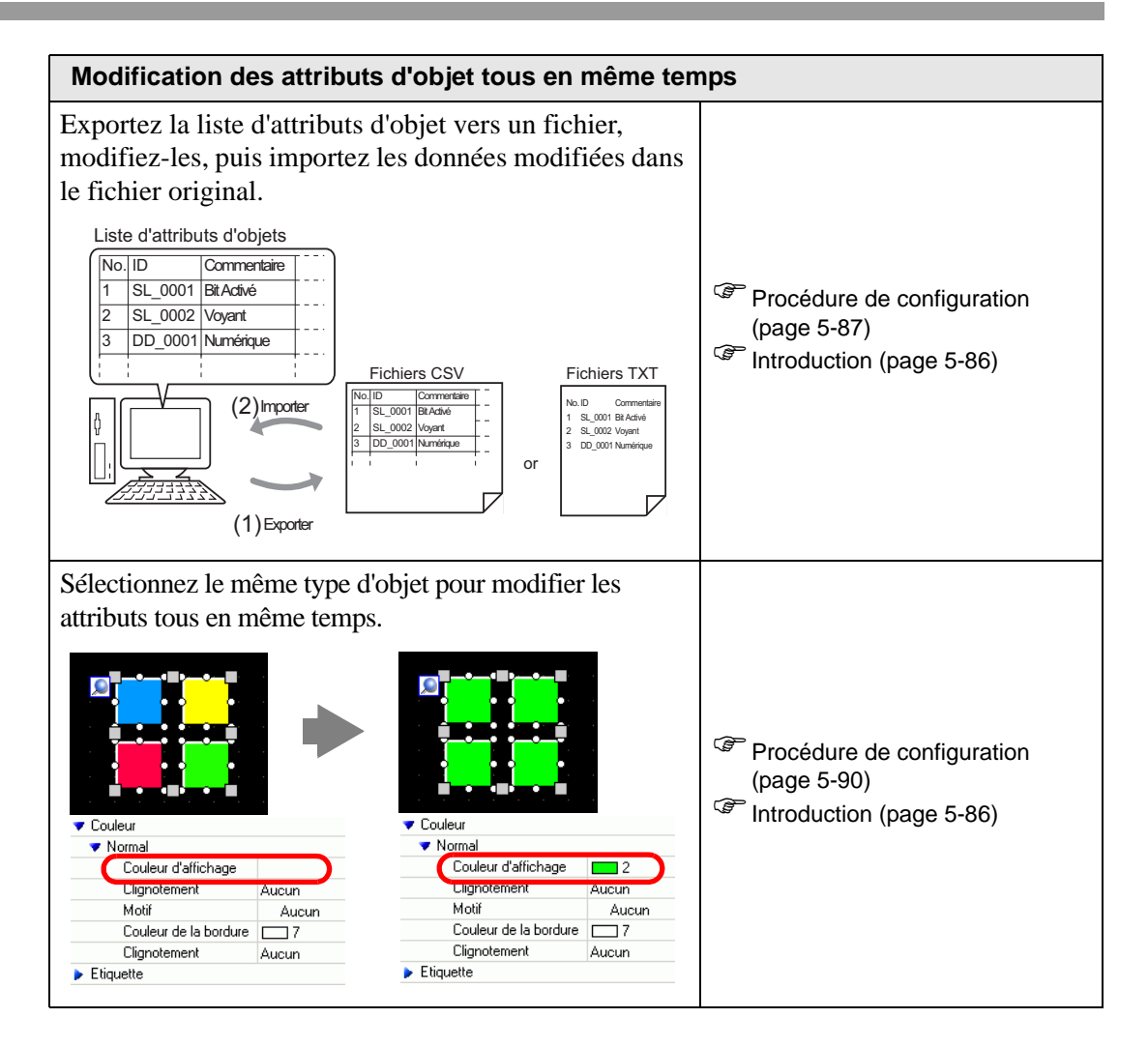

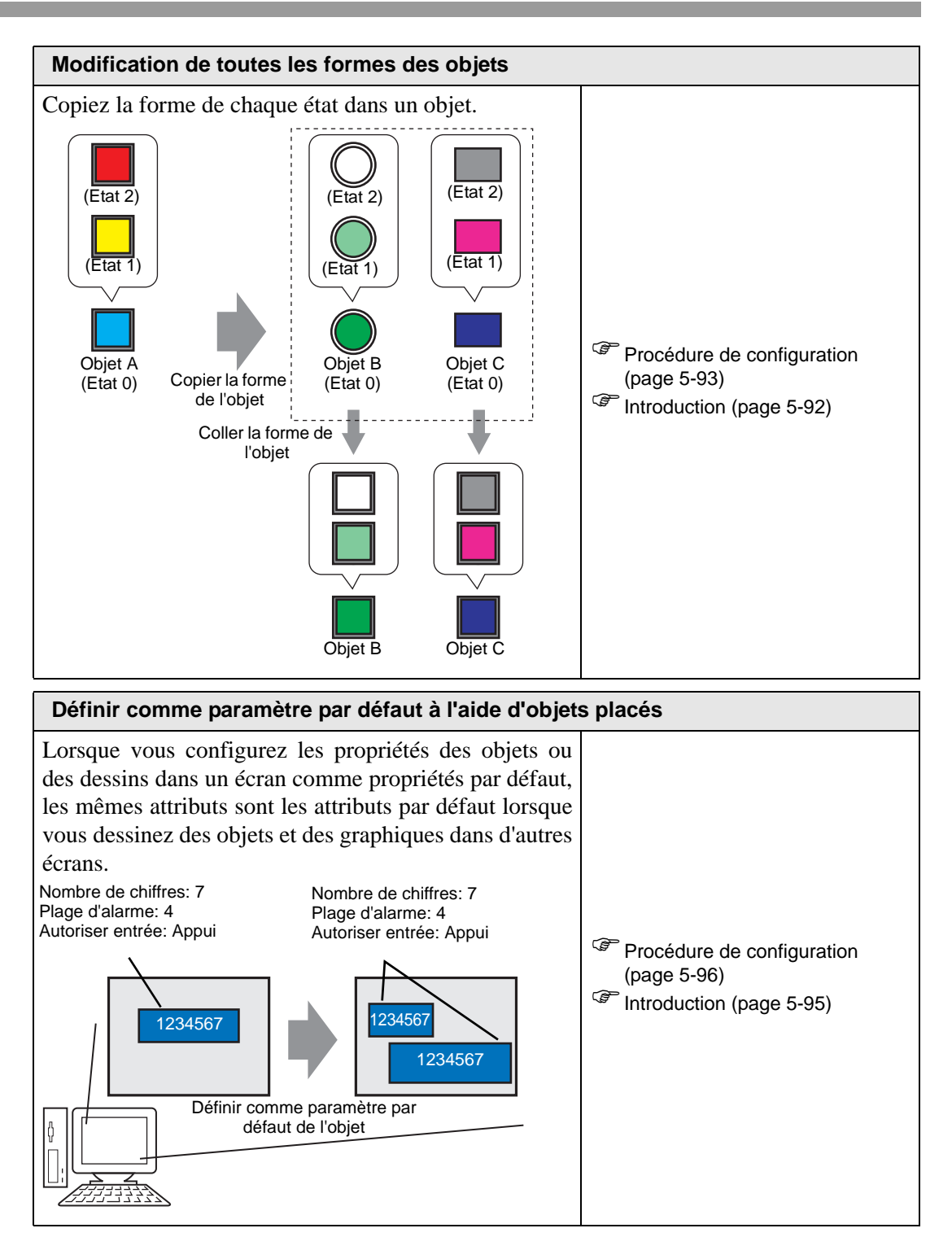

#### 5.2 Démarrer/Créer/Enregistrer/Terminer

#### 5.2.1 Introduction

Cette section décrit le déroulement des opérations allant du démarrage de GP-Pro EX jusqu'à la création, l'enregistrement, et l'édition des fichiers projet.

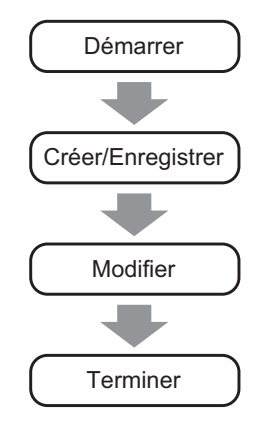

#### Fichier projet

Un fichier créé dans GP-Pro EX se nomme un «Fichier projet».

Un projet (\*.prx) contient des écrans projet, des paramètres et des fonctions pour l'afficheur. Une fois le fichier projet transféré vers un affichage, l'affichage communique avec le périphérique/automate pour que vous puissiez afficher et opérer le fichier.

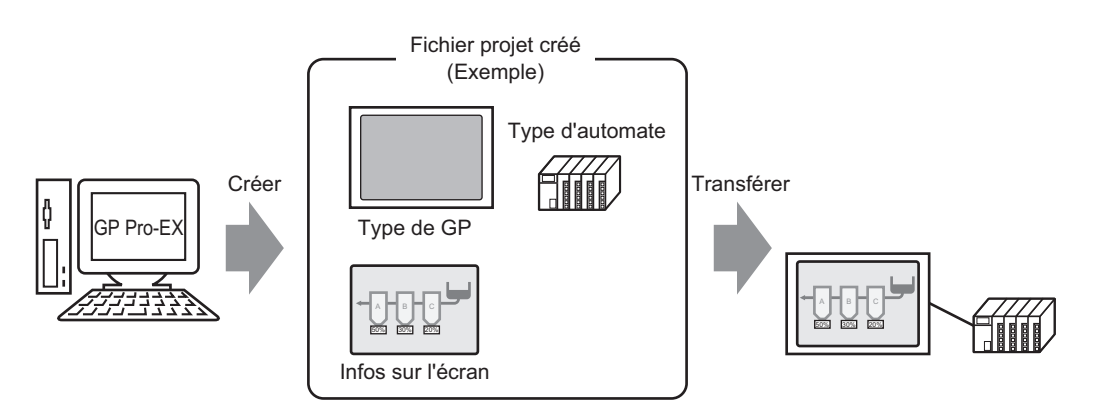

#### Procédure de configuration 5.2.2

REMARQUE

- Pour en savoir plus, reportez-vous au guide de configuration. «5.17.2 Guide de configuration [Nouveau]» (page 5-103)

  - «5.17.6 Guide de configuration [Paramètres système]» (page 5-146)

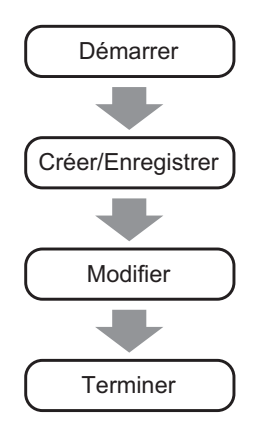

#### Démarrer

qui se trouve sur le bureau, ou dans le menu 1 Cliquez deux fois sur le raccourci [Démarrer], pointez sur [Programmes (P)], [Pro-face], puis [GP-Pro EX \*.\*\*]. Les astérisques (\*\*) indique le numéro de version.

| _           | -            |                 | _ | Ē. | Accessories | •   |                |       |                   |
|-------------|--------------|-----------------|---|----|-------------|-----|----------------|-------|-------------------|
| E           | 222          | Programmes      | • | Ē. | Pro-face    | • 🔚 | GP-Pro EX V1 🔸 | 3     | Uninstall         |
| -9          | $\bigotimes$ | Documents       | • |    |             |     |                |       | Readme            |
| Ý.          |              |                 |   |    |             |     |                | ្ណេវិ | TransferTool      |
| Ť           | 44           | Paramètres      | × |    |             |     |                | Ē.    | Manual (Help) 💦 🕨 |
| ē.          |              | Dechercher      |   |    |             |     |                | 5     | GP-Pro EX         |
| 8           | 2            | Rechercher      |   |    |             |     |                | Ø     | ProjectConverter  |
| <b>S</b> 20 | 2            | Aide et support |   |    |             |     |                |       |                   |
| ğ           | 2            | Exécuter        |   |    |             |     |                |       |                   |
| ž           | •            | Arrêter         |   |    |             |     |                |       |                   |
| -           | Démar        | rer             |   |    |             |     |                |       |                   |

2 GP-Pro EX s'ouvre et l'écran apparaît comme suit :

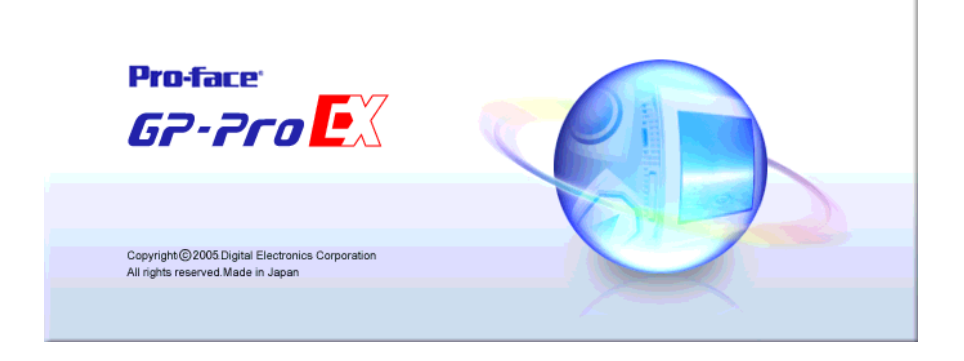

**3** La boîte de dialogue [Bienvenue sur GP-Pro EX] apparaît. Sélectionnez [Créer un nouveau projet], puis cliquez sur [OK].

| 💑 GP-Pro EX                  |                           |                                |                              |                        |
|------------------------------|---------------------------|--------------------------------|------------------------------|------------------------|
| Projet (F) Afficher (V) Aide | (H)                       |                                |                              |                        |
| de système                   | 🍏 Modifier 😕 🖳 Aper       | rçu >> Transferer<br>le projet | Surveiller                   |                        |
|                              |                           | 4 12 6 × ♥ 7                   |                              |                        |
| Liste d'écrans               | <del>7</del> ×            |                                | Options                      | <b>4 X</b>             |
| Type d'écran                 | 💰 Bienvenue sur GP-Pro EX |                                | ×                            |                        |
| Méthode de recherche         | G2-2co                    | C Nouveau                      |                              |                        |
| Affiner la recherche         |                           |                                |                              |                        |
| 19 <b>6 8 X 2</b>            |                           | Active Alarm Detail Block.prx  |                              |                        |
|                              |                           | Alarm_History_Display.prx      |                              |                        |
|                              |                           |                                |                              |                        |
|                              |                           | C Ouvrir un projet existant    |                              |                        |
|                              |                           | C Duvrir un projet récent      |                              |                        |
|                              |                           |                                |                              |                        |
|                              |                           |                                |                              |                        |
|                              |                           | -                              |                              |                        |
|                              |                           |                                |                              |                        |
|                              |                           |                                |                              |                        |
|                              |                           |                                |                              |                        |
|                              |                           |                                |                              |                        |
|                              |                           |                                | OK (0) Annuler               |                        |
|                              |                           |                                |                              |                        |
|                              |                           |                                | -                            |                        |
|                              |                           |                                | 🕑 Options 🐉 Boîte à outils d | l'objet 😻 Bibliothèque |
| Recherche d'erreurs          |                           |                                |                              |                        |
|                              | Dour ordor 1              | in nouveou projet dens le      | many [Projet (E)] sála       | otionnoz               |
| REWARQUE                     |                           | in nouveau projet, dans le     | menu [Flojet (F)], sele      |                        |
|                              | [Nouveau (                | N)]. Vous pouvez egaleme       | ent cliquez sur 🚺 pour       | creer un               |
|                              | nouveau pro               | ojet. La boîte de dialogue     | [Nouveau projet] appar       | aît.                   |
|                              | • Vous pouve              | z créer un projet basé sur     | les projets exemple stor     | ckés dans le           |
|                              | dossier [Ex               | emple] Dans la boîte de d      | ialogue de bienvenue         | électionnez            |
|                              |                           | emploj. Dans la bolle de d     | intogue de bienvende, s      |                        |
|                              | [Creer un pi              | rojet seion rexemple]. Le      | projet est en lecture seu    | ie. Selectionnez       |

[Enregistrer sous (A)] dans le menu [Projet (F)] pour enregistrer le fichier.

- 4 Dans l'écran suivant, sélectionnez [GP3000 Series] dans [Série], puis sélectionnez la taille d'écran parmi [Modèle] et [Orientation]. Ensuite, cliquez sur [Suivant].
  - «3.3 Liste des modèles pris en charge» (page 3-8)

|     | Série GF            | '3000 Series           |
|-----|---------------------|------------------------|
|     | GF                  | -35** Series           |
|     | Modèle AG           | P-3500S                |
|     | Orientation Pa      | ysage                  |
|     | Spécifications      |                        |
|     | Taille de l'écran   | 10.4 pouce             |
|     | Résolution          | 640x480 pixels (VGA)   |
|     | Afficheur           | STN Couleur LCD        |
|     | Couleur d'affichage | 4,096 couleurs         |
|     | Mémoire interne     | 8 Mo                   |
|     | Mémoire de sauvega  | rde 320 Ko             |
|     | COM1                | RS-232C/RS-422(RS-485) |
|     | COM2                | RS-422(RS-485)         |
| 015 | USB                 | 2 ports                |
|     | LAN                 | 1 ports                |
|     | Carte CF            | Disponible             |
|     | Entrée vidéo        | Aucun                  |
|     | Carte interne       | Aucun                  |
|     |                     | Présédent (P)          |

• L'option [Spécifications] affiche des spécifications détaillées concernant le modèle d'affichage sélectionné.

- Si vous sélectionnez [GP2000 Series], GP-Pro EX se ferme et GP-PRO/ PB III pour Windows se lance. Si l'application GP-PRO/ PB III pour Windows n'est pas installée, elle ne se lance pas et vous retournerez à GP-Pro EX.
- Lorsque vous sélectionnez [IPC Series (PC/AT)], vous n'avez pas besoin de configurer l'[Orientation]. Précisez la taille d'affichage des données dans [Taille d'écran].

5 La boîte de dialogue suivante apparaît. Sélectionnez [Fabricant], [Série] et [Port], puis cliquez sur [Paramètres de communication].

| REMARQUE | • Pour créer un écran sans configurer les paramètres de communication pour le périphérique/automate, cliquez sur [Nouvel écran] pour afficher l'éditeur d'écran [Base 1]. |
|----------|----------------------------------------------------------------------------------------------------|
|          | Pour créer un programme logique, cliquez sur [Nouvelle logique] pour afficher l'éditeur logique [Principal].                                                              |
|          | Chapitre 29 «Programmation logique», page 29-1                                                                                                    |
|          | • Si vous cochez la case [Utiliser la zone système], vous pouvez configurer la zone de données système interne du GP sur le périphérique/automate.                        |
|          | «5.17.6 Guide de configuration [Paramètres système]      Configuration de la zone     système» (page 5-175)                                                               |

| Bienvenue sur Gl | P-Pro EX  | ue/Automate        | mates 1                      |                      | k                 |
|------------------|-----------|--------------------|------------------------------|----------------------|-------------------|
|                  |           | Périnhérique       | Automate 1                   |                      |                   |
|                  | Fabricant | Mitsubishi Ele     | ectric Corporation           |                      | -                 |
|                  | Série     | Q/QnA Seria        | Communication                |                      | -                 |
|                  | Port      | COM1               |                              |                      | -                 |
|                  |           | Reportez-vou       | <u>is au manuel de ce pé</u> | riphérique/cet autor | nate              |
|                  |           | Périphérique,      | automate récent              |                      |                   |
| 0                |           | la zone de système |                              | Informations su      | r le périphérique |
|                  |           |                    |                              |                      |                   |

6 Si vous précisez l'option [Utiliser la zone système], vous pouvez affecter la zone de données système interne du GP au périphérique/automate. Lorsque la boîte de dialogue [Nouveau projet] se ferme et que la [Liste de périphériques] apparaît dans la fenêtre principale, cliquez sur [Périphérique/Automate 1].

| Afficheur<br>Série<br>Modèle<br>Orientation                                 | GP3000 Series<br>AGP-3500T<br>Paysage                               |                   |          |                            |  |
|-----------------------------------------------------------------------------|---------------------------------------------------------------------|-------------------|----------|----------------------------|--|
| Liste des Périph                                                            | nériques/Automates <u>Liste</u>                                     | e d'adresses de q | estion d | le périphérique/d'automate |  |
| Périphérique/Au<br>Fabricant : Mir<br>Série : Q/<br>Imprimante<br>Type : Dé | tomate1<br>subishi Electric Corporation<br>QnA Serial Communication | V1.11.02.β1       | Port:    | COM1                       |  |
| Code barres 1<br>Type : Dé                                                  | sactiver                                                            |                   |          |                            |  |
| Code barres 2<br>Type : Dé                                                  | sactiver                                                            |                   |          |                            |  |
| Entrée d'accès<br>Type : Dé                                                 | <u>PC à distance</u><br>sactiver                                    |                   |          |                            |  |
| <u>Script1</u><br>Type :Dé                                                  | sactiver                                                            |                   |          |                            |  |
| <u>Script2</u><br>Type :Dé                                                  | sactiver                                                            |                   |          |                            |  |
| Unité VM<br>Sortie sur appr                                                 | ui :Aucun                                                           |                   |          |                            |  |
|                                                                             |                                                                     |                   |          |                            |  |
|                                                                             |                                                                     |                   |          |                            |  |

7 Lorsque [Périphérique/Automate] s'affiche, précisez les paramètres de communication.

| Résumé                                                    |                                                                      |                                                      |                            | Changement | de Périphérique/Auto |
|-----------------------------------------------------------|----------------------------------------------------------------------|------------------------------------------------------|----------------------------|------------|----------------------|
| Fabricant Mitsubi                                         | shi Electric Corporati                                               | on Série                                             | Q/QnA Serial Communication | on Port    | COM1                 |
| Mode de données                                           | texte 2 Mod                                                          | lifier                                               |                            |            |                      |
| Paramètres de commu                                       | nication                                                             |                                                      |                            |            |                      |
| SIO Type                                                  | RS232C                                                               | C RS422/485(2)                                       | wire) C RS422/485(4        | wire)      |                      |
| Speed                                                     | 19200                                                                | •                                                    |                            |            |                      |
| Data Length                                               | O 7                                                                  | © 8                                                  |                            |            |                      |
| Parity                                                    | O NONE                                                               | O EVEN                                               | ODD                        |            |                      |
| Stop Bit                                                  | ⊙ 1                                                                  | O 2                                                  |                            |            |                      |
| Flow Control                                              | O NONE                                                               | ER(DTR/CTS)                                          | ) O XON/XOFF               |            |                      |
| Timeout                                                   | 3                                                                    | (sec)                                                |                            |            |                      |
| Retry                                                     | 2 ÷                                                                  |                                                      |                            |            |                      |
| Wait To Send                                              | 0 🕂                                                                  | (ms)                                                 |                            |            |                      |
| RI / VCC                                                  |                                                                      | O VCC                                                |                            |            |                      |
| In the case of RS<br>or VCC (5V Pow<br>Isolation Unit, pl | 5232C, you can sele<br>er Supply). If you us<br>ease select it to VC | ect the 9th pin to RI<br>te the Digital's RS2:<br>C. | (Input)<br>32C<br>D        | efault     |                      |
| Paramètres spécifiques                                    | s au périphérique                                                    |                                                      |                            |            |                      |
| Nombre de nérinh                                          | ériques ou d'automa                                                  | tes autorisés 16                                     | the state                  |            |                      |

REMARQUE

Les détails des [Paramètres de communication] diffèrent selon la série de périphérique/automate. Reportez-vous au manuel «GP-Pro EX Device Connection Manuel» de votre périphérique/automate.
Il vous est recommandé de conserver les paramètres initiaux pour les options [Délai d'attente de réception], [Réessayer], et [Attendre avant d'envoyer].

#### Créer/Enregistrer

8 Ouvrez la fenêtre Liste d'écrans, puis cliquez deux fois sur l'écran de base.

| Liste d'écrans       |           | 4 ×           |
|----------------------|-----------|---------------|
| Type d'écran         | Tous      | •             |
| Méthode de recherche | Titre     | •             |
| Affiner la recherche |           | Rechercher    |
| °• 🔂 🏨 🗙   🖁         | l 💋 🍇     |               |
| 😂 Ecrans de base     |           |               |
| 9                    | 0001      | (Sans titre)  |
| 🚱 Ecrans fenêtre     |           |               |
| 🐝 Ecrans de logique  |           |               |
|                      | INIT      | (Sans titre)  |
|                      | MAIN      | (Sans titre)  |
| 🎲 E/S                |           |               |
|                      |           |               |
|                      |           |               |
|                      |           |               |
|                      |           |               |
|                      |           |               |
|                      |           |               |
| •                    |           |               |
| 🎘 Para 🔛 Adre        | 🔍 Rec   🚺 | Outil 🔡 Liste |
|                      |           |               |

#### REMARQUE

- Si la [Liste d'écrans] n'apparaît pas dans l'espace de travail, dans le menu [Afficher (V)], pointez sur [Espace de travail (W)] et sélectionnez [Liste d'écrans (G)].
  - Pour créer un programme logique, cliquez deux fois sur l'écran logique actuellement affiché. Si vous sélectionnez un modèle qui ne prend pas en charge les fonctions logiques, vous pouvez créer le programme logique, mais le programme ne s'exécutera pas sur l'affichage.

Chapitre 29 «Programmation logique», page 29-1

9 L'[Ecran de base] s'affiche, tel que montré.

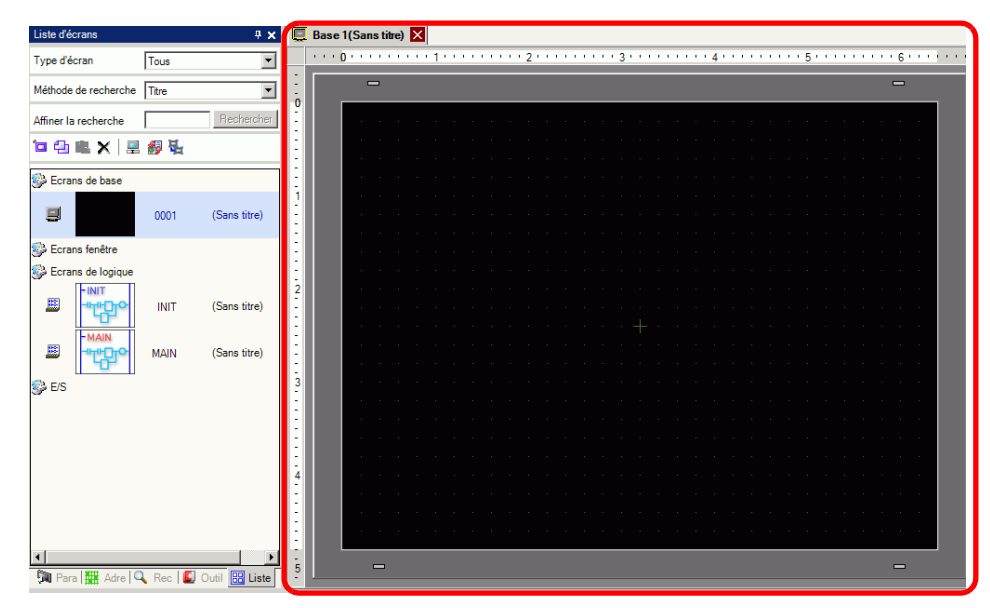

#### 10 Créez un écran.

| Liste d'écrans 🛛 🕈 🗙            | 📮 Base 1 (Sans titre) 🔀                                                                                         | $\triangleleft  \triangleright  \mathbf{X}$ |
|---------------------------------|----------------------------------------------------------------------------------------------------|---------------------------------------------|
| Type d'écran Tous 💌             | ····0·····1····5·····6···                                                                                       | • • • • • • •                               |
| Type d'écran                    |                                                                                                    |                                             |
| Affiner la recherche Rechercher |                                                                                                    |                                             |
| °= 🔁 🛍 🗙   🚊 🏭 🌉                |                                                                                                    |                                             |
| 🚱 Ecran de base                 |                                                                                                    |                                             |
| 0001 (Sans titre)               |                                                                                                    |                                             |
| 🍪 Ecrans fenêtre                |                                                                                                    |                                             |
| 🐝 Ecrans de logique             |                                                                                                    |                                             |
| INIT (Sans titre)               |                                                                                                    |                                             |
| MAIN (Sans titre)               |                                                                                                    |                                             |
| s E/S                           |                                                                                                    |                                             |
|                                 | 3 Contraction of the second second second second second second second second second second second second second |                                             |
|                                 |                                                                                                    |                                             |
| ▼                               |                                                                                                    | <b>•</b>                                    |

11 Ajoutez un nouvel écran.

Dans le menu [Ecran (S)], sélectionnez [Nouvel écran (N)] ou cliquez sur 🛅 . La boîte de dialogue [Nouvel écran] apparaît. Sélectionnez [Type d'écran], précisez le numéro d'écran et le [Titre], et cliquez sur [Nouveau].

| 💰 Nouvel écran                              | × |
|---------------------------------------------|---|
| Type d'écran Base                           |   |
| Titre                                       |   |
| Utiliser le modèle                          |   |
| Sélectionner le modèle à partir de la liste |   |
| Modèle récemment utilisé                    |   |
| Nouveau Annuler                             |   |

#### 12 L'écran [Base 2] apparaît.

| Liste d'écrans 📮 🛪                | K 📮 Base 1(Sans tit) 🚺 🛄 Base 2(Sans titre) 🗙 |  |
|-----------------------------------|-----------------------------------------------|--|
| Type d'écran Tous                 | ]                                             |  |
| Méthode de recherche Titre        |                                               |  |
| Affiner la recherche Reshercher   | 1 <sup>1</sup>                                |  |
| '¤ 🕾 🙁   🗏 💋 💺                    |                                               |  |
| 🚱 Ecrans de base                  |                                               |  |
| I 0001 (Sans titre)               | Démarrer Arrêter                              |  |
| 🗐 🍧 🖓 0002 (Sans titre)           |                                               |  |
| 🐝 Ecrans fenêtre                  |                                               |  |
| 🚱 Ecrans de logique               |                                               |  |
| INIT (Sans titre)                 |                                               |  |
| MAIN (Sans titre)                 |                                               |  |
| 🐝 E/S                             |                                               |  |
|                                   | • • • • • • • • • • • • • • • • • • • •       |  |
|                                   | 4                                             |  |
|                                   |                                               |  |
|                                   |                                               |  |
| <ul> <li>▲ Para ## Adre</li></ul> |                                               |  |

REMARQUE

Vous pouvez vérifier l'état d'affichage de l'écran, même en mode de dessin, en cliquant sur l'icône [Aperçu] aperçu qui se trouve dans la barre d'outils Etat (les couleurs s'affichent à l'aide des paramètres de couleur de l'afficheur). Vous ne pouvez prévisualiser que les écrans de base et fenêtre. Dans le menu [Afficher (V)], pointez sur [Espace de travail (W)] et sélectionnez [Options (P)] pour contrôler des opérations simples (par exemple, afficher ou masquer des objets de fenêtre, modifier l'état des boutons/voyants et afficher des valeurs dans des affichages de données). Vous pouvez enregistrer l'écran d'aperçu affiché en format JPEG en sélectionnant [Exporter vers un fichier (F)] dans le menu [Capture d'écran (C)].

Après avoir confirmé l'affichage, cliquez sur l'icône [Modifier] *station dans* la barre d'outils d'états pour retourner à l'éditeur d'écran.

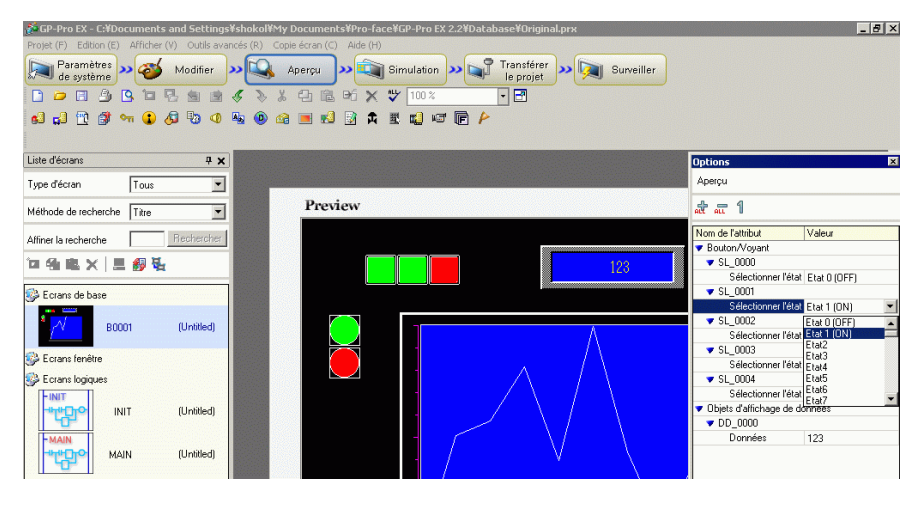

13 Dans le menu [Projet (F)], sélectionnez [Enregistrer sous (A)].

| Proje    | Projet (F)                        |        |  |  |  |
|----------|-----------------------------------|--------|--|--|--|
|          | Nouveau ( <u>N</u> )              |        |  |  |  |
|          | Ouvrir (D)                        | Ctrl+0 |  |  |  |
| П        | Enredistrer (S)                   | Chi+S  |  |  |  |
|          | Enregistrer sous ( <u>A</u> )     |        |  |  |  |
|          | Informations ([)                  | ×      |  |  |  |
|          | Paramètres système ( <u>C</u> )   |        |  |  |  |
| 1        | Edition (E)                       |        |  |  |  |
| ц,       | Aperçu 🔛                          |        |  |  |  |
|          | Simulation ( <u>L</u> )           | Ctrl+T |  |  |  |
|          | Transférer le projet ( <u>G</u> ) | •      |  |  |  |
| <b>I</b> | Surveiller ( <u>M</u> )           |        |  |  |  |
|          | Utilitaire ( <u>T</u> )           | •      |  |  |  |
|          | Imprimer (P)                      |        |  |  |  |
|          | Projet récent (J)                 | •      |  |  |  |
|          | Quitter (X)                       |        |  |  |  |

14 La boîte de dialogue [Enregistrer sous] apparaît. Définissez l'emplacement de stockage et le nom du fichier et cliquez sur [Enregistrer].

| Enregistrer sous                                                        |                  |                      |         | ? ×         |
|-------------------------------------------------------------------------|------------------|----------------------|---------|-------------|
| Enregistrer dans :                                                      | 🔄 Database       |                      | 💽 🗢 🗈 🖝 | <b>.</b> -  |
| Mes documents<br>récents<br>Bureau<br>Mes documents<br>Poste de travail |                  |                      |         |             |
| Favorie réceau                                                          | Nom du fichier : | Itest.prx            |         | Enregistrer |
|                                                                         | Туре:            | Project File (*.prx) |         | Annuler     |
|                                                                         | Commentaire      |                      |         | 1           |
|                                                                         |                  |                      |         | 11.         |

#### Modifier

15 Dans le menu [Projet (F)], sélectionnez [Ouvrir (O)] ou cliquez sur l'icône Ouvrir 🤤.

| Proj                                 | et (F)                                                               |                                |
|--------------------------------------|----------------------------------------------------------------------|--------------------------------|
|                                      | Nouveau (N)                                                          |                                |
|                                      | Ouvrir (D) Ctrl+O                                                    |                                |
|                                      | Enregistrer (S) Ctrl+S                                               |                                |
|                                      | Enregistrer sous ( <u>A</u> )                                        |                                |
|                                      | Informations ([)                                                     |                                |
| 17mu                                 | Paramètres système ( <u>C</u> )                                      |                                |
|                                      | Edition ( <u>E</u> )                                                 |                                |
| <b>19</b>                            | Aperçu ( <u>W</u> )                                                  |                                |
| 1                                    | Simulation (L) Ctrl+T                                                |                                |
|                                      | Transférer le projet (G)                                             |                                |
| 500                                  | Surveiller ( <u>M</u> )                                              |                                |
|                                      | Utilitaire ( <u>T</u> )                                              |                                |
|                                      | Imprimer (P)                                                         |                                |
|                                      | Projet récent (J)                                                    |                                |
|                                      |                                                                      |                                |
| REMARQUE         • Si vous tentez d' | ouvrir un projet créé dans                                           | une version précédente, le     |
| message d'averti                     | ssement suivant apparaît.                                            | -                              |
| đ                                    | GP-Pro EX                                                            | X                              |
|                                      | Selected project created in version 3.0                              |                                |
| 4                                    | If you save the project in this version,<br>able to open it anymore. | previous versions will not be  |
|                                      |                                                                      | mand 1                         |
|                                      |                                                                      |                                |
| • Les projets copie                  | és ou transférés vers un C                                           | D-ROM s'ouvriront en lecture   |
| seule. Lorsqu'ils                    | sont enregistrés, la boîte                                           | de dialogue [Enregistrer sous] |
| apparaît, dans la                    | quelle vous pouvez modif                                             | ier le nom de fichier.         |

16 Dans la boîte de dialogue [Ouvrir le fichier], précisez le projet (\*.prx), puis cliquez sur [Ouvrir].

| Ouvrir                                                                  |                    |                | ? ×     |
|-------------------------------------------------------------------------|--------------------|----------------|---------|
| Regarder dans :                                                         | : 🗀 Database       | 💽 🔮 😰 🔜        |         |
| Mes documents<br>récents<br>Bureau<br>Mes documents<br>Poste de travail | Dackup             |                |         |
| Favoris réseau                                                          | Nom du fichier :   | Original.prx   | Ouvrir  |
|                                                                         | Fichiers de type : | Projet (*.prx) | Annuler |
|                                                                         | Titre              |                |         |

17 La fenêtre principale du projet s'ouvre.

| Liste d'écrans       |              | 4 x          |
|----------------------|--------------|--------------|
| Type d'écran         | Tous         | •            |
| Méthode de recherche | Titre        | •            |
| Affiner la recherche |              | Rechercher   |
| °o 🕘 🛍 🗙   💂         | <i>6</i> 9 🖏 |              |
| 🍪 Ecrans de base     |              |              |
| 9                    | 0001         | (Sans titre) |
|                      | 0002         | (Sans titre) |
| Scrans fenêtre       |              |              |
| Ecrans de logique    |              |              |
|                      | INIT         | (Sans titre) |
|                      | MAIN         | (Sans titre) |
| 🚱 E/S                |              |              |
|                      |              |              |
|                      |              |              |
|                      |              |              |
|                      |              |              |
| REMARQUE             | •            | Vous po      |
|                      |              | directen     |

- Vous pouvez ouvrir deux projets différents en même temps.
- 18 Dans la fenêtre [Liste d'écrans], sélectionnez l'écran de base que vous souhaitez modifier. L'écran apparaît dans la zone d'édition.

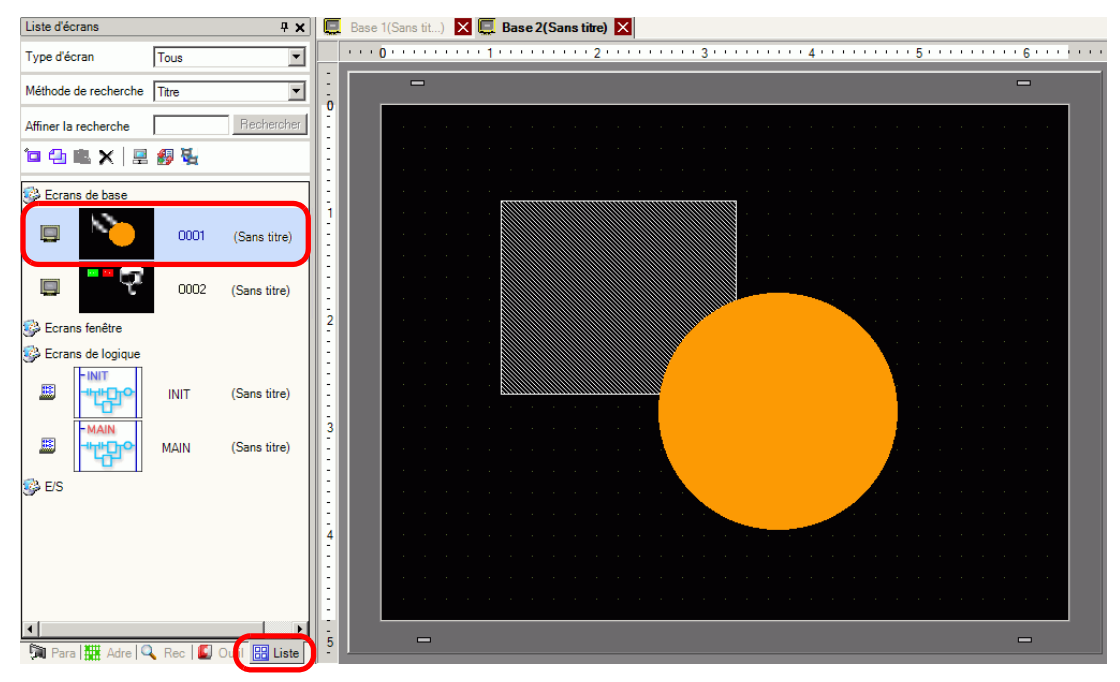

#### REMARQUE

• Dans la fenêtre [Liste d'écrans], sélectionnez l'écran logique que vous souhaitez modifier. L'écran apparaît dans la zone d'édition.

#### 19 Modifiez l'écran.

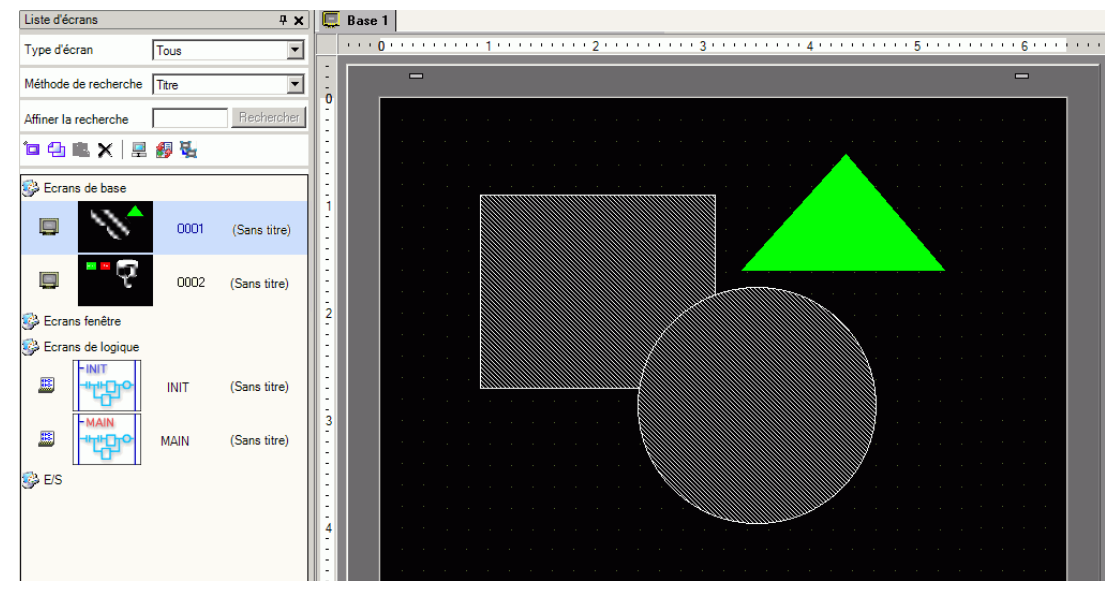

20 Pour enregistrer les modifications, dans le menu [Projet (F)], sélectionnez [Enregistrer (S)] ou cliquez sur l'icône Enregistrer

| Proj      | et (F)                          |        |
|-----------|---------------------------------|--------|
|           | Nouveau ( <u>N</u> )            |        |
|           | Ouvrir (D)                      | Ctrl+O |
| B         | Enregistrer ( <u>S</u> )        | Ctrl+S |
|           | Enregistrer sous (A)            |        |
|           | Informations ([)                | •      |
|           | Paramètres système ( <u>C</u> ) |        |
| 🥣         | Edition (E)                     |        |
| <b>LQ</b> | Aperçu (W)                      |        |
|           | Simulation ( <u>L</u> )         | Ctrl+T |
|           | Transférer le projet (G)        | •      |
| <b>I</b>  | Surveiller ( <u>M</u> )         |        |
|           | Utilitaire ( <u>T</u> )         | •      |
|           | Imprimer (P)                    | •      |
|           | Projet récent (J)               | •      |
|           | Quitter 🖄                       |        |

#### Terminer

| Proj     | et (F) Edition (E)       | Afficher (V)     | Outils avai |  |
|----------|--------------------------|------------------|-------------|--|
|          | Nouveau ( <u>N</u> )     |                  |             |  |
|          | Ouvrir ( <u>O</u> )      |                  | Ctrl+0      |  |
|          | En registrer (S)         |                  | Ctrl+S      |  |
|          | Enregistrer sous         | (A)              |             |  |
|          | Informations ()          |                  | ×           |  |
|          | Paramètres systè         | :me ( <u>C</u> ) |             |  |
| 1        | Edition ( <u>E</u> )     |                  |             |  |
| •        | Aperçu ( <u>W</u> )      |                  |             |  |
|          | Simulation (L) Ctrl+T    |                  |             |  |
|          | Transférer le projet (G) |                  |             |  |
| <b>N</b> | Surveiller ( <u>M</u> )  |                  |             |  |
|          | Utilitaire (T)           |                  |             |  |
|          | Imprimer (P)             |                  |             |  |
|          | Projet récent (J)        |                  | ×           |  |
|          | Quitter 🖄                |                  | N           |  |

Pour fermer un écran, cliquez sur x qui se trouve à la droite de l'onglet de l'écran, ou cliquez à droite sur l'onglet et sélectionnez [Fermer (Numéro d'écran)]. Vous pouvez également le fermer à l'aide de la touche de raccourci.

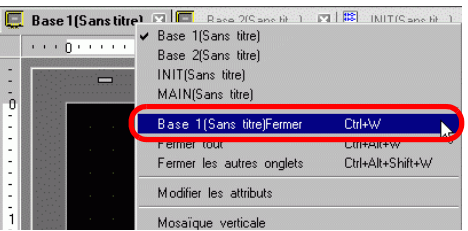

L'affichage d'onglet est enregistré lorsque vous fermez le projet. La prochaine fois que vous ouvrez le projet, le même affichage d'onglet apparaîtra.

22 Si vous modifiez un projet et tentez de quitter l'application sans l'enregistrer, la boîte de dialogue [Confirmer l'enregistrement du projet] apparaît.

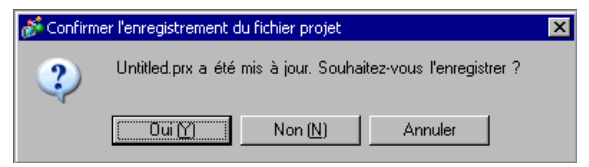

Si vous cliquez sur [Oui (Y)], le projet est enregistré dans l'état actuel, puis fermé.

Si vous cliquez sur [Non (N)], le projet se ferme dans l'état du dernier enregistrement.

Si vous cliquez sur [Annuler], le projet retourne à l'état précédent et ne se ferme pas.

#### 5.3 Sauvegarde d'un fichier projet

#### 5.3.1 Introduction

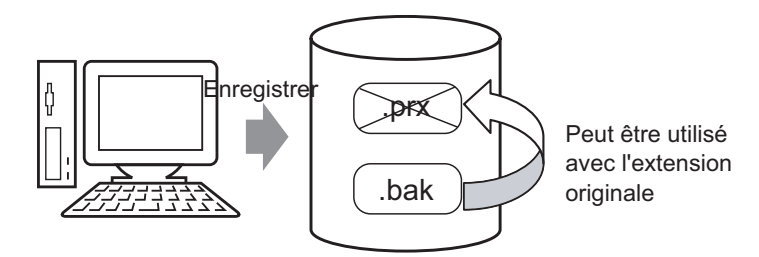

Pour protéger contre la perte de données, vous pouvez créer un fichier de sauvegarde (\*.bak) pour votre projet. Vous pouvez l'utiliser pour retourner à la version précédente. Pour récupérer un projet, changez l'extension du fichier à «.prx».

## **REMARQUE** • Lorsqu'une terminaison anormale se produit dans un projet, le fichier projet (\*.prx) est automatiquement copié dans le dossier de «sauvegarde», ce qui évite la perte des données.

#### 5.3.2 Procédure de configuration

#### Sauvegarder en tant que procédure d'historique

#### REMARQUE

• Pour en savoir plus, reportez-vous au guide de configuration. <sup>(37)</sup> «5.17.7 Guide de configuration [Options] ■ Général» (page 5-188)

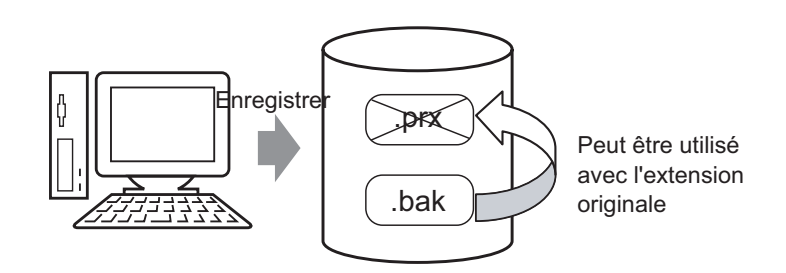

1 Dans le menu [Afficher (V)], sélectionnez [Options (O)]. La boîte de dialogue [Options] apparaît. Cochez la case [Enregistrer la sauvegarde lors de l'écrasement d'un projet existant].

| Options                                                                                                    |                                                                                                    | × |
|----------------------------------------------------------------------------------------------------|----------------------------------------------------------------------------------------------------|---|
| Général<br>Bare d'outils<br>Bare de fonctions<br>Recherche d'erreurs<br>Style d'étition de l'éc<br>Logique commune<br>Ladder<br>List<br>Script<br>Multilangue<br>Surveillance<br>Ladder<br>List | Paramètres généraux de l'éditeur<br>Configurer la mise en jour en ligne<br>✓ Vérifier si une mise à jour est disponible lorsque le programme est démarré<br>Définir la langue de l'éditeur<br>Langue French ✓<br>Sauvegarde<br>✓ Enregistrer la sauvegarde lors de l'écrasement d'un projet existant<br>Condition de mémoire de l'éditeur<br>✓ Activer<br>ØK (0) Annuler |   |
|                                                                                                    |                                                                                                    |   |

• Un fichier de sauvegarde est enregistré comme suit : «Nom du projet original.bak».

• Un fichier de sauvegarde est enregistré dans le même emplacement où se trouve le fichier original.

### Sauvegarde à la suite d'une terminaison anormale et démarrage du fichier

Lorsque le programme se ferme de façon irrégulière, un fichier de sauvegarde est créé dans le dossier de «sauvegarde». Lorsque vous ouvrez GP-Pro EX à nouveau, la boîte de dialogue suivante apparaît.

| 💰 Bienvenue sur GP-Pro EX |                                                                                                    | X                   |  |
|---------------------------|----------------------------------------------------------------------------------------------------|---------------------|--|
| 67-7ro <b>E</b> X         | Un fichier enregistré automatiquement avant la fermeture anormale a<br>été trouvé.<br>Veuillez le sélectionner dans la liste et exécuter Modifier/Supprimer. |                     |  |
|                           | Nom du fichier                                                                                                    | Enregistrer la date |  |
|                           | C:¥Program Files¥Pro-face¥GP-Pro EX¥Databa:                                                                                                    | 2006/04/26 11:47:16 |  |
|                           | Restaurer                                                                                                    | Supprimer           |  |
|                           |                                                                                                    | Suivant (N)         |  |

#### ♦ Que faire si le programme se ferme de façon irrégulière

- 1 Sélectionnez le fichier que vous souhaitez corriger. Cochez la case [Restaurer] et cliquez sur [Suivant].
- 2 Le fichier est fixe et s'ouvre comme «Fichier enregistré automatiquement». Après le démarrage, les fichiers qui se trouvent dans le dossier de sauvegarde sont automatiquement supprimés.

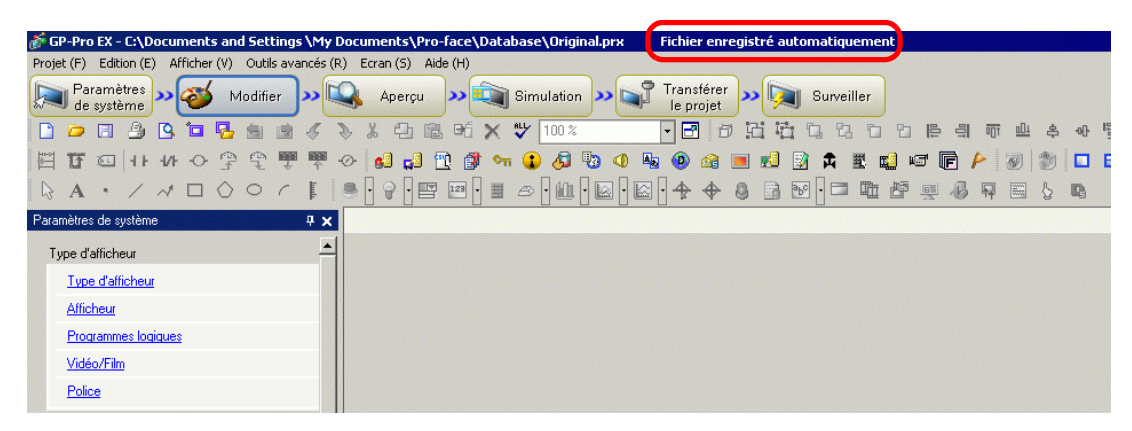

**3** Dans le menu [Projet (F)], sélectionnez [Enregistrer sous (A)] pour enregistrer le fichier dans l'emplacement défini sous le nom de fichier défini.

#### ♦ Démarrage de GP-Pro EX sans corriger le fichier projet

1 Sélectionnez le fichier qui ne doit pas être fixé et cliquez sur [Supprimer]. Le fichier enregistré automatiquement dans le dossier «sauvegarde» est supprimé.

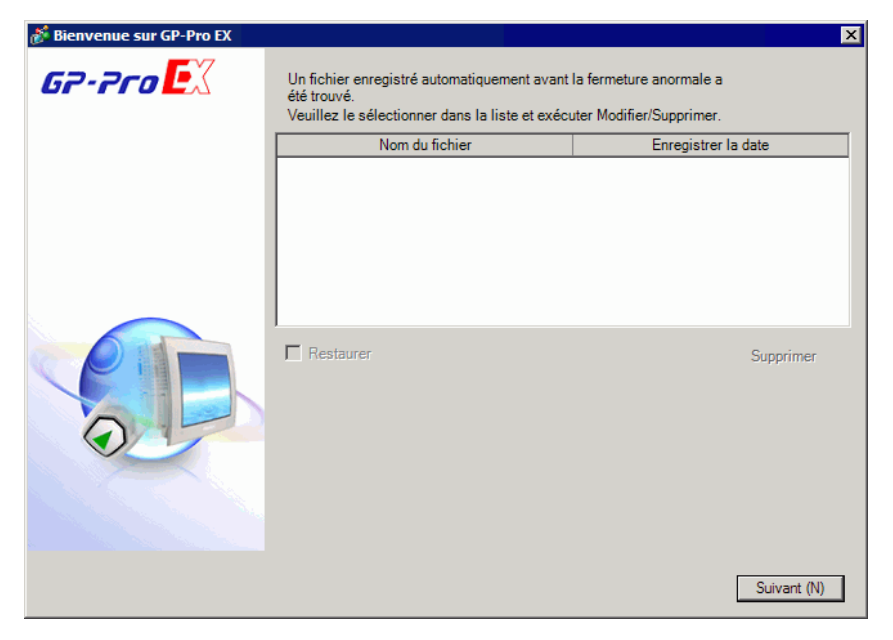

2 Cliquez sur [Suivant] et lancer le projet comme d'habitude. Le fichier projet s'ouvre dans son état enregistré le plus récent.

| REMARQUE | • Si vous cliquez sur [Suivant] sans supprimer et démarrer GP- Pro EX    |   |
|----------|--------------------------------------------------------------------------|---|
|          | normalement, la prochaine fois que vous démarrez GP- Pro EX, la boîte de | e |
|          | dialogue réapparaîtra.                                                   |   |

#### 5.4 Entrée d'un mot de passe dans un fichier projet

#### 5.4.1 Introduction

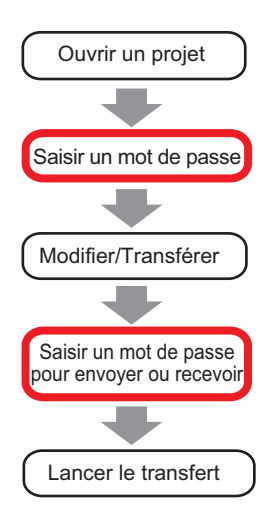

Vous pouvez protéger un projet en configurant un mot de passe pour la modification ou le transfert du fichier.

Lorsque vous modifiez ou transférez un projet, une boîte de dialogue vous demandant de confirmer le mot de passe apparaît.

Si vous saisissez un mot de passe confirmé, vous pouvez modifier ou transférer le projet.

N'oubliez pas votre mot de passe pour que vous puissiez modifier ou transférer un projet.
Pour plus d'informations sur la configuration d'un mot de passe de transmission, reportez-vous à ce qui suit :
33.6 Transfert à l'aide de mots de passe» (page 33-32)

#### 5.4.2 Procédure de configuration

#### REMARQUE

Pour en savoir plus, reportez-vous au guide de configuration.
 <sup>CP™</sup> «5.17.3 Guide de configuration [Options] ◆ Mot de passe» (page 5-110)

#### ■ Configuration d'un mot de passe pour modifier le projet

Lorsque vous ouvrez un projet, une boîte de dialogue où vous saisirez un mot de passe apparaît.

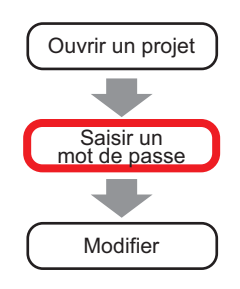

1 Dans le menu [Projet (F)], pointez sur [Informations (I)] et sélectionnez [Mots de passe (P)].

| Proj     | et (F)                        |        | _   |                                                |
|----------|-------------------------------|--------|-----|------------------------------------------------|
|          | Nouveau ( <u>N</u> )          |        |     |                                                |
|          | Ouvrir ( <u>O</u> )           | Ctrl+0 | _   |                                                |
|          | Enregistrer ( <u>5</u> )      | Ctrl+5 |     |                                                |
|          | Enregistrer sous ( <u>A</u> ) |        |     |                                                |
|          | Informations ( <u>I</u> )     |        | >   | Informations sur le projet ( $\underline{I}$ ) |
|          | Paramètres système (⊆)        |        | _   | Dossier cible ( <u>C</u> )                     |
| <b></b>  | Edition ( <u>E</u> )          |        | -   | Mots de passe ( <u>P</u> )                     |
| 4        | Aperçu ( <u>W</u> )           |        |     |                                                |
|          | Simulation (L)                | Ctrl+T |     |                                                |
|          | Transférer le projet (G)      |        | •   |                                                |
| <b>I</b> | Surveiller ( <u>M</u> )       |        |     |                                                |
|          | Utilitaire ( <u>T</u> )       |        | • - |                                                |
|          | Imprimer ( <u>P</u> )         |        | •   |                                                |
|          | Projet récent ( <u>1</u> )    |        | •   |                                                |
|          | Quitter ( <u>X</u> )          |        |     |                                                |

2 La boîte de dialogue [Informations projet] apparaît avec l'option [Mots de passe] affichée.

| Informations sur                         | le projet                                                                  | × |
|------------------------------------------|----------------------------------------------------------------------------|---|
| Informations fichier                     | Mots de passe                                                              |   |
| Unité d'affichage<br>Envoyer les données | Modifier                                                                   |   |
| Destination<br>Mote de passe             | Modifier le fichier projet                                                 |   |
| Memoire de logique                       | Configurer le mot de passe                                                 |   |
|                                          | Envoyer/Recevoir le fichier projet                                         | - |
|                                          | Configurer le mot de passe                                                 |   |
|                                          | Pour ouvrir, envoyer et recevoir, vous aurez besoin de ce<br>mot de passe. |   |
|                                          | Le conserver en mains.                                                     |   |
|                                          |                                                                            |   |
|                                          |                                                                            |   |
|                                          |                                                                            |   |
|                                          | OK ( <u>O</u> ) Annuler                                                    |   |

3 Dans la zone [Edition], cochez la case [Activer] pour afficher la boîte de dialogue suivante.

| Modifier le mot de passe                                                                                                   |     |
|----------------------------------------------------------------------------------------------------|-----|
| Entrer un mot de passe Super utilisateur                                                                                   |     |
| Nouveau mot de passe                                                                                                    |     |
| Confirmer le mot de passe                                                                                                  |     |
| Attention<br>Si vous oubliez votre mot de passe, vous ne pourrez pa<br>ouvrir des fichiers et supprimer des verrouillages. | S   |
| Ne divulguez pas votre mot de passe et conservez-le de<br>un endroit sûr.                                                  | ans |
| OK (0) Annul                                                                                                    | er  |

4 Entrez un mot de passe. Le mot de passe peut contenir jusqu'à 10 caractères à octet unique. Confirmez le mot de passe.

| REMARQUE | • | Pour activer les mots de passe, vous devez définir un [Mot de passe Super |
|----------|---|---------------------------------------------------------------------------|
|          |   | utilisateur].                                                             |

5 Cliquez sur [OK] pour revenir à la boîte de dialogue [Informations projet]. Les [Paramètres de mot de passe] sont maintenant activés et vous pouvez définir des mots de passe.

| Configurer un mot de passe |  |
|----------------------------|--|
| Mot de passe               |  |
| Confirmer                  |  |

6 Cliquez sur [Configurer mots de passe] pour afficher la boîte de dialogue suivante. Entrez le mot de passe Super utilisateur défini antérieurement et cliquez sur [OK].

| 💰 Entrer le mot de passe          | ×       |
|-----------------------------------|---------|
| Entrer un mot de passe Super util | eur     |
|                                   |         |
| OK (0)                            | Annuler |

7 Pour [Utilisateur standard], cliquez sur [Modifier].

| nformations fichier                  | Mots de passe                                        |                            |
|--------------------------------------|------------------------------------------------------|----------------------------|
| Envoyer les données                  | Modifier                                             |                            |
| Destination                          | Modifier le fichier projet                           | ****                       |
| viots de passe<br>Mémoire de logique |                                                      | Configurer le mot de passe |
|                                      | Envoyer/Recevoir                                     | ,                          |
|                                      | Envoyer/Recevoir le fichier projet                   |                            |
|                                      |                                                      | Configurer le mot de passe |
|                                      | Pour ouvrir, envoyer et recevoir, v<br>mot de passe. | vous aurez besoin de ce    |
|                                      | Le conserver en mains.                               |                            |
|                                      |                                                      |                            |
|                                      |                                                      |                            |
|                                      |                                                      |                            |
|                                      |                                                      |                            |

8 Entrez un mot de passe. Le mot de passe peut contenir jusqu'à 10 caractères à octet unique. Confirmez le mot de passe, puis cliquez sur [OK].

| 🖇 Modifier le mot de passe                                                                                                    | X |
|----------------------------------------------------------------------------------------------------|---|
| Entrer un mot de passe Utilisateur standard.                                                                                                    |   |
| Nouveau mot de passe                                                                                                    |   |
| Confirmer le mot de passe                                                                                                    |   |
| Attention<br>Si vous oubliez votre mot de passe, vous ne pourrez pas<br>ouvrir des fichiers et supprimer des verrouillages.<br>Ne divulguez pas votre mot de passe et conservez-le dans<br>un endroit sûr. |   |
| OK (0) Annuler                                                                                                    |   |

9 Cliquez sur [OK] pour fermer la boîte de dialogue [Configurer mots de passe]. Dans la boîte de dialogue [Informations projet], cochez la case [Protéger le projet] afin de protéger le projet contre l'accès non autorisé à l'aide d'un mot de passe.

Protéger le projet (utilisateur standard)

10 Cliquez sur [OK] pour terminer la configuration du mot de passe.

**REMARQUE** • Lorsque vous ouvrez un projet protégé par un mot de passe, la boîte de dialogue [Supprimer le mot de passe] s'affiche. Lorsque vous entrez un mot de passe valide et cliquez sur [OK], la protection est supprimée et vous pouvez modifier le projet.

| Release Pro                | tection -test.prx X |
|----------------------------|---------------------|
| User Level:                | Standard User       |
| Password:                  |                     |
| Protected.<br>Please enter | password.           |
|                            | OK (0) Cancel       |

• Pour modifier le niveau de protection du projet, dans la boîte de dialogue [Configurer mots de passe], sélectionnez le niveau d'utilisateur dans le paramètre [Utilisateur de départ]. Dans la boîte de dialogue [Informations projet], et lorsque la case [Protéger le projet] est cochée, le niveau d'utilisateur défini devient le niveau d'utilisateur standard pour modifier le projet.

#### Modification du mot de passe

Utilisez la boîte de dialogue [Informations sur le projet] pour modifier ou supprimer les mots de passe.

1 Dans le menu [Projet (F)], pointez sur [Informations (I)] et sélectionnez [Mots de passe (P)]. La boîte de dialogue [Informations sur le projet] apparaît.

| 💰 Informations sur le p      | orojet                         |                                                             | ×                                   |
|------------------------------|--------------------------------|-------------------------------------------------------------|-------------------------------------|
| Informations fichier         | Mots de passe                  |                                                             |                                     |
| Envoyer les données          | Modifier                       |                                                             |                                     |
| Bestination<br>Mots de passe | Activer                        | Niveau d'utilisateur<br>actuel                              | Configurer mots de<br>passe         |
| Memoire logique              |                                |                                                             | Supprimer tous les<br>mots de passe |
|                              | Protég                         | jer le projet (utilisateur standard)                        |                                     |
|                              | Envoyer/Recevo                 | nic                                                         |                                     |
|                              | Envoyer/Recev<br>projet        | oir le fichier                                              | Configurer mots de<br>passe         |
|                              | Pour ouvrir, e<br>Ne pas divul | nvoyer et recevoir, vous aurez bes<br>guer le mot de passe. | oin de ce mot de passe.             |
|                              |                                |                                                             |                                     |
|                              |                                |                                                             |                                     |
|                              |                                | OK (0)                                                      | Annuler                             |

2 Dans la section [Modifier], cliquez sur [Configurer mots de passe]. Dans la boîte de dialogue qui s'ouvre, entrez le mot de passe Super utilisateur et cliquez sur [OK].

| Entrer le mot de passe                   | 2  |
|------------------------------------------|----|
| Entrer un mot de passe Super utilisateur |    |
|                                          |    |
| OK (0) Annule                            | :r |

**3** Cliquez sur le bouton [Modifier] des niveaux d'utilisateur pour lesquels vous souhaitez modifier les mots de passe.

| Informations sur                                                                                                    | r le projet                                                                                          | × |
|----------------------------------------------------------------------------------------------------|----------------------------------------------------------------------------------------------------|---|
| Informations fichier<br>Unité d'affichage<br>Envoyer les données<br>Informations SRAM<br>Destination<br>Mots de passe<br>Mémoire de logique | Mots de passe<br>Modifier<br>Modifier le fichier projet<br>Envoyer/Recevoir                          |   |
|                                                                                                    | Envoyer/Recevoir le fichier projet Configurer le mot de passe                                        |   |
|                                                                                                    | Pour ouvrir, envoyer et recevoir, vous aurez besoin de ce<br>mot de passe.<br>Le conserver en mains. |   |
|                                                                                                    | OK (Q) Annuler                                                                                       |   |

4 Entrez un mot de passe. Le mot de passe peut contenir jusqu'à 10 caractères à octet unique. Confirmez le mot de passe, puis cliquez sur [OK].

| Entrer un mot de passe U                                             | tilisateur standard.                                         |
|----------------------------------------------------------------------|--------------------------------------------------------------|
| Nouveau mot de passe                                                 |                                                              |
| Confirmer le mot de passe                                            |                                                              |
| Attention<br>Si vous oubliez votre mo<br>ouvrir des fichiers et supp | ot de passe, vous ne pourrez pas<br>rimer des verrouillages. |

#### Verrouillage du mot de passe

Lorsque vous définissez un mot de passe, vous pouvez le verrouiller sur le script, l'écran créé et les objets associés. Pour modifier un objet ou des données sur lesquels un verrouillage de mot de passe est configuré, ou pour annuler un verrouillage de mot de passe, vous devez entrer le mot de passe défini.

#### Script (D-Script, D-Script global)

1 Ouvrez l'éditeur de D-Script ou de D-Script global et cochez la case [Verrouiller le mot de passe].

| 💣 D-Script                                                                                                    |                                                                                                    |
|----------------------------------------------------------------------------------------------------|----------------------------------------------------------------------------------------------------|
| Fichier (F) Edition (E) Afficher (V) Recherc                                                                                                    | her (S) Aide (H)                                                                                                    |
| 🗸 🏷 X 🗗 🖻 🔍 🗗 📑 🗋                                                                                                    |                                                                                                    |
| Fonction 4                                                                                                    | G:00001 ☑                                                                                                    |
| Fonction intégrée (instruction)         Dessiner         Insertion d'écran         Cecle         Point         Ligne         Rectangle         Entrée         Fonctions définies par l'utilisateur         In de fonc       Type de script         Insérer       Créer         Modifier       Supprimer         Dupliquer       Renommer | ID: 00001       Commentaire       Langue       ASCII       Cetivere la fonction de débagage         Déclenchement       Minuterie       Image: Image: |
| 😫 Scri 🏂 Fonct 🚳 Boîte 🔍 Rech                                                                                                    | Fermer Aide                                                                                                    |

2 Dans la boîte de dialogue qui s'ouvre, sélectionnez le niveau d'utilisateur pour le mot de passe à l'aide de la barre coulissante et cliquez sur [OK].

| ð | Para   | nètre  | s de niveau d'uti    | lisateur | X       |
|---|--------|--------|----------------------|----------|---------|
|   | -Confi | igurer | le niveau de sécurit | é        |         |
|   | -      | -      | Super utilisateur    |          |         |
|   | (-     |        | Grand utilisateur    | )        |         |
|   | -      | -      | Utilisateur standar  | 1        |         |
|   |        |        | F                    |          |         |
|   |        |        |                      | OK (0)   | Annuler |

3 Entrez le mot de passe du niveau d'utilisateur sélectionné.

|                              | 💰 Verrouiller le mo               | t de passe                                             | ×                                         |                                  |
|------------------------------|-----------------------------------|--------------------------------------------------------|-------------------------------------------|----------------------------------|
|                              | Projet                            |                                                        |                                           |                                  |
|                              | Niveau d'utilisateur :            | Grand utilisateur                                      |                                           |                                  |
|                              | Mot de passe :                    |                                                        |                                           |                                  |
|                              | Mémoriser le mot o                | de passe                                               |                                           |                                  |
|                              |                                   | OK (0) Annuler                                         |                                           |                                  |
| REMARQUE • Cochez<br>de pass | z la case [Mém<br>se lorsque vous | oriser le mot de passe] p<br>s utilisez le même niveau | oour ne pas devoir<br>u d'utilisateur dar | r entrer un mot<br>1s le projet. |

4 Cliquez sur [OK] pour terminer la configuration.

#### Ecran (Ecran de base, Ecran fenêtre, Ecran logique, Ecran E/S)

1 Dans la fenêtre [Liste d'écrans], cliquez à droite sur l'écran sur lequel vous souhaitez configurer un mot de passe et sélectionnez [Verrouiller le mot de passe].

| Liste d'écrans                         |                                                                                         | 4 ×                                                       |  |  |  |
|----------------------------------------|-----------------------------------------------------------------------------------------|-----------------------------------------------------------|--|--|--|
| Type d'écran                           | Tous                                                                                    | s 🔽                                                       |  |  |  |
| Méthode de recherche Titre             |                                                                                         |                                                           |  |  |  |
| Affiner la recherche Rechercher        |                                                                                         |                                                           |  |  |  |
| °o 🕘 🛋 🗙                               | 1 🖳 🞒                                                                                   | <b>E</b> _                                                |  |  |  |
| 🐝 Ecrans de bas                        | e                                                                                       |                                                           |  |  |  |
| © Ecrans fenêl                         | Nouvel éc<br>Copier<br>Coller<br>Supprimer<br>Modifier le<br>Verrouiller<br>Modifier le | ran<br>s attributs<br>le mot de passe<br>mode d'affichage |  |  |  |
|                                        | INIT                                                                                    | n(Sans titre)                                             |  |  |  |
| <b>MAIN</b><br><b>S</b><br><b>E</b> /S | MAIN                                                                                    | (Sans titre)                                              |  |  |  |
2 Dans la boîte de dialogue qui s'ouvre, sélectionnez le niveau d'utilisateur pour le mot de passe à l'aide de la barre coulissante et cliquez sur [OK].

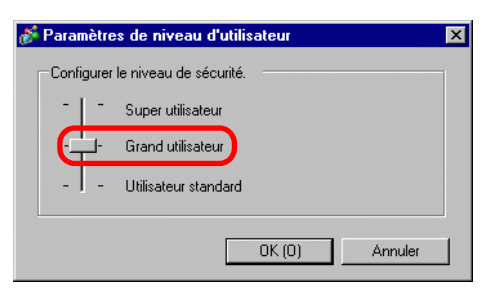

3 Entrez le mot de passe du niveau d'utilisateur sélectionné.

| 💰 Verrouiller le mo    | t de passe        | × |
|------------------------|-------------------|---|
| Projet                 |                   |   |
| Niveau d'utilisateur : | Grand utilisateur |   |
| Mot de passe :         | J                 |   |
| Mémoriser le mot o     | de passe          |   |

• Cochez la case [Mémoriser le mot de passe] pour ne pas devoir entrer un mot de passe lorsque vous utilisez le même niveau d'utilisateur dans le projet.

4 Cliquez sur [OK] pour terminer la configuration.

• Si vous configurez des mots de passe de niveau d'utilisateur sur les écrans individuels, la boîte de dialogue [Déverrouiller le mot de passe] s'affiche dans laquelle vous devez entrer le mot de passe nécessaire. Si vous entrez un mot de passe incorrect, l'écran s'affiche dans la liste d'écrans, mais vous ne pouvez pas le modifier.

#### Objets associés

1 Sélectionnez les objets associés, pointez sur [Verrouiller le mot de passe] et cliquez sur [Verrouiller le mot de passe].

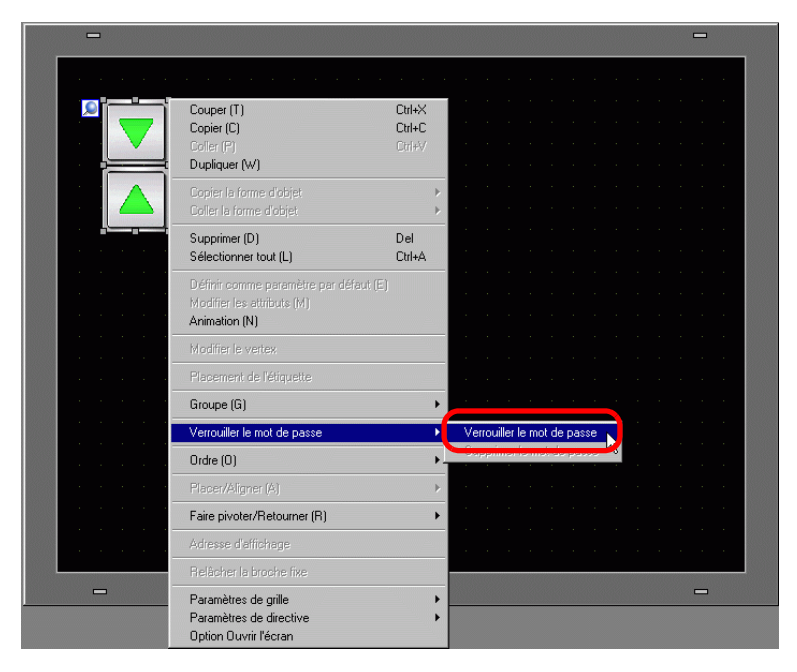

2 Dans la boîte de dialogue qui s'ouvre, sélectionnez le niveau d'utilisateur pour le mot de passe à l'aide de la barre coulissante et cliquez sur [OK].

| 💰 Para | mètre  | es de niveau d'utilisateur | ×    |
|--------|--------|----------------------------|------|
| Con    | igurer | le niveau de sécurité.     |      |
| -      | -      | Super utilisateur          |      |
|        | ÷      | Grand utilisateur          |      |
| -      | -      | Utilisateur standard       |      |
|        |        |                            |      |
|        |        | 0K (0) Ann                 | uler |

**3** Entrez le mot de passe du niveau d'utilisateur sélectionné.

| Projet                 |                   |  |
|------------------------|-------------------|--|
| Niveau d'utilisateur : | Grand utilisateur |  |
| Mot de passe :         |                   |  |
| Mémoriser le mot       | de passe          |  |
|                        |                   |  |

REMARQUE

- Cochez la case [Mémoriser le mot de passe] pour ne pas devoir entrer un mot de passe lorsque vous utilisez le même niveau d'utilisateur dans le projet.
- 4 Cliquez sur [OK] pour terminer la configuration.

# 5.5 Confirmation de la liste d'adresses utilisée dans un projet

## 5.5.1 Introduction

Il existe deux façons pour vérifier les adresses précisées dans un projet.

#### Format de table

| Paramètres d'adresse 🛛 🕈 🗙                  |                   |               |                  |                |          |                                 |
|---------------------------------------------|-------------------|---------------|------------------|----------------|----------|---------------------------------|
| Adresse     C Mnémoniques                   |                   |               | F                | ormat de liste |          |                                 |
| Type Bit                                    | S Dáfáranca svois | 50            |                  |                |          | X                               |
| Adresse [PLC1]M000010                       | Cible             | 1-1<br>Dórinh | árique lAutomate | Tupo           | 1        |                                 |
| M 0 1 2 3 4 5 6 7 8 9 1011 12131415         | Tous              | PLC1          |                  | Adresse de bit | Exporter | Conversion du bloc<br>d'adresse |
| 000000                                      | Adresse           | Ecran         | Emplacement      |                | Fonction |                                 |
| 000016                                      | [PLC1]X00000      | Base 1        | SL_0000          | Adresse de bit |          |                                 |
| 000032                                      | [PLC1]X00002      | Base 1        | SL_0002          | Adresse de bit |          |                                 |
| 000048                                      | [PLC1]X00001      | Base 1        | SL_0001          | Adresse de bit |          |                                 |
| 000064                                      |                   |               |                  |                |          |                                 |
|                                             |                   |               |                  |                |          |                                 |
| 000096                                      |                   |               |                  |                |          |                                 |
| 000112                                      |                   |               |                  |                |          |                                 |
| 000128                                      |                   |               |                  |                |          |                                 |
|                                             |                   |               |                  |                |          |                                 |
|                                             |                   |               |                  |                |          |                                 |
| Fonction ID/No. Ecran                       |                   |               |                  |                |          |                                 |
| Adresse de bit SL_0000 Base1                |                   |               |                  |                |          | Eermer (C)                      |
|                                             |                   |               |                  |                |          |                                 |
|                                             |                   |               |                  |                |          |                                 |
|                                             |                   |               |                  |                |          |                                 |
|                                             |                   |               |                  |                |          |                                 |
| 🛱 Système 🗰 Paramèt 🚺 Nutils av 🔡 Liste d'é |                   |               |                  |                |          |                                 |

#### 5.5.2 Procédure de configuration

```
REMARQUE
```

Pour en savoir plus, reportez-vous au guide de configuration.
 <sup>SP</sup> «5.17.4 Guide de configuration [Utilitaire] ■ Référence croisée» (page 5-120)

#### ■ Affichage de la liste d'adresses

Affiche une liste d'adresses spécifiée dans un projet.

1 Dans le menu [Projet (F)], pointez sur [Utilitaire (T)] et sélectionnez [Référence croisée (R)]. La boîte de dialogue [Référence croisée] apparaît.

| Lible<br>Tous        | Tous            | que/Automate Type | Exporter Conversion du blo<br>d'adresse | )C |
|----------------------|-----------------|-------------------|-----------------------------------------|----|
| Adresse              | Ecran           | Emplacement       | Fonction                                | L  |
| #H_CurrentYear       | Système logique | •                 | •                                       |    |
| #H_CurrentMonth      | Système logique | •                 | •                                       |    |
| #H_CurrentDay        | Système logique | •                 | •                                       | -  |
| #H_CurrentHour       | Système logique | •                 | •                                       |    |
| #H_CurrentMinute     | Système logique | •                 | •                                       |    |
| #H_CurrentSecond     | Système logique | •                 | •                                       |    |
| #H_CurrentDayofTheWi | Système logique | •                 | •                                       |    |
| #INTERNAL]LS0020     | Paramètres de m | •                 | Adresse de contrôle vidéo               |    |
| #INTERNAL]LS0021     | Paramètres de m |                   | Adresse de contrôle vidéo               |    |
| #INTERNAL]LS0022     | Paramètres de m |                   | Adresse de contrôle vidéo               |    |
| (#INTERNAL]LS0023    | Paramètres de m |                   | Adresse de contrôle vidéo               |    |
| #INTERNAL]LS0024     | Paramètres de m | -                 | Adresse de contrôle vidéo               |    |

- 2 Sélectionnez l'écran ou le paramètre à afficher dans l'option [Cible].
- **3** Sélectionnez le périphérique/automate de la cible à afficher.
- 4 Sélectionnez le [Type] de l'adresse à afficher.
- 5 La liste d'adresses en cours d'utilisation apparaît.

| Référence croi<br>Cible<br>Tous | sée<br>Périph<br>PLC1 | iérique/Automate Typ | ie<br>resse de bit | Exporter | Conversion du bloc<br>d'adresse |
|---------------------------------|-----------------------|----------------------|--------------------|----------|---------------------------------|
| Adresse                         | Ecran                 | Emplacement          |                    | Fonction |                                 |
| [PLC1]X00000                    | Base 1                | SL_0000              | Adresse de bit     |          |                                 |
| [PLC1]X00002                    | Base 1                | SL_0002              | Adresse de bit     |          |                                 |
| [PLC1]X00001                    | Base 1                | SL_0001              | Adresse de bit     |          |                                 |
|                                 |                       |                      |                    |          |                                 |
|                                 |                       |                      |                    |          |                                 |

| REMARQUE | • Pour trier en ordre décroissant ou croissant, cliquez sur l'en-tête de l'adresse.<br>La colonne est triée en ordre alphanumérique.                                                                                                    |
|----------|----------------------------------------------------------------------------------------------------|
|          | Référence croisée   Cible   Tous   Adresse   Ecr   [PLC1]X00000   Base 1   [PLC1]X00002   Base 1   [PLC1]X00001   Base 1                                                                                                    |
|          | <ul> <li>Pour convertir les adresses dans la liste en tant que bloc, cliquez sur [Conversion du bloc d'adresses].</li> <li>Si vous précisez [Tout] dans le champ [Cible] de la référence croisée, il se peut que les informations sur l'adresse prennent plus de temps pour s'afficher.</li> <li>Vous pouvez ouvrir et modifier l'[Ecran de base] et l'[Ecran fenêtre] en cliquant deux fois sur le nom d'écran.</li> </ul> |

#### Exporter la liste d'adresses

Vous pouvez enregistrer (exporter) la liste d'adresses qui s'affiche dans la référence croisée en format CSV ou texte.

1 Affichez la liste d'adresses que vous souhaitez enregistrer (exporter) dans la boîte de dialogue [Référence croisée].

Sélectionnez l'écran à afficher, les paramètres, le périphérique/automate et le type pour chaque adresse.

| Cible | Périphérique/Automate | Туре |
|-------|-----------------------|------|
| Tous  | Tous                  | Tous |

2 Cliquez sur [Exporter].

| Référence croi | sée     |                     |                 |          |                    |
|----------------|---------|---------------------|-----------------|----------|--------------------|
| Cible          | Périphe | érique/Automate Typ | e               | Euroatar | Conversion du bloc |
| Tous           | ▼ PLC1  | Ad                  | esse de bit 📃 🗾 | Exporter | d'adresse          |
| Adresse        | Ecran   | Emplacement         |                 | Fonction |                    |
| [PLC1]X00000   | Base 1  | SL_0000             | Adresse de bit  |          |                    |
| [PLC1]X00002   | Base 1  | SL_0002             | Adresse de bit  |          |                    |
| [PLC1]X00001   | Base 1  | SL_0001             | Adresse de bit  |          |                    |
|                |         |                     |                 |          |                    |
|                |         |                     |                 |          | Fermer (C)         |

**3** Sélectionnez [Enregistrer dans (I)] dans la boîte de dialogue suivante, définissez le [Nom de fichier (N)] et le [Type de fichier (T)] et cliquez sur [Enregistrer].

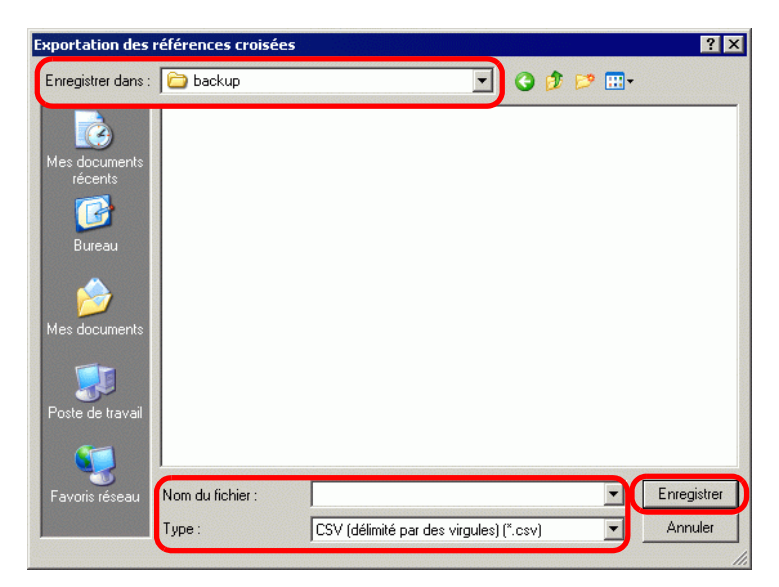

4 Vérifiez le contenu des paramètres en ouvrant le fichier que vous venez d'enregistrer (exporter) dans Microsoft Excel ou Bloc-notes.

#### Procédure de configuration pour afficher les adresses dans la table d'adresse

Pour en savoir plus, reportez-vous au guide de configuration.
 <sup>C</sup> ≪5.17.5 [Guide de configuration [Espace de travail] ■ Paramètres d'adresse» (page 5-129)

Affiche la liste d'adresses spécifiées dans un projet à l'aide d'une table.

| Paramètre         | es d'a     | fress | e     |      |       |      |   |      |       |      | ą     | x   |
|-------------------|------------|-------|-------|------|-------|------|---|------|-------|------|-------|-----|
| Adres Adres Auton | se<br>nate |       | 0     | Mnéi | monia | ques |   |      |       |      |       |     |
| Туре              | Bit        |       |       |      |       |      |   |      |       |      |       | •   |
| Adresse           | [PLC       | 1]M0  | 00001 | 0    |       |      |   |      |       |      |       |     |
| М                 | 0 1        | 2     | 34    | 5 (  | 67    | 8    | 9 | 10 1 | 1 1 2 | 13   | 14 15 | i   |
| 000000            |            |       |       |      |       |      |   |      |       |      |       |     |
| 000016            |            |       |       |      |       |      |   |      |       |      |       | _   |
| 000032            |            |       |       |      |       |      |   |      |       |      |       |     |
| 000048            |            |       |       |      |       |      |   |      |       |      |       |     |
| 000064            |            |       |       |      |       |      |   |      |       |      |       |     |
| 000080            |            |       |       |      |       |      |   |      |       |      |       |     |
| 000096            |            |       |       |      |       |      |   |      |       |      |       |     |
| 000112            |            |       |       |      |       |      |   |      |       |      |       |     |
| 000128            |            |       |       |      |       |      |   |      |       |      |       |     |
| 000144            |            |       |       |      |       |      |   |      |       |      |       | -   |
| 000100            | •          |       |       |      |       |      |   |      |       |      | •     |     |
| Fonction          |            | ID/   | 'No.  |      | E     | cran |   |      |       |      |       |     |
| Adresse o         | le bit     | SL,   | _0000 |      | В     | ase1 |   |      |       |      |       |     |
|                   |            |       |       |      |       |      |   |      |       |      |       |     |
|                   |            |       |       |      |       |      |   |      |       |      |       |     |
|                   |            |       |       |      |       |      |   |      |       |      |       |     |
| Ê a cur           |            |       |       |      |       | 0.1  |   |      |       | 1.50 |       | < 1 |

1 Cliquez sur [Adresse] dans l'espace de travail.

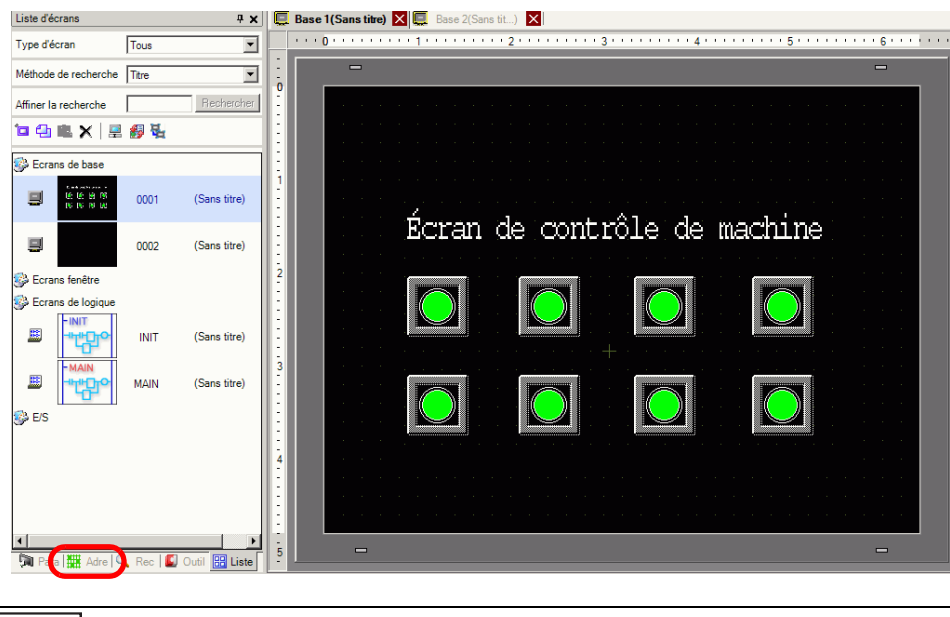

• Si l'onglet [Adresse] n'apparaît pas dans l'espace de travail, dans le menu [Afficher (V)], pointez sur [Espace de travail (W)], puis sélectionnez [Adresse (A)]. 2 La boîte de dialogue [Adresse] apparaît.

| Adresse                             | <del>7</del> ×               |
|-------------------------------------|------------------------------|
| <ul> <li>Adres<br/>Autom</li> </ul> | se C Variable/Symbole        |
| Туре                                | Adresse de bit               |
| Adresse                             | [PLC1]X00000                 |
| х                                   | 0 1 2 3 4 5 6 7 8 9 A B C D  |
| 00000                               |                              |
| 00010                               |                              |
| 00020                               |                              |
| 00030                               |                              |
| 00040                               |                              |
| 00050                               |                              |
| 00060                               |                              |
| 00070                               |                              |
| 00080                               |                              |
| 00090                               |                              |
| 000A0                               |                              |
| 000B0                               |                              |
| 000C0                               |                              |
| 000D0                               |                              |
| 000E0                               |                              |
| 000F0                               |                              |
| 00100                               |                              |
| Fonction                            | Emplacement Ecran            |
|                                     |                              |
|                                     |                              |
|                                     |                              |
| 🕅 Para                              | 🗰 Adre 🔍 Rec 🕼 Outil 🔡 Liste |

- **3** Sélectionnez la cible à afficher, [Adresse automate] ou [Variable/Symbole].
- 4 Dans la liste déroulante [Type], sélectionnez le type d'adresse, [Adresse de bit] ou [Adresse de mot].
- 5 Sélectionnez l'adresse de la cible à afficher. (Par exemple M010)

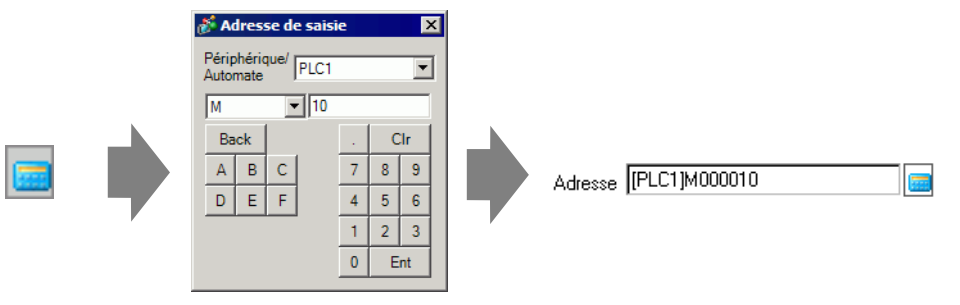

6 Vous pouvez vérifier les adresses utilisées sur la carte des adresses.

| Paramètre | res d'adresse                     | ₽ <b>x</b> |
|-----------|-----------------------------------|------------|
|           | sse C Mnémoniques                 |            |
| Туре      | Bit                               | •          |
| Adresse   | [PLC1]M000010                     | <u></u>    |
| м         | 0 1 2 3 4 5 6 7 8 9 1011 1213     | 14 15      |
| 000000    |                                   |            |
| 000016    |                                   |            |
| 000032    |                                   |            |
| 000048    |                                   |            |
| 000064    |                                   |            |
| 000080    |                                   |            |
| 36000     |                                   |            |
| 000112    |                                   |            |
| 000172    |                                   |            |
| 000144    |                                   |            |
| 000144    | •                                 |            |
| Fonction  | ID/No. Ecran                      |            |
| Adresse o | de bit SL_0000 Base1              |            |
|           |                                   |            |
|           |                                   |            |
|           |                                   |            |
| ~         |                                   |            |
| 🕅 Syst    | stème 🎹 Paramèt 🞑 Outils av 🔡 Lis | te d'é     |

- Modification des adresses utilisées dans des objets d'écran à partir de la table d'adresse
- 1 Ouvrez l'écran de l'objet pour lequel vous souhaitez modifier l'adresse.

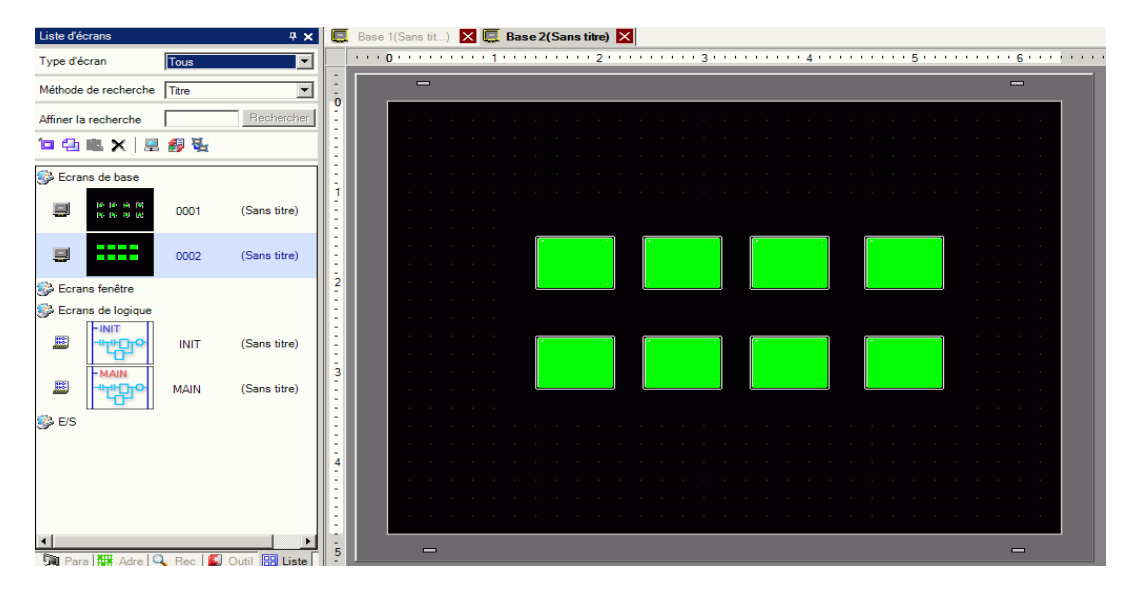

2 Cliquez sur [Adresse] dans l'espace de travail. Ouvrez le [Type] d'adresse approprié.

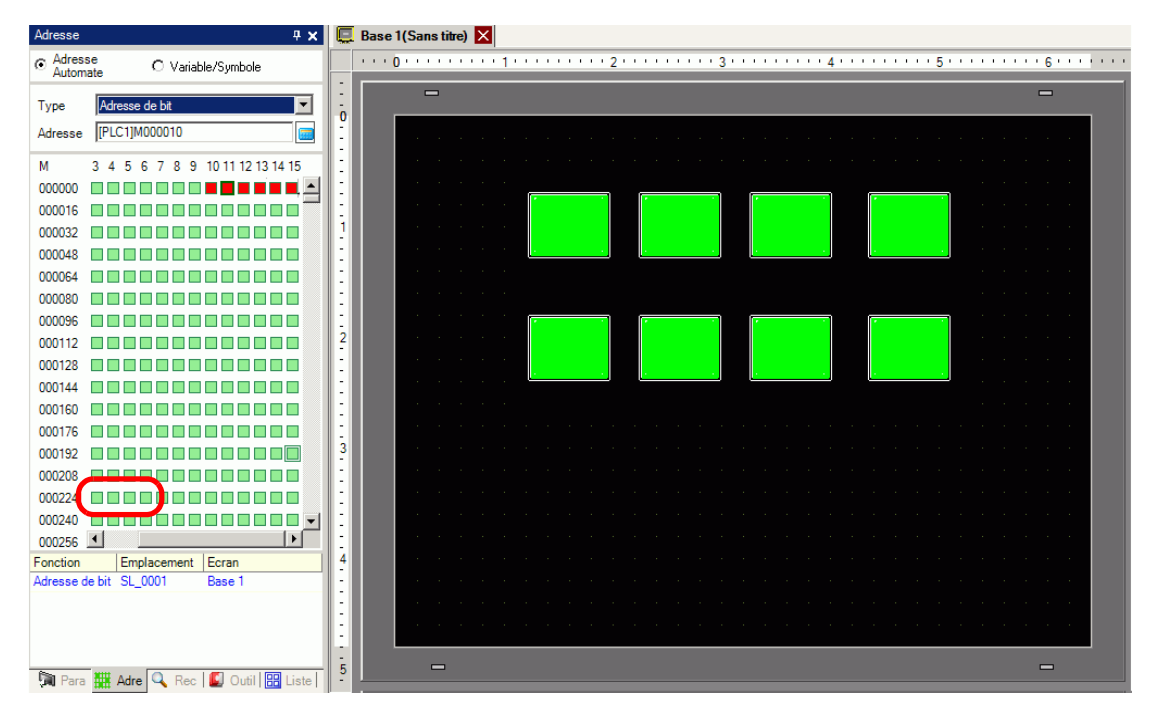

**3** Faites glisser une adresse à partir de la liste vers l'objet dans l'écran. Ne relâchez pas le bouton de la souris. La boîte de dialogue [Liste de fonctions] s'affiche.

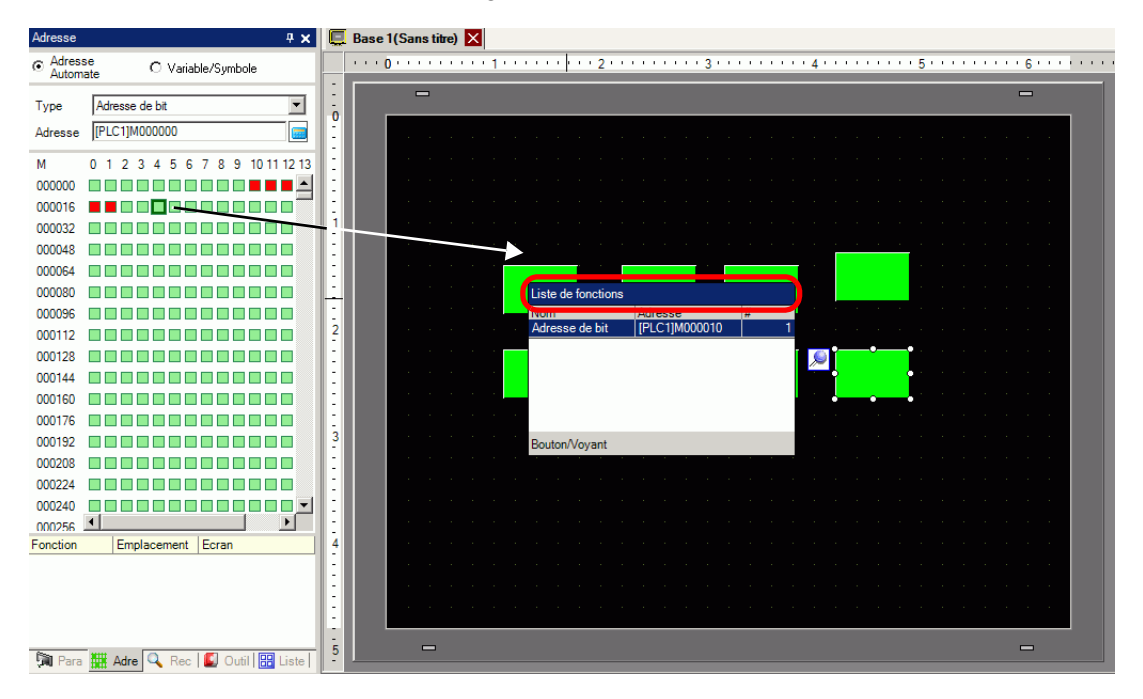

4 Maintenez le bouton de la souris enfoncé en sélectionnant la ligne appropriée dans cette case. Relâchez le bouton de la souris.

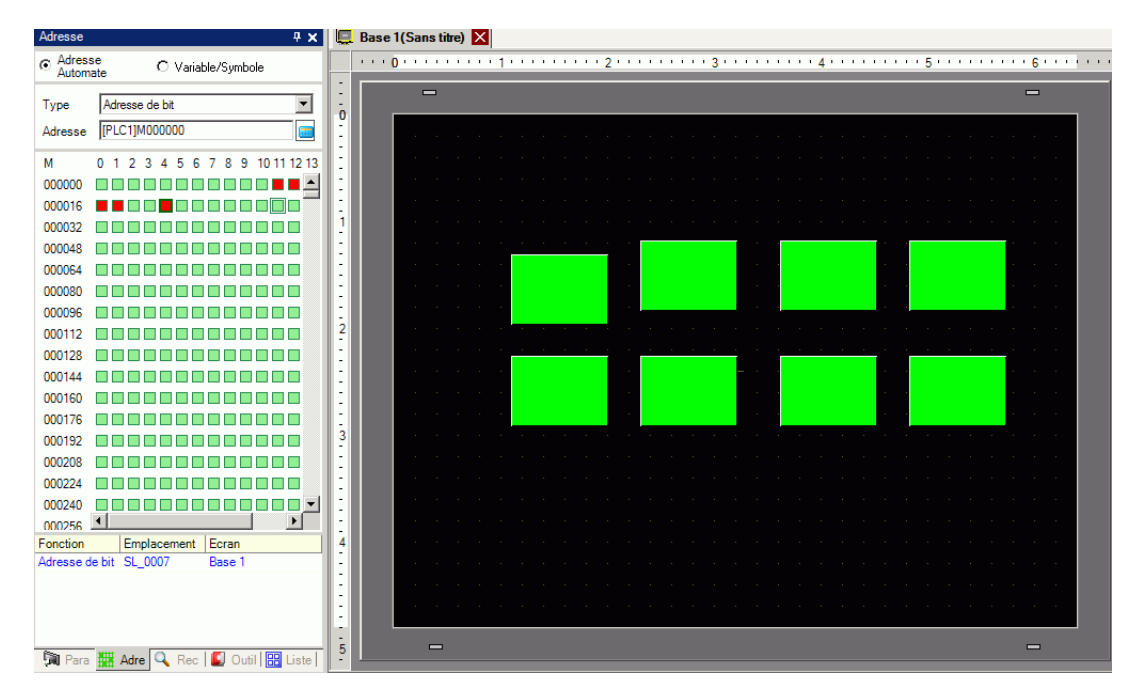

# 5.6 Conversion de plusieurs adresses

### 5.6.1 Introduction

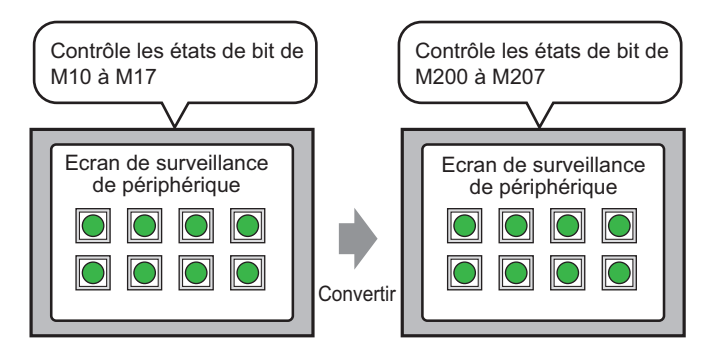

Vous pouvez convertir les adresses en précisant les adresses de départ/ de fin avant la conversion et l'adresse de départ après la conversion.

Vous pouvez convertir plusieurs adresses à la fois à l'aide de deux méthodes de conversion. Utilisez [Projet entier] pour convertir toutes les adresses dans un projet. Utilisez [Paramètres individuels] pour convertir les adresses dans un écran cible.

#### 5.6.2 Procédure de configuration

#### REMARQUE

Pour en savoir plus, reportez-vous au guide de configuration.
 <sup>CP</sup> «5.17.4 Guide de configuration [Utilitaire] ■ Conversion du bloc d'adresse» (page 5-117)

Convertit les adresses configurées sur les écrans spécifiés en tant que bloc.

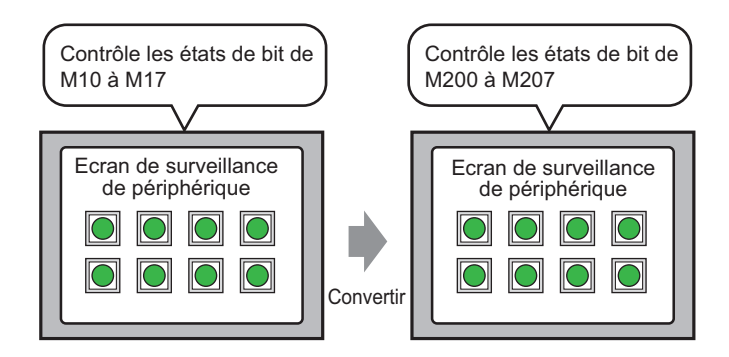

Vous pouvez convertir les adresses en précisant les adresses de départ/ de fin avant la conversion et l'adresse de départ après la conversion.

1 Dans le menu [Projet (F)], pointez sur [Utilitaire (T)] et sélectionnez [Convertir les adresses (A)]. La boîte de dialogue [Conversion du bloc d'adresse] apparaît.

| 🖗 Conversion du bloc d'adres | se     |               | Ē      |
|------------------------------|--------|---------------|--------|
| Type d'adresse 📀 Bit         | C Mot  | 0             |        |
| Adresses à convertir         |        |               |        |
| [PLC1]X00000                 | -      | [PLC1]X00000  |        |
| Adresses après la conversion |        |               |        |
| [PLC1]X00000                 | - I    | [PLC1]X00000  |        |
| Eléments convertis           |        |               |        |
| Tout le projet               |        |               |        |
|                              |        |               |        |
|                              |        |               |        |
|                              | Option | s>> Convertir | Fermer |

2 Cliquez sur [Paramètres individuels] pour afficher les éléments de configuration pour chaque cible à convertir.

| Conversion du bloo<br>Type d'adresse Adresses à convertir | o d'adresse 🛛 🗙                                                                                                    |
|-----------------------------------------------------------|----------------------------------------------------------------------------------------------------|
| [PLC1]X00000<br>Adresses après la com                     |                                                                                                    |
| Eléments convertis                                        | he and he are the second second secon                                                                                                    |
| Ecran<br>Alarme<br>Outils avancés                         | Ecran actuel Sélectionner tous les écrans<br>Ecrans de base<br>Ecran de dépait<br>Ecran de dépait<br>Ecran de dépait<br>Clavier<br>Ecran de dépait<br>Ecran de dépait<br>Ecran de fin 8939<br>Ecran de dépait<br>Ecran de dépait<br>Ecran de fin 8939<br>Ecran de fin 8939<br>Ecran de dépait<br>Ecran de fin 8939<br>Ecran de fin 8939<br>Ecran de fin 8939<br>Ecran de fin 8939<br>Ecran de dépait<br>Ecran de fin 8939<br>Ecran de fin 8939<br>Ecran de fin 893 |
|                                                           | Option << Convertir Fermer                                                                                                    |

**3** Dans la zone [Eléments convertis], cochez la case [Ecran], puis sélectionnez les types et les numéros d'écran.

| 💰 Conversion du bloc d                   | 'adresse 🗙                                  |
|------------------------------------------|---------------------------------------------|
| Type d'adresse 📀<br>Adresses à convertir | Bit C Mot                                   |
| [PLC1]X00000                             | - [PLC1]X00000                              |
| Adresses après la conver                 | sion - [PLC1]X00000                         |
| Eléments convertis                       |                                             |
| Cordin     Alama     Outils avancés      | Ecran actuel Sélectionner tous les écrans   |
|                                          | Ecran de départ 1 📻 🧱 Ecran de fin 2000 🚍 🏭 |
|                                          | Ecran de départ 1 📰 🧱 Ecran de fin 🛛 🛚 🕮    |
|                                          | Paramètres de module vidéo/unité DVI        |
|                                          | Option << Convertir Fermer                  |

- 4 Sélectionnez le [Type d'adresse], [Bit] ou [Mot]. (Par exemple, bit)
- 5 Dans la zone [Adresse à convertir], définissez l'adresse de départ (par exemple, M10) et l'adresse de fin (par exemple, M17).

• Dans le champ [Adresse à convertir], vous ne pouvez pas définir des différents enregistrements pour les adresses de départ et de fin.

- **6** Dans la zone [Adresse après la conversion], définissez la première adresse après la conversion (par exemple, M200).
- 7 Cliquez sur [Convertir]. Lorsque le message de fin apparaît, cliquez sur [OK].

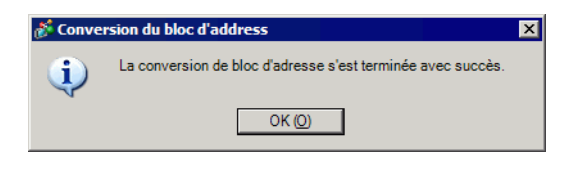

- REMARQUE
   Si vous avez sélectionné [Variable/Symbole] pour les adresses, la [Conversion du bloc d'adresse] ne fonctionnera pas correctement.
  - Si le nombre total d'adresses (Adresse de fin Adresse de départ) avant la conversion est supérieur au nombre total d'adresses (Adresse de fin Adresse de départ) après la conversion, la dernière adresse de périphérique est assignée aux adresses restantes.

# 5.7 Affichage des informations projet

## 5.7.1 Introduction

| Informations sur le                                                                                                    | projet                                                                                                    | × |
|----------------------------------------------------------------------------------------------------|----------------------------------------------------------------------------------------------------|---|
| Informations fichier<br>Afficheur<br>Envoyer les données<br>Informations SBAM<br>Destination<br>Mots de passe<br>Mémoire logique | Informations fichier       Ne pas enregistrer         Nom du fichier       Ne pas enregistrer         Dernier enregistrement       Fri May 30 17:31:13 2008         Créateur       GP-User         Titre       Image: Comparison of the second second sec |   |
|                                                                                                    | OK (0) Annuler                                                                                                    |   |

Dans la boîte de dialogue [Informations projet], vous pouvez afficher : le créateur du fichier et la date du dernier enregistrement; le modèle et le périphérique/automate; les données envoyées par transfert de projet; l'utilisation de la SRAM de sauvegarde; le programme logique que vous créez; la taille de la variable enregistrée, et ainsi de suite. Vous pouvez également préciser un dossier cible et un mot de passe.

#### 5.7.2 Procédure de configuration

```
REMARQUE
```

Pour en savoir plus, reportez-vous au guide de configuration.
 <sup>CP™</sup> «5.17.3 Guide de configuration [Options] ■ Informations projet» (page 5-105)

### Vérification des [Informations projet]

1 Dans le menu [Projet (F)], pointez sur [Informations (I)] et sélectionnez [Informations sur le projet (I)].

| Proj     | et (E)                            |        |    |                               |
|----------|-----------------------------------|--------|----|-------------------------------|
|          | Nouveau ( <u>N</u> )              |        |    |                               |
|          | Ouvrir ()                         | Ctrl+O |    |                               |
|          | En registrer ( <u>S</u> )         | Ctrl+S |    |                               |
|          | Enregistrer sous ( <u>A</u> )     |        |    |                               |
|          | Informations []                   |        | •  | Informations sur le projet () |
|          | Paramètres système (C)            |        | _  | Dossier cible [L]             |
| a        | Edition (E)                       |        | -1 | Mots de passe (P)             |
|          |                                   |        | _  |                               |
| -        | Aperçu (W)                        |        |    |                               |
|          | Simulation (L)                    | Ctrl+T |    |                               |
|          | Transférer le projet ( <u>G</u> ) |        | ×  |                               |
| <b>I</b> | Surveiller ( <u>M</u> )           |        |    |                               |
|          | Utilitaire ( <u>T</u> )           |        | •  |                               |
|          | Imprimer (P)                      |        | ×  |                               |
|          | Projet récent (J)                 |        | •  |                               |
|          | Quitter 🔀                         |        |    |                               |

2 La boîte de dialogue [Informations projet] apparaît. Si vous cliquez sur chaque élément dans la fenêtre de gauche, les informations affichées sont modifiées.

| 💰 Informations sur le                                                                                                    | e projet                                                                                                    | × |
|----------------------------------------------------------------------------------------------------|----------------------------------------------------------------------------------------------------|---|
| Informations fichier<br>Afficheur<br>Envoyer les données<br>Informations SRAM<br>Destination<br>Mots de passe<br>Mémoire logique | Informations fichier Nom du fichier Ne pas enregistrer Dernier enregistrement Fri May 30 17:31:13 2008 Créateur GP-User Titre Mode Expert Activer le mode Expert Activer le mode Expert Activer le mode Expert Cela peut améliorer les performances, mais désactivera le traitement de couche intégré. |   |
|                                                                                                    | OK (0) Annuler                                                                                                    |   |

**3** Modifiez toute information nécessaire et cliquez sur [OK] pour fermer la boîte de dialogue [Informations sur le projet].

### Configuration du dossier cible

Spécifie l'emplacement dans lequel stocker les données temporairement avant de les enregistrer dans une carte CF ou un périphérique de stockage USB.

1 Dans le menu [Projet (F)], pointez sur [Informations (I)] et sélectionnez [Dossier cible (C)].

| Proje    | et (E)                          |        |                                |
|----------|---------------------------------|--------|--------------------------------|
|          | Nouveau ( <u>N</u> )            |        |                                |
| Þ        | Ouvrir ( <u>O)</u>              | Ctrl+O |                                |
|          | Enregistrer ( <u>S</u> )        | Ctrl+S |                                |
|          | Enregistrer sous ( <u>A</u> )   |        |                                |
|          | Informations (])                | ŀ      | Informations sur le projet (I) |
|          | Paramètres système ( <u>C</u> ) |        | Dossier cible ( <u>C</u> )     |
| a        | Edition (E)                     |        | Mots de passe [P]              |
|          |                                 |        |                                |
| -        | Aperçu (W)                      |        |                                |
|          | Simulation (L)                  | Ctrl+T |                                |
|          | Transférer le projet (G)        | •      |                                |
| <b>I</b> | Surveiller ( <u>M</u> )         |        |                                |
|          | Utilitaire ( <u>T</u> )         | •      |                                |
|          | Imprimer (P)                    | •      |                                |
|          | Projet récent (J)               | •      |                                |
|          | Quitter 🖄                       |        |                                |

2 La boîte de dialogue [Informations projet] apparaît. Sélectionnez la [Cible] et cochez la case [Activer la carte CF] ou [Activer le stockage USB].

| 0 | 🖇 Informations sur le                                                                                                    | projet                                                                                                    | × |
|---|----------------------------------------------------------------------------------------------------|----------------------------------------------------------------------------------------------------|---|
|   | Informations sur le<br>Informations fichier<br>Afficheur<br>Envoyer les données<br>Informations SRAM<br>Destination<br>Mots de passe<br>Mémoire logique | projet       Image: Construction of the state of the state of the sta |   |
|   |                                                                                                    | C#Documents and Settings¥tomoko.MAST Parcourif                                                                                                    |   |

**3** Cliquez sur [Parcourir...] et désignez le dossier.

|                     | Rechercher un dossier                   | ? 🗙                 |
|---------------------|-----------------------------------------|---------------------|
|                     |                                         |                     |
|                     |                                         |                     |
|                     | 🖃 🧰 GP-Pro EX                           |                     |
|                     | 🚞 backup                                |                     |
|                     | 🗄 🧰 Converter                           |                     |
|                     | 🕀 🗀 Database                            |                     |
|                     | ErrorLog                                |                     |
|                     | E Font                                  |                     |
|                     | Fonts                                   |                     |
|                     | ja 🔾                                    |                     |
|                     | C Keymap                                | <b>T</b>            |
|                     | , , , , , , , , , , , , , , , , , , , , |                     |
|                     |                                         |                     |
|                     | Créar un pour la criar DOK              | Annular             |
|                     |                                         | Annuer              |
|                     |                                         | 111                 |
|                     |                                         |                     |
| REMARQUE • Dans les | paramètres de départ. \Fichie           | ers de programme    |
| the starts ( starts | windique la vencion) \Detek             | (un dession n       |
| *.** (*.*           | * malque la version) (Databa            | asev (un dossier po |

• Dans les paramètres de départ, \Fichiers de programme\Pro-face\GP-Pro EX \*.\*\* (\*.\*\* indique la version) \Database\ (un dossier portant le même nom que le fichier projet) est sélectionné automatiquement pour le dossier cible.

Cliquez sur [OK] pour revenir à la boîte de dialogue [Informations sur le projet].

4 Cliquez sur [OK]. Si vous précisez le dossier cible pour la première fois, le message suivant apparaît pour confirmer. Cliquez sur [Oui (Y)].

| 💣 Avertissement de dossier de la carte CF                    |         |                  |  |  |
|--------------------------------------------------------------|---------|------------------|--|--|
| Aucun dossier n'existe.<br>Souhaitez-vous créer un dossier ? |         |                  |  |  |
|                                                              | Oui (Y) | Non ( <u>N</u> ) |  |  |

Un dossier ([data], [file]) est créé automatiquement pour stocker les données à enregistrer dans la carte CF ou le périphérique de stockage USB.

# 5.8 Copie d'un écran à partir d'un autre projet

#### 5.8.1 Introduction

Vous pouvez copier un écran créé dans un autre projet vers le projet en cours d'édition. Il existe deux méthodes de copiage : préciser les écrans nécessaires et les copier, ou copier tous les écrans d'un autre projet.

Copie des écrans précisés dans un autre projet

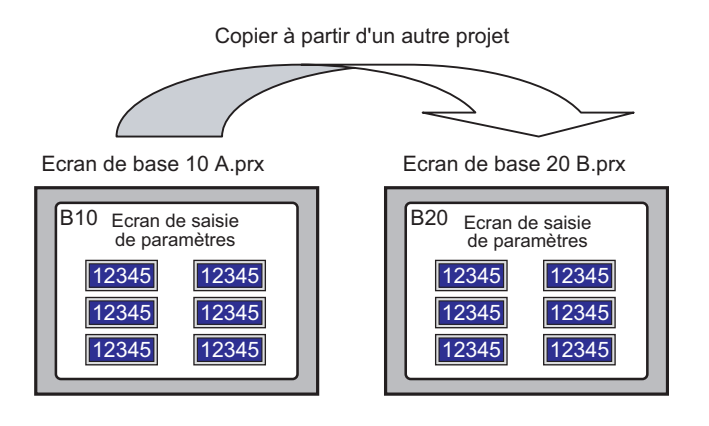

Copie de tous les écrans à partir d'un autre projet

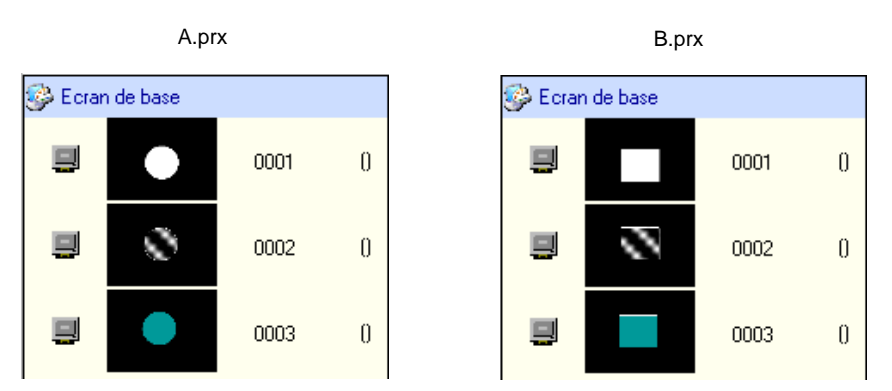

#### 5.8.2 Procédure de configuration

```
REMARQUE
```

Pour en savoir plus, reportez-vous au guide de configuration.
 <sup>C</sup> «5.17.4 Guide de configuration [Utilitaire] ■ Copier depuis un autre projet» (page 5-121)

Copiez l'écran de base «A.prx» du projet (par exemple, 10) vers le projet «B.prx».

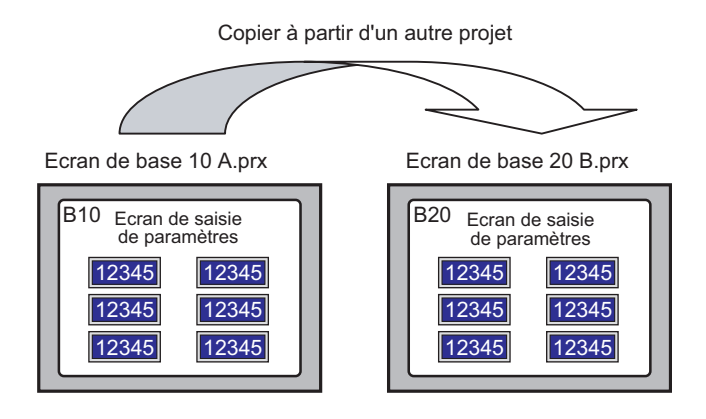

- 1 Ouvrez le projet dans lequel vous souhaitez copier les écrans.
- 2 Dans le menu [Projet (F)], pointez sur [Utilitaire (T)] et sélectionnez [Copier à partir d'un autre projet (C)].

| Proj    | et ( <u>F</u> )                 |        |     |                                       |
|---------|---------------------------------|--------|-----|---------------------------------------|
|         | Nouveau ( <u>N</u> )            |        |     |                                       |
|         | Ouvrir ( <u>O)</u>              | Ctrl+O |     |                                       |
|         | Enregistrer ( <u>S</u> )        | Ctrl+S |     |                                       |
|         | Enregistrer sous ( <u>A</u> )   |        |     |                                       |
|         | Informations [])                | •      |     |                                       |
|         | Paramètres système ( <u>C</u> ) |        |     |                                       |
| 1       | Edition (E)                     |        |     |                                       |
| •       | Aperçu ( <u>W</u> )             |        |     |                                       |
|         | Simulation (L)                  | Ctrl+T |     |                                       |
|         | Transférer le projet (G)        | •      |     |                                       |
| <b></b> | Surveiller ( <u>M</u> )         |        |     |                                       |
|         | Utilitaire ( <u>T</u> )         | ŀ      | Í   | Convertir les adresses ( <u>A</u> )   |
|         | Imprimer (P)                    | •      | ſ   | Référence croisée (h)                 |
|         | Projet récent (J)               | •      | RLU | Recherche d'erreurs (E)               |
|         | Quitter (X)                     |        |     | Convertir le multilangue ( <u>T</u> ) |

**3** Dans la boîte de dialogue qui s'ouvre, précisez le fichier à l'aide des champs [Rechercher dans] et [Nom de fichier], puis cliquez sur [Ouvrir].

| Ouvrir un fichier copie d' un autre projet |                    |                |   |       |       | ? ×     |
|--------------------------------------------|--------------------|----------------|---|-------|-------|---------|
| Regarder dans :                            | 🔁 Database         |                | • | 🗢 🖻 🖻 | * 🎫 - |         |
|                                            | da.prx 🕬           |                |   |       |       |         |
| Mes documents<br>récents                   |                    |                |   |       |       |         |
| <b>B</b> ureau                             |                    |                |   |       |       |         |
| Mes documents                              |                    |                |   |       |       |         |
| Si Baata da Irauni                         |                    |                |   |       |       |         |
|                                            |                    |                |   |       |       |         |
| Favoris réseau                             | Nom du fichier :   | A.prx          |   |       | -     | Ouvrir  |
|                                            | Fichiers de type : | Fichier projet |   |       | •     | Annuler |

4 La boîte de dialogue [Copier à partir d'un autre projet] s'affiche.

Dans la zone [Elément], sélectionnez [Ecran], puis cochez uniquement les cases [Ecran de base] et [Inclure l'en-tête et le pied de page].

| lément                  | Détails                                                                                                    |                |                                            |
|-------------------------|----------------------------------------------------------------------------------------------------|----------------|--------------------------------------------|
| Ecran<br>Dutils avancés | Ecrans de base Inclure l'en-tête et le pied de participation de la participation de la particip | Numéro d'écran | Copier vers le numéro<br>d'écran de départ |
|                         |                                                                                                    |                |                                            |

5 Dans les champs [Ecrans de base] et [Numéro d'écran], précisez les écrans à copier. Dans le champ [Copier vers], précisez l'écran cible de la première copie.

- 6 Cliquez sur [Copier].
  - **REMARQUE** S'il existe un écran de même numéro dans la destination de la copie, la boîte de dialogue de confirmation suivante apparaît.

| Ecraser | Cible           | Paramètres de détail |
|---------|-----------------|----------------------|
| •       | Ecrans logiques | •                    |
| ✓       | Alarme          | +                    |
|         |                 |                      |

7 Lorsque la copie est terminée, le message suivant apparaît. Cliquez sur [OK].

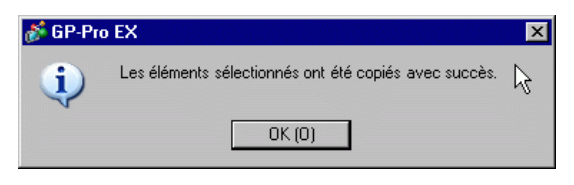

# 5.9 Enregistrement des adresses disposant des noms compréhensifs

## 5.9.1 Introduction

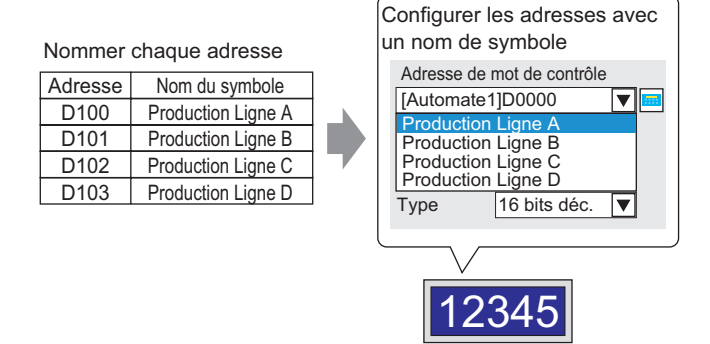

Vous pouvez assigner des noms à chaque adresse. (Ce nom est «Symbole»). Les objets peuvent utiliser le nom de symbole dans les champs d'adresse. Vous pouvez modifier l'adresse associée à un symbole au besoin, sans modifier les paramètres d'adresse dans des objets qui utilisent le symbole.

#### 5.9.2 Procédure de configuration

REMARQUE

• Pour en savoir plus, reportez-vous au guide de configuration.

- <sup>CP</sup> «5.17.5 [Guide de configuration [Espace de travail] Paramètres d'adresse» (page 5-129)
- <sup>C</sup> ≪5.17.8 [Guide de configuration [Outils avancés] Configuration de la variable/ symbole» (page 5-202)
- Reportez-vous à ce qui suit pour obtenir les adresses que vous pouvez utiliser avec les fonctions logiques :
  - «29.3 Adresses utilisées dans le programme logique» (page 29-8)

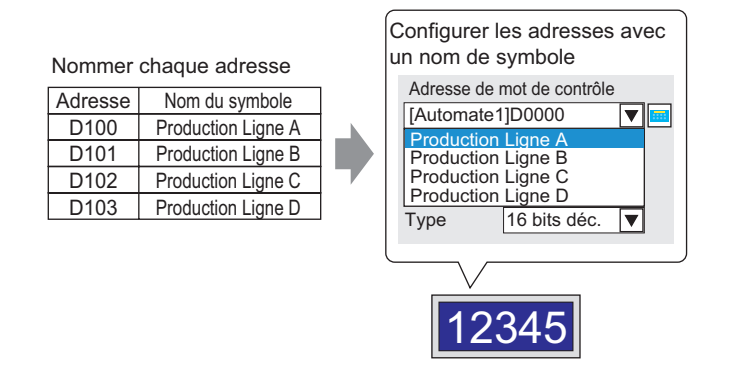

#### Enregistrement de la [Variable/Symbole]

1 Dans le menu [Outils avancés (R)], sélectionnez [Variable/Symbole (V)].

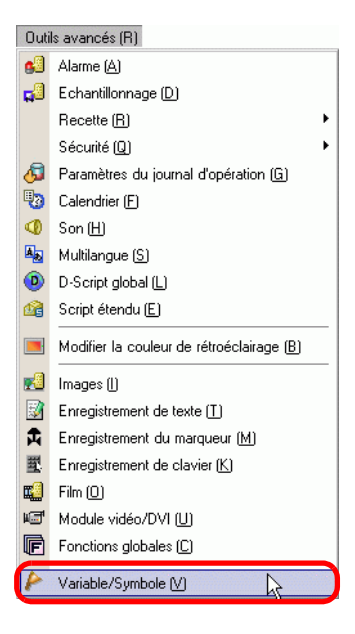

2 La fenêtre suivante apparaît.

| E B   | ase 1(Sans tit) 🗙 庈 M        | némoniques 🗙 |         |        |         |           |             |                   |
|-------|------------------------------|--------------|---------|--------|---------|-----------|-------------|-------------------|
| Modif | ier les variables de symbole |              |         |        |         |           |             | <u>Utilitaire</u> |
|       | Nom                          | ∆ Type       | Tableau | Compte | Adresse | Persistar | Commentaire |                   |
| •     |                              |              |         |        |         |           |             |                   |
|       |                              |              |         |        |         |           |             |                   |
|       |                              |              |         |        |         |           |             |                   |
|       |                              |              |         |        |         |           |             |                   |

- 3 Cliquez sur une cellule dans la colonne [Nom], puis précisez le nom de la variable/symbole.
- 4 Pour chaque cellule dans la colonne [Type], sélectionnez le type d'adresse du symbole.

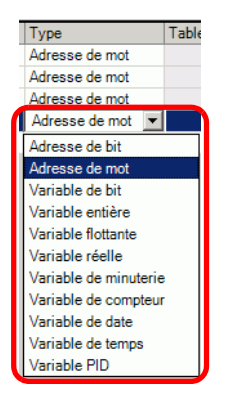

5 Cliquez sur chaque cellule dans la colonne [Adresse] pour afficher 💼. Définissez l'adresse de chaque symbole.

(Par exemple, Production Ligne A : D100, Production Ligne B : D101, Production Ligne C : D102. Production Ligne D : D103)

Cliquez sur l'icône afin d'afficher un clavier de saisie d'adresse. Sélectionnez le périphérique «D», saisissez «100» comme adresse, puis appuyez sur la touche «Entrée».

| Périj<br>Auto<br>D | dres<br>ohério<br>mate | se de s<br><sup>que/</sup> P | LC1<br>100 |   | ×   | [PLC1]D00100 |
|--------------------|------------------------|------------------------------|------------|---|-----|--------------|
| Ba                 | ick                    |                              |            | ( | Clr |              |
| A                  | В                      | c                            | 7          | 8 | 9   |              |
| D                  | E                      | F                            | 4          | 5 | 6   |              |
|                    |                        |                              | 1          | 2 | 3   |              |
|                    |                        |                              | 0          | E | Ent |              |

- 6 Les paramètres qui servent à enregistrer une adresse comme symbole sont complets.
- 7 Ensuite, configurez les symboles pour votre élément d'affichage de données. Dans le menu [Objets (P)], pointez sur [Affichage des données (D)] et sélectionnez [Affichage numérique (N)], ou cliquez sur l'icône , et placez-le dans l'écran.

8 Cliquez deux fois sur l'élément placé. La boîte de dialogue [Affichage de données] apparaît.

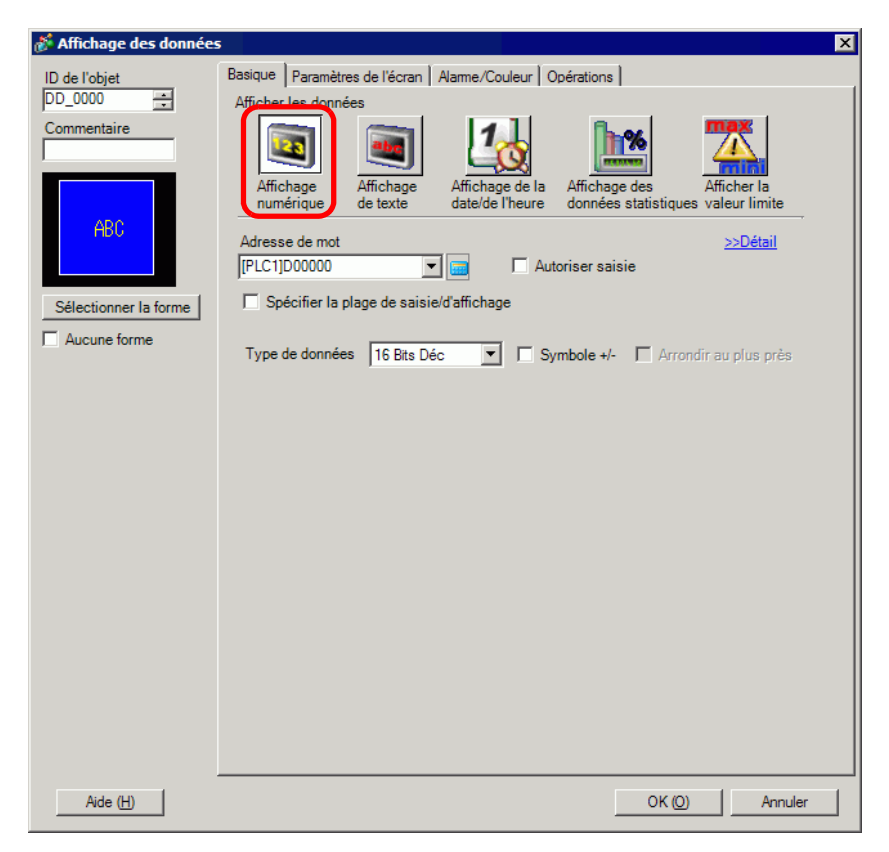

- 9 Cliquez sur [sélectionner la forme], puis sélectionnez la forme appropriée.
- 10 Dans la liste déroulante [Adresse de mot], sélectionnez le symbole pour stocker la valeur à afficher.
- 11 Dans la liste déroulante [Type de données], définissez le type de données à afficher.
- 12 Au besoin, définissez la couleur de l'affichage de données et du texte dans les onglets [Alarme/Couleur] et [Affichage], puis cliquez sur [OK].
- 13 Définissez également les affichages de données pour les symboles «Production Ligne B», «Production Ligne C» et «Production Ligne D».

Sans enregistrer tout d'abord le symbole, vous pouvez entrer directement le nom de symbole dans la boîte de contrôle de l'adresse lorsque vous désignez l'adresse. Une fois le symbole entré, appuyez sur la touche [Entrée]. Lorsque le message suivant apparaît, cliquez sur [Enregistrer comme symbole]. Une fois le symbole enregistré, vous pouvez vérifier le symbole dans les outils avancés [Variable/Symbole].

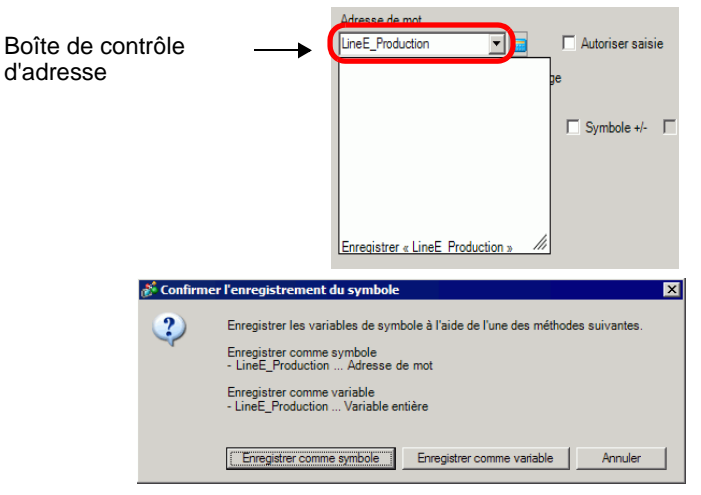

• Dans le champ [Enregistrer la variable], si vous sélectionnez [Format de variable] et [Enregistrer comme symbole], elle est enregistrée comme symbole du type «adresse de mot». Lorsque vous cliquez sur [Enregistrer comme variable], la variable est enregistrée comme variable du type «entier».

Si vous sélectionnez [Format d'adresse], le message suivant apparaît. Cliquez sur [Oui] pour l'enregistrer en tant que symbole du type «adresse de mot».

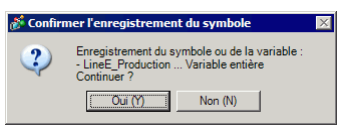

#### ■ Confirmation de l'enregistrement du symbole

1 Cliquez sur [Adresse] dans l'espace de travail.

| Adresse                              | <b>₽ x</b>                       |
|--------------------------------------|----------------------------------|
| <ul> <li>Adress<br/>Autom</li> </ul> | se O Variable/Symbole            |
| Type                                 | Adresse de bit                   |
| Type                                 |                                  |
| Adresse                              |                                  |
| х                                    | 0 1 2 3 4 5 6 7 8 9 A B C D      |
| 00000                                |                                  |
| 00010                                |                                  |
| 00020                                |                                  |
| 00030                                |                                  |
| 00040                                |                                  |
| 00050                                |                                  |
| 00060                                |                                  |
| 00070                                |                                  |
| 00080                                |                                  |
| 00090                                |                                  |
| 000A0                                |                                  |
| 000B0                                |                                  |
| 000C0                                |                                  |
| 000D0                                |                                  |
| 000E0                                |                                  |
| 000F0                                |                                  |
| 00100                                |                                  |
| Fonction                             | Emplacement Ecran                |
|                                      |                                  |
|                                      |                                  |
|                                      |                                  |
|                                      |                                  |
| 🕅 Pari                               | 🗰 Adre 🥄 Rec   📓 Outil   🔡 Liste |

 REMARQUE
 • Si l'onglet [Adresse] n'apparaît pas dans l'espace de travail, dans le menu

 [Afficher (V)], pointez sur [Espace de travail (W)], puis sélectionnez

 [Adresse (A)].

- 2 Sélectionnez [Variable/Symbole].
- **3** Dans la liste déroulante [Type], sélectionnez le type d'adresse du symbole.

4 Dans la liste déroulante [Attribut], sélectionnez le périphérique/automate pour la variable/ symbole à afficher. La liste d'adresses de la variable/symbole s'affiche.

| Adresse               |                |               | Ψ×  |
|-----------------------|----------------|---------------|-----|
| C Adresse<br>Automate | • Variable     | e/Symbole     |     |
| Туре 🛛 🗛              | dresse de mot  |               | •   |
| Attribut              | ous            |               |     |
|                       |                |               |     |
| Nom 🔺                 | Туре           | Adresse       |     |
| LineA_Production      | Adresse de mot | [PLC1]D00100  |     |
| LineB_Production      | Adresse de mot | [PLC1]D00101  |     |
| LineC_Production      | Adresse de mot | [PLC1]D00102  |     |
| LineD_Producti        | Adresse de mot | [PLC1]D00103  |     |
| 4                     |                |               | Þ   |
| Fonction              | Emplacement    | Ecran         |     |
| 🤊 Pa 🗱 A              | 1 🚺 Co 🔍 F     | Re   🚺 Ou   🔠 | Lis |

#### REMARQUE

- Pour associer une adresse à un objet, vous pouvez faire glisser l'adresse vers un objet affiché dans l'écran.
- Lorsque vous double cliquez sur l'adresse sélectionnée à partir de la liste, vous pouvez ouvrir la boîte de dialogue [Variable/Symbole].
- Cliquez sur l'icône pour afficher la boîte de dialogue [Variables/Symboles inutilisés], puis sélectionnez Variables/Symboles inutilisés. Vous pouvez supprimer toutes les variables/symboles qui s'affichent dans la liste.

#### ■ Vérification de chaque adresse individuelle en cours d'utilisation

1 Sélectionnez l'objet d'adresse que vous souhaitez vérifier, puis cliquez à droite pour afficher le menu.

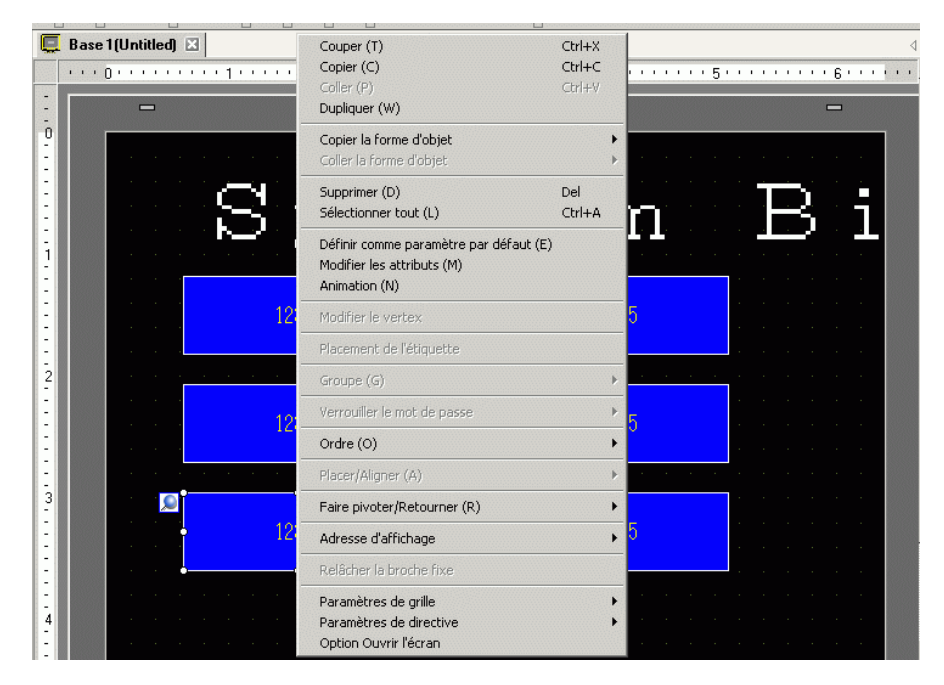

2 Pointez le curseur sur [Adresse d'affichage] pour afficher les adresses attribuées à l'objet.

| Base 1 (Untitled) 🛛                     | Couper (T)<br>Copier (C)<br>Coller (P)<br>Dupliquer (W)                               | Ctrl+X<br>Ctrl+C<br>Ctrl∓V |                                                                                                    |
|-----------------------------------------|---------------------------------------------------------------------------------------|----------------------------|----------------------------------------------------------------------------------------------------|
|                                         | Copier la forme d'objet<br>Coller la forme d'objet                                    | •                          |                                                                                                    |
| S S                                     | Supprimer (D)<br>Sélectionner tout (L)                                                | Del<br>Ctrl+A              | o Ri                                                                                                    |
|                                         | Définir comme paramètre par défaut (E)<br>Modifier les attributs (M)<br>Animation (N) |                            |                                                                                                    |
| 12                                      | Modifier le vertex                                                                    | 5                          | 5                                                                                                    |
|                                         | Placement de l'étiquette                                                              |                            | a a a a a a a a a                                                                                              |
| 2                                       | Groupe (G)                                                                            | +                          |                                                                                                    |
| 12                                      | Verrouiller le mot de passe                                                           | F                          | 5                                                                                                    |
|                                         | Ordre (O)                                                                             | •                          | , a serie serie a serie de la serie de la serie de la serie de la serie de la serie de la serie de la serie de |
|                                         | Placer/Aligner (A)                                                                    | +                          |                                                                                                    |
| 3                                       | Faire pivoter/Retourner (R)                                                           | •                          |                                                                                                    |
| 12                                      | Adresse d'affichage                                                                   | •                          | [PLC1]D00000 <adresse de="" mot=""></adresse>                                                                  |
|                                         | Relâcher la broche fixe                                                               | -                          |                                                                                                    |
| - · · · · · · · · · · · · · · · · · · · | Paramètres de grille<br>Paramètres de directive<br>Option Ouvrir l'écran              | *                          | · · · · · · · · · · · · · · ·                                                                                  |

- 3 Cliquez sur l'adresse pour sélectionner l'adresse correspondante dans la fenêtre [Adresse].
  - Lorsque des adresses de bit ou de mot sont définies, la liste d'adresses pour l'adresse de périphérique s'affiche.

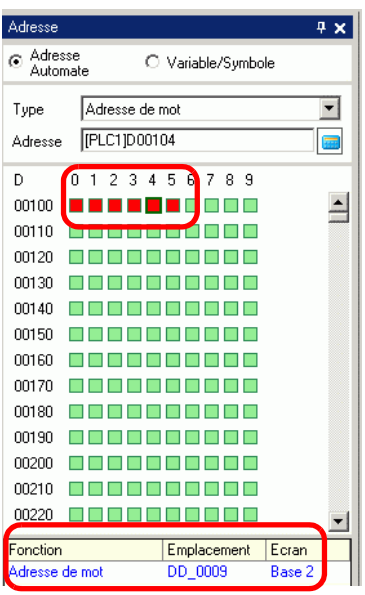

• Lorsque des variables/symboles sont définis, la liste d'adresses pour les variables/ symboles s'affiche.

| Adresse           |          |        |                   |          |       |        | Ą        | × |
|-------------------|----------|--------|-------------------|----------|-------|--------|----------|---|
| C Adress<br>Autom | e<br>ate |        | ΘV                | 'ariable | e/Sym | bole   |          |   |
| Туре              | T        | ous    |                   |          |       |        |          | • |
| Attribut          | Т        | ous    |                   |          |       |        |          | - |
|                   |          |        |                   |          |       |        |          |   |
| A                 | Туре     | Sec. 1 | ininini<br>Minini | Adres    | se    | atatat | an airte |   |
| canCount          | Varia    | bles   | systèr            |          |       |        |          |   |
| canMode§          | Varia    | bles   | systèn            |          |       |        |          |   |
| canTime           | Varia    | bles   | systèr            |          |       |        |          |   |
| tatus             | Varia    | bles   | systèr            |          |       |        |          |   |
| topPendin         | Varia    | bles   | systèn            |          |       |        |          |   |
| topScans          | Varia    | bles   | systèr            |          |       |        |          |   |
| yncRunS∖          | Varia    | bles   | systèn            |          |       |        |          |   |
| ime               | Varia    | bles   | systèr            |          |       |        |          |   |
| InlatchClea       | Varia    | bles   | systèn            |          |       |        |          |   |
| ersion            | Varia    | bles   | systèr            |          |       |        |          |   |
| /atchdogT         | Varia    | bles   | sustèr            |          |       |        |          |   |
| Manufacti         | Adres    | se c   | le mot            | [PLC     | 1]D00 | 105    |          | P |
| •                 |          |        |                   |          |       |        | Þ        |   |
| Fonction          |          | Emp    | blacem            | ent      | Ecra  | 1      |          |   |
| Adresse d         | e mot    | DD     | _0005             |          | Base  | 1      |          |   |
| -                 |          |        |                   |          |       |        |          |   |

REMARQUE

• 🔂 Cliquez sur l'icône pour afficher la boîte de dialogue [Variables/ Symboles inutilisées], puis sélectionnez Variables/Symboles inutilisées. Vous pouvez supprimer toutes les variables/symboles qui s'affichent dans la liste.

# 5.10 Utilisation d'en-têtes et de pieds de page dans un écran

### 5.10.1 Introduction

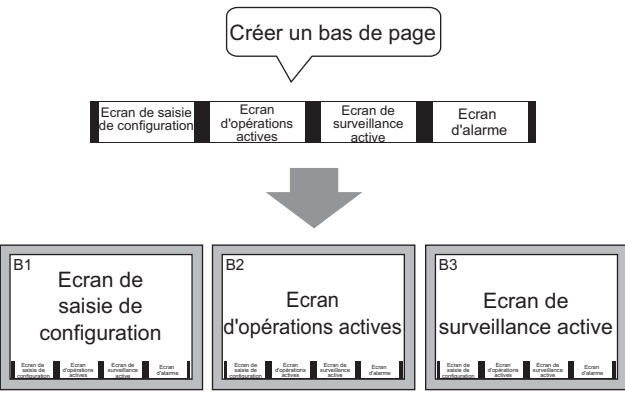

Vous pouvez afficher un bas de page sur chaque écran.

Vous pouvez afficher le même en-tête/pied de page sur plusieurs écrans. Vous pouvez créer jusqu'à 20 en-têtes et 20 pieds de page.

### 5.10.2 Procédure de configuration

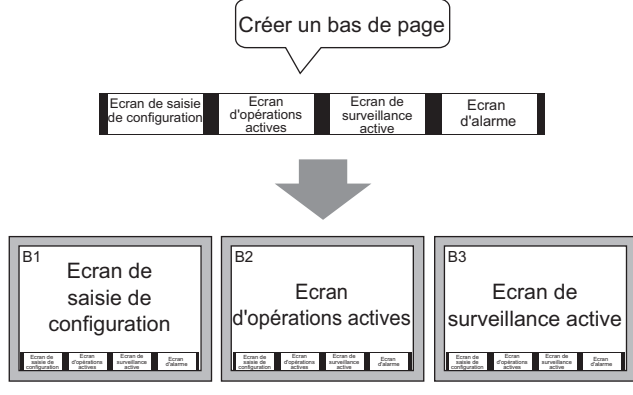

Vous pouvez afficher un bas de page sur chaque écran.

1 Pour afficher la zone de pied de page, dans le menu [Afficher (V)], sélectionnez [Pied de page (F)] ou cliquez sur le bouton [Modifier le pied de page] \_\_\_\_ qui se trouve dans la partie inférieure de l'éditeur d'écran.

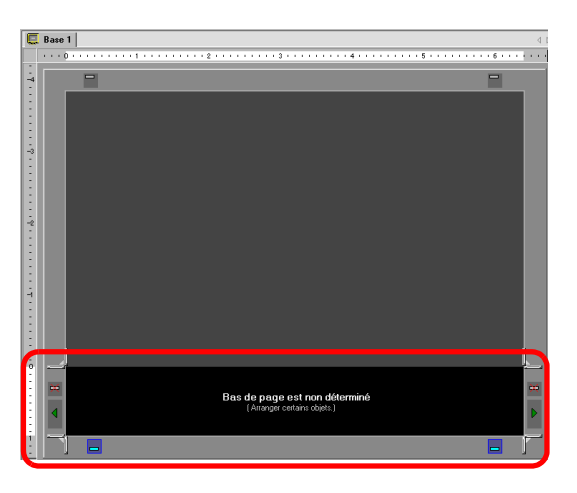

 Pour afficher la zone d'en-tête, dans le menu [Afficher (V)], sélectionnez [En-tête (H)] ou cliquez sur le bouton [Modifier l'en-tête] qui se trouve dans la partie supérieure de l'éditeur d'écran. 2 Créez un écran dans la zone d'édition du pied de page.

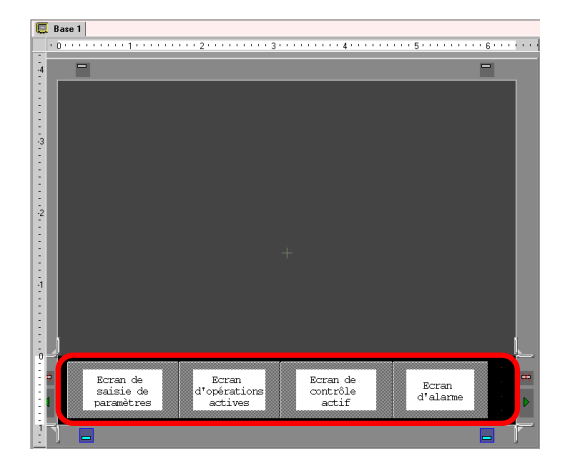

#### REMARQUE

- Pour supprimer la zone de pied de page créé, cliquez sur 🛱
- Pour créer un autre pied de page, cliquez sur le bouton [Pied de page suivant] , ou cliquez sur le bouton [Sélectionner le pied de page] at dans la liste de pieds de page, cliquez sur [Nouveau].
- 3 Cliquez sur le bouton [Désactiver la modification du pied de page] \_ pour fermer la zone de pied de page.

| • 0 | <br>• •                                 | <br>-          |            | 1         |          |         |   |   |   | ÷ | 2 * |   |          |                 |    | 1.3 |   |   |    |           |                  | • 4            | <br>                                    |   |   | • 5       |             |          | - | - |   | - |
|-----|-----------------------------------------|----------------|------------|-----------|----------|---------|---|---|---|---|-----|---|----------|-----------------|----|-----|---|---|----|-----------|------------------|----------------|-----------------------------------------|---|---|-----------|-------------|----------|---|---|---|---|
|     | -                                       |                |            |           |          |         |   |   |   |   |     |   |          |                 |    |     |   |   |    |           |                  |                |                                         |   |   |           |             |          |   |   | - |   |
| Г   |                                         | ī              |            |           |          |         |   |   |   | I |     |   |          |                 |    |     |   |   |    |           |                  |                |                                         |   |   |           |             |          |   |   |   |   |
|     |                                         |                |            |           |          |         |   |   |   |   |     |   |          |                 |    |     |   |   |    |           |                  |                |                                         |   |   |           |             |          |   |   |   |   |
|     |                                         |                |            |           |          |         |   |   |   |   |     |   |          |                 |    |     |   |   |    |           |                  |                |                                         |   |   |           |             |          |   |   |   |   |
|     |                                         |                |            |           |          |         |   |   |   |   |     |   |          |                 |    |     |   |   |    |           |                  |                |                                         |   |   |           |             |          |   |   |   |   |
|     |                                         |                |            |           |          |         |   |   |   |   |     |   |          |                 |    |     |   |   |    |           |                  |                |                                         |   |   |           |             |          |   |   |   |   |
|     |                                         |                |            |           |          |         |   |   |   |   |     |   |          |                 |    |     |   |   |    |           |                  |                |                                         |   |   |           |             |          |   |   |   |   |
|     |                                         |                |            |           |          |         |   |   |   |   |     |   |          |                 |    |     |   |   |    |           |                  |                |                                         |   |   |           |             |          |   |   |   |   |
|     |                                         |                |            |           |          |         |   |   |   |   |     |   |          |                 |    |     |   |   |    |           |                  |                |                                         |   |   |           |             |          |   |   |   |   |
|     |                                         |                |            |           |          |         |   |   |   |   |     |   |          |                 |    |     |   |   |    |           |                  |                |                                         |   |   |           |             |          |   |   |   |   |
|     |                                         |                |            |           |          |         |   |   |   |   |     |   |          |                 |    |     |   |   |    |           |                  |                |                                         |   |   |           |             |          |   |   |   |   |
|     |                                         |                |            |           |          |         |   |   |   |   |     |   |          |                 |    |     |   |   |    |           |                  |                |                                         |   |   |           |             |          |   |   |   |   |
|     |                                         |                |            |           |          |         |   |   |   |   |     |   |          |                 |    |     |   |   |    |           |                  |                |                                         |   |   |           |             |          |   |   |   |   |
|     |                                         |                |            |           |          |         |   |   |   |   |     |   |          |                 |    |     |   |   |    |           |                  |                |                                         |   |   |           |             |          |   |   |   |   |
|     |                                         |                |            |           |          |         |   |   |   |   |     |   |          |                 |    |     |   |   |    |           |                  |                |                                         |   |   |           |             |          |   |   |   |   |
|     |                                         |                |            |           |          |         |   |   |   |   |     |   |          |                 |    |     |   |   |    |           |                  |                |                                         |   |   |           |             |          |   |   |   |   |
|     |                                         |                |            |           |          |         |   |   |   |   |     |   |          |                 |    |     |   |   |    |           |                  |                |                                         |   |   |           |             |          |   |   |   |   |
|     |                                         |                |            |           |          |         |   |   |   |   |     |   |          |                 |    |     |   |   |    |           |                  |                |                                         |   |   |           |             |          |   |   |   |   |
|     |                                         |                |            |           |          |         |   | 1 | - |   |     |   |          |                 |    |     | _ |   |    |           |                  |                |                                         | 1 |   |           |             |          |   |   |   |   |
|     | 000000000000000000000000000000000000000 | Ei<br>sa<br>pa | ina<br>Ina | an<br>sie | d<br>e c | e<br>de | s |   |   | ď | op  |   | na<br>at | n<br>lic<br>/es | ns |     |   |   | Ec | on"<br>ac | n t<br>trê<br>ti | de<br>ile<br>f | 000000000000000000000000000000000000000 |   | 0 | Ec<br>l'a | rar<br>I ar | n<br>rme |   |   |   |   |
|     |                                         | 1              | 1          | 1         |          | 1       | 1 |   |   | 1 |     | 1 | Ĩ        | Ĩ               |    |     |   | 1 | 1  |           |                  |                |                                         |   |   |           |             |          |   |   |   |   |

#### REMARQUE

• Vous pouvez créer jusqu'à 20 en-têtes et 20 pieds de page.

- Vous pouvez préciser un commentaire dans chaque écran d'en-tête/de pied de page. Le commentaire apparaît dans le coin inférieur droit de l'écran d'entête/de bas de page. Pour préciser un commentaire, dans le menu [Afficher (V)], pointez sur [Espace de travail (W)] et sélectionnez [Options (P)]. Dans la boîte de dialogue [Options], entrez vos commentaires.
- Si vous passez d'un modèle GP à haute résolution à un modèle à faible résolution, les en-têtes et les pieds de page ne sont pas mis à l'échelle. Après avoir modifié le modèle d'affichage, vous devez régler la taille et la position de l'en-tête/du pied de page.

#### Réutilisation d'un en-tête/pied de page

- 1 Dans le menu [Ecran (S)], sélectionnez [Nouvel écran (N)] ou cliquez sur le bouton [Nouvel écran]
- 2 Dans la boîte de dialogue [Nouvel écran], précisez le [Type d'écran], le [Numéro d'écran], le [Titre] et cliquez sur [Nouveau].

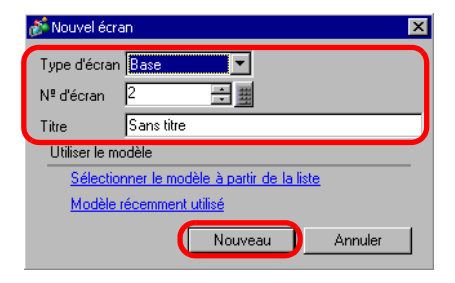

**3** Un nouvel écran de base s'affiche. Dans le menu [Afficher (V)], sélectionnez [Pied de page (F)] ou cliquez sur le bouton [Modifier le pied de page] — qui se trouve dans la partie inférieure de l'éditeur d'écran.

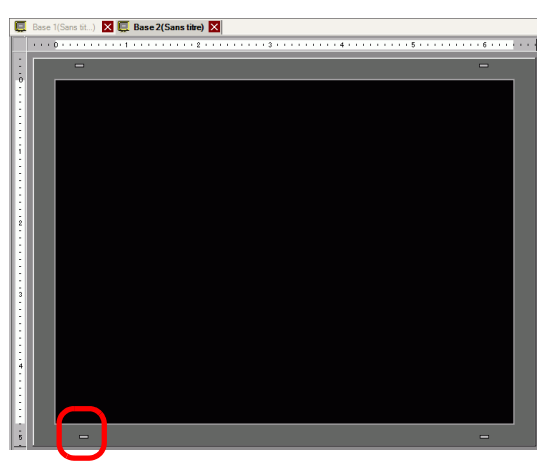

4 La zone d'édition de l'écran de bas de page apparaît. Cliquez sur le bouton [Sélectionner le pied de page]

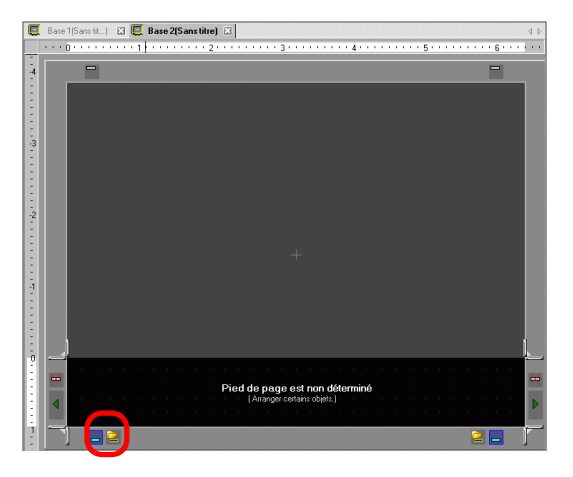
5 Les pieds de page enregistrés sont énumérés. Sélectionnez le pied de page que vous souhaitez utiliser et cliquez sur [OK].

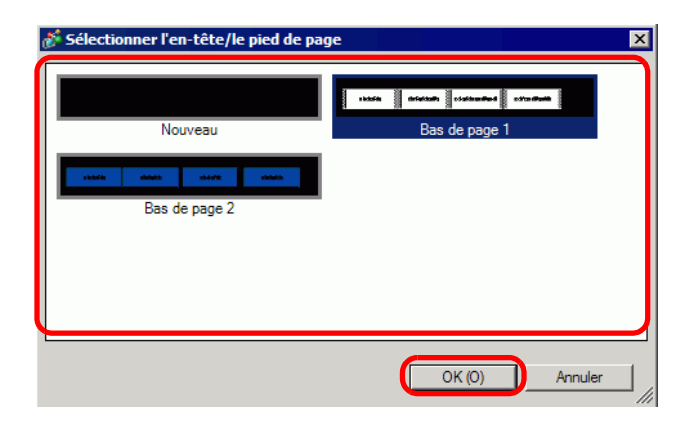

6 Le pied de page sélectionné s'affiche. Cliquez sur le bouton [Désactiver la modification du pied de page] pour fermer la zone d'édition.

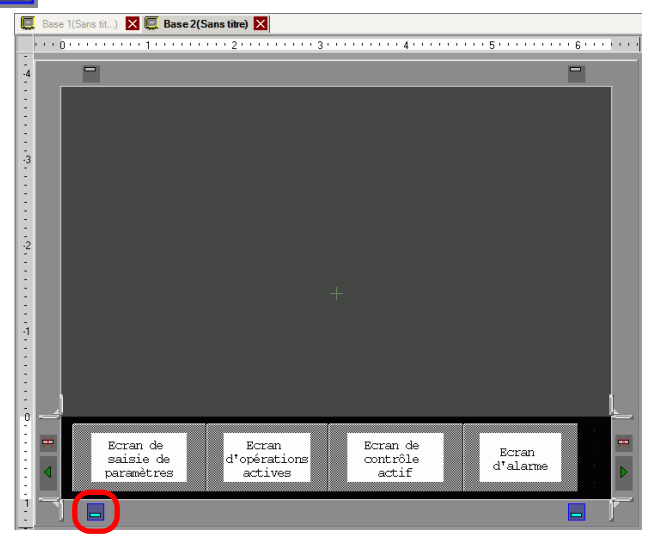

#### ■ Suppression d'un en-tête/pied de page

1 Ouvrez l'écran qui contient un bas de page que vous voulez supprimer et cliquez sur le bouton [Modifier le bas de page]

|    | • • 0 | • • | • • | • • | • • | • 1 | • • | • • | • • | • • | • 2 | • • | • • | • • | • • | 3 | • • |   | • • | • • | 4  | • • • | • • • | • • | <br>5 | • • | • • | • • | • • • | 6 |   |
|----|-------|-----|-----|-----|-----|-----|-----|-----|-----|-----|-----|-----|-----|-----|-----|---|-----|---|-----|-----|----|-------|-------|-----|-------|-----|-----|-----|-------|---|---|
| 11 |       |     |     |     |     |     |     |     |     |     |     |     |     |     |     |   |     |   |     |     |    |       |       |     |       |     |     |     |       |   | i |
| ò  |       |     |     |     |     |     |     |     |     |     |     |     |     |     |     |   |     |   |     |     |    |       |       |     |       |     |     |     |       |   |   |
|    |       |     |     |     |     |     |     |     |     |     |     |     |     |     |     |   |     |   |     |     |    |       |       |     |       |     |     |     |       |   |   |
| E  |       |     |     |     |     |     |     |     |     |     |     |     |     |     |     |   |     |   |     |     |    |       |       |     |       |     |     |     |       |   |   |
| EI |       |     |     |     |     |     |     |     |     |     |     |     |     |     |     |   |     |   |     |     |    |       |       |     |       |     |     |     |       |   |   |
| E  |       |     |     |     |     |     |     |     |     |     |     |     |     |     |     |   |     |   |     |     |    |       |       |     |       |     |     |     |       |   |   |
| 1  |       |     |     |     |     |     |     |     |     |     |     |     |     |     |     |   |     |   |     |     |    |       |       |     |       |     |     |     |       |   |   |
|    |       |     |     |     |     |     |     |     |     |     |     |     |     |     |     |   |     |   |     |     |    |       |       |     |       |     |     |     |       |   |   |
|    |       |     |     |     |     |     |     |     |     |     |     |     |     |     |     |   |     |   |     |     |    |       |       |     |       |     |     |     |       |   |   |
| :  |       |     |     |     |     |     |     |     |     |     |     |     |     |     |     |   |     |   |     |     |    |       |       |     |       |     |     |     |       |   |   |
|    |       |     |     |     |     |     |     |     |     |     |     |     |     |     |     |   |     |   |     |     |    |       |       |     |       |     |     |     |       |   |   |
| 2  |       |     |     |     |     |     |     |     |     |     |     |     |     |     |     |   |     |   |     |     |    |       |       |     |       |     |     |     |       |   |   |
|    |       |     |     |     |     |     |     |     |     |     |     |     |     |     |     |   |     |   |     |     |    |       |       |     |       |     |     |     |       |   |   |
|    |       |     |     |     |     |     |     |     |     |     |     |     |     |     |     |   |     |   |     |     |    |       |       |     |       |     |     |     |       |   |   |
| :  |       |     |     |     |     |     |     |     |     |     |     |     |     |     |     |   |     |   |     |     |    |       |       |     |       |     |     |     |       |   |   |
| :  |       |     |     |     |     |     |     |     |     |     |     |     |     |     |     |   |     |   |     |     |    |       |       |     |       |     |     |     |       |   |   |
| 3  |       |     |     |     |     |     |     |     |     |     |     |     |     |     |     |   |     |   |     |     |    |       |       |     |       |     |     |     |       |   |   |
| :  |       |     |     |     |     |     |     |     |     |     |     |     |     |     |     |   |     |   |     |     |    |       |       |     |       |     |     |     |       |   |   |
|    |       |     |     |     |     |     |     |     |     |     |     |     |     |     |     |   |     |   |     |     |    |       |       |     |       |     |     |     |       |   |   |
|    |       |     |     |     |     |     |     |     |     |     |     |     |     |     |     |   |     |   |     |     |    |       |       |     |       |     |     |     |       |   |   |
| 61 |       | -   | _   | _   |     |     |     |     |     | _   |     |     |     |     | _   |   | _   | _ |     |     |    |       |       | _   |       |     |     |     |       |   |   |
| 2  |       |     |     | Ec  | ma  |     | a.  |     |     |     |     | E   | ure | n.  |     |   |     |   | Ec  | ran | d  | a.    |       |     |       |     |     |     |       | 8 |   |
|    |       |     |     | 35  | uis | ie  | de  |     |     |     | d'  | opé | ira | tic | ons |   |     |   | 00  | ntr | 81 | 9     | 1     |     |       |     | rar | 1   | -8    |   |   |
| :  |       |     |     | na  | ran | xèt | res |     |     |     |     | ac  | ti  | res |     |   |     |   |     | act | if |       |       |     |       | a   | Lan |     |       | 8 |   |
| Ŀ. |       | 4   |     |     |     |     |     |     |     |     |     |     |     |     |     |   |     |   |     |     |    |       |       |     |       |     |     |     |       |   |   |
|    |       |     |     |     |     |     |     |     |     |     |     |     |     |     |     |   |     |   |     |     |    |       |       |     |       |     |     |     |       |   |   |

- Pour afficher un en-tête, dans le menu [Afficher (V)], sélectionnez [En-tête (H)] ou cliquez sur le bouton [Modifier l'en-tête] qui se trouve dans la partie supérieure de l'éditeur d'écran.
- 2 Cliquez sur le bouton [Pied de page suivant] , puis sélectionnez un pied de page vierge.
  ou le bouton [Sélectionner le pied de page]

|    | Base | 1(Sans til | re) 🔀 📮 Bas                         | e 2(Sans t | it) 🗙                   | 3 · · | 4 .               |       |                   | 6 . |   |
|----|------|------------|-------------------------------------|------------|-------------------------|-------|-------------------|-------|-------------------|-----|---|
| 4  |      |            |                                     |            |                         |       |                   |       |                   |     |   |
|    |      |            |                                     |            |                         |       |                   |       |                   |     |   |
|    |      |            |                                     |            |                         |       |                   |       |                   |     |   |
| 2  |      |            |                                     |            |                         |       |                   |       |                   |     |   |
|    |      |            |                                     |            |                         |       |                   |       |                   |     |   |
| -2 |      |            |                                     |            |                         |       |                   |       |                   |     |   |
|    |      |            |                                     |            |                         |       |                   |       |                   |     |   |
|    |      |            |                                     |            |                         |       |                   |       |                   |     |   |
| 1  |      |            |                                     |            |                         |       |                   |       |                   |     |   |
| -  |      |            |                                     |            |                         |       |                   |       |                   |     |   |
| 0  | 2    |            |                                     | -88        | -                       | 80    |                   | - 1 8 |                   |     |   |
| :  | *    |            | Ecran de<br>saisie de<br>naramètres |            | d'opérations<br>actives |       | contrôle<br>actif |       | Ecran<br>d'alarme |     | * |
| -  |      |            | you calle of 62                     | 6[8]       | 0.001963                | 8     | 00011             | 8     |                   | 8   |   |
| 1  |      |            | 2                                   |            |                         |       |                   |       |                   | 2   |   |

3 Cliquez sur le bouton [Désactiver la modification du pied de page] pour fermer la zone d'édition.

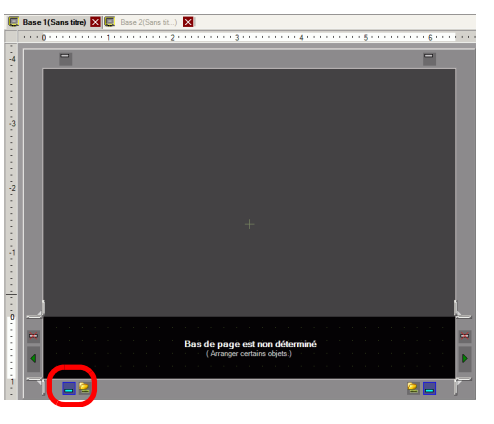

# 5.11 Modification du numéro d'écran, du titre ou de la couleur

#### 5.11.1 Introduction

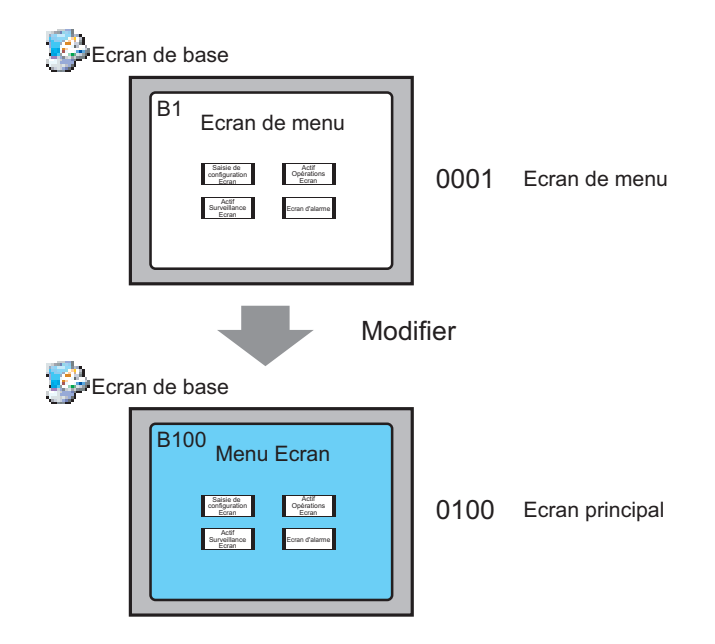

Dans le projet, vous pouvez modifier le numéro d'écran, le titre, et la couleur.

#### 5.11.2 Procédure de configuration

#### REMARQUE

Pour en savoir plus, reportez-vous au guide de configuration.
 <sup>CP®</sup> «5.17.5 [Guide de configuration [Espace de travail] ■ Liste d'écrans» (page 5-134)

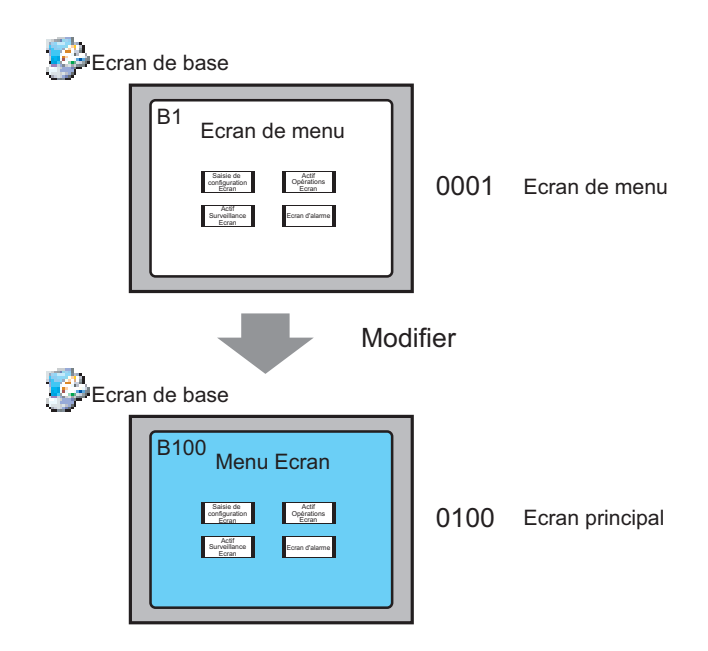

1 Dans la fenêtre [Liste d'écrans], sélectionnez l'attribut de l'écran que vous souhaitez modifier et cliquez sur l'icône [Modifier les attributs d'écran]

| Liste d'écrans       |       | <b>₽ x</b>   |
|----------------------|-------|--------------|
| Type d'écran         | Tous  | •            |
| Méthode de recherche | Titre |              |
| Affiner la recherche |       | Rechercher   |
| °¤ 🕁 🏨 🗙 📮           | 1 🖉 强 |              |
| 🚱 Ecrans de base     |       |              |
|                      | 0001  | (Sans titre) |
| 👺 Ecrans fenêtre     |       |              |
| Ecrans de logique    |       |              |

2 La boîte de dialogue [Modifier attribut d'écran] apparaît.

| no menu            |
|--------------------|
| Clauster Access    |
|                    |
| sun motif          |
| Clignotement Aucun |
| * 400<br>* 400     |
|                    |
|                    |

REMARQUE

• Vous pouvez également afficher la boîte de dialogue [Attributs de changement d'écran] en double-cliquant sur l'onglet d'écran.

**3** Modifiez le [Numéro d'écran], le [Titre] et la [Couleur d'arrière-plan]. (Par exemple, Ecran : 100, Titre : Ecran principal)

Vous pouvez utiliser une image pour l'arrière-plan. Dans le champ [Image d'arrière-plan], cliquez sur [Parcourir] et sélectionnez une image.

- Pour préciser le [Niveau de sécurité], reportez-vous à la section suivante :
- «22.2 Ecrans protégés par mot de passe» (page 22-5)
- 4 L'attribut d'écran est mis à jour.

| Liste d'écrans                  |      | <b>₽ x</b>   |  |  |  |  |  |
|---------------------------------|------|--------------|--|--|--|--|--|
| Type d'écran                    | Tous | •            |  |  |  |  |  |
| Méthode de recherche Titre      |      |              |  |  |  |  |  |
| Affiner la recherche Rechercher |      |              |  |  |  |  |  |
| ° 🕘 🛍 🗙 🗏 🗒 🕵                   |      |              |  |  |  |  |  |
| 🚱 Ecrans de base                |      |              |  |  |  |  |  |
|                                 | 0100 | (Sans titre) |  |  |  |  |  |
| 🚱 Ecrans fenêtre                |      |              |  |  |  |  |  |
| Ecrans de logique               |      |              |  |  |  |  |  |

# 5.12 Copie/Suppression d'un écran

#### 5.12.1 Introduction

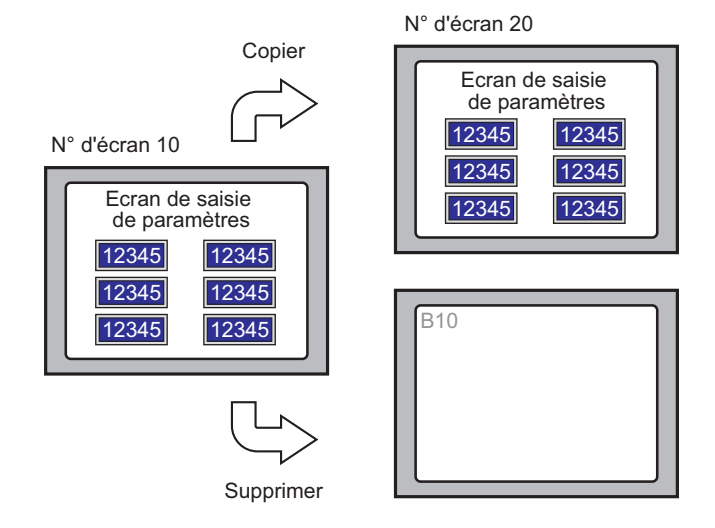

Vous pouvez copier ou supprimer un écran.

#### 5.12.2 Procédure de configuration

#### REMARQUE

Pour en savoir plus, reportez-vous au guide de configuration.
 <sup>G</sup> «5.17.5 [Guide de configuration [Espace de travail] ■ Liste d'écrans» (page 5-134)

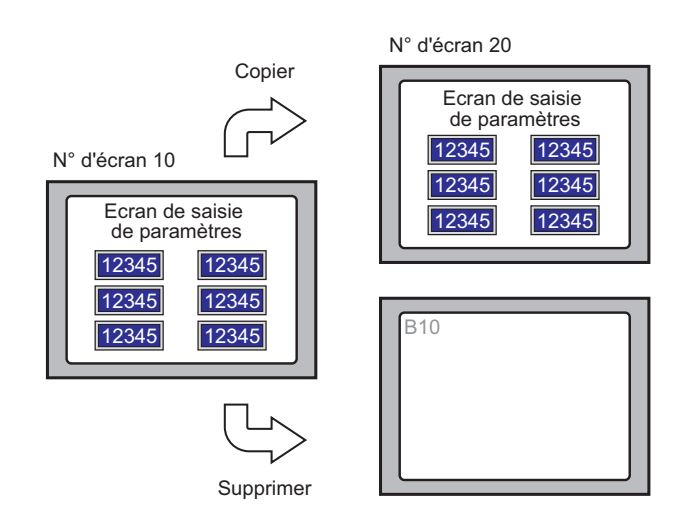

#### Copie d'un écran

1 Dans la [Liste d'écrans], sélectionnez l'écran à partir duquel vous souhaitez copier et cliquez sur [Copier] [].

| Liste d'écrans       |              | <b>₽ ×</b>   |
|----------------------|--------------|--------------|
| Type d'écran         | Tous         | •            |
| Méthode de recherche | Titre        | •            |
| Affiner la recherche |              | Rechercher   |
| ° 🕘 🛚 🗙   💻          | <i>8</i> 9 🖫 |              |
| 🎲 Ecrans de base     |              |              |
|                      | 0010         | (Sans titre) |
| 🎲 Ecrans fenêtre     |              |              |
| Ecrans logiques      |              |              |

2 Cliquez sur l'icône [Coller] [ 🔁 .

| Liste d'écrans       |              | л у          |
|----------------------|--------------|--------------|
|                      |              | T A          |
| Type d'écran         | Tous         | -            |
| Méthode de recherche | Titre        | •            |
| Affiner la recherche |              | Rechercher   |
| °= 🕘 🗶   💻           | <i>6</i> 9 💺 |              |
| 🌍 Ecrans de base     |              |              |
|                      | 0010         | (Sans titre) |
| 🚱 Ecrans fenêtre     |              |              |
| Ecrans logiques      |              |              |

**3** Dans la boîte de dialogue [Coller l'écran], précisez le [Numéro d'écran de départ Coller-dans] et le [Numéro d'écran après le collage] et cliquez sur [Coller]. (Par exemple, [Numéro d'écran de départ Coller-dans] 20)

| 💰 Coller l'ecran                 | ×   |
|----------------------------------|-----|
| Nº d'écran de départ Coller vers |     |
| 20                               | ÷ # |
| Nº d'écran après le collage      | _   |
| B0020                            |     |
|                                  |     |
|                                  |     |
|                                  |     |
|                                  |     |
|                                  |     |

4 Une vignette de l'écran collé s'affiche dans la [Liste d'écrans].

| Liste d'écrans                  |      | <b>₽ ×</b>   |  |  |  |  |  |
|---------------------------------|------|--------------|--|--|--|--|--|
| Type d'écran                    | Tous | •            |  |  |  |  |  |
| Méthode de recherche            |      |              |  |  |  |  |  |
| Affiner la recherche Rechercher |      |              |  |  |  |  |  |
| ° 🕂 🛍 🗙 🗏 🖉 🙀                   |      |              |  |  |  |  |  |
| 🚱 Ecrans de base                |      |              |  |  |  |  |  |
|                                 | 0010 | (Sans titre) |  |  |  |  |  |
| 🔲 0020 (Sans titre)             |      |              |  |  |  |  |  |
| 🚱 Ecrans fenêtre                |      |              |  |  |  |  |  |
| 🐝 Ecrans logiques               |      |              |  |  |  |  |  |

REMARQUE

• Pour sélectionner plusieurs écrans à la fois, sélectionnez l'écran cible dans la [Liste d'écrans] en appuyant sur Maj + clic ou Ctrl + clic.

#### Suppression d'un écran

1 Dans la [Liste d'écrans], sélectionnez l'écran que vous souhaitez supprimer et cliquez sur l'icône [Supprimer] X.

| Liste d'éc       | rans         |       | <b>₽ ×</b>   |  |  |  |
|------------------|--------------|-------|--------------|--|--|--|
| Type d'éc        | ran          | Tous  | •            |  |  |  |
| Méthode          | de recherche | Titre | •            |  |  |  |
| Affiner la       | recherche    |       | Rechercher   |  |  |  |
| ° 🕁 💽 🖳 🚆 💋 💺    |              |       |              |  |  |  |
| A Forans de base |              |       |              |  |  |  |
|                  |              | 0010  | (Sans titre) |  |  |  |
|                  |              | 0020  | (Sans titre) |  |  |  |
| 🍪 Ecran          | is fenêtre   |       |              |  |  |  |
| 🎲 Ecran          | s logiques   |       |              |  |  |  |

2 L'écran est supprimé de la [Liste d'écrans].

| Liste d'écrans       |              | <del>4</del> × |
|----------------------|--------------|----------------|
| Type d'écran         | Tous         | •              |
| Méthode de recherche | Titre        |                |
| Affiner la recherche |              | Rechercher     |
| ° 4 🛍 🗙   💻          | <i>6</i> 9 💺 |                |
| 🚱 Ecrans de base     |              |                |
|                      | 0020         | (Sans titre)   |
| 🎲 Ecrans fenêtre     |              |                |
| 🚱 Ecrans logiques    |              |                |
|                      | INIT         | (Sans titre)   |

REMARQUE

• Pour sélectionner plusieurs écrans à la fois, sélectionnez l'écran cible dans la [Liste d'écrans] en appuyant sur Maj + clic ou Ctrl + clic.

# 5.13 Recherche et remplacement d'adresses d'objet, d'étiquettes et de commentaires dans des objets

#### 5.13.1 Introduction

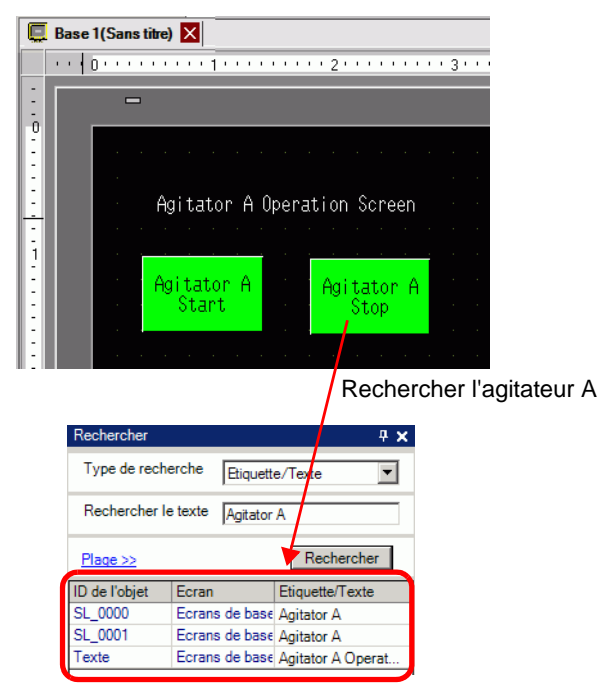

Vous pouvez rechercher et remplacer les adresses, les étiquettes, et les commentaires des objets utilisés dans l'écran.

- Vous ne pouvez pas rechercher des adresses et des textes s'ils sont utilisés dans les [Outils avancés]. Vous pouvez rechercher des objets ou des dessins qui se trouvent dans un écran de base, un écran fenêtre, un écran vidéo, et un en-tête/bas de page.
  - Vous ne pouvez pas rechercher des adresses et des commentaires s'ils sont utilisés dans des scripts. Pour rechercher des textes utilisés dans des scripts, sélectionnez le menu [Rechercher] dans la boîte de dialogue Paramètres. Par exemple, D-Script global.

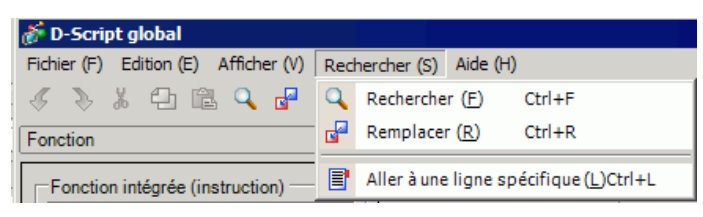

• Vous ne pouvez pas effectuer une [Recherche] et un [Remplacement] dans l'écran logique.

#### 5.13.2 Procédure de configuration

```
REMARQUE
```

• Pour en savoir plus, reportez-vous au guide de configuration. <sup>CP™</sup> «5.17.5 [Guide de configuration [Espace de travail] ■ [Rechercher]» (page 5-140)

1 Cliquez sur l'onglet [Rechercher] dans l'espace de travail.

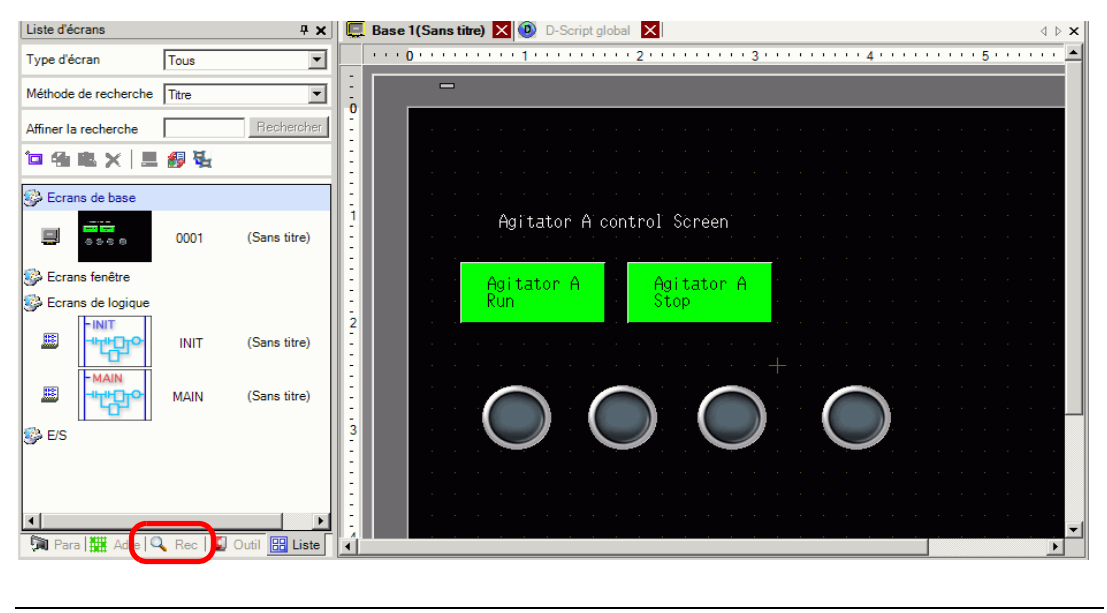

• Si l'onglet [Rechercher] ne s'affiche pas dans l'espace de travail, sélectionnez le menu [Afficher], pointez sur [Espace de travail (W)] et sélectionnez [Rechercher (F)]. 2 La fenêtre [Rechercher] apparaît. Sélectionnez la cible de recherche dans le [Type de recherche]. Par exemple, [Etiquette/Texte].

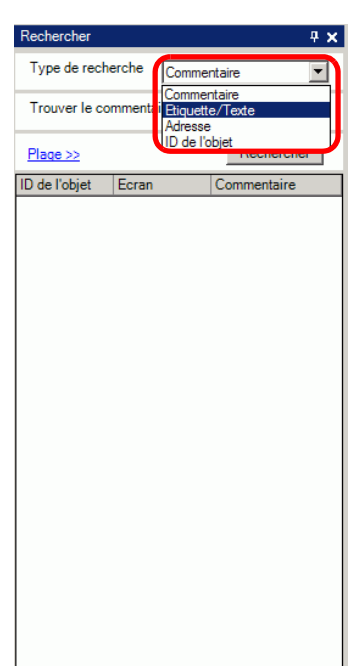

- **3** Entrez le texte que vous souhaitez rechercher (par exemple, Agitateur A).
  - Pour rechercher un [Commentaire] ou une [Etiquette/Texte], la recherche suivante est également disponible.
     Par exemple, 1) Dans [Trouver le commentaire], entrez [Alarme?] [Alarme A] est trouvée mais pas [Alarme AB], ce qui comporte un nombre différent de caractères.
     Par exemple, 2) Dans [Trouver le commentaire], entrez «Alarme\*» [Alarme A] et [Alarme AB] sont trouvées dans la recherche.
- 4 Cliquez sur [Rechercher]. Les résultats de la recherche apparaîtront.

| Rechercher                     |              | <del>7</del> ×       |  |  |  |  |
|--------------------------------|--------------|----------------------|--|--|--|--|
| Type de reche                  | erche Etique | ette/Texte           |  |  |  |  |
| Rechercher le texte Agitador A |              |                      |  |  |  |  |
| <u>Plage &gt;&gt;</u>          |              | Rechercher           |  |  |  |  |
| ID de l'objet                  | Ecran        | Etiquette/Texte      |  |  |  |  |
| Texte                          | Ecrans de ba | se Agitador A Contro |  |  |  |  |
| SL_0000                        | Ecrans de ba | s∈ Agitador A Run    |  |  |  |  |
| SL_0001                        | Ecrans de ba | s∈ agitador A Stop   |  |  |  |  |
|                                |              |                      |  |  |  |  |

5 Pour remplacer le texte trouvé dans un autre texte, cliquez sur [Remplacer les paramètres]. A partir des résultats de recherche, sélectionnez la ligne des objets que vous souhaitez remplacer et entrez le nouveau texte, puis cliquez sur [Remplacer].

|   | Remplacer les pa | ramètres >>              |                   |
|---|------------------|--------------------------|-------------------|
|   | 🕅 Para 🛗 Ad      | ire 🔍 Rec                | 🚺 Outil 🔡 Liste 📔 |
| - |                  |                          |                   |
|   | Remplacer les pa | <u>ramètres &lt;&lt;</u> |                   |
|   | Trouver          | Agitator                 | A                 |
|   | Remplacer par    | Agitator                 | В                 |
|   | Suivant          | Remplacer                | Remplacer tout    |
|   | 🕅 Para 🛗 A       | dre 🔍 Rec                | 🕼 Outil 🔡 Liste   |

# Pour remplacer tous les textes de plusieurs objets à partir du résultat de la recherche, sélectionnez la ligne appropriée en appuyant sur la touche CTRL. Utilisez la touche MAJ pour sélectionner plusieurs lignes en séquence.

| REMARQUE | • Vous ne pouvez remplacer que le [Commentaire], l'[Etiquette/Texte], et |  |
|----------|--------------------------------------------------------------------------|--|
|          | l'[Adresse], et pas l'[ID objet].                                        |  |

• Pour remplacer l'[Adresse], sélectionnez l'adresse à remplacer à partir du résultat de la recherche. Une fois l'option [Remplacer par] entrée, cliquez sur [Remplacer] ou [Remplacer tout].

| Rechercher           |           |                         | <b>4 x</b> |
|----------------------|-----------|-------------------------|------------|
| Type de<br>recherche |           | Adresse                 | •          |
| O Adresse A          | Automat   | O Variable/Symbole      |            |
| Туре                 |           | Adresse de bit          | -          |
| Rechercher l'a       | adresse   | [PLC1]M000100           |            |
| Plage >>             |           | Rechercher              |            |
| ID de l'objet        | Ecran     | Adresse                 |            |
| SL_0002              | Base 3    | [PLC1]M000100           |            |
|                      |           |                         |            |
| Remplacer les        | paramètri | res <<<br>[FLC1]M000200 |            |
| Suivant              | F         | Remplacer Remplacer tou |            |
| 🧊 Pa 🗱 A             | .d 🚺 Co   | o 🔍 Re 🚺 🖓 🔠 Lis 🞇      | Su         |

### 5.14 Modification des attributs d'objet tous en même temps

#### 5.14.1 Introduction

Pour les objets en cours d'utilisation dans un projet, vous pouvez enregistrer (exporter) ses attributs dans une liste en format CSV ou texte. Vous pouvez modifier le fichier enregistré dans Microsoft Excel ou Bloc-notes. Pour modifier tous les paramètres en même temps, importez le fichier modifié (la liste d'attributs) dans un fichier projet.

Lorsque les objets sont du même type, vous pouvez les tous sélectionner dans l'éditeur d'écran et modifier tous les paramètres en même temps.

#### Exporter dans un fichier pour modifier tous les attributs en même temps

Enregistrez (exportez) la liste d'attributs enregistrés dans le fichier projet en format CSV ou texte. Modifiez les paramètres du fichier enregistré dans Microsoft Excel ou Bloc-notes et importez-le dans le fichier projet original pour modifier tous les attributs des objets en même temps.

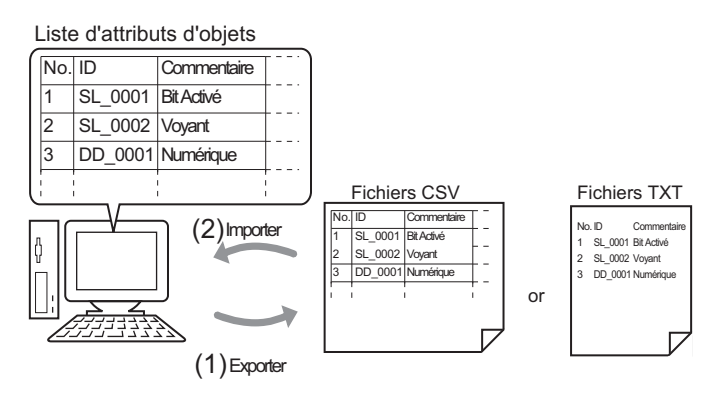

#### Modifier tous les attributs communs dans l'éditeur d'écran en même temps

Pour les mêmes objets disposant des mêmes fonctions, vous pouvez les sélectionner tous ensemble et modifier tous les attributs en même temps.

| Couleur               |          | Couleur               |          |
|-----------------------|----------|-----------------------|----------|
| Couleur d'affichage   |          | Couleur d'affichage   | 2        |
| Clignotement          | Aucun    | Clignotement          | Aucun    |
| Motif                 | Aucun    | Motif                 | Aucun    |
| Couleur de la bordure | <b>7</b> | Couleur de la bordure | <b>7</b> |
| Clignotement          | Aucun    | Clignotement          | Aucun    |
| Etiquette             |          | Etiquette             |          |

#### 5.14.2 Procédure de configuration

#### REMARQUE

#### Exporter dans un fichier pour modifier tous les attributs en même temps

Pour modifier tous les attributs en même temps, vous pouvez exporter la liste d'attributs d'objets en format CSV ou texte, modifier les paramètres et la réimporter dans le fichier projet original.

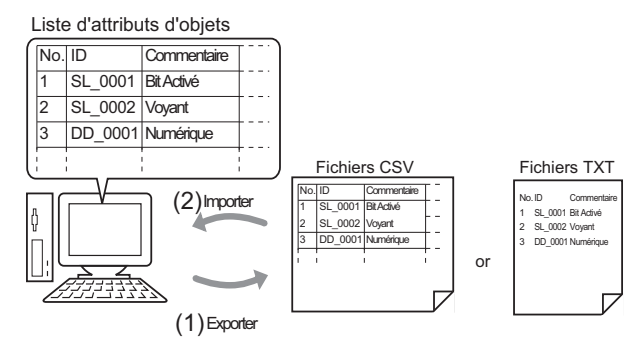

REMARQUE
 Lorsque vous effectuez l'opération d'importation, vous ne pouvez mettre à jour que les attributs pour le [Bouton/Voyant] et les adresses/étiquettes de l'[Affichage de données].

#### Exporter

1 Dans le menu [Ecran (S)], cliquez sur [Modifier l'affichage (V)] - [Liste d'objets (P)]

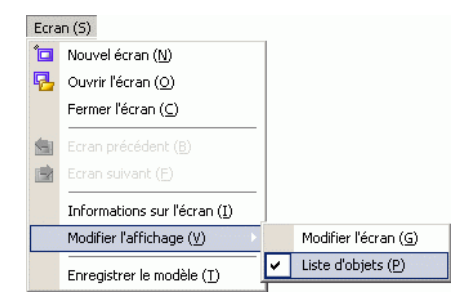

L'éditeur d'écran passe à l'écran qui affiche les objets.

2 Les attributs des objets sélectionnés dans [Objets] s'affichent dans une liste.

| Objet  | s Bouton/ | Voyant      | Filtre Mo           | difier Exporter Importer Retourneràl'é | cran             |              |
|--------|-----------|-------------|---------------------|----------------------------------------|------------------|--------------|
|        |           | e           |                     |                                        | Adresse          | Etiquette    |
| Numero | טוי       | Commentaire | Fonction            | Details sur la ronction                | Adresse 1        | Etat 0 (OFF) |
|        | CL 0001   |             | Dis and d           | lucker des la issuel d'actuation Dé    | Adresse de bit   |              |
|        | SL_0001   |             | bit · active        | inclure dans le journal d'operation:De | [PLC1]X00100     |              |
| ,      | CL 0000   |             | Marrie advance de   |                                        | Adresse de bit 1 |              |
| -      | SL_0002   |             | voyant - adresse de |                                        | [PLC1]M000100    |              |

REMARQUE

• Les options [Dessiner], [Action sur déclenchement] et [D-Script] ne s'affichent pas dans une liste.

**3** Cliquez sur [Exporter] et définissez les options [Enregistrer dans (I)], [Nom de fichier (N)], [Type de fichier (T)] et [Objets de la cible] dans la boîte de dialogue suivante. Ensuite, cliquez sur [Enregistrer (S)].

| Export Parts List                                                       |                    |                                   |            | ? ×         |
|-------------------------------------------------------------------------|--------------------|-----------------------------------|------------|-------------|
| Enregistrer dans :                                                      | 🗀 Database al (C:) |                                   | G 🖻 🖻 🗄    | •           |
| Mes documents<br>récents<br>Bureau<br>Mes documents<br>Poste de travail | i backup           |                                   |            |             |
| Favoris réseau                                                          | Nom du fichier :   |                                   | •          | Enregistrer |
|                                                                         | Туре :             | CSV (délimité par des virgules) ( | *.csv)     | Annuler     |
|                                                                         | Objets de la cible | Objets actuellement affichés      | C Tous les | objets      |

La liste d'attributs sera produite dans le format précisé et l'exportation est terminée.

#### Modifier

4 Modifiez les adresses et les étiquettes d'un fichier exporté dans Microsoft Excel ou Blocnotes.

Le fichier modifié est enregistré dans le même format que celui de l'exportation (par exemple, format CSV ou texte).

 L'édition n'est disponible que pour [Bouton/Voyant] et les adresses/étiquettes de l'[Affichage de données]. Les attributs ne sont pas mis à jour si vous modifiez les autres éléments.

#### Importer

5 Cliquez sur [Importer] dans l'écran Liste d'objets.

| 📮 Ba               | ise 1 (Untitle             | ed) 🗵       |                     |                                                 |                  | 4            |
|--------------------|----------------------------|-------------|---------------------|-------------------------------------------------|------------------|--------------|
| Liste d'<br>Objets | objets (Elcrar<br>Bouton/A | loyant      | <u>Filtre</u> Mo    | difier <u>Exporter Importer Retourner à l'é</u> | icran            |              |
| N /                | ID                         |             | е <i>к</i>          |                                                 | Adresse          | Etiquette    |
| Numero             | IU                         | Commentaire | ronction            | Details sur la ronction                         | Adresse 1        | Etat 0 (OFF) |
| -                  | CL 0001                    |             | Distanting          | last as dear to is used allow for the D.f.      | Adresse de bit   |              |
|                    | SL_0001                    |             | Bit - active        | Inclure dans le journal d'operation:De          | [PLC1]X00100     |              |
|                    | oi 0000                    |             |                     |                                                 | Adresse de bit 1 |              |
| 2                  | SL_0002                    |             | Voyant - adresse de |                                                 | [PLC1]M000100    |              |

- Lors de l'importation, les fonctions des objets dans le fichier projet doivent correspondre aux fonctions décrites dans le fichier afin de mettre à jour les attributs avec succès. Si une fonction ne correspond pas à une fonction dans le fichier, l'objet ne peut pas être mis à jour.
- 6 Dans la boîte de dialogue qui s'ouvre, précisez le fichier que vous souhaitez importer et cliquez sur [Ouvrir].

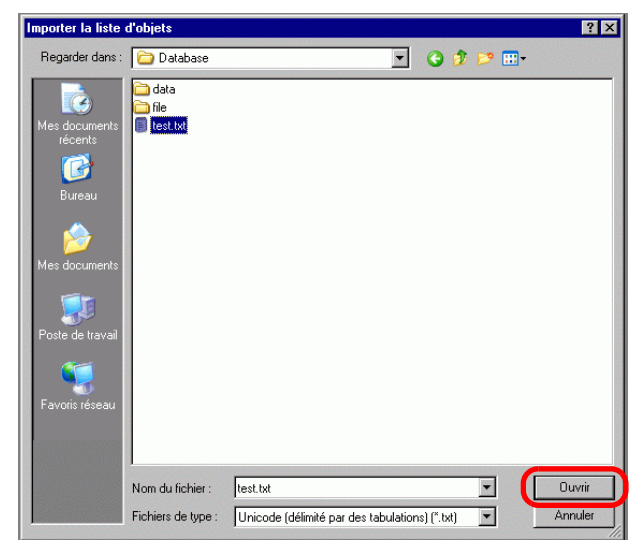

7 Le message suivant apparaît après que l'importation se termine.
 Pour vérifier les résultats de l'importation, cliquez sur [Oui] pour afficher un fichier journal.

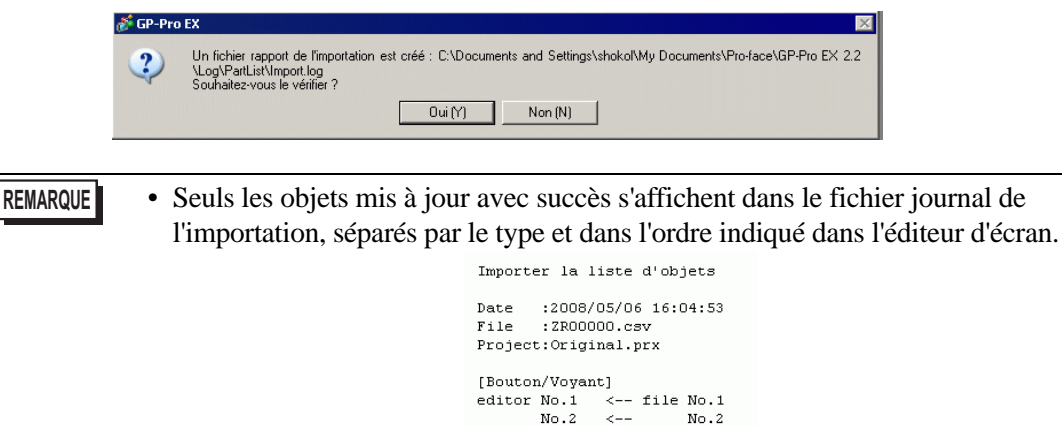

#### Modifier les attributs communs tous en même temps

Pour modifier tous les attributs en même temps, sélectionnez tous les mêmes objets disposant des mêmes fonctions.

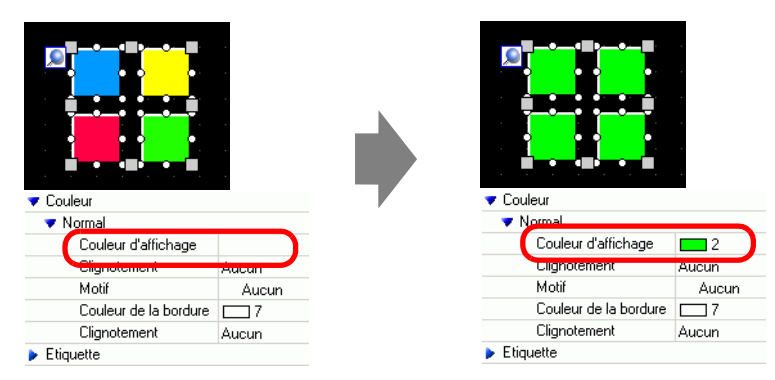

1 Cliquez sur l'onglet [Options] dans l'espace de travail.

| t I B I K I        |               |
|--------------------|---------------|
| 4 de Bouton/Voyant |               |
| at a 1             |               |
| Maria da Baudita   | Watana        |
| Nom de l'attribut  | Valeur        |
| Informations objet |               |
| Loordonnee         |               |
| Fonction bouton    |               |
| Fonction bouton    | Activer       |
| 🔻 Bouton Bit       |               |
| Action de bit      | Bit momentané |
| Adresse de bit     | [PLC1]X00000  |
| Inclure dans le jo | u Désactivé   |
| Options avancées   |               |
| Fonction Voyant    |               |
| Couleur            |               |
| Etiquette          |               |

 Si l'onglet [Options] ne s'affiche pas dans l'espace de travail, dans le menu [Afficher (V)], pointez sur [Espace de travail (W)], puis sélectionnez [Options (P)].

2 Appuyez sur la touche [Maj] et cliquez sur la souris pour sélectionner les objets pour lesquels ses attributs doivent être modifiés.

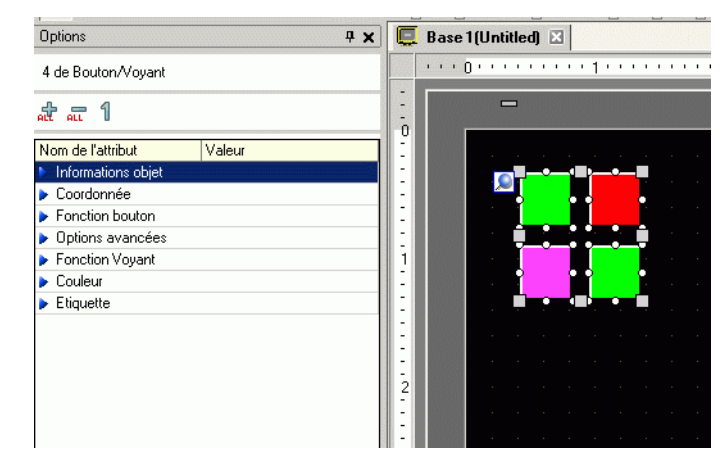

**3** Les détails de configuration s'affichent quand les paramètres des éléments sont identiques. Lorsqu'ils sont différents, un espace vide s'affiche.

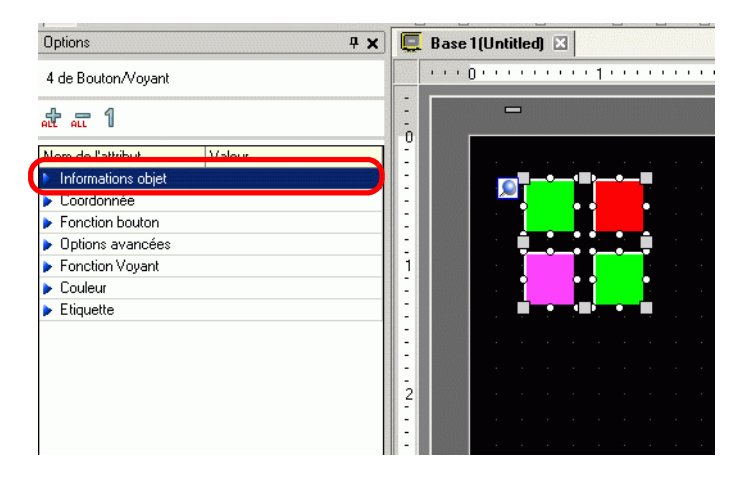

4 Lorsque vous entrez un paramètre dans l'espace vide, les attributs pour tous les objets sélectionnés sont modifiés afin de correspondre à ce paramètre.

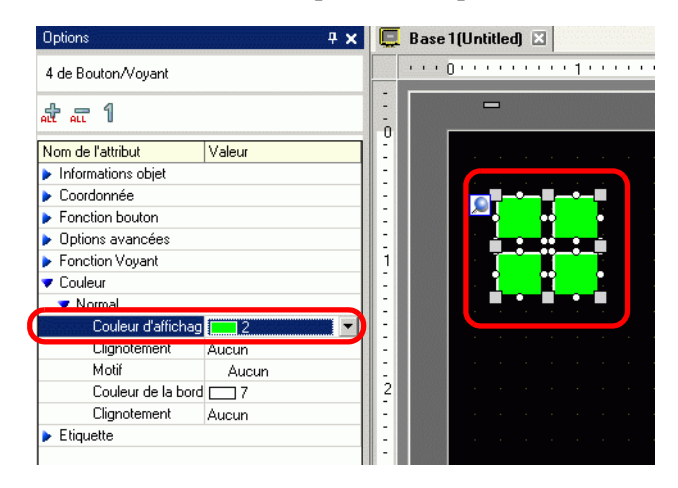

REMARQUE

• Lorsque les objets disposent de plusieurs fonctions, celles-ci ne s'affichent pas dans la fenêtre Options même si vous en sélectionnez plusieurs.

# 5.15 Modification de toutes les formes des objets

#### 5.15.1 Introduction

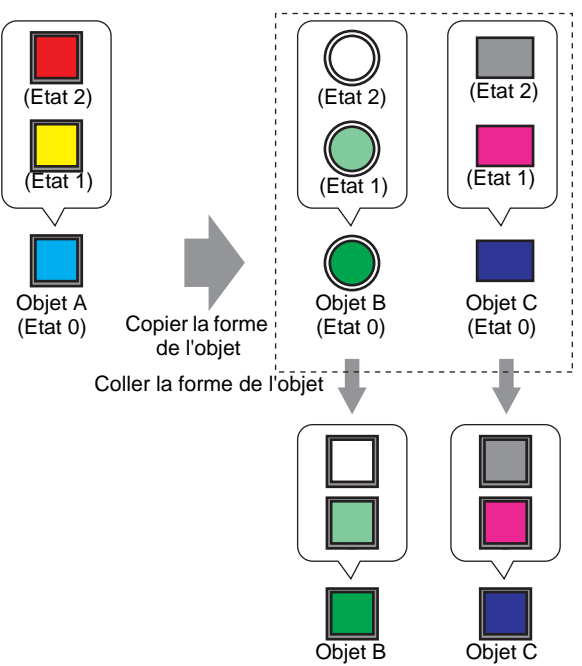

Vous pouvez copier la forme de l'un des objets vers tous les autres objets. De plus, vous n'êtes pas limité à copier uniquement l'état actuel. Vous pouvez copier et coller les formes d'objet de tous les états configurés dans l'objet vers les états correspondants dans d'autres objets.

#### 5.15.2 Procédure de configuration

Copiez la forme de chaque état dans un objet.

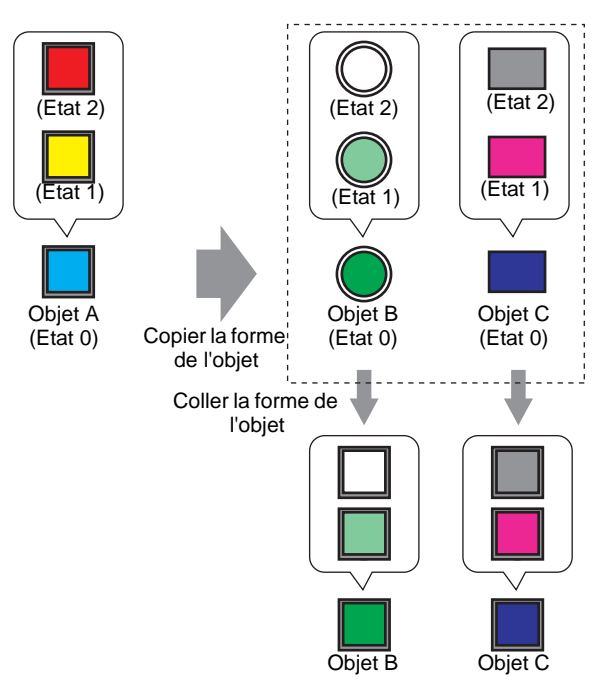

1 Cliquez à droite sur l'objet pour lequel vous souhaitez copier la forme, pointez sur [Copier la forme de l'objet], et cliquez sur [Tout].

|                                                                                              |                    | •             |               |      |       |        |       |      |    |  |
|----------------------------------------------------------------------------------------------|--------------------|---------------|---------------|------|-------|--------|-------|------|----|--|
| Couper (T)                                                                                   | Ctrl+X             |               |               |      |       |        |       |      |    |  |
| Copier (C)                                                                                   | Ctrl+C             |               |               |      |       |        |       |      |    |  |
| Coller (P)                                                                                   | Ctrl+V             | Ľ.            |               |      |       |        |       |      |    |  |
| <br>Dupliquer (W)                                                                            |                    | 1             |               |      |       |        |       |      |    |  |
|                                                                                              |                    |               |               |      |       |        |       |      |    |  |
| <br>Copier la forme d'obiet                                                                  |                    | Ce            | nditi         | on a | chue  | ر مال  | iniau | omo  | nt |  |
| <br>Copier la forme d'objet<br>Coller la forme d'objet                                       | Þ                  | Co<br>To      | onditi<br>ous | on a | ictue | elle u | iniqu | ieme | nt |  |
| Copier la forme d'objet<br>Coller la forme d'objet<br>Supprimer (D)<br>Sélectionnet tout (L) | ►<br>Del<br>Ctrl+∆ | Co<br>To      | onditi<br>bus | on a | ictue | elle u | iniqu | ieme | nt |  |
| Copier la forme d'objet<br>Coller la forme d'objet<br>Supprimer (D)<br>Sélectionner tout (L) | ►<br>Del<br>Ctrl+A | Co<br>To<br>- | onditi<br>bus | on a | ictue | elle u | iniqu | ieme | nt |  |

REMARQUE

• Vous pouvez également utiliser la commande [Copier la forme de l'objet] dans le menu [Edition (E)].

• Utilisez l'option [Condition actuelle uniquement] pour ne copier que la forme d'objet actuellement affichée.

2 Maintenez la touche [Maj] enfoncée et sélectionnez les objets que vous souhaitez coller. Cliquez à droite sur la zone sélectionnez, pointez sur la touche, sélectionnez [Coller la forme de l'objet] et cliquez sur [Tout].

| •• |                                        |        |    |      |        |     |       |      |      |      |   |  |
|----|----------------------------------------|--------|----|------|--------|-----|-------|------|------|------|---|--|
| 2  | Couper (T)                             | Ctrl+X | 1. |      |        |     |       |      |      |      |   |  |
|    | Copier (C)                             | Ctrl+C |    |      |        |     |       |      |      |      |   |  |
|    | Coller (P)                             | Ctrl+V |    |      |        |     |       |      |      |      |   |  |
|    | Dupliquer (W)                          |        |    |      |        |     |       |      |      |      |   |  |
|    | Copier la forme d'objet                | •      | -  | Cond | lition | act | uelle | unic | quem | nent |   |  |
|    | Coller la forme d'objet                | Þ      |    | Tous | ;      |     |       |      |      |      | N |  |
|    | Supprimer (D)                          | Del    |    |      |        |     |       |      |      |      | 7 |  |
|    | Sélectionner tout (L)                  | Ctrl+A |    |      |        |     |       |      |      |      |   |  |
|    | Définir comme paramètre par défaut (E) |        |    |      |        |     |       |      |      |      |   |  |
|    | Modifier les attributs (M)             |        |    |      |        |     |       |      |      |      |   |  |
|    | Animation (N)                          |        |    |      |        |     |       |      |      |      |   |  |
|    | Modifier le vertex                     |        | ÷  |      |        |     |       |      |      |      |   |  |
|    | Placement de l'étiquette               |        |    |      |        |     |       |      |      |      |   |  |

3 Les objets s'affichent maintenant dans la forme collée.

| Proj       | et (E)                                 |   |                                |
|------------|----------------------------------------|---|--------------------------------|
|            | Nouveau ( <u>N</u> )                   |   |                                |
| 0          | Ouvrir (O) Ctrl+O                      |   |                                |
| 8          | Enregistrer ( <u>S</u> ) Ctrl+S        |   |                                |
|            | Enregistrer sous ( <u>A</u> )          |   |                                |
|            | Informations ( <u>I</u> )              |   | Informations sur le projet (I) |
|            | Paramètres système ( <u>C</u> )        |   | Dossier cible ( <u>C</u> )     |
| <u></u>    | Edition (E)                            | _ | Mots de passe ( <u>P</u> )     |
| 5          | Aperçu (W)                             |   |                                |
|            | Transférer le projet ( <u>G</u> )      |   |                                |
| <b>آمر</b> | Surveiller ( <u>M</u> )                |   |                                |
|            | Simulation (L) Ctrl+T                  |   |                                |
|            | Utilitaire (T)                         |   |                                |
| ٩          | Imprimer (P) Ctrl+P                    |   |                                |
| 9          | Aperçu avant l'impression ( <u>V</u> ) |   |                                |
|            | Projet récent ( <u>]</u> )             |   |                                |
|            | Quitter ( <u>X</u> )                   |   |                                |

# Lorsqu'il existe plus d'états dans l'objet copié que dans l'objet collé, seules les formes dans les états correspondants seront collées. Lorsqu'il existe plus d'états dans l'objet copié que dans l'objet collé, les états sans état correspondant resteront inchangés.

# 5.16 Définir comme paramètre par défaut à l'aide d'objets placés

#### 5.16.1 Introduction

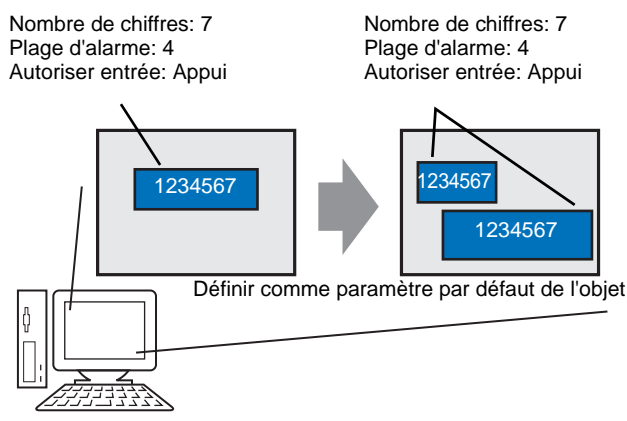

Lorsque vous configurez les propriétés des objets ou des dessins dans un écran comme propriétés par défaut, les mêmes attributs sont les attributs par défaut lorsque vous dessinez des objets et des graphiques dans d'autres écrans.

Les paramètres par défaut demeurent valides jusqu'à ce que vous quittiez l'application. Grâce à cette fonction, vous pouvez réduire le nombre d'étapes dans votre processus de dessin car vous n'avez pas besoin de modifier autant de propriétés d'affichage ou de copier et de coller des objets et des graphiques entre les projets et les écrans.

#### 5.16.2 Procédure de configuration

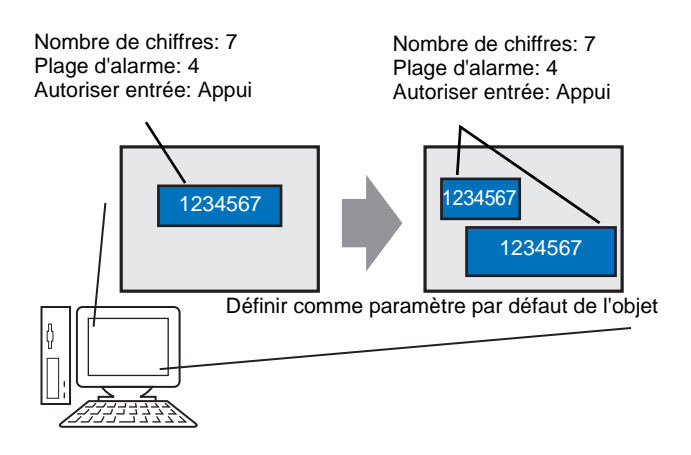

1 Cliquez à droite sur l'objet pour lequel vous souhaitez utiliser les propriétés comme propriétés par défaut et sélectionnez [Définir comme paramètre par défaut (E)].

| · · · · · · · · · · · · · · · · · · · | <u> </u>                                         |        |    |  |  |  |  |
|---------------------------------------|--------------------------------------------------|--------|----|--|--|--|--|
| ABCDE                                 | Couper (T)                                       | Ctrl+X |    |  |  |  |  |
| ••_                                   | Coller (C)                                       | Ctrl+C |    |  |  |  |  |
|                                       | Dupliquer (W)                                    |        |    |  |  |  |  |
|                                       | Copier la forme d'objet                          |        | •  |  |  |  |  |
|                                       | Coller la forme d'objet                          |        | Þ. |  |  |  |  |
|                                       | Supprimer (D)                                    | Del    |    |  |  |  |  |
|                                       | Sélectionner tout (L)                            | Ctrl+A |    |  |  |  |  |
|                                       | Définir comme paramètre par défaut (E)           |        |    |  |  |  |  |
| and the second second                 | Modifier les attributs (M)                       |        | 5  |  |  |  |  |
|                                       | Animation (N)                                    |        |    |  |  |  |  |
|                                       | Modifier le vertex                               |        |    |  |  |  |  |
|                                       | Placement de l'étiquette                         |        |    |  |  |  |  |
|                                       | Groupe (G)                                       |        | ⊧  |  |  |  |  |
|                                       | Verrouiller le mot de passe                      |        | ⊧  |  |  |  |  |
|                                       | Ordre (O)                                        |        | -  |  |  |  |  |
| and the second second                 | Place (C)                                        |        | -  |  |  |  |  |
|                                       | Hacewalgner (A)                                  |        | -  |  |  |  |  |
| · · · · · · · ·                       | Faire pivoter/Retourner (R)                      |        | •  |  |  |  |  |
|                                       | Adresse d'affichage                              |        | •  |  |  |  |  |
|                                       | Relâcher la broche fixe                          |        |    |  |  |  |  |
|                                       | Paramètres de grille                             |        |    |  |  |  |  |
|                                       | Paramètres de directive<br>Option Ouvrir l'écran |        | •  |  |  |  |  |

2 Définissez les propriétés les plus utilisées comme propriétés par défaut pour dessiner facilement des objets, car vous avez tout simplement à définir les attributs de périphérique/ automate et les valeurs d'adresse.

| ABCDE                        | Valeur              |   | ABCDE                          | Valeur            |
|------------------------------|---------------------|---|--------------------------------|-------------------|
| asique                       |                     |   | Rasique                        |                   |
| Afficher les données         | Affichage de texte  |   | Afficher les données           | Affichage de text |
| Autoriser entrée             | Activé              |   | Autoriser entrée               | Activé            |
| Adresse de mot               | THINTEDNAL ILCO0000 |   | Adresse de mot                 | IPL C11D 0000     |
| nclure dans le journal d'opé | r Désactivé         |   | Inclure dans le journal d'opér | Désactivé         |
| ype a anichear               |                     | ′ | Type d'afficheur               |                   |
| Police                       |                     |   | Police                         |                   |
| Caractères d'affichage       | 5                   |   | Caractères d'affichage         | 5                 |
| osition fixe                 | Activé              |   | Position fixe                  | Activé            |
| tyle d'affichage             | Aligner à droite    |   | Style d'affichage              | Aligner à droite  |
| Masquer la valeur d'entrée   | ( Désactivé         |   | Masquer la valeur d'entrée (   | Désactivé         |
| ouleur                       |                     | - | Couleur                        |                   |
| Couleur de la bordure        | 7                   |   | Couleur de la bordure          | <b>—</b> 7        |
| Clignotement                 | Aucun               |   | Clignotement                   | Aucun             |
| Couleur du texte             | 6                   |   | Couleur du texte               | 6                 |
| Clignotement                 | Aucun               |   | Clignotement                   | Aucun             |
| Couleur du fond              | 29                  |   | Couleur du fond                | 29                |
| Clignotement                 | Aucun               |   | Clignotement                   | Aucun             |
| Motif                        | Aucun               |   | Motif                          | Aucun             |
| Autoriser entrée             |                     | • | Autoriser entrée               |                   |
| Touch, Bit                   | Appui               |   | Touch, Bit                     | Appui             |
| Activer le clavier popup     | Activé              |   | Activer le clavier popup       | Activé            |
| Ordre d'entrées désignées    | Désactivé           |   | Ordre d'entrées désignées      | Désactivé         |
| Animation                    |                     | • | Animation                      |                   |
| Paramètres                   | Désactiver          |   | Paramètres                     | Désactiver        |

 Pour rétablir les valeurs par défaut, dans le menu [Afficher (V)], cliquez sur [Options (O)], sélectionnez [Effacer le style d'édition] et cliquez sur [Effacer les paramètres par défaut]. Ou, quittez GP-Pro EX.

Г

# 5.17 Guide de configuration

#### 5.17.1 Noms des objets de la fenêtre principale

Les noms d'objet et les fonctions de l'écran basique de GP-Pro EX sont les suivants :

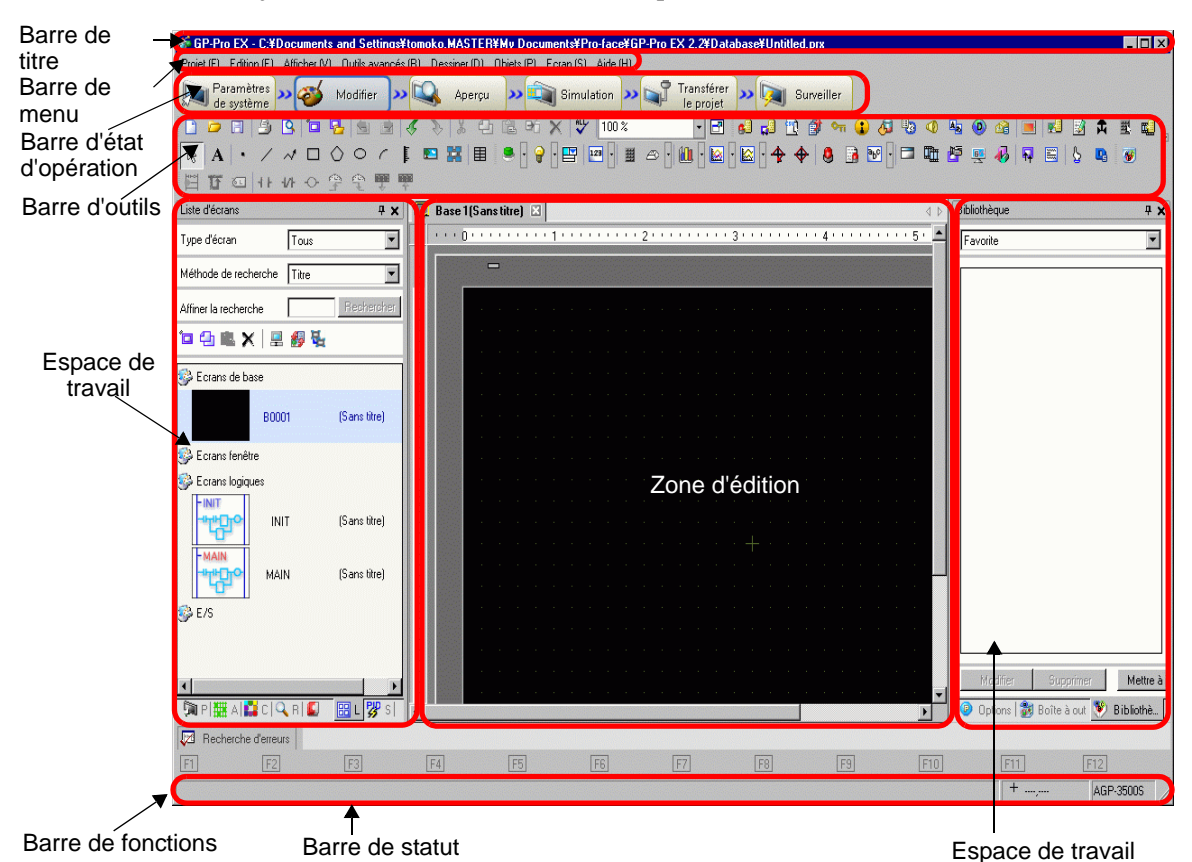

Paramètre Description

| Farametre      | Description                                                                                          |
|----------------|----------------------------------------------------------------------------------------------------|
| Barre de titre | Affiche un nom de projet ou un titre d'écran.                                                        |
| Barre de menu  | Affiche les menus d'opération de GP-Pro EX. Les menus disponibles changent selon ce que vous éditez. |

Suite

| Paramètre                   | Description                                                                                                    |  |
|-----------------------------|----------------------------------------------------------------------------------------------------|--|
| Barre d'état<br>d'opération | <ul> <li>Sélectionnez [Paramètres système], [Modifier], [Aperçu], [Transférer le projet], ou [Moniteur] pour passer à l'écran d'opération.</li> <li>Paramètres système : Affiche la fenêtre Paramètres système et les paramètres sélectionnés antérieurement dans la zone d'édition.</li> <li>C «5.17.6 Guide de configuration [Paramètres système]» (page 5-146)</li> <li>Edition Affiche l'éditeur d'écran dans l'espace de travail. Vous pouvez dessiner des graphiques et définir des paramètres communs. </li> <li>Aperçu Affiche l'écran d'aperçu. Ici, vous pouvez confirmer l'état d'affichage des écrans. Vous pouvez copier les aperçus dans le presse-papiers ou les enregistrer en format JPEG. </li> <li>Simulation Lance la simulation. Vous pouvez vérifier les actions avant de transférer le fichier projet et sans connecter à l'automate. </li> <li>Transférer le projet L'outil de transfert est lancé. C « 33.10 Configuration de l'outil de transfert» (page 33-58) </li> <li>Moniteur Lorsque l'afficheur est connecté au PC, vous pouvez afficher l'opération et l'état du programme logique dans l'afficheur depuis le PC. C « 29.11 Surveillance des programmes logiques sur l'ordinateur (Surveillance en ligne)» (page 29-79) </li> </ul> |  |

| Paramètre      |                                  | Description                                                                                                    |  |  |  |
|----------------|----------------------------------|----------------------------------------------------------------------------------------------------|--|--|--|
| Barre d'outils |                                  | Affiche les commandes d'affichage, comme Objet, Dessiner ou Modifier.<br>Cliquez sur l'une de ces icônes avec la souris afin d'exécuter l'opération.<br>Vous pouvez afficher ou cacher la barre d'outils. Dans le menu [Afficher<br>(V)], sélectionnez [Barre d'outils (T)]. De plus, vous pouvez déplacer la<br>barre en la faisant glisser et la plaçant à gauche, à droite, en haut ou en bas<br>de l'écran. Les sections suivantes sont énumérées dans la barre d'outils.                                     |  |  |  |
|                |                                  | <ul> <li>REMARQUE</li> <li>Vous pouvez personnaliser la barre d'outils selon la fréquence<br/>d'utilisation.</li> <li>Dans le menu [Afficher (V)], pointez sur [Options (O)], sélectionnez<br/>[Barre d'outils] et cliquez sur [Barre d'outils]. La fenêtre Barre d'outils<br/>apparaît. Cela vous permet d'ajouter et de supprimer des icônes. Par<br/>contre, cliquez avec le bouton droit de la souris sur l'icône qui se trouve<br/>sur la barre d'outils pour afficher la fenêtre Barre d'outils.</li> </ul> |  |  |  |
|                | Standard                         | 🗋 🗀 🕄 💁 🔁 🚰 🖄 🔌 🖇 🖓 🛗 🛍 Pri 🗙 🖤 100% 🔽 🔽                                                                                                    |  |  |  |
|                | Edition                          | ②   凸 凸   凸 白   白 日 一 白 一 白 今 雪   🎝 🖧 ト   -                                                                                                    |  |  |  |
|                | Affichage                        | Etat 0 (DFF) 🔹 1: Tableau 1 🔹 🔟 📧 🔟 🛒 📄 1 ) 20 × 20 💽 🛄                                                                                                    |  |  |  |
|                | Dessiner                         |                                                                                                    |  |  |  |
| utils          | Objets                           |                                                                                                    |  |  |  |
| d'o            | Instructions                     | 〒□ 11 47 ◇ ゆ ● ■ ■                                                                                                    |  |  |  |
| arre           | Bibliothèque                     | <b>9</b>                                                                                                    |  |  |  |
| ш              | Outils avancés                   | si 🚅 🖹 🗊 🐜 🚯 🖏 🐠 🕸 🐽 📾 🛤                                                                                                    |  |  |  |
|                | Mosaïque de la<br>zone d'édition |                                                                                                    |  |  |  |
|                | Modifier l'état<br>d'objet       | 0 1 2 3 4 5 6 7 8 9 10 11 12 13 14 15 16 1 D                                                                                                    |  |  |  |

Suite

| Paramètre                                                                                    | Description                                                                                                    |  |  |  |
|----------------------------------------------------------------------------------------------|----------------------------------------------------------------------------------------------------|--|--|--|
| Espace de travail                                                                            | Affiche une fenêtre. En faisant glisser une fenêtre, vous pouvez la déplacer<br>et la poser à la position désirée. Affiche les types de fenêtres suivants :                                                                                                    |  |  |  |
| [Paramètres<br>système]<br>[Adresse]<br>[Outils avancés]<br>[Liste d'écrans]<br>[Rechercher] | <ul> <li>Affiche les options [Paramètres système], [Adresse], [Outils avancés], [Liste d'écrans] et [Rechercher]</li> <li>Fenêtre Paramètres système</li> <li> Image and the système (page 5-127) </li> <li>Fenêtre Paramètres d'adresse Image and the système (page 5-129) </li> <li>Fenêtre Outils avancés Image and the system (page 5-131) </li> <li>Fenêtre Liste d'écrans</li> <li> Image 5-134) </li> <li>Rechercher Image s-140)</li></ul> |  |  |  |
| Options                                                                                      | Affiche l'objet sélectionné ou les attributs d'écran afin de confirmer ou de<br>modifier les attributs.<br><sup>(C)</sup> « ■ Options» (page 5-136)<br>REMARQUE<br>• Cette fenêtre s'affiche la première fois que vous lancez le GP.                                                                                                    |  |  |  |
| Boîte à outils<br>d'objet                                                                    | Cette fenêtre présente les formes des objets. Cela vous permet de sélectionner, de faire glisser et déposer et de placer les formes que vous souhaitez utiliser dans l'écran.                                                                                                    |  |  |  |
| Bibliothèque                                                                                 | Présente les images dans les bibliothèques enregistrées dans la [Liste de bibliothèques].<br>☞ « ■ Bibliothèque» (page 5-144)                                                                                                    |  |  |  |
| Couleur                                                                                      | Affiche les palettes de couleurs disponibles pour les modèles sélectionnés dans l'affichage. Lorsque vous faites glisser et déposez la couleur sélectionnée dans l'attribut de couleur de l'objet, vous pouvez modifier la couleur.                                                                                                    |  |  |  |
| Fenêtre Liste de<br>données d'écran                                                          | Affiche une liste de dessins et d'objets dans l'écran.<br>☞ « ■ Fenêtre Liste de données d'écran» (page 5-138)                                                                                                    |  |  |  |
| Liste de commentaires                                                                        | <sup>CP</sup> «5.17.5 [Guide de configuration [Espace de travail] ■ Fenêtre Liste de<br>commentaires» (page 5-145)                                                                                                    |  |  |  |
| Liste de surveillance                                                                        | <sup>CP</sup> «29.14.2 Guide de configuration [Espace de travail] ■ Liste de surveillance»<br>(page 29-169)                                                                                                    |  |  |  |
| Recherche<br>d'erreurs                                                                       | Affiche une liste d'erreurs trouvées dans l'écran créé. Vous pouvez<br>exécuter une recherche d'erreurs en cliquant sur l'icône qui se trouve dans<br>la fenêtre.<br>☞ « ■ Recherche d'erreurs» (page 5-192)                                                                                                    |  |  |  |
| Moniteur PID                                                                                 | <sup>CP</sup> «29.14.2 Guide de configuration [Espace de travail] ■ Moniteur PID» (page 29-165)                                                                                                    |  |  |  |

| Paramètre          | Description                                                                                                    |
|--------------------|----------------------------------------------------------------------------------------------------|
| Zone d'édition     | Il s'agit de la zone utilisée pour modifier un écran. La zone d'édition<br>affiche des écrans de base, des écrans fenêtre, ou l'enregistrement des<br>[Outils avancés] de chaque fonction.<br>Vous pouvez modifier la méthode d'affichage de la zone d'édition à l'aide de<br>l'option [Zone d'édition (B)] à partir du menu [Afficher (V)]. Lorsque l'écran<br>de base ou l'écran fenêtre s'affiche, dans le menu [Afficher (V)] vous pouvez<br>modifier la condition d'affichage à l'aide des options [Zoom (Z)] ou<br>[Changer la langue (L)]. |
| Barre de statut    | Affiche le modèle spécifié et les coordonnées du pointeur de la souris dans la zone d'édition.                                                                                                    |
| Zone zoom          | <ul> <li>La fenêtre affiche l'image agrandie autour du curseur.</li> <li>Dans le menu [Afficher (V)], sélectionnez [Zone zoom] pour afficher ou cacher l'écran ou pour modifier le pourcentage de l'agrandissement.</li> <li>REMARQUE</li> <li>Cliquez à droite sur la fenêtre Zone zoom pour afficher un menu. Grâce à ces commandes de menu, vous pouvez masquer la fenêtre ou définir le niveau de zoom de la zone zoom.</li> </ul>                                                                                                    |
| Barre de fonctions | Présente les opérations attribuées aux touches de fonction. Cliquez sur la barre de fonctions pour activer directement une opération attribuée.<br><sup>C</sup> « ■ Barre de fonctions» (page 5-190)                                                                                                    |

#### 5.17.2 Guide de configuration [Nouveau]

Pour créer un nouveau projet, dans le menu [Projet (F)], sélectionnez [Nouveau (N)] ou cliquez sur 📑 . La boîte de dialogue [Nouveau projet] apparaît.

#### ■ Définissez le modèle d'affichage.

| 💕 Bienvenue sur GP-Pro EX |                       |                                   |
|---------------------------|-----------------------|-----------------------------------|
| GP-Pro 🛃                  | Afficheur<br>Série GP | 3000 Series                       |
|                           | GP                    | 35** Series                       |
|                           | Modèle AGI            | P-3500S                           |
|                           | Orientation Pay       | sage                              |
|                           | Spécifications        |                                   |
|                           | Taille de l'écran     | 10.4 pouce                        |
|                           | Résolution            | 640x480 pixels (VGA)              |
|                           | Afficheur             | STN Couleur LCD                   |
|                           | Couleur d'affichage   | 4,096 couleurs                    |
|                           | Mémoire interne       | 8 Mo                              |
|                           | Mémoire de sauvegar   | de 320 Ko                         |
|                           | COM1                  | RS-232C/RS-422(RS-485)            |
|                           | COM2                  | RS-422(RS-485)                    |
| 0                         | USB                   | 2 ports                           |
|                           | LAN                   | 1 ports                           |
|                           | Carte CF              | Disponible                        |
|                           | Entrée vidéo          | Aucun                             |
|                           | Carte interne         | Aucun                             |
|                           |                       | Précédent (B) Suivant (N) Annuler |

| Paramètre             | Description                                                                                                    |  |  |
|-----------------------|----------------------------------------------------------------------------------------------------|--|--|
| Sélectionner la série | Sélectionnez la série de types d'affichage, [GP2000 Series], [GP3000<br>Series, [IPC Series (PC/AT)], [LT3000 Series] et [ST3000 Series].<br>REMARQUE<br>• Si vous sélectionnez [GP2000 Series], la boîte de dialogue suivante<br>apparaît.<br>Cliquez sur l'icône pour quitter GP-Pro EX et démarrer GP-PRO/PB3.<br>GP-PRO/PB ne se lance pas s'il n'est pas installé.<br>$\belower for the former of the former of the f$ |  |  |
| Type d'écran          | Définissez le type d'affichage.                                                                                                    |  |  |
| Série                 | Sélectionnez la série.                                                                                                    |  |  |
| Modèle                | Sélectionnez l'un des modèles dans la série.                                                                                                    |  |  |

| Paramètre      |                | Description                                                                                                    |
|----------------|----------------|----------------------------------------------------------------------------------------------------|
|                | Orientation    | Sélectionnez [Paysage] ou [Portrait] comme orientation d'affichage. Cela ne s'affiche pas si vous sélectionnez [IPC Series (PC/AT)] ou [LT3000 Series]. |
|                | Taille d'écran | Définit la taille d'affichage des données d'écran lorsque vous sélectionnez [IPC Series (PC/AT)].                                                       |
| Spécifications |                | Affiche les spécifications de l'affichage précisé dans [Afficheur].                                                                                     |

#### ■ Paramètres de la série de périphérique/automate

Cliquez sur [Suivant] après avoir configuré l'affichage pour afficher la boîte de dialogue suivante. Sélectionnez le périphérique/automate.

| Bienvenu | e sur GP-Pro EX | Périphérique.<br>Nombre de p | /Automate       | mates 1                                                 |                 | <b>N</b>                 |
|----------|-----------------|------------------------------|-----------------|---------------------------------------------------------|-----------------|--------------------------|
|          |                 |                              | Périphérique/   | Automate 1                                              |                 |                          |
|          |                 | Fabricant                    | Mitsubishi Ele  | ectric Corporation                                      |                 | •                        |
|          |                 | Série                        | Q/QnA Seria     | Q/QnA Serial Communication                              |                 |                          |
|          |                 | Port COM1                    |                 |                                                         | -               |                          |
|          |                 |                              | Reportez-vou    | Reportez-vous au manuel de ce périphérique/cet automate |                 | nate                     |
|          |                 |                              | Périphérique/   | automate récent                                         |                 |                          |
|          |                 | 1                            |                 |                                                         |                 |                          |
| 0        |                 | Utiliser la :                | zone de système |                                                         | Informations su | <u>r le périphérique</u> |
|          | Précédent (B)   | Paramètres de c              | communication   | Nouvelle logique                                        | Nouvel écran    | Annuler                  |

| Paramètre                           |                                               | Description                                                                                                    |
|-------------------------------------|-----------------------------------------------|----------------------------------------------------------------------------------------------------|
| Pér                                 | iphérique/Automate                            | Définissez le périphérique/automate.                                                                                                    |
|                                     | Fabricant                                     | Sélectionnez le fabricant du périphérique/automate.                                                                                                    |
|                                     | Série                                         | Sélectionnez la série pour le périphérique/automate sélectionné dans l'option [Fabricant].                                                                                                    |
|                                     | Périphérique/<br>automate<br>récent           | Affiche le nom du fabricant et le nom du pilote de jusqu'à trois périphériques/<br>automates récemment précisés dans la boîte de dialogue [Nouveau projet].<br>Cliquez sur chaque affichage pour préciser le [Fabricant] et la [Série]. |
|                                     | Utiliser la zone<br>de système                | Désignez s'il faut assigner la zone de données système interne du GP au périphérique/automate.<br><sup>C</sup> «5.17.6 Guide de configuration [Paramètres système] ◆ Configuration de la zone système» (page 5-175)                     |
|                                     | Reportez-vous<br>au manuel de<br>cet automate | Affiche la page dans le «GP-Pro EX Device Connection Manual» qui décrit le périphérique/automate sélectionné.                                                                                                    |
| Мо                                  | de de connexion                               | Définissez le mode de connexion du GP et du périphérique/automate.                                                                                                    |
|                                     | Port                                          | Sélectionnez le port alloué au périphérique/automate, [COM1], [COM2], [Ethernet (UDP)] et [Ethernet (TCP)].                                                                                                    |
| Informations sur le<br>périphérique |                                               | Affiche la première page du manuel «GP-Pro EX Device/PLC Connection Manual».                                                                                                    |

#### 5.17.3 Guide de configuration [Options]

Cette section couvre la boîte de dialogue Informations projet. Pour ouvrir cette boîte de dialogue, dans le menu [Projet (F)], sélectionnez [Informations (I)].

#### Informations projet

La boîte de dialogue Informations projet affiche les paramètres pour communiquer avec l'afficheur.

#### Informations fichier

Affiche les informations sur un projet.

| Informations sur le                                                                                                    | : projet                                                                                                    | X |
|----------------------------------------------------------------------------------------------------|----------------------------------------------------------------------------------------------------|---|
| Informations fichier<br>Afficheur<br>Envoyer les données<br>Informations SRAM<br>Destination<br>Mots de passe<br>Mémoire logique | Informations fichier Nom du fichier Ne pas enregistrer Dernier enregistrement Fri May 30 17:31:13 2008 Créateur GP-User Titre Mode Expert Activer le mode Expert Activer le mode Expert Activer le mode Expert en modifier le traitement des couches pour chaque écran. Cela peut améliorer les performances, mais désactivera le traitement de couche intégré. |   |
|                                                                                                    | OK (0) Annuler                                                                                                    |   |

| Paramètre                 | Description                                                                                                    |
|---------------------------|----------------------------------------------------------------------------------------------------|
| Nom de fichier            | Affiche un nom de projet.                                                                                                    |
| Dernier<br>enregistrement | Affiche l'année, la date, le jour de la semaine et l'heure auxquels le dernier<br>projet a été enregistré.<br>Le format est le suivant : [Jour de la semaine], [Mois], [Date], [Heure<br>(hh:mm:ss)], et [Année]. |
| Créateur                  | Définissez le nom du créateur du projet. Vous pouvez saisir jusqu'à 30 caractères.                                                                                                    |
| Titre                     | Définissez un commentaire pour le projet. Vous pouvez saisir jusqu'à 60 caractères.                                                                                                    |
| Activer le mode<br>Expert | Sélectionnez s'il faut activer le mode Expert.<br><sup>(C)</sup> «20.7.2 [Information du projet] [Information du fichier] [mode Expert] Guide de<br>configuration» (page 20-48)                                   |

#### ♦ Afficheur

Affiche le type ou le nom des périphériques/automates précisés et des périphériques. Affiche [Inutilisé] pour les périphériques inutilisés.

| Informations sur                                                                                                    | le projet                                                                                                    |                                                                                                    | ×        |
|----------------------------------------------------------------------------------------------------|----------------------------------------------------------------------------------------------------|----------------------------------------------------------------------------------------------------|----------|
| Informations sur<br>Informations fichier<br>Unité d'affichage<br>Envoyer les données<br>Informations SRAM<br>Destination<br>Mots de passe | Le projet     Configuration de l'unité d'a     Unité principale     Périphérique/Automate 1     Périphérique/Automate 2 | ffichage<br>AGP-3500T<br>Mitsubishi Electric Corporation Q/QnA<br>Serial Communication COM1<br>(Inutilisé) | <b>X</b> |
| Memoire de logique                                                                                                    | Périphérique/Automate 2<br>Périphérique/Automate 3<br>Périphérique/Automate 4<br>Imprimante                             | (Inutilisé)<br>(Inutilisé)<br>(Inutilisé)                                                                  |          |
|                                                                                                    | Code à barres 1<br>Code à barres 2<br>Script 1<br>Script 2                                                              | (Inutilisé)<br>(Inutilisé)<br>(Inutilisé)<br>(Inutilisé)                                                   |          |
|                                                                                                    |                                                                                                    | OK (Q) Annuler                                                                                             | 1        |

| Paramètre              | Description                                                                                                    |  |
|------------------------|----------------------------------------------------------------------------------------------------|--|
| Type d'écran           | Affiche le nom du modèle d'affichage.                                                                                                |  |
| Périphérique/Automate1 |                                                                                                    |  |
| Périphérique/Automate2 | Affiche la serie du peripherique/automate precise.                                                                                   |  |
| Périphérique/Automate3 | ✓ «5.17.6 Guide de configuration [Paramètres système] ■ Guide de configuration [Périnhérique/Automate]» (page 5-182)                 |  |
| Périphérique/Automate4 |                                                                                                    |  |
| Imprimante             | Affiche le type d'imprimante précisé.                                                                                                |  |
|                        | (34.6.2 Guide de configuration des paramètres système [Imprimante]»<br>(page 34-63)                                                  |  |
| Code barres1           | Affiche le type de code barres précisé.                                                                                              |  |
| Code barres2           | *** *********************************                                                                                                |  |
| Script 1               | Affiche le type de script précisé.                                                                                                   |  |
| Script 2               | <sup>CS™</sup> «5.17.6 Guide de configuration [Paramètres système] ■ Guide de configuration [Paramètres de script E/S]» (page 5-186) |  |

#### Envoyer les données

Affiche des informations sur les données à transférer vers l'affichage.

| Informations sur                                                                                                    | r le projet                                                                                                    | × |
|----------------------------------------------------------------------------------------------------|----------------------------------------------------------------------------------------------------|---|
| Informations fichier<br>Unité d'affichage<br>Envoyer les données<br>Informations SRAM<br>Destination<br>Mots de passe<br>Mémoire de logique | Envoyer la taille 76,409 octets (0.9 %)<br>Polices à utiliser<br>Japanese Standard Font<br>English Strake Font<br>Chinese(Traditional) Standard Font<br>Chinese(Simplified) Standard Font<br>Korean Stanard Font |   |
|                                                                                                    | OK (O) Annuler                                                                                                    |   |

| Paramètre          | Description                                                                                                    |
|--------------------|----------------------------------------------------------------------------------------------------|
| Envoyer la taille  | Affiche la taille totale des données de projet à envoyer. Les données qui dépassent la taille maximum que le GP peut accepter sont affichées en caractères rouges. |
| Polices à utiliser | Affiche une liste de polices à envoyer. L'option [Police utilisée dans le projet] est précisée dans la page [Police] de la fenêtre [Paramètres système].           |

#### ♦ Informations SRAM

Affiche les informations concernant la capacité de la SRAM de sauvegarde du GP.

| Informations sur                         | le projet              |                   | ×       |
|------------------------------------------|------------------------|-------------------|---------|
| Informations fichier                     | Informations SRAM      | Capacité : 320 Ko |         |
| Unité d'affichage<br>Envoyer les données | Sauvegarde des alarmes | 0 octets          |         |
| Destination                              | Echantillonnage        | 0 octets          |         |
| Mots de passe<br>Mémoire de logique      | Zone de sauvegarde     | 0 octets          |         |
|                                          | Recette                | 0 octets          |         |
|                                          | Taille totale          | 2,320 octets      |         |
|                                          | Capacité restante      | 325,360 octets    |         |
|                                          |                        |                   |         |
|                                          |                        |                   |         |
|                                          |                        |                   |         |
|                                          |                        |                   |         |
|                                          |                        |                   |         |
| ,                                        |                        |                   |         |
|                                          |                        | OK ( <u>O</u> )   | Annuler |

| Paramètre                 | Description                                                                                                    |
|---------------------------|----------------------------------------------------------------------------------------------------|
| Capacité                  | Affiche la capacité de la SRAM de sauvegarde de l'affiche précisé en Ko.                                                    |
| Journal d'opération       | Affiche la taille de SRAM utilisée pour le journal d'opération.                                                             |
| Sauvegarde de<br>l'alarme | Affiche la taille de SRAM utilisée pour l'historique de l'alarme.                                                           |
| Echantillonnage           | Affiche la taille de SRAM utilisée pour l'échantillonnage.                                                                  |
| Zone de sauvegarde        | Affiche la taille de SRAM utilisée pour la sauvegarde de la mémoire interne GP.                                             |
| Recettes                  | Affiche la taille de SRAM utilisée pour la recette.                                                                         |
| Taille totale             | Affiche la taille totale utilisée pour la SRAM en octets.                                                                   |
| Capacité restante         | Affiche la capacité restante en octets. Si la taille totale dépasse la capacité, la valeur s'affiche avec un signe négatif. |
#### Destination

Spécifie l'emplacement dans lequel enregistrer les données que vous transférez dans une carte CF ou un stockage USB inséré dans le GP.

| 💰 Informations sur                                                                                                    | le projet                                                                                                    | × |
|----------------------------------------------------------------------------------------------------|----------------------------------------------------------------------------------------------------|---|
| Informations fichier<br>Unité d'affichage<br>Envoyer les données<br>Informations SRAM<br>Destination<br>Mots de passe<br>Mémoire de logique | Dossier cible de carte CF         I         Dossier de carte CF         C:\Module~1\Database\Original         Parcourir      | _ |
|                                                                                                    | Dossier de stockage USB<br>✓ Stockage USB<br>Dossier cible de stockage USB<br>C:\Module~1\Database\Original\Usb<br>Parcourir |   |
|                                                                                                    | OK (Q) Annuler                                                                                                    |   |

| Paramètre                                                                                                    | Description                                                                                                    |  |
|----------------------------------------------------------------------------------------------------|----------------------------------------------------------------------------------------------------|--|
| Activer la carte CF                                                                                                    | Sélectionnez s'il faut utiliser une carte CF dans le projet.                                                                                                    |  |
| Spécifie l'emplacement dans lequel stocker les données que vous<br>enregistrez dans la carte CF. Cliquez sur [Parcourir] pour affich<br>boîte de dialogue pour désigner le répertoire. Dans les paramètres<br>\Fichiers de programme\Pro-face\GP-Pro EX *.** (*.** show the<br>\Database\ (dossier portant le même nom que le fichier projet) est |                                                                                                    |  |
| Activer le stockage<br>USB                                                                                                    | Sélectionnez s'il faut utiliser le stockage USB dans le projet.                                                                                                    |  |
| Dossier de stockage<br>USB                                                                                                    | Spécifie l'emplacement dans lequel stocker les données que vous<br>enregistrez dans le stockage USB. Cliquez sur [Parcourir] pour afficher<br>la boîte de dialogue pour désigner le répertoire. Dans les paramètres<br>initiaux, \Fichiers de programme\Pro-face\GP-Pro EX *.**(*.** indique la<br>version) \Database\ USB est spécifié. |  |

#### ♦ Mot de passe

Définissez un mot de passe pour la modification ou le transfert d'un projet.

| Informations sur                         | le projet                                                                  | < |
|------------------------------------------|----------------------------------------------------------------------------|---|
| Unité d'affichage<br>Envoyer les données | Modifier                                                                   |   |
| Informations SRAM<br>Destination         | Modifier le fichier projet                                                 |   |
| Mémoire de logique                       | Configurer le mot de passe<br>Envoyer/Recevoir                             |   |
|                                          | Envoyer/Recevoir le fichier projet                                         |   |
|                                          | Configurer le mot de passe                                                 |   |
|                                          | Pour ouvrir, envoyer et recevoir, vous aurez besoin de ce<br>mot de passe. |   |
|                                          | Le conserver en mains.                                                     |   |
|                                          |                                                                            |   |
|                                          |                                                                            |   |
| 1                                        |                                                                            |   |
|                                          | OK (O) Annuler                                                             |   |

|    | Paramètre Description        |                                                                                                    |
|----|------------------------------|----------------------------------------------------------------------------------------------------|
| Ed | ition                        | Définissez un mot de passe pour protéger ou verrouiller les opérations d'objet.                                                                                                    |
| Ed | Activer                      | <ul> <li>Définissez un mot de passe pour protéger ou verrouiller les opérations d'objet.</li> <li>Cochez cette case pour afficher la boîte de dialogue suivante.</li> <li>Image: Confirmer le mot de passe Super utilisateur</li> <li>Nouveau mot de passe Confirmer le mot de passe vous ne pourez pas ouvri des lichters et suprimer des veroulleget.</li> <li>Ne diviguez pas voite mot de passe et conservez-le dans un endot su.</li> <li>Nouveau mot de passe Vous pouvez définir un mot de passe qui contient jusqu'à 10 caractères.</li> <li>Confirmer le mot de passe.</li> <li>REMARQUE</li> <li>Des droits Super utilisateur sont nécessaires pour définir le mot de passe.</li> </ul> |
|    |                              | <ul> <li>Des droits Super utilisateur sont necessaires pour definir le mot de passe.</li> <li>Si la case n'est pas sélectionnée, les paramètres de mot de passe sont<br/>supprimés. Vous avez besoin également des droits Super utilisateur pour<br/>décocher cette case.</li> </ul>                                                                                                    |
|    | Niveau de<br>sécurité actuel | Affiche le niveau d'utilisateur pour exécuter des opérations sans entrer un<br>mot de passe.<br>Dans la boîte de dialogue [Configurer mots de passe], vous pouvez définir<br>le niveau d'utilisateur dans le paramètre [Utilisateur de départ]. Ce<br>paramètre devient le niveau d'utilisateur sélectionné la prochaine fois que<br>vous ouvrez le projet.                                                                                                    |

|      | Paramètre                     | Description                                                                                                    |
|------|-------------------------------|----------------------------------------------------------------------------------------------------|
|      | Tarametre                     | Cliquez sur [Configurer mots de passe] pour afficher la boîte de dialogue                                                                                                    |
|      |                               | suivante.                                                                                                    |
|      |                               | OK (0) Annuler                                                                                                    |
|      |                               | Entrez le mot de passe Super utilisateur et cliquez sur [OK]. Définissez un                                                                                                    |
|      |                               | mot de passe pour chaque niveau de sécurité.                                                                                                    |
| ion  | Configurer le mot<br>de passe | Informations sur le projet     Informations fichier   Unité d'affichage   Envoyer les données   Information SRAM   Destination   Mots de passe   Mémoire de logique   Mémoire de logique   Envoyer/Recevoir   Envoyer/Recevoir le fichier projet   Configurer le mot de passe   Pour ouvrir, envoyer et recevoir, vous aurez besoin de ce<br>mot de passe.   Le conserver en mains.                                                                                                    |
| Edit |                               |                                                                                                    |
|      | Niveau<br>d'opération         | <ul> <li>Définissez ou modifiez les mots de passe pour chaque niveau de sécurité.</li> <li>Modifier le mot de passe</li> <li>Entrer un mot de passe</li> <li>Confirmer le mot de passe</li> <li>Vous oubliez votre mot de passe, vous ne pourrez pas</li> <li>Ne divulguez pas votre mot de passe et conservez-le dans</li> <li>Ne divulguez pas votre mot de passe et conservez-le dans</li> <li>Nouveau mot de passe</li> <li>Vous pouvez définir un mot de passe qui contient jusqu'à 10 caractères à octet unique.</li> <li>Confirmer le mot de passe.</li> </ul> |

|         | Paramètre Description                              |                                                                                                    |  |
|---------|----------------------------------------------------|----------------------------------------------------------------------------------------------------|--|
|         |                                                    | Vous pouvez omettre les entrées de mot de passe pour les niveaux                                                                                                    |  |
|         |                                                    | inférieurs au niveau d'utilisateur sélectionné.                                                                                                    |  |
| Edition | Utilisateur de<br>départ                           | REMARQUE         • Déplacez le curseur pour sélectionner le niveau d'utilisateur et afficher sa description                                                                                                    |  |
|         | Supprimer tous                                     | Dans la boîte de dialogue [Verrouiller le mot de passe], il y a une option                                                                                                    |  |
|         | les mots de                                        | pour [Mémoriser le mot de passe]. Ce bouton supprime la mémoire de ces                                                                                                    |  |
|         | passe                                              | mots de passe.                                                                                                    |  |
|         | Protéger<br>l'utilisateur<br>standard du<br>projet | <ul> <li>Affiche la boîte de dialogue de mot de passe pour ouvrir le projet.</li> <li>REMARQUE</li> <li>Si un [Utilisateur de départ] n'est pas configuré, le mot de passe que vous entrez ici est le mot de passe pour tous les utilisateurs.</li> <li>Si le niveau de sécurité de l'[Utilisateur de départ] est supérieur au niveau de sécurité de l'[Utilisateur standard], le projet s'ouvre sans entrer un mot de passe.</li> </ul> |  |
| En      | voyer/Recevoir                                     | Définissez un mot de passe pour permettre le transfert d'un projet.                                                                                                    |  |
|         | Envoyer/<br>Recevoir le<br>projet                  | Affiche un mot de passe pour envoyer ou recevoir comme «*****».                                                                                                    |  |
|         |                                                    | Cliquez sur ce bouton pour afficher la boîte de dialogue suivante.                                                                                                    |  |
|         | Configurer le mot<br>de passe                      | Configurer le mot de passe Configurer un mot de passe pour la gestion de transfert des projets. Mot de passe Confirmer Attention Vous aurez besoin de ce mot de passe pour envoyer ou recevoir le projet. Ne divulguez pas votre mot de passe et conservez-le dans un endroit sûr. OK (O) Annuler                                                                                                    |  |

|                  | Paramètre Description         |                                                                                                    |  |
|------------------|-------------------------------|----------------------------------------------------------------------------------------------------|--|
| Envoyer/Recevoir | Configurer le mot<br>de passe | Si vous cliquez sur [Configurer mots de passe] lorsqu'un mot de passe est<br>déjà défini, la boîte de dialogue suivante apparaît. Modifiez ou supprimez<br>le mot de passe. |  |
|                  | Mots de passe                 | Vous pouvez définir un mot de passe qui contient jusqu'à 24 caractères à octet unique.                                                                                      |  |
|                  | Confirmer                     | <ul> <li>Confirmez le mot de passe.</li> <li>REMARQUE</li> <li>Si vous cliquez sur [OK] lorsque ce champ est vide, le mot de passe n'est pas configuré.</li> </ul>          |  |

#### ♦ Mémoire logique

Vous pouvez vérifier l'usage de la mémoire actuelle du numéro d'écran ou la capacité logique actuelle, la capacité de la variable/symbole, les points d'adresse et la mémoire de commentaire du programme logique. Vous pouvez modifier la proportion entre la logique et la capacité de commentaire, selon l'usage.

| Informations sur                                                                                                    | e projet      | ×       |
|----------------------------------------------------------------------------------------------------|---------------|---------|
| Informations fichier<br>Afficheur<br>Envoyer les données<br>Informations SRAM<br>Destination<br>Mots de passe<br>Mémoire logique | Ecran Logique |         |
|                                                                                                    | OK (0)        | Annuler |

|    | Paramètre Description                                                                                  |                                                                                         |
|----|----------------------------------------------------------------------------------------------------|-----------------------------------------------------------------------------------------|
| Ec | cran Indique le numéro d'écran et l'usage de mémoire pour chaque écran.                                |                                                                                         |
|    | Ecran                                                                                                  | Affiche le numéro d'écran en cours d'utilisation.                                       |
|    | Capacité d'usage Affiche le montant de mémoire utilisée dans l'écran qui correspond au numéro d'écran. |                                                                                         |
| Lo | gique                                                                                                  | Affiche le montant de mémoire utilisée par le programme logique pour chaque<br>élément. |

|         | P         | Paramètre Description                          |                                                                                                    |
|---------|-----------|------------------------------------------------|----------------------------------------------------------------------------------------------------|
|         |           |                                                | Cliquez sur ce bouton pour afficher la boîte de dialogue suivante.                                                                                                    |
| Logique | Co<br>mé  | nfigurer la<br>moire                           | Capacité des commentaires de variable         210 commentaires         210 commentaires         210 commentaires + 40 commentaires x         1         55 commentaires         55 commentaires + 10 commentaires x         55 commentaires + 10 commentaires x         1         1         1         1         1         1         1         1         1         1         1         1         1         1         1         1         1         1         1         1         1         1         1         1         1         1         1         1         1         1         1         1         1         1         1         1         1         1         1         1         1         1         1 |
|         |           | Capacité de<br>la logique                      | Affiche le nombre d'étapes que vous pouvez créer.                                                                                                    |
|         |           | Agrandir la<br>zone de<br>programme<br>logique | Vous pouvez augmenter la limite supérieure du nombre d'étapes.<br>Toutefois, puisque la zone de données d'écran est utilisée pour activer cette<br>augmentation, la limite supérieure de la zone de données d'écran<br>diminuera.                                                                                                    |
|         |           | Capacité des commentaires de variable          | Configure la limite supérieure de la mémoire de commentaire de la variable/symbole entre 0 et 15.                                                                                                    |
|         |           | Capacité des<br>commentaires<br>d'échelon      | Configure la limite supérieure de la capacité des commentaires d'échelon entre 0 et 15.                                                                                                    |
|         | Ca<br>var | pacité de la<br>iable                          | Affiche le nombre de variables/symboles en cours d'utilisation et le nombre total configurable.                                                                                                    |

| P                         | Paramètre                                         | Description                                                                                                    |
|---------------------------|---------------------------------------------------|----------------------------------------------------------------------------------------------------|
| Jgique                    | Introduction                                      | Cliquez sur ce bouton pour afficher la boîte de dialogue suivante. Vous pouvez vérifiez le nombre de variables/symboles en cours d'utilisation et le nombre configurable possible, ainsi que le nombre total de variables/symboles.                                                                                                    |
| – No<br>d'a<br>uti<br>loo | l<br>ombre<br>adresses<br>lisées dans la<br>pique | Affiche le nombre d'adresses en cours d'utilisation dans le programme logique et le nombre configurable possible.                                                                                                    |
|                           | Introduction                                      | Cliquez sur ce bouton pour afficher la boîte de dialogue suivante. Vous<br>pouvez vérifier le nombre actuel utilisé, le nombre configurable possible,<br>ainsi que le nombre total de variables de bit, d'entiers, et de variables<br>système.<br>Image: Nombre d'adresses utilisées dans la logique         Bit       0 éléments         0 / 256         Entier       0 éléments         7 / 64         Total       7 éléments         Total       7 éléments |
| Me<br>co                  | émoire de<br>mmentaire                            | Affiche le nombre actuel et le nombre configurable de commentaires de variable/symbole et d'échelon.                                                                                                    |

## Dossier cible

Spécifie le dossier cible de la carte CF ou le stockage USB.

# Protéger les données

Définissez un mot de passe pour la modification ou le transfert d'un projet.

Image Solution Solution Solution (Page Solution)
Image Solution Solution (Page Solution)

## 5.17.4 Guide de configuration [Utilitaire]

Cette section couvre les utilitaires. Pour ouvrir les utilitaires, dans le menu [Projet (F)], sélectionnez [Utilitaire (T)].

#### Conversion du bloc d'adresse

Convertit les adresses séquentielles précisées dans un projet. Il y a deux méthodes de conversion : [Projet entier], qui convertit les adresses du projet entier en un bloc, et [Paramètres individuels], qui convertit les écrans cibles ou les fonctions sélectionnés.

#### Projet complet

| Conversion du bloc d'adresse |            | <b>&gt;</b> |        |
|------------------------------|------------|-------------|--------|
| Type d'adresse 💿 Bit         | O Mot      |             |        |
| Adresses à convertir         |            |             |        |
| [PLC1]X00000                 | · _ [PLC1] | ×00000      |        |
| Adresses après la conversion |            |             |        |
| [PLC1]X00000                 | . [PLC1]   | ×00000      |        |
| Eléments convertis           |            |             |        |
| Tout le projet               |            |             |        |
|                              |            |             |        |
|                              |            |             | -      |
|                              | Uptions >> | Convertir   | Fermer |

| Paramètre                      | Description                                                                                          |  |
|--------------------------------|----------------------------------------------------------------------------------------------------|--|
| Type d'adresse                 | Sélectionnez le type d'adresse à convertir, [Bit] ou [Mot].                                          |  |
| Adresse à convertir            | Définissez l'adresse de départ et l'adresse de fin comme plage d'adresses séquentielles à convertir. |  |
| Adresse après la<br>conversion | Sélectionnez l'adresse de départ après la conversion.                                                |  |
| Eléments convertis             | Affiche la cible à convertir.                                                                        |  |
| Projet complet                 | Affichez cela lorsque vous convertissez toutes les adresses d'un projet.                             |  |
| Option                         | Va au mode qui configure distinctement la cible sélectionnée.<br>☞ « ◆ Option» (page 5-118)          |  |
|                                |                                                                                                    |  |

REMARQUE

• Dans le champ [Adresse à convertir], vous ne pouvez pas définir des différents enregistrements pour les adresses de départ et de fin.

• Si le nombre total d'adresses (Adresse de fin - Adresse de départ) avant la conversion est supérieur au nombre total d'adresses (Adresse de fin - Adresse de départ) après la conversion, la dernière adresse de périphérique est assignée aux adresses restantes.

# ♦ Option

Configure les écrans d'adresse de conversion cibles individuellement et les convertit.

| Conversion du bloc d                                                    | l'adresse                                                                                                    | × |
|-------------------------------------------------------------------------|----------------------------------------------------------------------------------------------------|---|
| Type d'adresse 📀                                                        | Bit O Mot                                                                                                    |   |
| Adresses à convertir                                                    |                                                                                                    |   |
| [PLC1]×00000                                                            | PLC1X00000                                                                                                    |   |
| Adresses après la conve                                                 | sion                                                                                                    |   |
| [PLC1]X00000                                                            | - [PLC1x00000                                                                                                    |   |
| Eléments convertis                                                      |                                                                                                    |   |
| <ul> <li>✓ Ecran</li> <li>✓ Alarme</li> <li>✓ Outils avancés</li> </ul> | Ecran actuel Sélectionner tous les écrans<br>✓ Ecrans de base<br>Ecran de départ 1 🐨 🗰 Ecran de fin 9999 🐨 🗰<br>✓ Ecrans fenêtre<br>Ecran de départ 1 🐨 🗰 Ecran de fin 2000 🐨 🗰<br>✓ Clavier<br>Ecran de départ 1 🐨 🎬 Ecran de fin 8999 🐨 🗰<br>✓ Paramètres de module vidéo/unité DVI |   |
|                                                                         | Option << Convertir Fermer                                                                                                    |   |

| Paramètre                          | Description                                                                                                    |  |
|------------------------------------|----------------------------------------------------------------------------------------------------|--|
| Ecran                              | Sélectionnez le bloc d'écrans cibles à convertir.                                                                                                    |  |
| Ecran d'édition actuel             | Convertit les adresses en un bloc, seulement pour les écrans qui sont actuellement en cours d'édition.                                                   |  |
| Sélectionner tous les écrans       | Sélectionne tous les écrans dans une opération. Coche toutes les cases disponibles lorsque vous sélectionnez [Ecran] dans la liste [Eléments convertis]. |  |
| Ecran de base                      | Définissez s'il faut inclure les écrans de base.                                                                                                    |  |
| Ecran de<br>départ                 | Définissez le numéro d'écran de départ des écrans de base, de 1 à 9999.                                                                                  |  |
| Ecran de fin                       | Définissez le numéro d'écran de fin des écrans de base, de 1 à 9999.                                                                                     |  |
| Ecran fenêtre                      | Définissez s'il faut inclure les écrans fenêtre.                                                                                                    |  |
| Ecran de<br>départ                 | Définissez le numéro d'écran de départ des écrans fenêtre, de 1 à 2000.                                                                                  |  |
| Ecran de fin                       | Définissez le numéro d'écran de fin des écrans fenêtre, de 1 à 2000.                                                                                     |  |
| Fenêtres Module<br>vidéo/Unité DVI | Détermine s'il faut inclure la fenêtre Module vidéo/Unité DVI pour convertir le bloc d'adresse.                                                          |  |
| Ecran de départ                    | Spécifie le premier numéro de fenêtre Module vidéo/Unité DVI à inclure dans la conversion, de 1 à 512.                                                   |  |
| Ecran de fin                       | Spécifie le dernier numéro de fenêtre Module vidéo/Unité DVI à inclure dans la conversion, de 1 à 512.                                                   |  |
| Fonctions                          | Définissez s'il faut inclure les adresses utilisées dans les fonctions globales                                                                          |  |
| globales                           | dans la conversion.                                                                                                    |  |
| En-tête/Pied de<br>page            | Configurez s'il faut inclure les adresses précisées pour les en-têtes/bas de page dans la conversion.                                                    |  |
| Logique                            | Détermine s'il faut inclure l'écran logique dans la conversion.                                                                                          |  |

| Paramètre |                   | Description                                                                                                    |  |  |  |
|-----------|-------------------|----------------------------------------------------------------------------------------------------|--|--|--|
| Alarmes   |                   | Choisissez la fonction d'alarme à inclure dans la conversion de bloc,<br>[Historique d'alarme], [Message de bandeau], [Résumé d'alarmes] ou<br>[Outils avancés].                                                                                                    |  |  |  |
|           |                   | ✓ Odius avances ✓ Historique des alarmes                                                                                                    |  |  |  |
|           |                   |                                                                                                    |  |  |  |
|           |                   |                                                                                                    |  |  |  |
|           |                   |                                                                                                    |  |  |  |
|           |                   | Exécutez la conversion de bloc sur toutes les fonctions d'alarme. Cochez                                                                                                    |  |  |  |
|           | Sélectionner tout | toutes les cases d'alarme disponibles lorsque vous sélectionnez [Alarme]                                                                                                    |  |  |  |
|           |                   | dans la liste [Eléments convertis].                                                                                                    |  |  |  |
|           |                   | Dans [Outils avancés], sélectionnez les fonctions à convertir autres que<br>[Alarme], et ce, [Echantillonnage], [Recette], [Sécurité], [Journal<br>d'opération], [Calendrier], [Son], [Multilangue], [D-Script global], [Script<br>étendu], [Fonctions définies par l'utilisateur], [Couleur de rétroéclairage]<br>ou [Symbole]. |  |  |  |
|           |                   |                                                                                                    |  |  |  |
| Ou        |                   | Cuulis avances C Echantillonnage C Multilangue                                                                                                    |  |  |  |
|           |                   | I Recettes I D-Script global                                                                                                    |  |  |  |
|           |                   | I Sécurité I Script étendu                                                                                                    |  |  |  |
|           |                   | ✓ Journal d'opération ✓ Fonctions définies par l'utilisateur                                                                                                    |  |  |  |
|           |                   | Calendrier M Couleur de rétroèclarage                                                                                                    |  |  |  |
|           |                   | IM Son IM Variable/Symbole                                                                                                    |  |  |  |
|           |                   | Exécute la conversion de bloc sur tous les outils avancés sauf les alarmes.                                                                                                    |  |  |  |
|           | Sélectionner tout | Coche toutes les cases disponibles lorsque vous sélectionnez [Commun]                                                                                                    |  |  |  |
|           |                   | dans la liste [Eléments convertis].                                                                                                    |  |  |  |

# Référence croisée

Affiche les adresses utilisées par les écrans et les objets placés dans un projet.

| Référence croisée   |                  |                            |                                       | × |
|---------------------|------------------|----------------------------|---------------------------------------|---|
| Cible<br>Tous       | Périphér<br>Tous | ique/Automate Type<br>Tous | Exporter Conversion du bloc d'adresse |   |
| Adresse             | Ecran            | Emplacement                | Fonction                              | • |
| #H_CurrentYear      | Système logique  | •                          | •                                     |   |
| #H_CurrentMonth     | Système logique  | •                          | •                                     |   |
| #H_CurrentDay       | Système logique  | •                          | •                                     |   |
| #H_CurrentHour      | Système logique  | •                          | •                                     |   |
| #H_CurrentMinute    | Système logique  | •                          | •                                     |   |
| #H_CurrentSecond    | Système logique  | •                          | •                                     |   |
| #H_CurrentDayofTheW | Système logique  | •                          | •                                     |   |
| [#INTERNAL]LS0020   | Paramètres de m  | •                          | Adresse de contrôle vidéo             |   |
| [#INTERNAL]LS0021   | Paramètres de m  | •                          | Adresse de contrôle vidéo             |   |
| [#INTERNAL]LS0022   | Paramètres de m  | •                          | Adresse de contrôle vidéo             |   |
| [#INTERNAL]LS0023   | Paramètres de m  | •                          | Adresse de contrôle vidéo             |   |
| [#INTERNAL]LS0024   | Paramètres de m  | •                          | Adresse de contrôle vidéo             | - |
|                     |                  |                            | Fermer (C)                            |   |

| Paramètre                       | Description                                                                                                    |  |  |
|---------------------------------|----------------------------------------------------------------------------------------------------|--|--|
| Cible                           | Choisissez le contenu à afficher dans la référence croisée, [Tout], [Ecran<br>actuel], [Ecran de base], [Ecran fenêtre], [En-tête/Pied de page],<br>[Logique], [Ecran E/S], [Alarme], [Echantillonnage], [Recette], [Sécurité],<br>[Calendrier], [Son], [Multilangue], [D-Script global], [Script étendu],<br>[Fonctions définies par l'utilisateur], [Journal d'opération], [Couleur de<br>rétroéclairage], [Modules vidéo] ou [Paramètres système]. |  |  |
| Périphérique/<br>Automate       | Sélectionnez le contenu à afficher dans la référence croisée, [Tous],<br>[Variable/Symbole], [Automate1] (Périphérique/Automate),<br>[#INTERNAL] (Adresse de mémoire interne) ou [#MEMLINK]<br>(uniquement lorsque vous utilisez une liaison mémoire).                                                                                                    |  |  |
| Туре                            | Sélectionnez le type d'adresse à afficher, [Tout], [Adresse de bit], [Adresse de mot], [Variable de bit], [Variable entière], [Variable flottante], [Variable réelle], [Variable de minuterie], [Variable de compteur], [Variable de date], [Variable de temps], [Variable PID], [Variable système(bit)], [Variable système (entier)].                                                                                                    |  |  |
| Exporter                        | Produit la liste d'adresses dans un fichier en format CSV ou texte.                                                                                                    |  |  |
| Conversion du bloc<br>d'adresse | Affiche la boîte de dialogue [Conversion du bloc d'adresses]. Convertit les adresses précisées dans un projet en tant que bloc. Il y a deux méthodes de conversion : [Projet complet], ce qui convertit les adresses du projet entier en un bloc et [Paramètres individuels], ce qui configure et convertit les écrans individuellement.                                                                                                    |  |  |
| Adresse                         | Affiche l'adresse ou le nom de symbole en cours d'utilisation.                                                                                                    |  |  |
| Ecran                           | Affiche les numéros d'écran, les alarmes, les types d'outils avancés, etc. en cours d'utilisation.                                                                                                    |  |  |
| Emplacement                     | Affiche l'ID objet, le groupe d'adresses, le numéro de bloc ou le numéro de ligne associé à l'adresse.                                                                                                    |  |  |
| Fonction                        | Affiche l'usage de chaque adresse.                                                                                                    |  |  |

# Copier depuis un autre projet

Précise un autre projet pour copier les écrans nécessaires.

| ment                                  | Détails                                                                                                    |
|---------------------------------------|----------------------------------------------------------------------------------------------------|
| ]- Ecran<br>Logique<br>Outils avancés | Numéro d'écran       Copier vers le numéro d'écran de départ                ✓ Ecrans de base             ✓ Inclure l'en-tête et le pied de page             ✓ Ecrans fenêtre             ✓ Clavier             ✓ Clavier             ✓ Clavier             ✓ Module vidéo/Unité DVI             ✓ 1             ✓ 1 |

| Fichier       Affiche le fichier d'origine.         Ecran       Définit les écrans à copier. Agrandissez [Ecran] pour afficher plus d détails.         Copie les écrans de base depuis un autre projet.         Ecran de base       Copier à partir d'un autre projet.                                         | le           |
|----------------------------------------------------------------------------------------------------|--------------|
| Ecran       Définit les écrans à copier. Agrandissez [Ecran] pour afficher plus d détails.         Copie les écrans de base depuis un autre projet.         Fichier       C:Program Files\Pro-face\\A.prx         Parcourir         Ecran de base                                                              | le           |
| Ecran de base       Copie les écrans de base depuis un autre projet.         Fichier       C:\Program Files\\Pro-face\\A.prx       Parcourir         Ecran de base       Convertir la résolution                                                                                                    |              |
| Ecran de base     Convertir la résolution                                                                                                    |              |
| Copier le domaine     Consider à partir       Copier à partir     Image: Copier à partir       Image: Ecrans de base     Départ       10     Image: Image: Copier à partir                                                                                                    |              |
| Numéro<br>d'écran       Spécifie les écrans de base à copier. Cochez la case associée à chaqu<br>aperçu d'écran pour ajouter l'ID écran à ce champ.         REMARQUE       • Lorsque la boîte de dialogue s'affiche, tous les numéros d'écran de<br>sélectionnés pour l'opération de copie sont présentés ici. | ue<br>e base |
| Numéro de<br>l'écran de<br>départ<br>sourceDéfinissez le numéro de l'écran dans lequel copier les écrans, et ce, e<br>et 9999.                                                                                                    | entre 1      |

|                                                                                                    | Pa       | aramètre                                                                            | Description                                                                                                    |  |
|----------------------------------------------------------------------------------------------------|----------|-------------------------------------------------------------------------------------|----------------------------------------------------------------------------------------------------|--|
| 0Inclure l'en-<br>tête et le pied<br>de pageConfigurez s'il faut copier l'en-tête/le pied de page dans un a<br>projet.                                                                                                    |          | Configurez s'il faut copier l'en-tête/le pied de page dans un autre fichier projet. |                                                                                                    |  |
|                                                                                                    | Ecran de | Méthode de<br>recherche/<br>Affiner la<br>recherche                                 | Sélectionnez la méthode de recherche d'écran, [Titre] ou [Numéro<br>d'écran].<br>Dans le champ [Affiner la recherche], entrez jusqu'à 128 caractères à octet<br>unique ou à deux octets pour les critères de recherche.                                                                                      |  |
|                                                                                                    |          |                                                                                     | Copie les écrans fenêtre depuis un autre projet.                                                                                                    |  |
| Ecran fenêtre       Copier vers         Ecrans de base       Départ         Ecrans fenêtre       Départ         Numéro       Spécifie les écrans de base à copier. Cochez la case a aperçu d'écran pour ajouter l'ID écran à ce champ.         REMARQUE       • Lorsque la boîte de dialogue s'affiche, tous les nu sélectionnés pour l'opération de copie sont présent         Numéro de l'écran de départ source       Définissez le numéro de l'écran dans lequel copier le et 2000. |          | an fenêtre                                                                          | Copier vers       Ecrans de base     Départ       Ecrans fenêtre     Départ                                                                                                    |  |
|                                                                                                    |          | Numéro<br>d'écran                                                                   | <ul> <li>Spécifie les écrans de base à copier. Cochez la case associée à chaque aperçu d'écran pour ajouter l'ID écran à ce champ.</li> <li>REMARQUE</li> <li>Lorsque la boîte de dialogue s'affiche, tous les numéros d'écran fenêtre sélectionnés pour l'opération de copie sont présentés ici.</li> </ul> |  |
|                                                                                                    |          | Numéro de<br>l'écran de<br>départ<br>source                                         | Définissez le numéro de l'écran dans lequel copier les écrans, et ce, entre 1 et 2000.                                                                                                    |  |
|                                                                                                    |          | Méthode de<br>recherche/<br>Affiner la<br>recherche                                 | Sélectionnez la méthode de recherche d'écran, [Titre] ou [Numéro<br>d'écran].<br>Dans le champ [Affiner la recherche], entrez jusqu'à 128 caractères à octet<br>unique ou à deux octets pour les critères de recherche.                                                                                      |  |

| Paramètre      |                  | amètre                                                             | Description                                                                                                    |  |
|----------------|------------------|--------------------------------------------------------------------|----------------------------------------------------------------------------------------------------|--|
|                | Clavier          |                                                                    | Copie l'écran clavier depuis un autre projet.                                                                                                    |  |
|                |                  | Numéro<br>J'écran<br>Numéro de                                     | <ul> <li>Spécifie les écrans de base à copier. Cochez la case associée à chaque aperçu d'écran pour ajouter l'ID écran à ce champ.</li> <li>REMARQUE</li> <li>Lorsque la boîte de dialogue s'affiche, tous les numéros d'écran fenêtre sélectionnés pour l'opération de copie sont présentés ici.</li> <li>Définissez le numéro de l'écran dans lequel copier les écrans, et ce, entre 1</li> </ul> |  |
| Ecran          | r<br>R<br>r<br>r | lépart source<br>Méthode de<br>echerche/<br>Affiner la<br>echerche | et 8999.<br>Sélectionnez la méthode de recherche d'écran, [Titre] ou [Numéro d'écran].<br>Entrez jusqu'à 128 caractères à octet unique ou à deux octets pour le texte<br>à rechercher.                                                                                                    |  |
|                | Fenê<br>vidéo    | etre Module<br>b/Unité DVI                                         | Copie la fenêtre Module vidéo/Unité DVI depuis un autre projet                                                                                                    |  |
| Nume<br>d'écra |                  | Numéro<br>l'écran                                                  | <ul> <li>Spécifie le numéro de fenêtre Module vidéo/Unité DVI pour les écrans de base à copier. Cochez la case associée à chaque aperçu d'écran pour ajouter l'ID écran à ce champ.</li> <li>REMARQUE</li> <li>Lorsque la boîte de dialogue s'affiche, tous les numéros de fenêtre Module vidéo/Unité DVI sélectionnés pour l'opération de copie sont présentés ici.</li> </ul>                     |  |

| Paramàtro      |                    | aramàtra                                            | Description                                                                                                    |  |
|----------------|--------------------|-----------------------------------------------------|----------------------------------------------------------------------------------------------------|--|
| Falametre      |                    | arametre                                            | Description                                                                                                    |  |
| cran           | le vidéo/Unité DVI | Numéro de<br>l'écran de<br>départ<br>source         | Définissez le numéro de fenêtre Module vidéo/Unité DVI dans lequel copier les écrans, et ce, entre 1 et 512.                                                                  |  |
|                | Fenêtre Modu       | Méthode de<br>recherche/<br>Affiner la<br>recherche | Sélectionnez la méthode de recherche d'écran, [Titre] ou [Numéro<br>d'écran].<br>Entrez jusqu'à 128 caractères à octet unique ou à deux octets pour le texte<br>à rechercher. |  |
| Logique        |                    | е                                                   | Copiez l'[Ecran logique] et l'[Ecran E/S] depuis un autre projet.                                                                                                    |  |
| Outils avancés |                    | avancés                                             | Copiez l'[Alarme], l'[Echantillonnage], le [D-Script global], le [Script<br>étendu], les [Fonctions définies par l'utilisateur] et le [Texte] depuis un<br>autre projet.      |  |

#### **Confirmer l'écrasement**

Lorsque des destinations de copie existent dans le projet, vous devez peut-être confirmer l'écrasement des données.

| 💕 Confirm                                                                                                    | er l'écrasement                                                         | ×                    |
|----------------------------------------------------------------------------------------------------|-------------------------------------------------------------------------|----------------------|
| ?                                                                                                    | Les paramètres suivants existent déjé<br>seront écrasés.<br>Continuer ? | à dans le projet et  |
| Cible                                                                                                    | Tous                                                                    | •                    |
| Ecraser                                                                                                    | Cible                                                                   | Paramètres de détail |
| ~                                                                                                    | Ecrans logiques                                                         | •                    |
| Image: A state of the state of the state | Alarme                                                                  |                      |
| Carde La                                                                                                    | dilana da sen kana kana                                                 |                      |
| Seuls les                                                                                                    | elements selectionnes seront ecrases                                    | ι.                   |
|                                                                                                    |                                                                         | OK (0) Annuler       |

| Paramètre            | Description                                                                                                    |
|----------------------|----------------------------------------------------------------------------------------------------|
| Cible                | Filtrez les objets que vous souhaitez afficher dans la liste, [Tout], [Ecran de base], [Ecran fenêtre], [Fenêtre Module vidéo/Unité DVI], [Ecran logique], [Ecran E/S], [Alarme], [Echantillonnage], [Texte], [D-Script global], [Script étendu], [Fonctions définies par l'utilisateur]. |
| Ecraser              | Précisez s'il faut écraser les objets sélectionnés.                                                                                                    |
| Cible                | Affichez l'élément qui existe déjà et pourrait être écrasé.                                                                                                    |
| Paramètres détaillés | Affichez le numéro d'écran ou le titre d'écran pour l'élément qui existe déjà et pourrait être écrasé.                                                                                                    |

## Recherche d'erreurs

Vérifie si une erreur existe dans les paramètres du projet.

#### Pas d'erreur

| Rechei   | Recherche d'erreurs |                  |                     |  |
|----------|---------------------|------------------|---------------------|--|
| € 🎸      | i 루 🗉               |                  |                     |  |
| Niveau   | Numéro d'err        | Emplacement de l | Résumé              |  |
| Erreur   |                     |                  | Aucune erreur       |  |
| ertissen | 1                   |                  | Aucun avertissement |  |

Erreur

| ļ | Rechero  | che d'erreurs |                  |                                                                                |
|---|----------|---------------|------------------|--------------------------------------------------------------------------------|
|   | ♥ ₿      | V 🗉           | 😝 Même si vou    | s enregistrez ces données, vous ne pouvez pas les transférer vers l'afficheur. |
|   | Niveau   | Numéro d'err  | Emplacement de l | Résumé                                                                         |
|   | Erreur   | 1000          | Paramètres de pé | Les paramètres de port sont en double. Vérifiez la liste de périphériques.     |
|   | ertissem |               |                  | Aucun avertissement                                                            |
|   |          |               |                  |                                                                                |

| Paramètre              |                      |                 | Description                                                                                                    |  |
|------------------------|----------------------|-----------------|----------------------------------------------------------------------------------------------------|--|
| g Tout 💱               |                      | ₩LL             | Recherche des erreurs dans tous les paramètres.                                                                                                    |  |
| opérati                | Logique<br>seulement | ₽               | Recherche des erreurs uniquement dans les écrans logiques.                                                                                                    |  |
| nes d'a                | Ecran<br>seulement   | V               | Recherche des erreurs uniquement dans les écrans.                                                                                                    |  |
| lcô                    | Paramètres           | E               | Affiche la boîte de dialogue [Recherche d'erreurs] sous [Options].                                                                                                    |  |
| Niveau                 |                      |                 | Affiche le niveau de l'erreur, [Erreur] ou [Avertissement].                                                                                                    |  |
| Numéro d'erreur        |                      |                 | Affiche le numéro de l'erreur. Pour en savoir plus sur les numéros d'erreur reportez-vous à la section «Maintenance/Dépannage.»                                                 |  |
| Emplacement de l'écran |                      |                 | Affiche le numéro d'écran, le numéro d'objet ou le numéro de ligne auquel l'erreur s'est produit.                                                                               |  |
| Description            |                      |                 | Affiche les détails sur l'erreur.                                                                                                    |  |
|                        | REMARQUE             | • L<br>e<br>• C | Les vérifications d'erreur sont effectuées automatiquement lorsque vous<br>nregistrez les projets.<br>Cliquez sur 7 pour minimiser la fenêtre [Recherche d'erreurs]. La fenêtre |  |

s'affiche sous l'onglet [Recherche d'erreurs] dans la [Barre de fonctions]. Pointez le curseur sur l'onglet pour afficher la fenêtre [Recherche d'erreurs]. Vous pouvez exécuter des recherches d'erreurs sans utiliser une fenêtre.

# Convertir le multilangue

Recherche les textes dans le projet et les stocke dans le multilangue.

| Numéro du tableau    | 1: Tableau 1 | -                |
|----------------------|--------------|------------------|
| Langue               | ASCII        | •                |
| ible de conversion — |              |                  |
| C Tous               | Type d'écran | Ecrans de base 💌 |
| Individuel           | Départ       | 1 🗄 🏢            |
|                      | Fin          | 9999 🛨 🏢         |

| Paramètre            |                           | Description                                                                                                    |
|----------------------|---------------------------|----------------------------------------------------------------------------------------------------|
| rsion                | Numéro de<br>tableau      | Sélectionnez un numéro de tableau entre 1 et 16 pour le multilangue cible.                                                                                                    |
| Paramètres de conver | Langue                    | Sélectionner une langue à afficher dans le multilangue. [Japonais],<br>[Anglais], [Chinois (traditionnel)], [Chinois (simplifié)], [Coréen],<br>[Cyrillique], ou [Thaïlandais].                                                                |
|                      | Tout                      | Tous les écrans peuvent être convertis.                                                                                                    |
|                      | Fichier                   | Les écrans sélectionnés dans [Type d'écran] peuvent être convertis.                                                                                                    |
| Cible à convertir    | Type d'écran              | Sélectionnez un écran cible à convertir parmi [Ecran de base], [Ecran fenêtre], [Clavier], [En-tête/Pied de page], [Ecran texte] ou [Message d'alarme].                                                                                        |
|                      | Départ/Fin                | <ul> <li>Précisez un numéro de [Départ] et un numéro de [Fin] entre 1 et 9999 pour les écrans à convertir.</li> <li>REMARQUE</li> <li>Les numéros ne sont pas précisés si vous sélectionnez [Message d'alarme] dans [Type d'écran].</li> </ul> |
| <u> </u>             | REMARQUE • Le<br>[M<br>en | e texte défini dans les objets suivants est stocké dans le multilangue.<br>Iessage d'alarme], [Texte], Etiquette du [Bouton/Voyant], Messages<br>registrés par entrée directe dans [Affichage de message], Noms d'élément                      |

définis pour l'affichage dans l'objet [Alarme]

## 5.17.5 [Guide de configuration [Espace de travail]

Cette section couvre les paramètres de l'espace de travail. Pour ouvrir chaque espace de travail, dans le menu [Afficher (V)], pointez sur [Espace de travail (W)] et sélectionnez l'espace de travail à ouvrir.

#### Paramètres système

Cette fenêtre sert à configurer les paramètres système d'un projet.

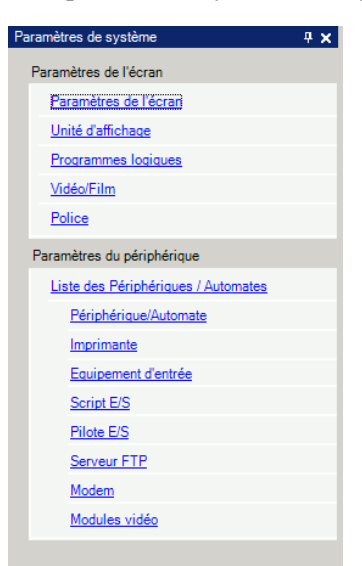

|           | Paramètre              | Description                                                                                                    |
|-----------|------------------------|----------------------------------------------------------------------------------------------------|
| Affichage |                        | Configure les paramètres d'affichage.                                                                                                    |
|           | Paramètres             | Affiche les paramètres d'affichage et les spécifications.                                                                                                    |
|           | d'affichage            | General and the second second sec |
|           | Tuno d'éaran           | Configure les paramètres détaillés pour l'afficheur.                                                                                                    |
|           | Type d ecran           | General Section (Afficheur) (page 5-148)                                                                                                    |
|           | Programmes<br>logiques | Configure les paramètres de la fonction logique.                                                                                                    |
|           |                        | <sup>CP</sup> «29.14.1 Guide de configuration [Programmes logiques]» (page 29-162)                                                                                                    |
|           | Vidéo/Film             | Configure les paramètres pour la lecture vidéo et l'enregistrement de                                                                                                    |
|           |                        | vidéos.                                                                                                    |
|           |                        | «27.9.1 Guide de configuration [Vidéo/Film]» (page 27-74)                                                                                                    |
|           | Delice                 | Configure une police à utiliser dans l'affichage.                                                                                                    |
|           | Folice                 | «6.4 Guide de configuration [Police]» (page 6-18)                                                                                                    |

| Paramètre                                                                                                    | Description                                                                                                    |
|----------------------------------------------------------------------------------------------------|----------------------------------------------------------------------------------------------------|
| Paramètres du<br>périphérique                                                                                                    | Configurez les paramètres pour chaque périphérique.                                                                                                    |
| Liste de<br>périphériques                                                                                                    | Affiche une liste de périphériques précisés.<br><sup>☞</sup> « ■ Guide de configuration [Liste de périphériques]» (page 5-179)                                      |
| Périphérique/<br>Automate                                                                                                    | Configurez les paramètres du périphérique/automate.<br><sup> </sup>                                                                                                 |
| Imprimante                                                                                                    | Configurez les paramètres pour communiquer avec l'imprimante.<br><sup>(37)</sup> «34.6.2 Guide de configuration des paramètres système [Imprimante]» (page 34-63)   |
| Equipement<br>d'entrée                                                                                                    | Configure les paramètres pour communiquer avec le périphérique d'entrée.<br><sup>(37)</sup> «16.4.1 Guide de configuration de l'[Equipement d'entrée]» (page 16-22) |
| Script E/S                                                                                                    | Configurez les paramètres de script E/S.<br><sup>(27)</sup> «21.9.1 Guide de configuration du D-Script/Outils avancés [D-Script global]»<br>(page 21-54)            |
| Pilote E/S       Configure les paramètres de série E/S.         Image: State of the state of the state of th |                                                                                                    |
| Serveur FTP                                                                                                    | Enregistre les serveurs FTP.<br><sup>(27)</sup> «27.9.2 Guide de configuration [Serveur FTP]» (page 27-94)                                                          |
| Modem                                                                                                    | Configure les paramètres pour le modem connecté à l'afficheur.<br><sup>(37)</sup> «33.10.2 Guide de configuration [Modem]» (page 33-70)                             |
| Module vidéo/<br>Unité DVI                                                                                                    | Configure les paramètres de Module vidéo/Unité DVI.                                                                                                    |

## Paramètres d'adresse

Affiche une liaison des adresses de périphérique/automate en cours d'utilisation ou une liste de variables/symboles.

| Adresse             | <b>₽ ×</b>                      | Adresse 🛛 🕹 🗸                            |
|---------------------|---------------------------------|------------------------------------------|
| Adress Adress Autom | e O Variable/Symbole            | C Adresse<br>Automate 💽 Variable/Symbole |
| Туре                | Adresse de bit                  | Type Tous                                |
| Adresse             | [PLC1]X00000                    | Attribut Tous                            |
| ×                   | 0 1 2 3 4 5 6 7 8 9 A B C D E F |                                          |
| 00000               |                                 | Nom 🔺 Type 🛛 Adresse 🔺                   |
| 00010               |                                 | #H_Alarm_Trigg Variables systèn          |
| 00020               |                                 | #H_BackLightC Variables systèr           |
| 00030               |                                 | #H_ChangeScr Variables systèr            |
| 00040               |                                 | #H_Control_Bu: Variables systèn          |
| 00050               |                                 | #H_Control_Bu: Variables systèn          |
| 02000               |                                 | #H_Control_Ha Variables systèn           |
| 00000               |                                 | #H_Control_Jpc Variables systèn          |
| 00070               |                                 | #H_Control_Jpc Variables systèn          |
| 00080               |                                 | #H_Control_Prir Variables systèn         |
| 00090               |                                 | #H_Control_Sei Variables systèn          |
| 000A0               |                                 | #H_Control_Ser Variables systèn          |
| 000B0               |                                 | #H_Control_Ser Variables systèn          |
| 00000               |                                 | #H_Control_Se Variables systèn           |
| 000000              |                                 | #H_Control_US Variables systèn           |
| 000000              |                                 | #H_CounterbyS Variables systèr           |
| UUUEU               |                                 | #H CurrentDay Variables systèr           |
| 000F0               |                                 |                                          |
| 00100               |                                 | Fonction Emplacement Ecran               |
| 00110               |                                 |                                          |
| 00120               |                                 |                                          |
| Fonction            | Emplacement Ecran               | 🕅 Pa 🏭 Ad 🚺 Co 🔍 Re 🚺 Ou 🖽 Lis           |

| Paramètre                  | Description                                                                                                    |
|----------------------------|----------------------------------------------------------------------------------------------------|
| Sélectionnez un            | Sélectionnez la cible de la liste, [Adresse automate] ou [Variable/                                                                                                    |
|                            |                                                                                                    |
| Adresse de<br>périphérique | Affiche une liaison des adresses de peripherique/automate utilisees dans un projet.                                                                                                    |
| Туре                       | <ul> <li>Sélectionnez le type d'adresse à répertorier. Selon la [Variable] enregistrée dans la page [Programme logique] de la fenêtre Paramètres système, les options varient.</li> <li>Lorsque vous sélectionnez [Enregistrer la variable] dans [Format de variable], sélectionnez [Adresse de bit] ou [Adresse de mot] comme type.</li> <li>Lorsque vous sélectionnez [Enregistrer la variable] dans [Format d'adresse], sélectionnez [Adresse de bit (Variable de bit)], [Adresse de mot (Variable entière)], [Variable flottante], [Variable réelle], [Variable de minuterie], [Variable de compteur], [Variable de date], [Variable de temps] ou [Variable PID] comme type.</li> </ul> |
| Adresse                    | Sélectionnez l'adresse à afficher dans la zone de table.                                                                                                    |
| Zone de table              | Affiche une table des adresses en cours d'utilisation.                                                                                                    |

| Paramètre           |                                                                                                    | Description                                                                                                    |  |
|---------------------|----------------------------------------------------------------------------------------------------|----------------------------------------------------------------------------------------------------|--|
| Va                  | riable/Symbole                                                                                                    | Affiche les variables/symboles utilisés dans le projet.                                                                                                    |  |
|                     | Туре                                                                                                    | Sélectionnez le type d'adresse à répertorier. Selon la [Variable] enregistrée<br>dans la page [Programme logique] de la fenêtre Paramètres système, les<br>options varient.<br>Lorsque vous sélectionnez [Enregistrer la variable] comme [Format de<br>variable], sélectionnez [Tout], [Adresse de bit], [Adresse de mot],<br>[Variable de bit], [Variable entière], [Variable flottante], [Variable réelle],<br>[Variable de minuterie], [Variable de compteur], [Variable de date],<br>[Variable de temps], [Variable PID], [Variable système (Bit)] ou [Variable<br>système (Entier)] comme type.<br>Lorsque vous sélectionnez [Enregistrer la variable] dans [Format<br>d'adresse], sélectionnez [Tout], [Adresse de bit], [Adresse de mot],<br>[Variable système (Bit)] ou [Variable système (Entier)]. |  |
|                     | Attribut                                                                                                    | Sélectionnez l'utilisation de la variable/symbole, [Tout], [En cours d'utilisation] ou [Inutilisé].                                                                                                    |  |
|                     | Afficher les<br>variables/<br>symboles<br>inutilisés                                                                         | Vous pouvez afficher les variables/symboles qui ne sont pas utilisés dans<br>le projet dans la boîte de dialogue [Variables/Symboles inutilisés], où vous<br>pouvez les supprimer tous en même temps.<br>*** «29.13.7 Suppression toutes les variables/symboles inutilisées» (page 29-146)                                                                                                    |  |
|                     | Zone d'affichage                                                                                                    | Affiche une liste de variables/symboles.                                                                                                    |  |
|                     | Adresse                                                                                                    | Affiche les adresses configurées.                                                                                                    |  |
|                     | Statut                                                                                                    | Affiche l'état des adresses à l'aide de lettres. La signification de chaque<br>lettre est la suivante.<br>H : Utilisée dans un écran, L : Utilisée dans la logique, K : Type persistant,<br>I : Entrée, Q : Sortie.                                                                                                    |  |
| Fo                  | nction                                                                                                    | Affiche l'usage de chaque adresse.                                                                                                    |  |
| Emplacement de l'ID |                                                                                                    | Affiche l'ID objet, le groupe d'adresses, le numéro de bloc ou le numéro de ligne associé à l'adresse.                                                                                                    |  |
| Ec                  | ran                                                                                                    | Affiche les numéros d'écran, les types d'outils avancés, etc.                                                                                                    |  |
|                     | <ul> <li>Cliquez deux fois sur Fonction, Emplacement, ou Ecran pour afficher l'écran sélectionné pour les objets.</li> </ul> |                                                                                                    |  |

## Fenêtre Outils avancés

Appelle des fonctions communes d'un projet.

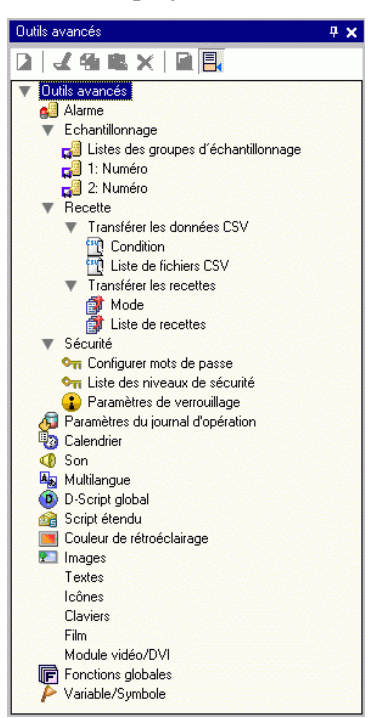

|                        | Par                                  | amètre                   | Description                                                                                                    |
|------------------------|--------------------------------------|--------------------------|----------------------------------------------------------------------------------------------------|
| Alarme                 |                                      |                          | Affiche l'écran de paramètres pour enregistrer un message d'alarme.                                                                                                    |
| Echantillonnage        | Liste du groupe<br>d'échantillonnage |                          | Affiche les détails sur la configuration d'échantillonnage pour chaque<br>groupe d'échantillonnage.<br>«24.8.1 Guide de configuration commun (Echantillonnage)» (page 24-37)                                                                      |
| iguration des recettes | Données CSV<br>de transfert          | Condition                | <ul> <li>Affiche l'écran de configuration des paramètres de condition pour le transfert des données CSV.</li> <li><sup>C</sup> «25.10.1 Guide de configuration commun (Recette) ■ Transférer les données CSV (Condition)» (page 25-54)</li> </ul> |
|                        |                                      | Liste de<br>fichiers CSV | Affiche l'écran pour enregistrer les données CSV.<br><sup>CP</sup> «25.10.1 Guide de configuration commun (Recette) ■ Transfert des<br>données CSV (Liste de fichiers CSV)» (page 25-59)                                                          |
|                        | Données de recette<br>de transfert   | Mode                     | Affiche l'écran pour préciser les actions de transfert des recettes.<br><sup>CP</sup> «25.10.1 Guide de configuration commun (Recette) ■ Transférer les<br>recettes(Paramètres d'action)» (page 25-61)                                            |
| Coni                   |                                      | Liste de<br>recettes     | Affiche l'écran pour enregistrer les données de recette.<br><sup>C</sup> «25.10.1 Guide de configuration commun (Recette) ■ Transfert des<br>données CSV (Liste de recettes)» (page 25-65)                                                        |

| Paramètre                                  |                               | Description                                                                                                    |  |  |
|--------------------------------------------|-------------------------------|----------------------------------------------------------------------------------------------------|--|--|
| Sécurité                                   | Configurer le mot de passe    | Affiche l'écran pour préciser un niveau de sécurité et un mot de passe<br><sup>(27)</sup> «22.10.1 Guide de configuration commun (Sécurité) ■ Liste de niveaux d<br>sécurité» (page 22-47)                                                                                                    |  |  |
|                                            | Liste de niveaux de sécurité  | Affiche une liste d'écrans avec les paramètres et le niveau de sécurité.<br><sup>(</sup> ≪22.10.1 Guide de configuration commun (Sécurité) ■ Paramètres de mot<br>de passe» (page 22-41)                                                                                                    |  |  |
|                                            | Paramètre de verrouillage     | Affiche l'écran dans lequel vous pouvez configurer le verrouillage global.<br><sup>(G)</sup> «22.10.1 Guide de configuration commun (Sécurité) ■ Paramètres de<br>verrouillage» (page 22-48)                                                                                                    |  |  |
| Para<br>d'op                               | amètres de journal<br>ération | Configure les conditions d'action pour enregistrer les journaux d'opération.<br>© «22.10.2 Guide de configuration des outils avancés (paramètres de<br>journal d'opération)» (page 22-53)                                                                                                    |  |  |
| Cale                                       | endrier                       | Affiche une liste d'actions avec les paramètres de calendrier.<br><sup>(GP)</sup> «23.4 Guide de configuration du calendrier» (page 23-9)                                                                                                    |  |  |
| Son                                        |                               | Affiche l'écran pour préciser le son.<br>«26.5.1 Guide de configuration commun (Son)» (page 26-13)                                                                                                    |  |  |
| Mult                                       | ilangue                       | Affiche le multilangue pour préciser le texte.                                                                                                    |  |  |
| D-Script global                            |                               | Affiche une liste de D-scripts globaux existants.<br><sup>(G)</sup> «21.9.1 Guide de configuration du D-Script/Outils avancés [D-Script<br>global]» (page 21-54)                                                                                                    |  |  |
| Script étendu                              |                               | Affiche l'écran de programmation des scripts étendus.<br><sup>(C)</sup> «21.9.1 Guide de configuration du D-Script/Outils avancés [D-Script<br>global]» (page 21-54)                                                                                                    |  |  |
| Paramètres de la couleur de rétroéclairage |                               | Configure les conditions d'opération pour faire passer le rétroéclairage<br>à rouge<br><sup>C</sup> «5.17.8 [Guide de configuration [Outils avancés] ■ Paramètres de la<br>couleur de rétroéclairage» (page 5-200)                                                                                                    |  |  |
| Enre                                       | egistrement d'image           | Affiche l'écran [Enregistrement d'image] pour enregistrer les images.<br><sup>(G)</sup> «9.5.1 Guide de configuration de l'outil avancé (Enregistrement d'image)»<br>(page 9-22)                                                                                                    |  |  |
| Enre                                       | egistrement du texte          | Affiche l'écran pour enregistrer du texte.                                                                                                    |  |  |
| Enregistrement de<br>l'icône               |                               | Affiche l'écran pour enregistrer les icônes.<br>«8.13.4 Guide de configuration commun de l'enregistrement d'icône»<br>(page 8-101)                                                                                                    |  |  |
|                                            |                               | <ul> <li>REMARQUE</li> <li>Sélectionnez l'icône que vous souhaitez utiliser à partir de la liste et faites-la glisser et déposez-la dans l'écran de dessin (Ecran de base, Ecran fenêtre, Ecran de clavier). Pour modifier une icône dans l'écran, faites glisser et déposez l'icône souhaitée par dessus de l'icône affichée dans l'écran.</li> </ul> |  |  |

| Paramètre                                          | Description                                                                                                    |
|----------------------------------------------------|----------------------------------------------------------------------------------------------------|
|                                                    | Affiche l'écran pour modifier un clavier.                                                                                                    |
| Clavier                                            | <ul> <li>clavier)» (page 15-34)</li> <li>REMARQUE</li> <li>Sélectionnez le clavier que vous souhaitez utiliser à partir de la liste et faites-le glisser et déposez-le dans l'écran de dessin (Ecran de base, Ecran fenêtre). Pour modifier un clavier, sélectionnez-le et faites-le glisser et déposez-le par dessus du clavier affiché dans</li> </ul> |
| Vidéo                                              | l'écran.<br>Affiche l'écran [Vidéo] pour créer une liste de vidéos.                                                                                                    |
|                                                    | Affiche l'écran dans lequel créer la fenêtre Module vidéo/Unité DVI.<br><sup>(27)</sup> «27.9.5 Guide de configuration commun [Fenêtre Module vidéo/DVI]»<br>(page 27-118)                                                                                                    |
| Paramètres de la fenêtre<br>Module vidéo/Unité DVI | <ul> <li>REMARQUE</li> <li>Sélectionnez la fenêtre VM/DVI que vous souhaitez utiliser à partir<br/>de la liste et faites-la glisser et déposez-la dans l'écran de base. Pour<br/>modifier une fenêtre VM/DVI, sélectionnez-la et faites-la glisser et<br/>déposez-la dans la fenêtre VM/DVI de l'écran.</li> </ul>                                       |
| Paramètres de variable/<br>symbole                 | <ul> <li>Affiche un écran dans lequel enregistrer des symboles.</li> <li><sup>C</sup> «5.9.2 Procédure de configuration ■ Enregistrement de la [Variable/<br/>Symbole]» (page 5-61)</li> <li><sup>C</sup> «29.3 Adresses utilisées dans le programme logique» (page 29-8)</li> </ul>                                                                     |

## Liste d'écrans

Affiche une liste d'écrans de base ou de fenêtre existants.

| Liste d'écrans 📮 🗙                        | 📮 📮 Base 1(Sans titre) 🔀                 |   |  |
|-------------------------------------------|------------------------------------------|---|--|
| Type d'écran Tous                         | 1 0 1                                    | 6 |  |
| Méthode de recherche Titre                |                                          |   |  |
| Affiner la recherche Rechercher           |                                          |   |  |
| ʻe 🔁 🛍 🗙   🗏 🎒 🍇                          |                                          |   |  |
| 🍪 Ecrans de base                          | ] : ]                                    |   |  |
| U001 (Sans titre)                         |                                          |   |  |
| 🚱 Ecrans fenêtre                          |                                          |   |  |
| Dirans logiques                           |                                          |   |  |
| INIT (Sans titre)                         | 2                                        |   |  |
| MAIN (Sans titre)                         |                                          |   |  |
| 🚱 E/S                                     | 3                                        |   |  |
|                                           |                                          |   |  |
|                                           |                                          |   |  |
|                                           |                                          |   |  |
|                                           | [] [] [] [] [] [] [] [] [] [] [] [] [] [ |   |  |
|                                           |                                          |   |  |
|                                           |                                          |   |  |
|                                           |                                          |   |  |
| 🖼 Para   🇰 Adre   🔍 Rec   🔛 Outil 🛗 Liste | - '                                      |   |  |

|                      | Paramètre         | Description                                                                                                 |
|----------------------|-------------------|----------------------------------------------------------------------------------------------------|
| Ту                   | be d'écran        | Sélectionnez les écrans à répertorier, [Tout], [Ecran de base], [Ecran fenêtre], [Logique], ou [Ecran E/S]. |
| Méthode de recherche |                   | Sélectionnez la méthode de recherche d'écran, [Ecran] ou [Titre].                                           |
| Affiner la recherche |                   | Entrez un terme de recherche comportant jusqu'à 128 caractères.                                             |
| Icônes d'opération   | Nouvel<br>écran 🛅 | Affiche la boîte de dialogue [Nouvel écran].                                                                |
|                      | Copier 🔁          | Copie l'écran sélectionné.                                                                                  |
|                      | Coller            | Colle l'écran copié dans la liste d'écrans.                                                                 |
|                      | Supprimer X       | Supprime l'écran sélectionné du projet.                                                                     |

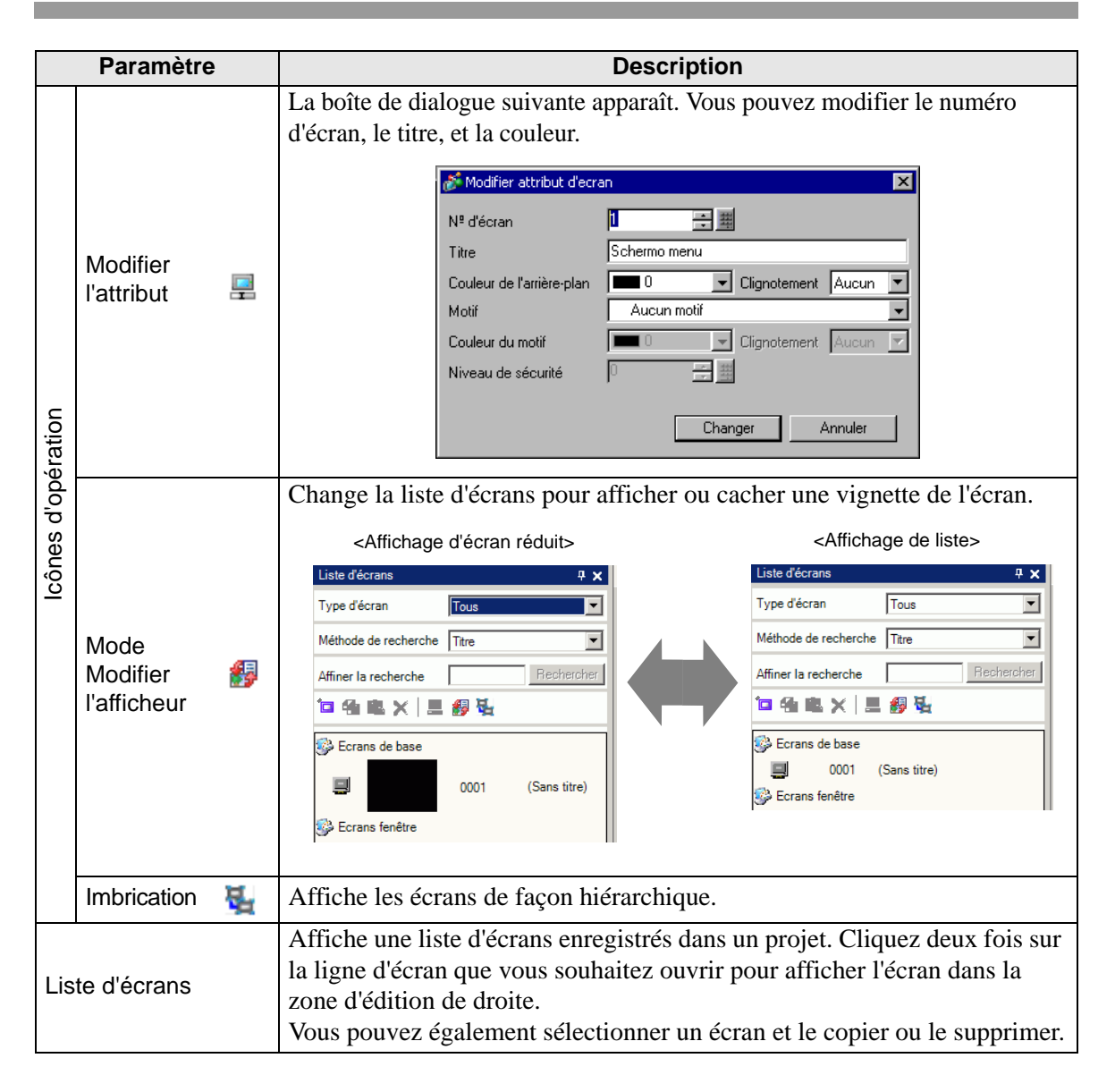

Vous pouvez faire glisser et déposer les écrans de base figurant dans la [Liste d'écrans] dans la zone de dessin des écrans fenêtre, de clavier ou de base.
 Faites glisser et déposez un écran de base par dessus un autre pour modifier un écran de base placé antérieurement. Vous pouvez uniquement déposer des écrans de fenêtre par dessus des écrans de base.

#### Options

Affiche l'objet sélectionné ou les attributs/paramètres de l'écran. Avec cette fenêtre, vous pouvez vérifier les attributs ou modifier les paramètres.

- **REMARQUE** Les informations des paramètres de l'objet sélectionné ne seront pas toutes affichées dans cette fenêtre.
  - Les attributs et les paramètres des objets disposant des broches fixes in s'affichent pas. Pour en savoir plus sur les broches fixes, reportez-vous à ce qui suit.

«8.4.13 Protection des objets que vous ne souhaitez pas éditer» (page 8-36)

Lorsque vous créez un écran

| Valeur           |                                                                                                    | _                                                                                                    |  |
|------------------|----------------------------------------------------------------------------------------------------|----------------------------------------------------------------------------------------------------|--|
| ĺ                |                                                                                                    |                                                                                                    |  |
| SL_0000          |                                                                                                    |                                                                                                    |  |
|                  |                                                                                                    |                                                                                                    |  |
|                  |                                                                                                    |                                                                                                    |  |
| 176              |                                                                                                    |                                                                                                    |  |
| 101              |                                                                                                    |                                                                                                    |  |
| 88               |                                                                                                    |                                                                                                    |  |
| 82               |                                                                                                    |                                                                                                    |  |
|                  |                                                                                                    |                                                                                                    |  |
| Activer          |                                                                                                    |                                                                                                    |  |
|                  |                                                                                                    |                                                                                                    |  |
| Bit activé       |                                                                                                    |                                                                                                    |  |
| [PLC1]X00000     |                                                                                                    |                                                                                                    |  |
| Options avancées |                                                                                                    |                                                                                                    |  |
| Fonction Voyant  |                                                                                                    |                                                                                                    |  |
| Couleur          |                                                                                                    |                                                                                                    |  |
| Etiquette        |                                                                                                    |                                                                                                    |  |
|                  | Valeur           SL_0000           176           101           88           82           Activer           Bit activé<br>[PLC1]X00000 | Valeur           SL_0000           176           101           88           82           Activer           Bit activé<br>[PLC1]X00000 |  |

Lorsque vous créez une logique

| Options                              |         |                        | <b>₽ x</b> |
|--------------------------------------|---------|------------------------|------------|
| Ecrans de logique                    | MA      | IN                     | -          |
| Etapes                               | 11      |                        |            |
| Echelons                             | 16      |                        |            |
| Liste d'étiquettes                   |         |                        |            |
| Nom d'étiquette                      |         | Commentaires d'échelon |            |
| 1 - MAIN START                       |         |                        |            |
| 4 - LABEL-001                        |         |                        |            |
| 11 - MAIN END                        |         |                        |            |
|                                      |         |                        |            |
| Se 🛁 🕂                               |         |                        |            |
| Nom de l'attribut                    | Valeur  |                        |            |
| Logique                              |         |                        |            |
| Titre                                | Sans ti | tre                    |            |
| <ul> <li>Echelon</li> </ul>          |         |                        |            |
| Numéro d'é                           | 2       |                        |            |
| Commentai                            |         |                        |            |
| <ul> <li>Instructions d'é</li> </ul> | chelle  |                        |            |
| Nom d'instr                          | NO      |                        |            |
| OpérandeS1                           |         |                        |            |
| Nom de val                           | Switch  | 1                      |            |
| Туре                                 | Variab  | le de bit              |            |
| <ul> <li>Paramètres</li> </ul>       | de dét  | ail                    |            |
| Adresse                              |         |                        |            |
| Taille du (                          | 0       |                        |            |
| 1 <b>D</b> 1 1                       |         |                        |            |

| Paramètre                                                              |                                                             | Description                                                                                                    |
|------------------------------------------------------------------------|-------------------------------------------------------------|----------------------------------------------------------------------------------------------------|
| Zone d'affichage du nom<br>d'objet<br>(Lorsque vous créez un<br>écran) |                                                             | Le nom de l'objet ou de l'écran sélectionné apparaît. Si vous sélectionnez plusieurs objets, le nombre d'objets sélectionnés s'affiche.                                                                                                    |
| Zon<br>d'ob<br>(Lor<br>logic                                           | e d'affichage du nom<br>njet<br>sque vous créez une<br>que) | Pour plus d'informations sur la création d'un programme logique à l'aide de la fenêtre [Programme logique], reportez-vous à la section «29.13.5 Utilisation de fonctions de référence pour rechercher des programmes logiques» (page 29-133). |
|                                                                        | Logique                                                     | Lorsque vous créez un écran [MAIN], [INT], ou de sous-routine, sélectionnez un écran logique parmi [SUB-01] à [SUB-32].                                                                                                    |
|                                                                        | Nombre total de lignes                                      | Affiche le nombre total de lignes dans le programme logique.                                                                                                    |
|                                                                        | Nombre total<br>d'étapes                                    | Affiche le nombre total d'étapes dans le programme logique.                                                                                                    |
|                                                                        | Liste d'étiquettes                                          | Affiche une liste d'étiquettes dans le programme logique.                                                                                                    |

| Paramètre                                 |                                 |   | Description                                                                                                    |
|-------------------------------------------|---------------------------------|---|----------------------------------------------------------------------------------------------------|
| Zone de bouton                            |                                 |   | Ouvre et ferme la liste d'attributs.                                                                                |
|                                           | Développer<br>tout              | 2 | Développe et affiche toutes les catégories.                                                                         |
|                                           | Réduire tout                    |   | Réduit et cache toutes les catégories.                                                                              |
|                                           | Développer au<br>premier niveau | ÷ | Développe et affiche seulement les catégories de niveau supérieur.                                                  |
| Zone d'affichage des attributs/paramètres |                                 |   | Affiche le contenu des paramètres de chaque attribut. Vous pouvez modifier les attributs figurant dans cette liste. |

# ■ Fenêtre Liste de données d'écran

Affiche une liste d'objets et de dessins dans l'écran.

| REMARQUE | <ul> <li>Voici une description du rapport entre l'ordre de traitement des objets et<br/>l'ordre d'affichage dans la [Liste de données d'écran].</li> </ul>                                                                                                    |
|----------|----------------------------------------------------------------------------------------------------|
|          | •L'ordre de traitement des objets est identique à celui de la [Liste de données d'écran] lorsque la [Cible] est définie sur [Objets]. Lorsque vous configurez un bouton avec plusieurs opérations, l'ordre de traitement est identique à celui de la liste de multifonctions.                                           |
|          | •Il est possible que le délai entre le moment où le bouton est appuyé et le processus réel de l'objet dans l'écran d'affichage ne soit pas complètement précis. La détection du moment où le bouton est activé peut être retardée, ce qui pourrait produire un retard dans l'exploitation de l'objet.                   |
|          | •Uniquement pour la première fois, immédiatement après l'opération de changement d'écran, le traitement est effectué selon l'ordre d'affichage de la [Liste de données d'écran] lorsque la [Cible] est définie sur [Tout].                                                                                              |
|          | •Les dessins sur l'écran sont traités une seule fois lorsque l'écran est tout<br>d'abord affiché, dans l'ordre selon la [Liste de données d'écran] lorsque la<br>[Cible] est définie sur [Dessiner]. La deuxième fois, seuls les objets sont<br>traités. Par conséquent, si une image change après l'opération d'objet. |
|          | l'objet est mis à jour à nouveau et affiché devant le dessin.                                                                                                    |

| Liste de données d'écran 💌<br>Objets Tous                |
|----------------------------------------------------------|
| Dessins/Objets Informations                              |
|                                                          |
|                                                          |
|                                                          |
|                                                          |
|                                                          |
|                                                          |
| Modifier Supprimer  Propriétés  Liste de données d'écran |

| Paramètre         | Description                                                                                               |
|-------------------|----------------------------------------------------------------------------------------------------|
| Cible             | Sélectionnez les cibles à afficher dans la liste, [Tout], [Dessiner] ou [Objets].                         |
| Aide sur la cible | Sélectionnez les types de cibles à afficher dans la liste lorsque la [Cible]<br>est [Dessin] ou [Objets]. |

| Paramètre                 |                               | Description                                                                                                    |
|---------------------------|-------------------------------|----------------------------------------------------------------------------------------------------|
| Liste d'affichages        |                               | Affiche une liste d'objets et de dessins dans l'écran. Cliquez deux fois sur<br>une ligne pour ouvrir la boîte de dialogue de configuration<br>correspondante. Les lignes masquées (grisées) dans l'opération de<br>navigateur d'affichage peuvent être affichées en cliquant dessus. Pour en<br>savoir plus sur le navigateur d'affichage, reportez-vous à la section : |
|                           | Dessiner/Objets               | Affiche le Type de dessin lorsque la [Cible] est [Dessiner] ou le numéro ID de l'objet lorsque la [Cible] est [Objet]. Affiche «Objet groupe 1» pour une cible associée et affiche «D-Script» lorsque vous sélectionnez [D-Script].                                                                                                    |
|                           | Informations                  | Affiche les coordonnées lorsque la [Cible] est [Dessiner] et toutes les<br>adresses de l'objet lorsque la [Cible] est définie sur [Objet]. Affiche le<br>numéro d'ID et un commentaire lorsque [D-Script] est sélectionné et la<br>coordonnée et toutes les adresses dans un groupe lorsque Objet groupe est<br>sélectionné.                                             |
|                           | Animation                     | L'icône pour la fonction d'animation sélectionnée s'affiche. Pour en savoir<br>plus sur la fonction d'animation, reportez-vous à la section :                                                                                                    |
|                           | Afficher les<br>broches fixes | Indique si l'objet ou le dessin est fixe ou pas. Pour en savoir plus sur les broches fixes , reportez-vous à la section                                                                                                    |
| Edition                   |                               | Affiche la boîte de dialogue de configuration pour l'objet/le dessin sélectionné à partir de la liste d'affichages.                                                                                                    |
| Supprimer                 |                               | Supprime l'objet/le dessin sélectionné à partir de la liste d'affichages.                                                                                                    |
| Vers le haut/Monter       |                               | Déplace l'élément sélectionné dans la liste d'affichages vers le haut.                                                                                                    |
| Vers le bas/<br>Descendre |                               | Déplace l'élément sélectionné dans la liste d'affichages vers le bas.                                                                                                    |

# [Rechercher]

Recherche tous les écrans dans le fichier projet pour des objets qui satisfont aux conditions précisées. Selon les résultats de recherche, vous pouvez modifier les attributs.

| Rechercher                     |         |          |             | <b>4 x</b> |
|--------------------------------|---------|----------|-------------|------------|
| Type de recherche Commentaire  |         |          |             |            |
| Trouver le commentaire autorun |         |          |             |            |
| <u>Plage &gt;&gt;</u>          |         |          | Recherche   | r          |
| ID de l'objet                  | Ecran   |          | Commentaire |            |
| SL_0000                        | Base S  | Screens: | autorun     |            |
| SL_0006                        | Base S  | Screens( | autorun     |            |
| SL_0001                        | Base S  | Screenst | autorun     |            |
| Remolacer les                  | nərəmèt |          |             |            |
| rvemplacer les p               |         | 105 22   |             |            |
| 🎘 Para 🔛                       | Adre C  | 🗼 Rec    | 🚺 Outil 🔡 I | Liste      |

| Paramètre Description |                                   |                                                                            |
|-----------------------|-----------------------------------|----------------------------------------------------------------------------|
| Type de recherche     |                                   | Sélectionnez la méthode de recherche, [Commentaire], [Etiquette/Texte],    |
|                       |                                   |                                                                            |
|                       |                                   | Recherche le texte entré dans le [Commentaire] de l'objet. Entrez le texte |
|                       |                                   | que vous souhaitez trouver dans la case [Trouver le commentaire].          |
| Comm                  | ontairo                           | Rechercher 7 X                                                             |
| Comme                 | Commentaire                       | Type de recherche Commentaire                                              |
|                       |                                   | Trouver le commentaire autorun                                             |
|                       |                                   |                                                                            |
|                       |                                   | Recherche l'[Etiquette] de l'objet ou le texte de dessin. Dans le champ    |
| Etiquette/Texte       |                                   | [Rechercher le texte], entrez le texte que vous souhaitez trouver.         |
|                       | Rechercher 7 X                    |                                                                            |
|                       | Type de recherche Etiquette/Texte |                                                                            |
|                       |                                   | Rechercher le texte autorun                                                |
|                       |                                   | Suite                                                                      |

|                                                                                                    | Paramètre                                           | Description                                                                                                    |
|----------------------------------------------------------------------------------------------------|-----------------------------------------------------|----------------------------------------------------------------------------------------------------|
|                                                                                                    |                                                     | Recherche l'adresse utilisée dans les objets. Sélectionnez [Adresse<br>automate] ou [Variable/Symbole]. Si vous sélectionnez [Adresse de<br>périphérique], entrez [Type] et [Trouver l'adresse]. Si vous sélectionnez<br>[Variable/Symbole], entrez uniquement [Trouver l'adresse].                                                                                                    |
| Type de recherche                                                                                                    | Adresse                                             | Rechercher     4 ×       Type de recherche     Adresse       Image: Constraint of the symbole     Image: Constraint of the symbole       Type     Adresse de bit       Trouver l'adresse     [PLC1]M000100                                                                                                    |
|                                                                                                    | ID de l'objet                                       | Recherche l'ID objet. Sélectionnez [Tous les objets] ou [Définir l'ID objet<br>(numéro uniquement)].<br>Rechercher           Rechercher         P ×           Type de recherche         ID de l'objet           © Tous les objets         © Définir l'ID objet                                                                                                    |
| Paramètres de plage Cliquez pour arricher une boite de dialogue dans laquelle vous p<br>précisez la zone de recherche.<br>☞ « ◆ Boîte de dialogue Plage» (page 5-142) |                                                     | précisez la zone de recherche.<br><sup>C</sup> « ♦ Boîte de dialogue Plage» (page 5-142)                                                                                                    |
| Bou                                                                                                    | ton de recherche                                    | Cliquez pour démarrer la recherche. Pendant la recherche, le bouton<br>[Arrêter] apparaîtra.                                                                                                    |
| Résultat de la recherche                                                                                                    |                                                     | Cliquez sur les résultats de rechercher pour insérer l'écran dans lequel<br>l'objet est utilisé. Les objets sélectionnés s'affichent dans l'écran. Cliquez<br>deux fois sur les résultats de recherche pour afficher la boîte de dialogue<br>de configuration de l'objet.                                                                                                    |
|                                                                                                    | ID de l'objet                                       | Affiche les numéros d'objet trouvés.                                                                                                    |
|                                                                                                    | Ecran                                               | Affiche l'écran dans lequel les objets sont placés.                                                                                                    |
|                                                                                                    | Commentaire<br>ou Etiquette/<br>Texte ou<br>Adresse | Selon le type de recherche précisé, le commentaire, l'étiquette, le texte ou<br>l'adresse s'affiche. Vous pouvez modifier le commentaire, l'étiquette, le<br>texte ou l'adresse directement dans l'écran.<br>Rechercher       * *         Type de recherche       Etiquette/Texte         Rechercher       * *         Rechercher       * *         Base 2>       Rechercher         ID de l'objet       Ecrans de based Alarm         Texte       Ecrans de based Alarm         St_0000       Eorans de based Alarm         St_0000       Base de page1         Alarm       Alarm         St_0000       Base de page2         Alarm       OK (0) |

|                                | Paramètre                                                                                                    | Description                                                                                                    |  |  |
|--------------------------------|----------------------------------------------------------------------------------------------------|----------------------------------------------------------------------------------------------------|--|--|
| Remplacer les<br>paramètres << |                                                                                                    | Cliquez pour afficher les éléments suivants. Vous pouvez modifier le<br>commentaire, l'étiquette le texte ou l'adresse spécifié. |  |  |
|                                | Trouver                                                                                                    | Entrez le texte que vous souhaitez remplacer.                                                                                    |  |  |
|                                | Remplacer par                                                                                                    | Entrez le nouveau texte que vous souhaitez utiliser.                                                                             |  |  |
|                                | Suivant                                                                                                    | Recherche la cible de remplacement dans le résultat de la recherche actuelle.                                                    |  |  |
|                                | RemplacerRemplace les éléments sélectionnés dans les résultats de recherche.Remplacer toutRemplace tous les éléments sélectionnés dans les résultats de recherche |                                                                                                    |  |  |
|                                |                                                                                                    |                                                                                                    |  |  |

# ♦ Boîte de dialogue Plage

| Paramètres            | de plage            |              |        | × |
|-----------------------|---------------------|--------------|--------|---|
| Ecran                 |                     |              |        |   |
| Ecrans de             | base                |              |        |   |
| Départ                | 1 🗄                 | Fin          | 9999 ÷ |   |
| Ecrans fe             | nêtre               |              |        |   |
| Départ                | 1 🗦 🏢               | Fin          | 2000 主 |   |
| Ecrans cl             | avier               |              |        |   |
| Départ                | 1 🗦 🏢               | Fin          | 8999 ÷ |   |
| Ecrans de             | e module vidéo      |              |        |   |
| Départ                | 1 🗦 🔳               | Fin          | 512 🕂  |   |
| En-tête/Ba            | as de page          |              |        |   |
|                       |                     |              |        |   |
| Objets                |                     |              |        |   |
| Bouton/               | Voyant              |              | -      |   |
| ✓ Objets of Tourshall | d'affichage de doni | nées         |        |   |
| Graphic               | ue                  |              | _      |   |
| Courbe                | de tendance histo   | rique        |        |   |
| Graphic               | ue d'affichage du   | bloc de donr | nées   |   |
| ✓ Alarme              |                     |              |        |   |
| Alarme                | texte               |              | _      |   |
| Sélection             | ner tout Efface     | er tout      |        |   |
|                       |                     |              |        |   |
|                       |                     |              |        |   |
|                       |                     | OK (0)       | Annule | r |

| Paramètre            | Description                                                                                                    |
|----------------------|----------------------------------------------------------------------------------------------------|
| Ecran de base        | Spécifie s'il faut rechercher l'écran de base ainsi que la plage de recherche de 1 à 9999.                                                   |
| Ecran fenêtre        | Spécifie s'il faut rechercher l'écran fenêtre ainsi que la plage de recherche de 1 à 2000.                                                   |
| Clavier              | Spécifie s'il faut rechercher les écrans clavier ainsi que la plage de recherche de 1 à 8999.                                                |
| Fenêtre Module vidéo | Spécifie s'il faut inclure la fenêtre Module vidéo/Unité DVI parmi les cibles de recherche et spécifie une zone de recherche entre 1 et 512. |
| En-tête/Pied de page | Spécifie s'il faut rechercher l'en-tête ou le bas de page.                                                                                   |
| Préciser les objets  | Sélectionnez les types d'objets que vous souhaitez trouver.                                                                                  |
| Sélectionner tout    | Recherche tous les objets.                                                                                                    |
| Effacer tout         | Efface tous les objets sélectionnés pour la recherche.                                                                                       |

## Boîte à outils d'objet

Indique les formes des objets enregistrés. Cela vous permet de sélectionner les formes d'objet que vous souhaitez utiliser, puis glisser et déposer dans l'éditeur d'écran. Lorsque vous sélectionnez l'option [Copier la forme de l'objet] depuis le menu contextuel, vous pouvez coller la forme copiée vers les objets dans l'éditeur d'écran.

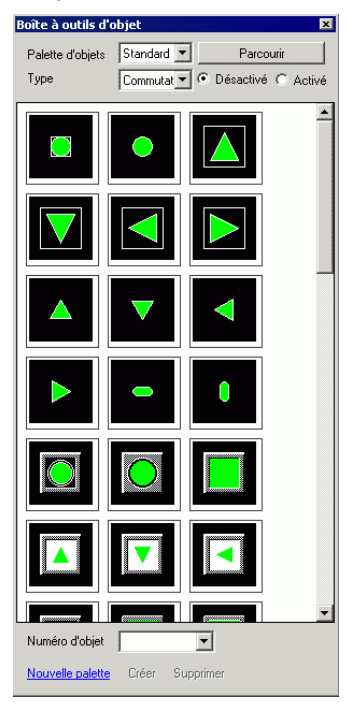

| Paramètre        | Description                                                                                                    |
|------------------|----------------------------------------------------------------------------------------------------|
| Palette d'objets | Lorsque vous cliquez sur 💌 ou sur [Parcourir], la palette d'objets s'affiche. Il<br>y a des objets avec 65536, 256 ou 64 couleurs.<br>Sélectionnez la palette d'objets selon le nombre de couleurs prises en charge<br>par votre modèle. |
|                  | <ul><li>REMARQUE</li><li>Selon la forme du bouton, il se peut que vous ne puissiez pas modifier la couleur.</li></ul>                                                                                                    |
|                  | Sélectionnez le type d'objet. Le type qui s'affiche dépend de la palette sélectionnée dans [Palette d'objets].                                                                                                    |
| Туре             | REMARQUE                                                                                                    |
|                  | • Lorsque vous sélectionnez [Bouton], [Voyant] ou [Touche], le bouton [On] (Etat 1) et [Off] (Etat 0) s'affiche.                                                                                                    |
| Numéro d'objet   | Affiche les numéros d'objet enregistrés dans les objets. Cliquez et sélectionnez un numéro d'objet à partir de la liste pour sélectionner les objets dans l'écran d'affichage.                                                           |
| Nouvelle palette | Crée une nouvelle palette pour enregistrer les images des objets.                                                                                                    |
| Cróor            | Enregistrez les images des objets dans la boîte de dialogue [Enregistrer l'objet]                                                                                                    |
|                  | <ul> <li>«8.6.2 Création de vos propres objets» (page 8-52)</li> </ul>                                                                                                    |
| Supprimer        | Supprime les images des objets enregistrés dans la palette créée.                                                                                                    |

### Bibliothèque

Affiche les images des bibliothèques enregistrées. Cela vous permet de sélectionner les images que vous souhaitez utiliser, puis les glisser et déposer dans l'éditeur d'écran.

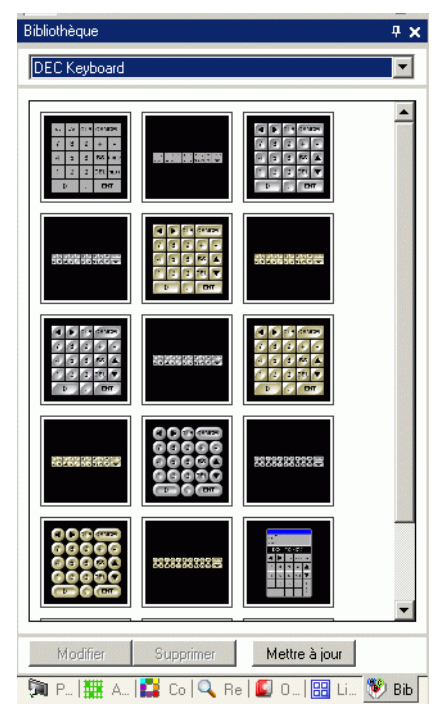

| Paramètre                       | Description                                                                                                    |
|---------------------------------|----------------------------------------------------------------------------------------------------|
| Sélectionner la<br>bibliothèque | <ul> <li>Cliquez sur pour afficher une autre bibliothèque enregistrée à partir de la [Liste de bibliothèques].</li> <li>Pour en savoir plus sur la [Liste de bibliothèques], reportez-vous à la section «8.13.2 Guide de configuration de la liste de bibliothèques» (page 8-94).</li> <li>REMARQUE</li> <li>Pointez le curseur sur l'image qui se trouve dans l'écran d'affichage.<br/>L'affichage Zoom et le nom d'objet de l'image sélectionnée s'affichent dans une fenêtre popup.</li> </ul> |
| Modifier/Supprimer              | Modifie les noms ou supprime les objets que vous sélectionnez.<br>Vous ne pouvez les modifier que si la bibliothèque affichée est la<br>bibliothèque utilisateur ou externe.                                                                                                    |
### Paramètres de couleurs

Vous pouvez glisser et déposer la couleur directement depuis la palette de couleurs vers les objets dans l'éditeur d'écran pour modifier un attribut de couleur.

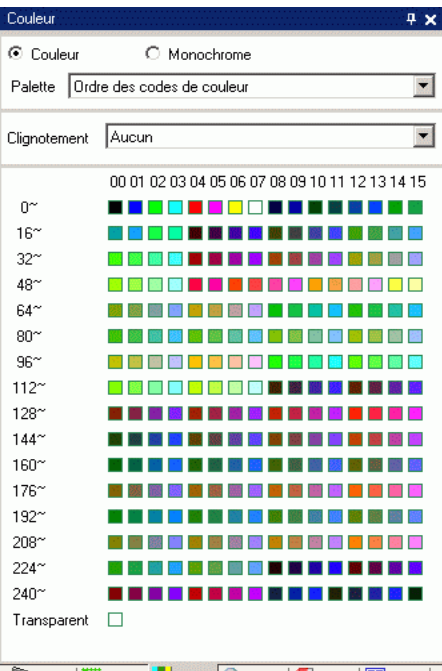

🕅 Para | 🇱 Adre 🔛 Coul 🔍 Re... | 🗳 Outil | 🔡 Liste |

| Paramètre                  | Description                                                                                                    |  |
|----------------------------|----------------------------------------------------------------------------------------------------|--|
| Couleur/<br>Monochrome     | Sélectionnez la couleur ou la palette monochrome.<br>Si vous sélectionnez le modèle monochrome dans l'affichage, vous ne<br>pouvez pas sélectionner la [Couleur]. |  |
| Palette                    | Sélectionnez le type de palette que vous souhaitez afficher, [Ordre des codes de couleur] et [Ordre des teintes].                                                 |  |
|                            | Sélectionnez l'un des types de clignotement suivants : [Aucun], [Moyen], [Rapide] ou [Lent].                                                                      |  |
| Clignotement               | <ul> <li>REMARQUE</li> <li>Lorsque le clignotement est désactivé dans [Afficheur] - [Paramètres d'affichage], l'option de clignotement est masquée.</li> </ul>    |  |
| Sélection de la<br>couleur | La liste de couleurs affichées dépend du type de [Palette].<br>☞ «8.5.1 Configuration de couleurs ■ Types de palettes» (page 8-43)                                |  |

### Fenêtre Liste de commentaires

«29.14.2 Guide de configuration [Espace de travail] ■ Liste de commentaires» (page 29-164)

### Fenêtre Liste de surveillance

<sup>(27)</sup> «29.14.2 Guide de configuration [Espace de travail] ■ Liste de surveillance» (page 29-169)

### Moniteur PID

<sup>(27)</sup> «29.14.2 Guide de configuration [Espace de travail] ■ Moniteur PID» (page 29-165)

## 5.17.6 Guide de configuration [Paramètres système]

Cette section donne une vue d'ensemble des informations dans les [Paramètres système].

## ■ Guide configuration [Affichage]

Affiche les spécifications de l'afficheur précisée.

| Paramètres de système 🛛 🗘 🗙       | Type d'afficheur                            | r                                     |            |
|-----------------------------------|---------------------------------------------|---------------------------------------|------------|
| Type d'afficheur                  | Afficheur<br>Série<br>Modèle<br>Orientation | GP3000 Series<br>AGP-3500S<br>Paysage | <u>eur</u> |
| Programmes logiques               | Spécifications =                            |                                       |            |
| Vidéo/Film                        | Taille de l'écran                           | ran 10.4 pouce                        | _          |
| Police                            | Résolution                                  | 640x480 pixels (VGA)                  | _          |
| Paramètres de périphérique        | Afficheur                                   | STN Couleur LCD                       | _          |
| Liste des périphériques/automates | Couleur d'affich                            | ichage 4,096 couleurs                 | _          |
| Périphérique/Automate             | Mémoire interne                             | me 8 Mo                               | _          |
| Imprimante                        | Mémoire de sau                              | sauvegarde 320 Ko                     | _          |
| Equipement d'entrée               | СОМ1                                        | RS-232C/RS-422(RS-485)                | _          |
| Script                            | COM2                                        | RS-422(RS-485)                        | _          |
| Pilote E/S                        | USB                                         | 2 ports                               | _          |
| Serveur FTP                       | LAN                                         | 1 ports                               | _          |
| Modem                             | Carte CF                                    | Disponible                            | J          |
| Module vidéo/Unité DVI            |                                             |                                       |            |

|                                               | Paramètre    | Description                                                                      |  |
|-----------------------------------------------|--------------|----------------------------------------------------------------------------------|--|
| Type d'écran                                  |              | Affiche le numéro de modèle de l'afficheur.                                      |  |
|                                               |              | REMARQUE         • Affiché communément dans tous les écrans appelés à partir des |  |
|                                               |              | paramètres système.                                                              |  |
| Série Affiche le nom de série d'un afficheur. |              | Affiche le nom de série d'un afficheur.                                          |  |
|                                               | Modèle       | Affiche le nom de modèle qui prend en charge la série de l'afficheur.            |  |
|                                               | Orientation  | Affiche la méthode d'installation de l'afficheur, [Paysage] ou [Portrait].       |  |
| Sp                                            | écifications | Affiche les spécifications de l'afficheur précisée dans [Afficheur].             |  |

|                              | Paramètre                  | Description                                                                                                    |  |
|------------------------------|----------------------------|----------------------------------------------------------------------------------------------------|--|
| Modifier type<br>d'affichage |                            | La boîte de dialogue suivante apparaît. Modifiez le modèle de l'afficheur à utiliser dans le projet.                                                                                                    |  |
|                              |                            | ✓ Modifier l'Afficheur       ✓         Affichage actuel       GP3000 Series         GP-35 <sup>™</sup> Series       Modèle         Modèle       AGP-3500T         Drientation       Paysage         Série       GP3000 Series         Série       GP3000 Series         Série       GP3000 Series         Série       GP3000 Series         Modèle       AGP-3600T         Drientation       Paysage         Drientation       Paysage         Convertir la résolution       Modifier |  |
|                              | Affichage actuel           | Affiche le nom de série, le nom de modèle et la méthode d'installation de l'afficheur actuellement précisée.                                                                                                    |  |
|                              | Affichage<br>converti      | Spécifie la [Série], le [Modèle], et l'[Orientation] de l'afficheur que vous modifiez. Si vous sélectionnez [IPC Series (PC/AT)], sélectionnez [Taille d'écran] au lieu de [Orientation].                                                                                                    |  |
|                              | Convertir la<br>résolution | Lorsque la résolution ne correspond pas après la conversion, précisez s'il<br>faut régler la résolution automatiquement. Si vous convertissez la<br>résolution, la taille d'objet, la position et la taille du texte sont réglées<br>automatiquement selon la résolution de l'affichage. Il se peut que certains<br>agrandissements d'échelle ne se convertissent pas correctement en raison<br>des restrictions de taille de texte et de résolution.                                 |  |

- Guide de configuration [Afficheur]
- Paramètres d'affichage

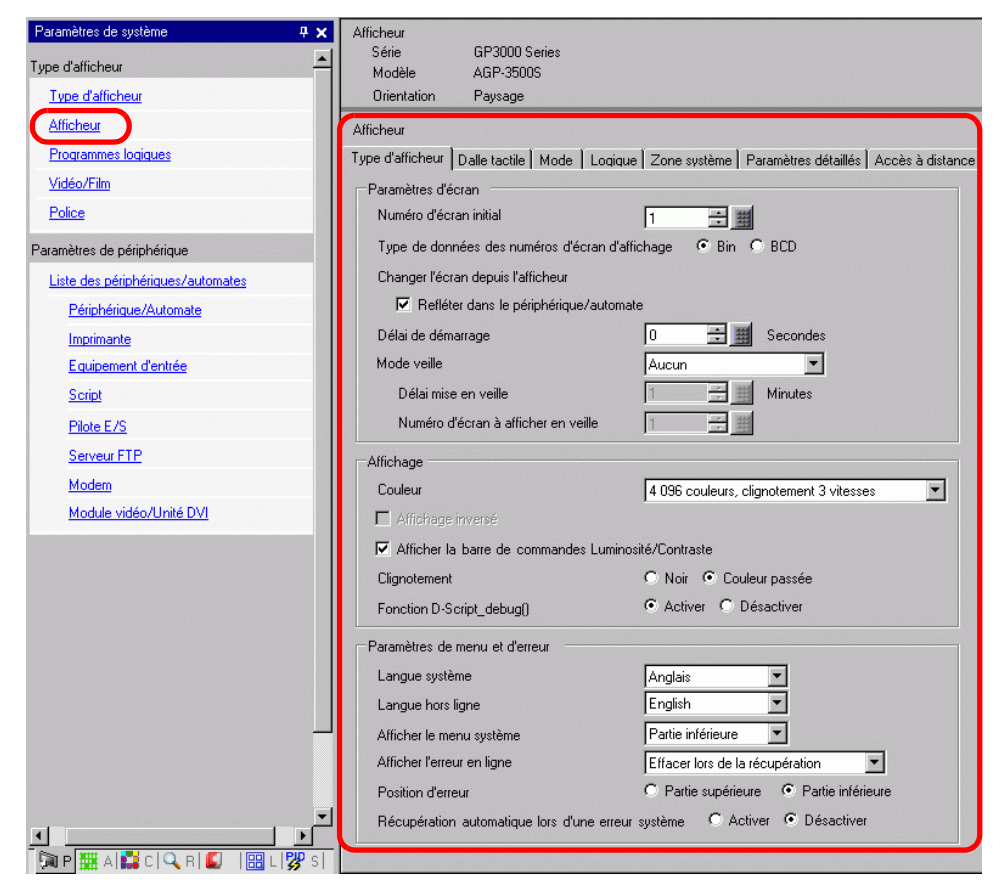

• Paramètres d'écran

| Paramètres d'écran                |              |  |
|-----------------------------------|--------------|--|
| Nº d'écran initial                | 1 📑 🚊        |  |
| Format du N° d'écran initial      | ⊙ Bin O BCD  |  |
| Changement d'écran                |              |  |
| Informer l'automate               |              |  |
| Retarder le démarrage             | 0 📑 🇱 Sec.   |  |
| Mise en veille                    | Aucun        |  |
| Délai                             | 1 📑 🧰 Minute |  |
| Changement d'écran en mode veille |              |  |

| Paramètre       | Description                                                                                                    |
|-----------------|----------------------------------------------------------------------------------------------------|
|                 | Définissez le numéro de l'écran qui s'affichera au démarrage.<br><sup>(27)</sup> «11.3 Choix de l'écran à afficher lorsque le GP est mis sous tension» (page 11-7)                        |
| Ecran de départ | <ul> <li>REMARQUE</li> <li>Définissez le numéro de l'écran entre 1 et 9999 lorsque le [Type de données du numéro d'écran d'affichage] est [Bin] et entre 1 et 7999 pour [BCD].</li> </ul> |

| Paramètre                                             |                                                 | Description                                                                                                    |  |
|-------------------------------------------------------|-------------------------------------------------|----------------------------------------------------------------------------------------------------|--|
| Type de données<br>des numéros d'écran<br>d'affichage |                                                 | Sélectionnez le type de données du numéro d'écran précisé lorsque l'écran passe de [Bin] à [BCD] ou vice versa.                                                                                                    |  |
| Changer l'écran<br>depuis l'afficheur                 |                                                 | Définissez s'il faut refléter les paramètres dans le périphérique/automate lorsque l'écran change depuis l'afficheur.                                                                                                    |  |
|                                                       | Refléter dans le<br>périphérique/<br>automate   | Le numéro d'écran actuellement affiché est écrit dans l'[Adresse de départ<br>de la zone système] + 8 du périphérique connecté. Vous devez configurer<br>cette option pour modifier les écrans d'un bouton de changement d'écran et<br>d'un périphérique connecté.<br>«11.5 Changement de l'écran affiché sur appui et depuis un périphérique/<br>automate» (page 11-13)                                                                                                    |  |
| He                                                    | ure de départ                                   | Définissez le temps qu'il faut pour que l'affichage démarre après la mise sous tension, de 0 à 255 secondes.                                                                                                    |  |
| Mc                                                    | ode veille                                      | <ul> <li>Sélectionnez le mode de mise en veille, [Aucun], [Ecran OFF] ou<br/>[Changement d'écran].</li> <li>Désactiver<br/>L'écran ne change pas en mode de mise en veille.</li> <li>[Ecran OFF]<br/>Efface l'écran s'il n'y a aucun appui sur l'écran, changement d'écran ou<br/>d'affichage de message d'alarme après que l'[Heure du mode veille] s'est<br/>écoulée.</li> <li>Changement d'écran<br/>Passe à l'écran précisé dans l'option [Afficher le numéro d'écran en mode<br/>veille] s'il n'y a aucun appui sur l'écran, changement d'écran ou<br/>d'affichage de message d'alarme après que l'[Heure du mode veille] s'est<br/>écoulée.</li> <li>REMARQUE</li> <li>Lorsque vous sélectionnez [Changement d'écran], il est possible que le<br/>bouton de changement d'écran pour lequel l'opération [Ecran précédent]<br/>est configurée ne fonctionne pas correctement.</li> </ul>                                                                                                    |  |
|                                                       | Mode veille Délai<br>mise en veille             | Configure la durée afin d'effacer automatiquement l'écran pour protéger<br>l'affichage, de 1 à 255 minutes. Efface automatiquement l'affichage de<br>l'écran ou le fait passer à l'écran précisé lorsque la durée précisée s'est<br>écoulée sans aucune opération d'affichage.                                                                                                    |  |
|                                                       | Afficher le<br>numéro d'écran<br>en mode veille | <ul> <li>Si l'option [Changement d'écran] est sélectionnée dans [Mode veille], précise le numéro de l'écran de base auquel passer après l'écoulement de la [Durée du mode veille].</li> <li>REMARQUE</li> <li>Définissez le numéro de l'écran entre 1 et 9999 lorsque le [Type de données du numéro d'écran d'affichage] est [Bin] et entre 1 et 7999 pour [BCD].</li> <li>Si la fenêtre globale s'affiche, la fenêtre demeure même si l'écran de base autore de base autore de base au</li></ul> |  |

Affichage

| Paramètres de l'écran                    |                                         |
|------------------------------------------|-----------------------------------------|
| Couleur 16                               | 384 couleurs, clignotement 3 vitesses 💌 |
| 🔲 Affichage inversé                      |                                         |
| 🔽 Afficher la barre de commandes Luminos | sité/Contraste                          |
| Clignotement foncé                       | 🔿 Noir 💿 Couleur foncée                 |
| D-Script de déboguage()                  | Activer     O Désactiver                |
|                                          |                                         |

| Paramètre                | Description                                                                                                    |                                                                                 |  |
|--------------------------|----------------------------------------------------------------------------------------------------|---------------------------------------------------------------------------------|--|
|                          | Définissez la couleur de l'affichage.                                                                          |                                                                                 |  |
|                          | Туре                                                                                                    | Plage de paramètres de couleur                                                  |  |
| Couleur                  | Affichage TFT                                                                                                  | 65536 couleurs, sans clignotement et 16384 couleurs,<br>clignotement 3 vitesses |  |
|                          | Affichage STN                                                                                                  | 4096 couleurs, clignotement 3 vitesses                                          |  |
|                          | Affichage<br>monochrome                                                                                        | Monochrome 16 niveaux, clignotement 3 vitesses                                  |  |
|                          |                                                                                                    |                                                                                 |  |
|                          | Configurez s'il fau                                                                                            | t afficher l'écran en inversion noir et blanc.                                  |  |
| Affichage inverse        | REMARQUE                                                                                                    |                                                                                 |  |
|                          | <ul> <li>Vous ne pouvez configurer ce paramètre que si un affichage<br/>monochrome est sélectionné.</li> </ul> |                                                                                 |  |
| Afficher la barre de     |                                                                                                    |                                                                                 |  |
| commandes                | Sélectionnez cette option pour contrôler l'appui qui saisit la luminosité et                                   |                                                                                 |  |
| Luminosité/<br>Contraste | le contraste dans l'afficheur.                                                                                 |                                                                                 |  |
|                          | Sélectionnez [Noi                                                                                              | r] ou [Couleur passée] comme couleur alternative d'un                           |  |
| Clignotomont fonoó       | objet ou d'une image avec clignotement. Si vous sélectionnez [Couleur                                          |                                                                                 |  |
| Clightolement fonce      | passée], le clignotement est inversé à la couleur foncée de la couleur                                         |                                                                                 |  |
|                          | précisée pour l'objet ou l'image.                                                                              |                                                                                 |  |
| Experien D-Script        | Définissez s'il faut                                                                                           | exécuter les données de fonction debug() décrites dans                          |  |
| debug ( )                | le D-script.                                                                                                   |                                                                                 |  |
|                          | <sup>I</sup> «21.11.7 Autres ■ Fonction de débogage» (page 21-144)                                             |                                                                                 |  |

• Paramètres d'affichage

| Parametres de menu et d'erreur          |                                         |  |
|-----------------------------------------|-----------------------------------------|--|
| Langue du système                       | Anglais                                 |  |
| Langue hors ligne                       | English                                 |  |
| Afficher le menu système                | Partie inférieure                       |  |
| Afficher les erreurs en ligne           | Effacer lors de la récupération         |  |
| Position d'affichage des erreurs        | O Partie supérieure O Partie inférieure |  |
| Récupération automatique lors d'une err | eur système 🔿 Activer 💿 Désactiver      |  |

| Paramètre                                                | Description                                                                                                    |  |
|----------------------------------------------------------|----------------------------------------------------------------------------------------------------|--|
| Langue système                                           | Définissez la langue système, [Anglais] ou [Japonais]. La langue système<br>contrôle la langue du menu système, le réglage de la luminosité et du<br>contraste, et les messages d'erreur.                                                                                                    |  |
| Langue hors ligne                                        | Sélectionnez la langue d'affichage du menu hors ligne, [English] ou [Japanese].                                                                                                    |  |
| Afficher le menu<br>système                              | Sélectionnez la position du menu système : [Ne pas afficher], [Partie supérieure], ou [Partie inférieure].                                                                                                    |  |
| Afficher les erreurs<br>en ligne                         | <ul> <li>Sélectionnez la temporisation pour effacer les affichages d'erreur en ligne :<br/>[Aucun], [Effacer lors de la récupération], ou [Effacer lors de changement d'écran].</li> <li>IMPORTANT</li> <li>Le message d'erreur qui se produit lorsque le périphérique/automate ne peut pas être écrit par suite d'une erreur de communication ne sera pas supprimé à partir de l'écran GP, même si l'option [Effacer lors de la récupération] est spécifiée. Vous pouvez supprimer ce message d'erreur en lancant un changement d'écran</li> </ul> |  |
| Position de<br>l'affichage d'erreur                      | Sélectionnez la position d'affichage de l'erreur. [Partie supérieure] ou [Partie inférieure].                                                                                                    |  |
| Récupération<br>automatique lors<br>d'une erreur système | Définissez s'il faut effectuer une récupération automatique lors des erreurs système.                                                                                                    |  |

# Opération

| Paramètres de système 🛛 📮 🗙       | Afficheur                                                                                             |
|-----------------------------------|----------------------------------------------------------------------------------------------------|
| Type d'afficheur                  | Série GP3000 Series<br>Modèle AGP-3500S                                                               |
| Type d'afficheur                  | Orientation Paysage                                                                                   |
| Afficheur                         | Afficheur                                                                                             |
| Programmes logiques               | Type d'afficheu Dalle tactile Mode   Logique   Zone système   Paramètres détaillés   Accès à distance |
| <u>Vidéo/Film</u>                 | Mot de passe système 0 0:Aucun mot de passe                                                           |
| Police                            | Détection de l'écran tactile                                                                          |
| Paramètres de périphérique        | Son du buzzer tactile                                                                                 |
| Liste des périphériques/automates | Faire sortir vers le buzzer AUX                                                                       |
| Périphérique/Automate             | Fonctionnement de l'écran tactile lors de la<br>détection de la désactivation du rétroéclairage       |
| Imprimante                        | Commutateur d'opération C Activer C Désactiver                                                        |
| Equipement d'entrée               | Adaptateur de conversion C Activer                                                                    |
| Script                            |                                                                                                    |
| Pilote E/S                        |                                                                                                    |
| Serveur FTP                       |                                                                                                    |
| Modem                             |                                                                                                    |
| Module vidéo/Unité DVI            |                                                                                                    |

| Paramètre                                                                                     | Description                                                                                                    |  |  |  |
|-----------------------------------------------------------------------------------------------|----------------------------------------------------------------------------------------------------|--|--|--|
| Mot de passe<br>système                                                                       | Définissez le mot de passe du système pour les paramètres initiaux ou<br>pour aller hors ligne, de 0 à 99999999. Définissez «0» si vous n'avez pas<br>besoin d'un mot de passe de système. |  |  |  |
| Détection sur appui<br>de l'écran                                                             | Sélectionnez la temporisation de la détection, [Détection ON] (lorsque vous appuyez sur l'écran tactile) ou [Détection OFF] (lorsque vous n'appuyez pas sur l'écran tactile).              |  |  |  |
| Son du buzzer tactile                                                                         | Configurez s'il faut faire retentir le buzzer intégré au toucher de l'écran.                                                                                                    |  |  |  |
| Produire vers le<br>buzzer AUX                                                                | Configurez s'il faut transmettre le buzzer de l'écran tactile vers le terminal du buzzer externe.                                                                                          |  |  |  |
| Fonctionnement<br>d'écran lors de la<br>détection de la<br>désactivation du<br>rétroéclairage | Configurez s'il faut activer les opérations d'écran tactile lorsque le rétroéclairage est brûlé.                                                                                           |  |  |  |

## ♦ Mode

| Paramètres de système 4 x<br>ce d'afficheur<br>Type d'afficheur<br>Afficheur | Afficheur<br>Série GP3000 Series<br>Modèle AGP-3500S<br>Dirientation Paysage<br>Afficheur |                                            |
|------------------------------------------------------------------------------|-------------------------------------------------------------------------------------------|--------------------------------------------|
| Programmes logiques                                                          | Type d'afficheur I Dalle tacte Mode Logique I Zone système I Paramètres déta              | villés   Accès à distance                  |
| <u>Vidéo/Film</u>                                                            | Paramètres de fenêtre                                                                     | Sauvegarder les variables internes         |
| Police                                                                       | Fonctionnement fenêtre globale Désactiver                                                 | Sauvegarde                                 |
| ramètres de nérinhérique                                                     |                                                                                           | Adresse de départ de la sauvegarde         |
| Liste des périphériques/automates                                            |                                                                                           | Taille de la zone de sauvegarde            |
| Périphérique/Automate                                                        |                                                                                           |                                            |
|                                                                              |                                                                                           |                                            |
| Equipement d'entrée                                                          | Copie écran                                                                               | Carte mémoire                              |
| Script                                                                       | Capture d'écran                                                                           | Enregistrer les données                    |
| Pilote E/S                                                                   | Capture d'écran                                                                           | Enregistrer dans 💿 Carte CF 🔿 Stockage USB |
| Serveur FTP                                                                  | Enregistrer dans O Carte CF O Stockage USB O Serveur FTP                                  | Adresse de mot de                          |
| Modem                                                                        | Adresse de mot                                                                            | Controle                                   |
| Module vidéo/Unité DVI                                                       | Affichage inversé noir/blanc                                                              | Adresse de stockage a                      |
|                                                                              | Capture d'écran/vidéo                                                                     | Espace libre du stockage USB               |
|                                                                              | Incrémentation automatique du numéro de fichier                                           | Adresse de stockage                        |
|                                                                              | Suppression automatique du fichier                                                        | Sauvegarde automatique de la SRAM          |
|                                                                              | E Boucle                                                                                  | Adresse de mot de                          |
|                                                                              |                                                                                           | controle                                   |
|                                                                              | Capture d'image<br>Qualité<br>,                                                           |                                            |

## • Paramètres de fenêtre

Configurez les paramètres d'affichage de la fenêtre globale

|     | Paramètre                                                                                            | Description                                                                   |  |  |  |  |
|-----|----------------------------------------------------------------------------------------------------|-------------------------------------------------------------------------------|--|--|--|--|
| Fo  | nctionnement                                                                                         | Sélectionnez l'action de fenêtre globale qui s'affiche dans tous les écrans : |  |  |  |  |
| fen | être globale                                                                                         | [Désactiver], [Direct], ou [Indirect].                                        |  |  |  |  |
|     | Désactiver                                                                                           | N'utilise pas une fenêtre globale.                                            |  |  |  |  |
|     |                                                                                                    | Affiche le numéro de l'écran fenêtre à afficher et sa position dans un état   |  |  |  |  |
|     |                                                                                                    | fixé.                                                                         |  |  |  |  |
|     |                                                                                                    | Contrôlez l'affichage avec l'adresse (LS16) dans la variable interne du       |  |  |  |  |
|     |                                                                                                    | GP ou le périphérique/automate auquel la zone des données système est         |  |  |  |  |
|     |                                                                                                    | assignée.                                                                     |  |  |  |  |
|     |                                                                                                    | Ecran de configuration Adresses de variable interne à utiliser                |  |  |  |  |
|     |                                                                                                    | Paramètres de fenêtre                                                         |  |  |  |  |
|     |                                                                                                    | Fonctionnement fenêtre globale Direct LS0016 Adresse de contrôle              |  |  |  |  |
|     |                                                                                                    | Coordonnée X 320 🗄 📕 LS0017 (Réservé)                                         |  |  |  |  |
|     |                                                                                                    |                                                                               |  |  |  |  |
|     |                                                                                                    | LS0019 (Reserve)                                                              |  |  |  |  |
|     |                                                                                                    | Adresse de bit de contrôle                                                    |  |  |  |  |
|     | Direct                                                                                               | Contrôle l'affichage d'une fenêtre globale. Si yous activez le bit 0 une      |  |  |  |  |
|     |                                                                                                    | fenêtre apparaît.                                                             |  |  |  |  |
|     |                                                                                                    | 15 2 1 0                                                                      |  |  |  |  |
|     |                                                                                                    | Réservé (0)                                                                   |  |  |  |  |
|     |                                                                                                    | Echange de fenêtres —                                                         |  |  |  |  |
|     |                                                                                                    | 0: L'échange est valide                                                       |  |  |  |  |
|     |                                                                                                    | 1: L'echange n'est pas valide                                                 |  |  |  |  |
|     | 0 - 1: Fenêtre d'affichage                                                                           |                                                                               |  |  |  |  |
|     |                                                                                                    | REMARQUE                                                                      |  |  |  |  |
|     |                                                                                                    | Pour utiliser une zone système sur le périphérique/automate utilisez          |  |  |  |  |
|     |                                                                                                    | quatre mots séquentiels de l'adresse affectée.                                |  |  |  |  |
|     |                                                                                                    | <sup>™</sup> « ♦ Configuration de la zone système» (page 5-175)               |  |  |  |  |
|     | Numéro de<br>l'écran fenêtre       Définissez le numéro d'écran de la fenêtre globale, de 1 à 2,000. |                                                                               |  |  |  |  |

| Paramètre |          | aramètre                                                   | Description                                                                                                    |  |  |  |
|-----------|----------|------------------------------------------------------------|----------------------------------------------------------------------------------------------------|--|--|--|
|           |          | Configure<br>est modif<br>spécifiée                        | Configurez la position d'affichage de la fenêtre globale. Même si l'écran<br>est modifié, la fenêtre apparaît dans la même position. La coordonnée<br>spécifiée ici est le coin supérieur gauche de la fenêtre.                                                                              |  |  |  |
|           | Direct   | Position<br>d'affichage<br>(Coordonnée X/<br>Coordonnée Y) | Fenêtre                                                                                                    |  |  |  |
|           |          |                                                            |                                                                                                    |  |  |  |
| lobale    |          |                                                            | <ul> <li>REMARQUE</li> <li>Spécifie la coordonnée en X de 4 points. Si la position de l'affichage<br/>n'est pas spécifiée par 4 points, la position est corrigée<br/>automatiquement de 4 points vers la gauche de la coordonnée précisée<br/>afin d'afficher la fenêtre globale.</li> </ul> |  |  |  |
| re g      |          |                                                            | Définissez le numéro de l'écran fenêtre à afficher et sa position en                                                                                                    |  |  |  |
| enêt      |          |                                                            | stockant des données dans l'adresse de la mémoire interne GP (de LS16 à LS19). Si vous assignez une zone système au périphérique/automate                                                                                                    |  |  |  |
| ent fo    |          |                                                            | vous pouvez alterner les écrans fenêtre ou modifier la position                                                                                                    |  |  |  |
| eme       |          |                                                            | d'affichage du périphérique/automate.                                                                                                    |  |  |  |
| ionn      |          |                                                            | Ecran de configuration Adresses de variable interne à utiliser                                                                                                    |  |  |  |
| onct      |          |                                                            | Fonctionnement fenêtre globale Indirect  LS0016 Adresse de contrôle                                                                                                    |  |  |  |
| ЦĹ        |          |                                                            | Type de données   Bin C BCD  LS0017  N° d'écran fenêtre  LS0018  Position d'affichage (coordonnée X)                                                                                                    |  |  |  |
|           |          |                                                            | LS0019 Position d'affichage (coordonnée Y)                                                                                                    |  |  |  |
|           | Indirect |                                                            | <ul> <li>Adresse de bit de contrôle<br/>Contrôle l'affichage d'une fenêtre globale. Si vous activez le bit 0, une<br/>fenêtre apparaît.</li> </ul>                                                                                                    |  |  |  |
|           |          |                                                            | 15 2 1 0<br>Récenté (0)                                                                                                    |  |  |  |
|           |          |                                                            | Echange de fenêtres                                                                                                    |  |  |  |
|           |          |                                                            | 0: L'échange est valide<br>1: L'échange n'est pas valide                                                                                                    |  |  |  |
|           |          |                                                            | 0 - 1: Fenêtre d'affichage ———                                                                                                    |  |  |  |
|           |          |                                                            | Numéro d'écran fenêtre                                                                                                    |  |  |  |
|           |          |                                                            | Précisez le numéro de l'écran fenêtre que vous souhaitez afficher, de 1 à 2000.                                                                                                    |  |  |  |

| Paramètre                      |                           | Description                                                                                                    |  |  |
|--------------------------------|---------------------------|----------------------------------------------------------------------------------------------------|--|--|
| Fonctionnement fenêtre globale | Indirect                  | <ul> <li>Coordonnée en X/Coordonnée en Y Configurez la position d'affichage de la fenêtre globale. Si vous modifier la valeur à stocker dans l'adresse, vous pouvez déplacer la fenêtre. La coordonnée spécifiée ici est le coin supérieur gauche de la fenêtre. Coordonnée en X Coordonnée en X Coordonnée en X Coordonnée en X Coordonnée en Y Ecran de base REMARQUE </li> <li>Pour utiliser une zone système sur le périphérique/automate, utilisez quatre mots séquentiels de l'adresse affectée.</li></ul> |  |  |
|                                | Type de<br>données        | Type de données Sélectionnez le type de données à stocker dans<br>l'adresse, [Bin] ou [BCD].                                                                                                    |  |  |
|                                | Utiliser les<br>bulletins | <ul> <li>Précisez s'il faut utiliser le bulletin dans l'affichage de message.</li> <li>REMARQUE</li> <li>Pour la série GP-3300, vous ne pouvez utiliser la fonction de bulletin que sur les modèles Rev. 4 ou plus récents. Pour plus d'informations sur cette fonction, reportez-vous à ce qui suit :</li> <li>«17.8 Affichage du bulletin sur plusieurs écrans GP» (page 17-43)</li> </ul>                                                                                                    |  |  |

|                            | P        | Paramètre Description       |                                                                                                    |                                                                                                    |  |  |  |
|----------------------------|----------|-----------------------------|----------------------------------------------------------------------------------------------------|----------------------------------------------------------------------------------------------------|--|--|--|
|                            |          |                             | Sélectionnez la variable interne de départ (zone LS, zone USER ou zone<br>système de liaison mémoire) qui déclenchera l'affichage de message.<br>Selon le format suivant, les valeurs sont utilisées pour l'adresse interne<br>précisée                                                                                                    |                                                                                                    |  |  |  |
| bbale                      |          |                             | précisée.         Adresse         Adresse précisée+0         Adresse précisée+1         Adresse précisée+2         Adresse précisée+3         Toute addition à l'adresse précisée+3         Toute addition à l'adresse précisée+3         Toute addition à l'adresse précisée+3         • Lorsque le périphérique e sur les mots.         • Lorsque le périphérique e sur les double mots.         • Adresse précisée+0 : Dé Configurez les paramètres       | Description         Déclenchement de l'affichage         Numéro de fenêtre         Coordonnée X de la position d'affichage         Coordonnée Y de la position d'affichage         récisée se conforme à la taille de         est un périphérique 16 bits, l'addition est basée         est un périphérique 32 bits, l'addition est basée         clenchement de l'affichage         d'affichage et de suppression de l'écran fenêtre.                                                                                                    |  |  |  |
| conctionnement fenêtre glo | Indirect | Adresse de<br>mot de départ | <br>Réservé<br>Précisez le bit 0 en tant q<br>du message.<br>Le même bit est utilisé pe<br>bits/32 bits).                                                                                                    | 1       0         Afficher/Supprimer         ue déclenchement de l'affichage/effacement         u importe la taille du périphérique précisé (16                                                                                                    |  |  |  |
| Fc                         |          |                             | <ul> <li>Etat<br/>Supprime<br/>Affichage</li> <li>Lorsque vous sélectionne<br/>suppression, il sera ignor</li> <li>Il interagit avec le numér<br/>fenêtre (coordonnée X) e<br/>(coordonnée Y).</li> <li>L'action de chaque état e</li> <li>Supprimer<br/>Désactivez le contrôle</li> <li>Affichage<br/>Définissez les valeurs o<br/>d'affichage de fenêtre (<br/>le numéro de fenêtre et<br/>(coordonnées X et Y) o<br/>Activez l'affichage de fe</li> </ul> | Afficher/Supprimer le bit 0         Désactivé         Activé         zz un bit autre que le bit d'affichage/de         é.         o de fenêtre, la position d'affichage de la         t la position d'affichage de la fenêtre         st la suivante.         de fenêtre dans la zone système.         lu numéro de fenêtre et des positions         coordonnées X et Y) de l'adresse précisée sur         les positions d'affichage de fenêtre         le la zone système.         enêtre du contrôle de fenêtre.         nêtre du contrôle de fenêtre. |  |  |  |

|                      | Paramètre                   | Description                                                                                                    |  |  |  |
|----------------------|-----------------------------|----------------------------------------------------------------------------------------------------|--|--|--|
| tre globale          | Paramètre                   | Description         Par exemple : L'adresse interne précisée est le USR0100         Adresse précisée des paramètres système       Zone système         Numéro de fenêtre       USR0101         Coordonnée X       USR0102         Coordonnée Y       USR0103         Paramètres       Coordonnée Y         Déclenchement de       USR0100         Paramètres       Contrôle des fenêtres         Variable de fenêtre       Supprimer         (OFF)       (ON)               |  |  |  |
| Fonctionnement fenêt | Adresse de<br>mot de départ | <ul> <li>CONY</li> <li>(ON)</li> <li>Ecran de base</li> <li>Ecran de base</li> <li>Ecran fenêtre</li> <li>Frécisez le numéro de l'écran fenêtre.</li> <li>Adresse précisée+1 : Numéro de fenêtre.</li> <li>Adresse précisée+2 : Coordonnée X de la position d'affichage de la fenêtre.</li> <li>Adresse précisée+3 : Coordonnée Y de la position d'affichage de la fenêtre.</li> <li>Adresse précisée+3 : Coordonnée Y de la position d'affichage de la fenêtre.</li> </ul> |  |  |  |

• Paramètres de capture d'écran Imprime une copie papier de l'écran GP ou de l'écran vidéo.

| Paramètres de capture                                               | d'écran                                                   |                       |                             |
|---------------------------------------------------------------------|-----------------------------------------------------------|-----------------------|-----------------------------|
| Capture d'écran                                                     |                                                           |                       |                             |
| Enregistrer dans<br>Adresse de mot<br>de contrôle                   | Carte CF     C     [#MEMLINK]0000                         | Stockage USB          | C Serveur FTP               |
| Copie écran/Capture<br>Incrémentation au<br>Suppression a<br>Boucle | d'image vidéo<br>tomatique du nº de<br>utomatique du fich | fichier<br>er         |                             |
| Qualité de l'image ca                                               | pturée                                                    |                       |                             |
| Qualité inférieure/<br>Haute compression (                          | 1) 80 📑                                                   | Haute qua<br>Compress | alité/<br>sion faible (100) |

|                               | Paramètre                     | Description                                                                                                    |  |  |  |
|-------------------------------|-------------------------------|----------------------------------------------------------------------------------------------------|--|--|--|
|                               | Action de capture             | Définissez s'il faut effectuer une capture d'écran.                                                                                                    |  |  |  |
|                               | Enregistrer dans              | Sélectionnez l'emplacement dans lequel enregistrer l'écran capturé, [Carte CF], [Stockage USB], ou [Serveur FTP].                                                                                                    |  |  |  |
| Paramètres de capture d'écran | Adresse de mot<br>de contrôle | Définissez l'adresse de mot de contrôle pour déclencher la capture d'écran.<br>Trois mots sont utilisés en commençant par l'[Adresse de mot de contrôle]<br>désignée, pour vérifier le numéro de fichier, l'exécution de la sortie de<br>fichier, et les résultats d'enregistrement (statut).<br>• A propos de l'adresse<br>Adresse +0 Contrôle * L'option [Numéro de fichier de la copie<br>papier] n'est activée que si les options<br>[Carte CF] ou [Stockage USB] sont<br>Address +2 N° de fichier de la copie papier]<br>Contrôle<br>15 0 Bit<br>Bit 0: Bit de départ de la sortie de fichier<br>Démarre la sortie de fichier lorsque [0]<br>change à [1].<br>Statut<br>15 12 1 0 Bit<br>[0]: En cours<br>[1]: Sortie de fichier<br>[0]: En cours<br>[1]: Sortie de fichier<br>[0]: En cours<br>[1]: Sortie de fichier<br>[0]: En cours<br>[1]: Sortie de fichier<br>[0]: En cours<br>[1]: Sortie |  |  |  |

|          | Paramètre                     | Description                                                                                                    |                                                                                                    |                                                                                                    |  |  |
|----------|-------------------------------|----------------------------------------------------------------------------------------------------|----------------------------------------------------------------------------------------------------|----------------------------------------------------------------------------------------------------|--|--|
|          |                               | Détails du code d'erreur JPEG                                                                                                    |                                                                                                    |                                                                                                    |  |  |
|          |                               | Bit 12-15                                                                                                    | Description                                                                                                    | Introduction                                                                                                    |  |  |
|          |                               | 0000                                                                                                    | Terminé avec succès                                                                                                    | Se produit lorsque le processus a terminé avec succès.                                                                                                    |  |  |
|          |                               | 0001                                                                                                    | Réservé                                                                                                    |                                                                                                    |  |  |
|          |                               | 0010                                                                                                    | Réservé                                                                                                    |                                                                                                    |  |  |
|          |                               | 0011                                                                                                    | Réservé                                                                                                    |                                                                                                    |  |  |
|          |                               | 0100                                                                                                    | Pas de carte CF<br>ou de stockage USB                                                                                                    | Se produit pendant la capture<br>instantanée ou l'affichage de données<br>JPEG. Il se peut que la carte CF ou le<br>stockage USB ne soit pas inséré ou la<br>porte de la carte CF est ouverte.                                                                                                    |  |  |
|          |                               | 0101                                                                                                    | Erreur d'écriture                                                                                                    | Se produit lorsqu'il n'y a pas suffisamment<br>d'espace libre dans la carte CF ou le<br>périphérique de stockage USB pour la<br>capture ou si la carte CF ou le stockage<br>USB sont retiré pendant l'écriture.                                                                                                    |  |  |
| _        |                               | 0110                                                                                                    | Réservé                                                                                                    |                                                                                                    |  |  |
| 'écrar   |                               | 0111                                                                                                    | Erreur de carte CF ou<br>de stockage USB                                                                                                    | Se produit lorsque la carte CF ou le stockage USB n'a pas été formaté.                                                                                                    |  |  |
| e<br>d   |                               | 1000                                                                                                    | Réservé                                                                                                    |                                                                                                    |  |  |
| e captur | Adresse de mot<br>de contrôle | 1001                                                                                                    | Nombre de fichiers<br>d'incrémentation<br>automatique dépassé                                                                                                    | Se produit lorsque le numéro de fichier<br>dépasse 65535 dans la fonction<br>d'incrémentation automatique.                                                                                                    |  |  |
| tres d   |                               | 1010                                                                                                    | Erreur de connexion du serveur FTP                                                                                                    | Se produit lorsqu'il est impossible d'accéder au serveur FTP.                                                                                                    |  |  |
| aramè    |                               | 1011                                                                                                    | Erreur d'ouverture de<br>session FTP                                                                                                    | Se produit lors d'un échec de<br>connexion au serveur FTP.                                                                                                    |  |  |
| م        |                               | 1100                                                                                                    | Erreur d'écriture                                                                                                    | Se produit lors d'un échec d'écriture<br>de données dans le serveur FTP.                                                                                                    |  |  |
|          |                               | <ul> <li>REMARQUE</li> <li>La tempori<br/>produira si<br/>de la tempori<br/>L'horodatag<br/>Par exempl<br/>le nom de f</li> <li>(Numéro de f</li> <li>Enregistrer<br/>Précisez la p<br/>Lorsque vou<br/>fichier], le n</li> <li>Enregistrer<br/>Le numéro</li> </ul> | sation du serveur FTP e<br>une connexion au serve<br>orisation.<br>ge est enregistré comme<br>e, lorsque le fichier est e<br>fichier est le suivant : Cl<br>fichier de la copie papier<br>nent dans une carte CF<br>partie ***** du nom de fich<br>ssélectionnez l'option [Ind<br>uméro de fichier est autom<br>nent sur un serveur FTF<br>de fichier de capture d'é | st de 75 secondes. Une erreur se<br>ur FTP ne se produit pas à l'intérieur<br>partie du nom de fichier.<br>enregistré le 2006/05/27 à 15:23:46,<br>2060527_152346.jpg.<br>r)<br>ou un périphérique de stockage USB<br>hier [CP*****.jpg] entre 5 et 65535.<br>crémentation automatique du numéro de<br>tatiquement stocké dans cette adresse. |  |  |

| i ulullou o                     | Description                                                                                                    |                                                                                                    |                                                                                                    |                                                                                                    |                                                                                                    |                                                                                                    |
|---------------------------------|----------------------------------------------------------------------------------------------------|----------------------------------------------------------------------------------------------------|----------------------------------------------------------------------------------------------------|----------------------------------------------------------------------------------------------------|----------------------------------------------------------------------------------------------------|----------------------------------------------------------------------------------------------------|
| Adresse de mot<br>de contrôle   | <ul> <li>Détails sur l'action de la activée lorsque le processus de capture s de fichier est activé, pupériphérique/automate désactive le bit de fin de statut pendant la captur Bit de sortie de fichi (Contrôle)</li> <li>Bit de sortie de fichi (Statut)</li> <li>Bit terminé de sortie de (Statut)</li> </ul>                                                                                                    | capture<br>a sortie<br>cessus c<br>e termi<br>uis désa<br>c. Si le l<br>de sorti<br>tre se de<br>ier (<br>c<br>c<br>fichier (<br>c<br>c<br>tre<br>re                                                                                                    | de fichier, file capture s<br>ne, assurez<br>activez le b<br>bit de sortie<br>éroule de la<br>ON<br>OFF<br>ON<br>OFF<br>ON<br>OFF<br>ON<br>OFF<br>ON<br>OFF                                                                                                    | n<br>l'adresse de<br>e termine.<br>-vous que l<br>it de sortie<br>e de fichier<br>: La durée<br>façon suiv                                                                                                    | e statut Bit<br>Après que l<br>e bit de fin<br>de fichier o<br>est ON, le<br>du contrôle<br>vante.                                                                                                    | l est<br>e<br>de sortie<br>lepuis le<br>GP<br>et du                                                                                                    |
|                                 | <ul> <li>REMARQUE</li> <li>Si vous désactivez le bit de sortie du fichier (contrôle) avant que le bit de sortie de fichier terminée s'active, le bit de sortie de fichier terminée est automatiquement désactivé.</li> <li>Si une erreur se produit lors du traitement de la capture d'écran, la zone de statut n'est pas effacée lorsque le bit de déclenchement de l'adresse de contrôle est désactivé. Elle sera effacée la prochaine fois que le processus se termine correctement</li> </ul> |                                                                                                    |                                                                                                    |                                                                                                    |                                                                                                    |                                                                                                    |
| Affichage inversé<br>noir/blanc | Spécifie s'il faut enregisti<br>couleurs noire et blanche<br>REMARQUE<br>• Sur un modèle de GP n<br>blanc s'affichent de la<br>Ecran PC<br>(Blanc O)<br>(Blanc O)<br>(Autres couleurs)<br>P. ex. : Vert<br>• Vous ne pouvez invers<br>• L'inversion des couleur                                                                                                    | trer l'éc<br>e invers<br>monocl<br>façon s<br>Pee<br>N<br>BI<br>BI<br>BI<br>BI<br>BI<br>BI<br>BI<br>BI<br>BI<br>BI<br>BI<br>BI<br>BI                                                                                                    | cran capturé<br>sées.<br>hrome ou co<br>suivante.<br>Ecran GP<br>(Normal)<br>loir<br>(Inverse)<br>Blanc<br>Blanc<br>Vert<br>le noir ou co<br>t pas dispon                                                                                                    | Affichage inve<br>(dans une of<br>Affichage inve<br>(dans une<br>ON<br>Noir<br>Noir<br>Noir<br>Vert<br>uue le blance<br>iible.                                                                                                    | états d'inver<br>états d'inver<br>ersé noir/blanc<br>carte CF)<br>OFF<br>Blanc<br>Blanc<br>Blanc                                                                                                    | ec les<br>rsion noir/                                                                                                    |
|                                 | Adresse de mot<br>de contrôle                                                                                                    | <ul> <li>Détails sur l'action de Dans le bit de fin de la activée lorsque le proc processus de capture s de fichier est activé, p périphérique/automate désactive le bit de fin statut pendant la captu Bit de sortie de fichi (Statut)</li> <li>Bit de sortie de fichi (Statut)</li> <li>Bit terminé de sortie de fichi (Statut)</li> <li>Bit terminé de sortie de fichi (Statut)</li> <li>Processus de capture</li> <li>Si vous désactivez le bis sortie de fichier termin automatiquement désa</li> <li>Si une erreur se produ de statut n'est pas effac contrôle est désactivé. processus se termine contrôle est désactivé. processus se termine contrôle est désactivé.</li> <li>Spécifie s'il faut enregis couleurs noire et blanch</li> <li>REMARQUE</li> <li>Sur un modèle de GP blanc s'affichent de la</li> <li>Erran PC Gry</li> <li>Biteran PC Gry</li> <li>Utimes couleurs of gry</li> <li>Vous ne pouvez inverse</li> <li>L'inversion des couleur</li> </ul> | <ul> <li>Détails sur l'action de capture<br/>Dans le bit de fin de la sortie<br/>activée lorsque le processus of<br/>processus de capture se termin<br/>de fichier est activé, puis dés<br/>périphérique/automate. Si le<br/>désactive le bit de fin de sorti<br/>statut pendant la capture se d<br/>Bit de sortie de fichier (<br/>(Contrôle)</li> <li>Adresse de mot<br/>de contrôle</li> <li>Bit de sortie de fichier (<br/>(Statut))</li> <li>Bit de sortie de fichier (<br/>(Statut))</li> <li>D'eLe</li> <li>Si vous désactivez le bit de sort<br/>de sortie de fichier terminée s'ac<br/>automatiquement désactivé.</li> <li>Si une erreur se produit lors of<br/>de statut n'est pas effacée lors<br/>contrôle est désactivé. Elle se<br/>processus se termine correcte</li> <li>Spécifie s'il faut enregistrer l'éc<br/>couleurs noire et blanche inverse<br/>s'affichage inversé<br/>noir/blanc</li> <li>Sur un modèle de GP monocl<br/>blanc s'affichent de la façon s</li> <li><u>Ecran PC</u> (GP<br/>Type)</li> <li>Sur un modèle de GP monocl<br/>blanc s'affichent de la façon s</li> </ul> | <ul> <li>Adresse de mot de contrôle</li> <li>Affichage inversé noir/blanc</li> <li>Affichage inversé</li> <li>Affichage inversé</li> <li>Vous ne pouvez inverser que le noir ou ce la facta de sortie de la factor de sortie de fichier or souleurs nerverse de ficher or souleurs nerverse que ficher est activé, puis désactivez le bi de fichier de fichier or or des contrôle</li> </ul> | <ul> <li>Adresse de mot<br/>de contrôle</li> <li>Adresse de mot<br/>de contrôle</li> <li>Affichage inversé<br/>noir/blanc</li> <li>Affichage inversé</li> <li>Affichage inversé</li> <li>Affichage inversé</li> <li>Affichage inversé</li> <li>Nour</li> <li>Affichage inversé</li> <li>Nour</li> <li>Affichage inversé</li> <li>Nour</li> <li>Nour</li>     &lt;</ul> | <ul> <li>Adresse de mot de contrôle</li> <li>Adresse de mot de contrôle</li> <li>Affichage inversé noir/blanc</li> <li>Affichage inversé noir/blanc</li> <li>Affichage inversé noir/blanc</li> <li>Affichage inversé noir/blanc</li> <li>Affichage inversé noir/blanc</li> <li>Vous ne pouvez inverser que le noir ou que le blanc.</li> <li>L'inversion des couleurs n'est pas disponible.</li> </ul> |

|                               | Paramètre                                             | Description                                                                                                    |  |  |  |
|-------------------------------|-------------------------------------------------------|----------------------------------------------------------------------------------------------------|--|--|--|
| Paramètres de capture d'écran | Incrémentation<br>automatique du<br>numéro de fichier | Lorsqu'un écran est capturé, un nouveau fichier se crée accompagné d'un<br>nom de fichier automatiquement assigné par l'ajout de 1 (numérotation) au<br>numéro de fichier le plus élevé enregistré sur la carte CF. Cette fonction<br>est disponible lorsque vous enregistrez dans une [Carte CF] ou un<br>[Stockage USB].<br>Le numéro de fichier numéroté automatiquement sera écrit dans l'[Adresse<br>de mot] désignée +2.<br>La numérotation se produit jusqu'à un maximum de 65535. Après cela, la<br>capture d'écran ne fonctionne plus. Pour continuer, utilisez [Suppression<br>automatique du fichier] ou [Boucle]. |  |  |  |

| Paramètre                        |                                   |                                                                              | Description                                                                                                    |  |  |  |
|----------------------------------|-----------------------------------|------------------------------------------------------------------------------|----------------------------------------------------------------------------------------------------|--|--|--|
|                                  |                                   |                                                                              | Supprime les fichiers existants et permet d'enregistrer les nouveaux fichiers lorsque le numéro de fichier dépasse le maximum de 65535 et qu'il n'y a plus d'espace dans la carte CF ou le stockage USB.                                                                                                    |  |  |  |
|                                  |                                   |                                                                              | Lorsqu'un fichier ayant le numéro de fichier le plus élevé existe<br>Si un fichier ayant le numéro maximum (65535) existe déjà dans la carte<br>CF ou le stockage USB, tous les fichiers existants sont supprimés et de<br>nouveaux fichiers sont créés à partir du numéro de fichier 0.                                                                                                    |  |  |  |
|                                  |                                   |                                                                              | Par exemple, Lorsque le fichier «CP65535.JPG» existe dans la carte CF                                                                                                    |  |  |  |
|                                  |                                   |                                                                              | Carte CF Carte CF                                                                                                    |  |  |  |
| e vidéo                          | de fichier                        | Suppression<br>automatique<br>du fichier<br>Lo<br>US<br>Ce<br>ph<br>Pa<br>CF | CP00100.JPG<br>CP00101.JPG<br>CP00102.JPG<br>:                                                                                                    |  |  |  |
| p nc                             | néro                              |                                                                              | CP65535.JPG                                                                                                    |  |  |  |
| Paramètres de capture d'écran ou | Incrémentation automatique du num |                                                                              | <ul> <li>Tous les fichiers de capture d'écran «CP*****.JPG» dans la carte CF sont supprimés et le fichier «CP00000.JPG» est enregistré.</li> <li>REMARQUE</li> <li>Tous les fichiers sont supprimés donc cela peut prendre quelques secondes ou quelques minutes.</li> <li>Lorsqu'il n'y a pas suffisamment d'espace sur la carte CF ou le stockage USB</li> <li>Cette caractéristique supprime le fichier dont le numéro de fichier est le plus bas et crée un fichier dont le numéro de fichier est le plus bas et crée un fichier dont le numéro de fichier est le plus élevé + 1.</li> </ul> |  |  |  |
|                                  |                                   |                                                                              | CP00300.JPG sont enregistrés dans la carte CF.                                                                                                    |  |  |  |
|                                  |                                   |                                                                              | Carte CF Carte CF                                                                                                    |  |  |  |
|                                  |                                   |                                                                              | CP00100.JPG         CP00101.JPG           CP00101.JPG         CP00102.JPG           CP00102.JPG         :           :         .           :         CP00300.JPG                                                                                                    |  |  |  |
|                                  |                                   |                                                                              |                                                                                                    |  |  |  |
|                                  |                                   |                                                                              | Le fichier ayant le numéro le plus petit, «CP00100.JPG», est supprimé et                                                                                                    |  |  |  |
|                                  |                                   |                                                                              | ie nouveau nemer, «Crooson.jro» est cree.                                                                                                    |  |  |  |

| Paramètre         |                  | Paramètre | Description                                                                                                    |  |  |  |
|-------------------|------------------|-----------|----------------------------------------------------------------------------------------------------|--|--|--|
|                   |                  |           | Pendant la capture d'écran, un nouveau numéro de fichier est créé en<br>ajoutant 1 au numéro de fichier ayant l'horodatage le plus récent dans la<br>carte CF ou le stockage USB. 00000 à 65535 fichiers existent dans la carte<br>CF, ils seront écrasés séquentiellement à compter du fichier numéro 00000<br>et les captures d'écran se poursuivront.                                                                                                    |  |  |  |
|                   |                  |           | L'horodatage des fichiers est vérifié chaque fois qu'un nouveau fichier est créé.                                                                                                    |  |  |  |
|                   |                  |           | Le fichier le plus récent porte le numéro de fichier le plus élevé<br>Lorsque le numéro de fichier le plus récent est 65535, le nouveau fichier<br>est le fichier numéro 00000.                                                                                                    |  |  |  |
|                   |                  |           | Par exemple, Les numéros de fichier compris entre «CP65531.JPG» et «CP65535.JPG» sont enregistrés dans la carte CF.                                                                                                    |  |  |  |
|                   | er               |           | Carte CF Carte CF                                                                                                    |  |  |  |
| an ou de vidéo    | numéro de fichi  |           | CP65531.JPG       9:00         CP65532.JPG       10:00         CP65533.JPG       11:00         CP65534.JPG       12:00         CP65535.JPG       13:00                                                                                                    |  |  |  |
| écra              | qu I             |           | Un nouveau fichier, «CP00000.JPG», est créé.                                                                                                    |  |  |  |
| res de capture d' | tion automatique | Boucle    | Lorsqu'il n'y a pas suffisamment d'espace sur la carte CF ou le stockage USB<br>Lors de la capture d'écran, le fichier le plus ancien est supprimé est le<br>nouveau fichier est enregistré en ajoutant 1 au dernier numéro de fichier<br>enregistré.                                                                                                    |  |  |  |
| mèt               | Incrémenta       |           | Par exemple, Lorsque le fichier le plus recent est «CP00000.JPG»                                                                                                    |  |  |  |
| Param             |                  |           | Carte CF         Carte CF           CP00000.JPG         14:00           CP65531.JPG         9:00           CP65532.JPG         10:00           CP65533.JPG         11:00           CP65533.JPG         12:00           CP65535.JPG         13:00                                                                                                    |  |  |  |
|                   |                  |           | Le fichier le plus ancien, «CP65531.JPG», est supprimé et le nouveau fichier «CP00001.JPG» est créé.                                                                                                    |  |  |  |
|                   |                  |           | <ul> <li>REMARQUE</li> <li>Lorsqu'un fichier est supprimé en raison d'un manque d'espace libre dans<br/>la carte CF ou le stockage USB, le fichier le plus ancien est supprimé<br/>afin de créer un nouveau fichier. Dans ce cas, il peut falloir deux fois<br/>plus de temps pour enregistrer un fichier comparativement à son<br/>enregistrement lorsqu'il y a suffisamment d'espace libre.</li> <li>Lorsque vous enregistrez dans un serveur FTP, la fonction<br/>d'incrémentation automatique du numéro de fichier n'est pas disponible.</li> </ul> |  |  |  |

|                       | Paramètre                      | Description                                                                                                    |  |  |  |  |
|-----------------------|--------------------------------|----------------------------------------------------------------------------------------------------|--|--|--|--|
| ou de vidéo           | Serveur FTP                    | Celui-ci ne s'affiche que si vous sélectionnez [Serveur FTP] comme<br>emplacement d'enregistrement. Sélectionnez le numéro de serveur FTP à<br>utiliser. (Le numéro de serveur FTP est le numéro que vous avez enregistré<br>dans les paramètres système [Serveur IPC]).         |  |  |  |  |
| d'écran               |                                | <ul><li>REMARQUE</li><li>I'horodatage est donné au nom de fichier.</li></ul>                                                                                                    |  |  |  |  |
| Paramètres de capture | Qualité de l'image<br>capturée | <ul> <li>Précisez la qualité de l'image entre 1 et 100. Vous pouvez également la préciser en saisissant directement des valeurs numériques.</li> <li>1 : Image de qualité inférieure, haute compression</li> <li>100 : Image de qualité supérieure, basse compression</li> </ul> |  |  |  |  |

#### • Sauvegarder la variable interne

Copie les données stockées dans la zone utilisateur de l'adresse de variable interne dans la SRAM de sauvegarde. Si vous avez précisé la variable interne de sauvegarde, le GP maintiendra les données stockées dans l'adresse de variable interne lorsque vous remettez le GP sous tension.

• Les données stockées dans la mémoire interne GP sont effacées lorsque vous mettez le GP hors tension ou lorsque le GP est hors ligne. Vous pouvez utiliser cette fonction pour sauvegarder les données qui se trouvent dans la zone utilisateur.

| Sauvegarder les variables internes |     |
|------------------------------------|-----|
| Sauvegarde                         |     |
| Adresse de départ de la sauvegarde |     |
| Taille de la zone de sauvegarde    | 1 🛃 |
|                                    |     |
|                                    |     |

| Paramètre  | Description                                                                                                    |                          |                |                       |       |  |  |
|------------|----------------------------------------------------------------------------------------------------|--------------------------|----------------|-----------------------|-------|--|--|
|            | Définissez s'il faut sauvegarder la mémoire interne GP.                                                                                                    |                          |                |                       |       |  |  |
|            | <ul> <li>Sauvegarde les données stockées dans des adresses séquentielles dans la zone utilisateur. Sélectionnez la plage de la zone utilisateur, LS ou USR. (Zone système USR pour la méthode de liaison mémoire.) Vous ne pouvez pas sauvegarder des plages multiples. Si vous sélectionnez la zone LS dans la méthode d'accès direct, seule une des deux zones utilisateur (partie du cadre rouge) est sauvegardée. Cela est également vrai pour la sélection</li> </ul> |                          |                |                       |       |  |  |
|            | de la zone systèm                                                                                                    | ne avec la mét           | hode liaison i | némoire.              |       |  |  |
|            | Méthode Accès direct Méthode Liaison mémoire<br>Zone LS Zone système                                                                                                    |                          |                |                       | noire |  |  |
| Sauvegarde | LS0000                                                                                                    | Zone système             |                | Zone système          | 0000  |  |  |
|            | LS0020                                                                                                    | Zone de                  |                |                       | 0020  |  |  |
|            | (LS0276)                                                                                                    | lecture<br>Zone          |                | Zone<br>d'utilisateur |       |  |  |
|            | LS2032                                                                                                    | d'utilisateur<br>Zone de |                | Zone de               | 2032  |  |  |
|            | LS2048                                                                                                    | relais spécial           |                | relais spécial        | 2048  |  |  |
|            | LS2096                                                                                                    | Zone réservée            |                | Zone réservée         | 2096  |  |  |
|            |                                                                                                    | Zone<br>d'utilisateur    |                | Zone<br>d'utilisateur |       |  |  |
|            | LS8999                                                                                                    |                          |                |                       | 8999  |  |  |

| Paramètre                          | Description                                                                                                    |  |  |  |  |  |
|------------------------------------|----------------------------------------------------------------------------------------------------|--|--|--|--|--|
| Adresse de départ<br>de sauvegarde | Définissez l'adresse de départ de la mémoire interne à sauvegarder.<br>Définissez l'adresse de départ à l'intérieur de la plage afin d'assurer la<br>[Taille de la zone de sauvegarde].<br>Pour la méthode d'accès direct, l'adresse de départ devrait être précisée<br>dans la plage, de LS20 à LS2031, de LS2096 à LS8999 ou de USR0 à<br>USR29999.<br>Pour la méthode de liaison mémoire, l'adresse de départ devrait être<br>précisée dans la plage, de 20 à 2031, de 2096 à 8999 ou de USR0 à<br>USR29999.                                                                                                    |  |  |  |  |  |
| Taille de la zone de<br>sauvegarde | <ul> <li>Définissez la taille de mémoire interne à sauvegarder.</li> <li>MPORTANT</li> <li>Si l'[Adresse de départ de sauvegarde] + la [Taille de la zone de sauvegarde] dépassent la plage valide de la sauvegarde de mémoire interne, la fonction de sauvegarde ne fonctionnera pas.</li> <li>REMARQUE</li> <li>Pour la zone LS ou le périphérique M à M (liaison mémoire), précisez de 1 à 6096. Pour la zone USR, précisez de 1 à 30000.</li> <li>La taille de sauvegarde de la variable interne dépend de la taille de la zone de sauvegarde.</li> <li>Calcul 16 + (4*1 x Taille de la zone de sauvegarde)</li> <li>Par exemple :</li> <li>Paramètres Description<br/>Adresse de départ de sauvegarde LS2096<br/>Zone de sauvegarde</li> <li>Résultat du calcul (16) + (4 x 6096) = 24400 octets (environ 24 Ko)</li> </ul> |  |  |  |  |  |
|                                    | *1 La valeur est de 4 pour l'adresse de périphérique LS et la liaison mémoire.<br>La valeur est de 2 pour l'adresse de périphérique USR. Si la taille de la<br>zone de sauvegarde est un nombre impair, ajoutez 1 à la valeur.                                                                                                    |  |  |  |  |  |

• Paramètres de carte mémoire Configure les paramètres pour enregistrer les données dans des diverses cartes de mémoire.

| Enregistrer les donné                    | es<br>• Carte CF C Stockage USB |
|------------------------------------------|---------------------------------|
| Adresse de mot de<br>contrôle            | [PLC1]D00000                    |
| Espace libre sur la ca                   | rte CF                          |
| Adresse de stockage<br>de l'espace libre |                                 |
| Espace libre du stock                    | age USB                         |
| Adresse de stockage<br>de l'espace libre |                                 |
| Sauvegarde automatio                     | que de la SRAM                  |
| Adresse de mot de<br>contrôle            |                                 |
|                                          |                                 |
|                                          |                                 |
|                                          |                                 |
|                                          |                                 |

| Paramètre                  | Description                                                                                                    |             |                                                                                                    |  |  |
|----------------------------|----------------------------------------------------------------------------------------------------|-------------|----------------------------------------------------------------------------------------------------|--|--|
| Enregistrer les<br>données | Spécifie s'il faut enregistrer les données stockées dans la SRAM de<br>sauvegarde lorsqu'un GP est actif, comme des recettes ou des fichiers CSV<br>(alarme, échantillonnage), dans une [Carte CF] ou un [Stockage USB].<br>(S. 18.2 Restrictions relatives à l'enregistrement des données» (page 5-212)                                 |             |                                                                                                    |  |  |
|                            | Cette adresse controle l'écriture des données. Elle écrite une commande<br>dans l'adresse après avoir désigné un numéro de fichier.<br>Adresse de mot de contrôle<br>+1 Commande/Statut<br>Entre une commande pour écrire les données dans une carte CF ou un<br>périphérique de stockage USB. Les résultats de traitement (statut) sont |             |                                                                                                    |  |  |
|                            | compte dan                                                                                                    | s l'adresse | e.                                                                                                    |  |  |
|                            | Mode                                                                                                    | Résumé      | Description                                                                                                    |  |  |
|                            |                                                                                                    | 0001h       | Données de recette                                                                                                    |  |  |
|                            |                                                                                                    | 0002h       | GP-PRO/PB III pour les données de journalisation<br>Windows (compatible)                                                                                                    |  |  |
|                            |                                                                                                    | 0003h       | GP-PRO/PB III pour les données de tableau de ligne<br>Windows (compatible)                                                                                                    |  |  |
|                            |                                                                                                    | 0004h       | Données d'échantillonnage exclusives de GP-PRO/PB III<br>pour Windows (compatible)                                                                                                    |  |  |
|                            |                                                                                                    | 0005h       | Donnees Historique d'alarme du Bloc 1                                                                                                    |  |  |
| Adresse de mot de          |                                                                                                    | 0006h       | Données Historique d'alarme du Bloc 2                                                                                                    |  |  |
| contrôle                   | Commande                                                                                                    | 0007h       | Donnees Historique d'alarme du Bloc 3                                                                                                    |  |  |
|                            |                                                                                                    | 0008h       | Données Historique d'alarme du Bloc 4                                                                                                    |  |  |
|                            |                                                                                                    | 0009h       | Données Historique d'alarme du Bloc 5                                                                                                    |  |  |
|                            |                                                                                                    | 000an       | Données Historique d'alarme du Bloc 6                                                                                                    |  |  |
|                            |                                                                                                    | 0000h       | Données Historique d'alarme du Bloc 7                                                                                                    |  |  |
|                            |                                                                                                    | 0020h       | Démarrage de l'enregistrement automatique de la boucle de<br>journalisation de GP-PRO/PB III pour Windows (compatible)                                                                 |  |  |
|                            |                                                                                                    | 0021h       | Terminaison de l'enregistrement automatique de la boucle de journalisation GP-PRO/PB III pour Windows (compatible)                                                                     |  |  |
|                            |                                                                                                    | 0000h       | Terminé avec succès                                                                                                    |  |  |
|                            |                                                                                                    | 0100h       | Erreur d'écriture                                                                                                    |  |  |
|                            |                                                                                                    | 0200h       | Aucune carte CF n'est insérée, ou le capot est ouvert.                                                                                                    |  |  |
|                            |                                                                                                    | 0300h       | Aucune donnée à charger (lorsque aucune donnée n'est spécifiée)                                                                                                    |  |  |
|                            |                                                                                                    | 0400h       | Erreur de numéro de fichier (le numéro de fichier est hors limites)                                                                                                    |  |  |
|                            | Statut                                                                                                    | 0500h       | Erreur de conflit avec la demande Pro-Server                                                                                                    |  |  |
|                            |                                                                                                    | 2000h       | GP-PRO/PB III pour journalisation Windows : la boucle de<br>sauvegarde automatique fonctionne correctement<br>(compatible)<br>Tandis que l'adresse de contrôle a cette valeur, le mode |  |  |
|                            |                                                                                                    |             | d'enregistrement automatique continue. Lorsque la valeur est<br>modifiée, le mode d'enregistrement automatique se termine.                                                             |  |  |

| Paramètre           | Description                                                                 |                                                 |                   |  |  |  |
|---------------------|-----------------------------------------------------------------------------|-------------------------------------------------|-------------------|--|--|--|
|                     | Nom de fichier et emplacement d'enregistrement                              |                                                 |                   |  |  |  |
|                     | Lorsque [Activer plusieurs dossiers] est précisé pour les données de        |                                                 |                   |  |  |  |
|                     | recette, précisez dans la plage de 1 à 8999. Sinon, le numéro de fichier es |                                                 |                   |  |  |  |
|                     | fixé avec «1».                                                              |                                                 |                   |  |  |  |
|                     | Par exemple,                                                                | après avoir écrit une commande, les donnée      | es historiques de |  |  |  |
|                     | l'alarme sont                                                               | enregistrées dans le dossier [ALARM] dans       | la carte CF ou le |  |  |  |
|                     | périphérique                                                                | de stockage USB sous le nom suivant :           |                   |  |  |  |
|                     |                                                                             | Z1****.CSV                                      |                   |  |  |  |
|                     |                                                                             |                                                 |                   |  |  |  |
|                     | Historique de l'alarme Nº de fichier                                        |                                                 |                   |  |  |  |
|                     |                                                                             |                                                 |                   |  |  |  |
|                     | P                                                                           | 2. ex. :                                        |                   |  |  |  |
|                     | Ac                                                                          | dresse de mot de contrôle 0005h                 | 100002.CSV        |  |  |  |
|                     |                                                                             | +1 000211                                       |                   |  |  |  |
|                     | REMARQUE                                                                    |                                                 |                   |  |  |  |
|                     |                                                                             | aanta CE aat néinitialia éa non l'unité CD un d | loggion ogt onóó  |  |  |  |
|                     | • Lorsque la                                                                | strer les dennées                               | lossier est cree  |  |  |  |
|                     | pour enregi                                                                 | strer les données.                              |                   |  |  |  |
|                     | Dossier                                                                     | Données à enregistrer                           | Nom de fichier    |  |  |  |
|                     | \FILE                                                                       | Données de recette                              | F****.BIN         |  |  |  |
|                     |                                                                             | Donnees CSV de transfert                        | ZR****.CSV        |  |  |  |
| contrôle            | \LOG                                                                        | journalisation Windows (compatible)             | ZL****.CSV        |  |  |  |
|                     |                                                                             | Ecran d'image                                   | I****.BIN         |  |  |  |
|                     |                                                                             | Données de son                                  | O****.BIN         |  |  |  |
|                     | \CAPTURE                                                                    | Capture d'écran/Capture vidéo                   | CP****.JPG        |  |  |  |
|                     | \MOVIE                                                                      | Fichier vidéo                                   | *.SDX             |  |  |  |
|                     |                                                                             | GP-PRO/PB III pour les données de tableau de    | ZT****.CSV        |  |  |  |
|                     | \TREND                                                                      | Données échantillonnées de GP-PRO/PB III        |                   |  |  |  |
|                     |                                                                             | pour Windows (compatible)                       | ZS****.CSV        |  |  |  |
|                     |                                                                             | Données Historique d'alarme du Bloc 1           | Z 1 ****.CSV      |  |  |  |
|                     |                                                                             | Données Historique d'alarme du Bloc 2           | Z 2 ****.CSV      |  |  |  |
|                     |                                                                             | Données Historique d'alarme du Bloc 3           | Z 3 ****.CSV      |  |  |  |
|                     | \ALARM                                                                      | Données Historique d'alarme du Bloc 4           | Z 4 ****.CSV      |  |  |  |
|                     | V LZ II III                                                                 | Données Historique d'alarme du Bloc 5           | Z 5 ****.CSV      |  |  |  |
|                     |                                                                             | Données Historique d'alarme du Bloc 6           | Z 6 ****.CSV      |  |  |  |
|                     |                                                                             | Données Historique d'alarme du Bloc 7           | Z 7 ****.CSV      |  |  |  |
|                     |                                                                             | Données Historique d'alarme du Bloc 8           | Z 8 ****.CSV      |  |  |  |
|                     | \SRAM                                                                       | Sauvegarder les données SRAM                    | ZD****.BIN        |  |  |  |
|                     | \SAMP01                                                                     | Données du groupe d'échantillonnage 1           | SA****.CSV        |  |  |  |
|                     | -                                                                           | -                                               | -                 |  |  |  |
|                     | -                                                                           | -                                               | -                 |  |  |  |
|                     |                                                                             | -<br>Données du groupe d'échantillonnage 64     | -<br>SA***** CSV/ |  |  |  |
|                     |                                                                             |                                                 | 074****.000       |  |  |  |
| Espace libre sur la | Définissez s'i                                                              | l faut stocker l'espace libre de la carte CF da | ans une variable  |  |  |  |
| carte CF            | interne. Vous pouvez ensuite afficher l'espace libre de la carte CF.        |                                                 |                   |  |  |  |

| Paramètre                                      | Description                                                                                                    |  |  |  |
|------------------------------------------------|----------------------------------------------------------------------------------------------------|--|--|--|
| Adresse de stockage<br>de l'espace libre       | <ul> <li>Définissez l'adresse dans laquelle stocker l'espace libre de carte CF.</li> <li>Pour la méthode d'accès direct, l'adresse de départ devrait être précisée dans la plage, de LS20 à LS2031, de LS2096 à LS8999 ou de USR0 à USR29999.</li> <li>Pour la méthode d'accès direct, l'adresse de départ devrait être précisée dans la plage, de 20 à 2031, de 2096 à 8999 ou de USR0 à USR29999.</li> <li>Stocke la valeur à l'intérieur de la plage de 0 à 65535 (FFFFh) dans l'adresse précisée. L'unité de la valeur à stocker est en Ko.</li> <li>REMARQUE</li> <li>Si une carte CF n'est pas insérée, le GP ne peut pas vérifier l'espace libre avec succès et affiche 0 Ko.</li> <li>L'espace libre sur la carte CF n'est qu'une approximation. Vous ne pourrez peut-être pas toujours enregistrer des données dont la taille est exactement la taille de l'espace libre.</li> <li>Si l'espace libre dépasse 65535 (FFFFh) Ko, la valeur de la zone LS est de 65535 (FFFFh).</li> </ul>                                                        |  |  |  |
| Espace disponible<br>sur la mémoire<br>externe | Détermine s'il faut enregistrer l'espace libre de la mémoire externe dans<br>une variable interne. L'espace libre approximatif dans la mémoire externe<br>s'affiche.                                                                                                    |  |  |  |
| Adresse de stockage<br>de l'espace libre       | <ul> <li>Configure l'adresse à laquelle l'espace libre de la mémoire externe est enregistré.</li> <li>Pour la méthode d'accès direct, l'adresse de départ devrait être précisée dans la plage, de LS20 à LS2031, de LS2096 à LS8999 ou de USR0 à USR29999.</li> <li>Pour la méthode d'accès direct, l'adresse de départ devrait être précisée dans la plage, de 20 à 2031, de 2096 à 8999 ou de USR0 à USR29999.</li> <li>Stocke la valeur à l'intérieur de la plage de 0 à 65535 (FFFFh) dans l'adresse précisée. L'unité de la valeur à stocker est en Ko.</li> <li>REMARQUE</li> <li>Si un périphérique de stockage USB n'est pas inséré, le GP ne peut pas vérifier l'espace libre avec succès et affiche tout simplement 0 Ko.</li> <li>L'espace libre dans la mémoire externe n'est qu'une approximation. Vous ne pourrez peut-être pas toujours enregistrer des données dont la taille est exactement la taille de l'espace libre.</li> <li>Si l'espace libre dépasse 65535 (FFFFh) Ko, la valeur de la zone LS est de 65535 (FFFFh).</li> </ul> |  |  |  |
| Sauvegarde<br>automatique de la<br>SRAM        | Définissez s'il faut transférer automatiquement toutes les données SRAM dans la carte CF.                                                                                                    |  |  |  |

| Paramètre                     | Description                                                                                                    |                                  |                                                                                                    |  |  |
|-------------------------------|----------------------------------------------------------------------------------------------------|----------------------------------|----------------------------------------------------------------------------------------------------|--|--|
|                               | Sauvegarde les données SRAM dans une carte CF en mode d'exploitation.<br>Précisez l'adresse de contrôle pour déclencher la sauvegarde. Le statut du<br>traitement est enregistré dans une adresse créée selon l'adresse de contrôle<br>spécifiée +1.                                                                                                    |                                  |                                                                                                    |  |  |
|                               |                                                                                                    | +0 Contrôle<br>+1 Statut         |                                                                                                    |  |  |
|                               | Contrôle     Activez le bit 0 pour démarrer la sauvegarde.     Bit de transfert déclenché                                                                                                    |                                  |                                                                                                    |  |  |
|                               | 15                                                                                                    |                                  | 0                                                                                                    |  |  |
|                               | SRAM -> Carte CF [0] -> [1]                                                                                                    |                                  |                                                                                                    |  |  |
| Adresse de mot de<br>contrôle | <ul> <li>Statut<br/>Lorsque le transfert s'est terminé avec succès, le bit 0 (indicateur de<br/>transfert terminé) s'active. Confirmez que le bit 0 est activé, puis<br/>désactivez le bit 0 de l'adresse de contrôle. Le bit de transfert terminé se<br/>désactivera automatiquement.</li> <li>15 12 0<br/>Bit Transfert terminé</li> <li>Statut d'erreur [0] -&gt;[1]</li> <li>[0000]: Terminé avec succès</li> <li>[0100]: Pas de carte CF</li> <li>[0101]: Erreur d'écriture de carte CF</li> <li>[0111]: Erreur de carte CF</li> <li>[0111]: Erreur de carte CF</li> </ul> |                                  |                                                                                                    |  |  |
|                               | Code d'erreur                                                                                                    | Nom de l'erreur                  | Introduction                                                                                                    |  |  |
|                               | 0000                                                                                                    | Terminé avec succès              | Le processus de sauvegarde se termine avec succès.                                                                                                    |  |  |
|                               | 0100                                                                                                    | Aucune carte CF                  | Lorsque aucune carte CF n'est insérée<br>lors de la sauvegarde ou que la porte<br>de la carte CF est ouverte.                                                         |  |  |
|                               | 0101                                                                                                    | Erreur d'écriture de<br>carte CF | S'il n'y a pas assez d'espace<br>disponible sur la carte CF lors des<br>sauvegardes ou si la carte CF est<br>enlevée lorsque les données sont en<br>cours d'écriture. |  |  |
|                               | 0111                                                                                                    | Erreur de carte CF               | Se produit si la carte CF n'est pas formatée.                                                                                                    |  |  |

| Paramètre         | Description                                                                                                    |
|-------------------|----------------------------------------------------------------------------------------------------|
|                   | Les paramètres de bouton sont les suivants.                                                                                                    |
| Adresse de mot de | Transfert SRAM→Carte CF<br>Transférer le bit de déclenchement<br>(Contrôle)<br>Bit de transfert terminé<br>(Statut)<br>Transférer l'action SRAM<br>OR<br>OR<br>OFF<br>ON<br>OFF<br>ON<br>ON<br>OFF<br>ON<br>ON<br>OFF<br>ON<br>ON<br>OFF<br>ON<br>ON<br>ON<br>OFF<br>ON<br>ON<br>ON<br>OFF<br>ON<br>ON<br>ON<br>ON<br>ON<br>ON<br>OFF<br>ON<br>ON<br>ON<br>ON<br>ON<br>ON<br>ON<br>ON<br>ON<br>ON |
| controle          | <ul> <li>REMARQUE</li> <li>Après avoir confirmé que les données n'ont pas été enregistrées dans la carte CF par une autre fonction et que le [Indicateur de transfert terminé] est désactivé, transférez les données SRAM dans la carte CF.</li> <li>Lorsque vous transférez les données SRAM dans la carte CF, assurezvous que le [Bit de déclenchement transféré] et le [Indicateur de transfert terminé] sont désactivés au début de l'opération au cas où le GP serait mis hors tension lors du transfert.</li> <li>Définissez une durée pour activer et désactiver l'[Indicateur de transfert terminé] plus longue que la durée configurée dans *<sup>1</sup>[Temps de cycle de communication] <sup>ou *2</sup>[Durée de scrutation de l'affichage].</li> </ul>                                                                                                    |

\*1 Le temps de cycle de communication est la durée pour demander et recevoir des données à partir du périphérique/automate, jusqu'à ce que l'afficheur reçoive les données. Elle est stockée dans le LS2037 de la variable interne comme données binaires. L'unité est en millisecondes (ms).

\*2 Le temps de scrutation de l'affichage est la durée nécessaire pour traiter un écran. Il est stocké dans le LS2036 de la variable interne comme données binaires. L'unité est en millisecondes (ms).

# ♦ Logique

| Paramètres de système 7 X<br>pe d'afficheur<br>Type d'afficheur                                                                               | Afficheur<br>Série GP3000 Series<br>Modèle AGP-3500S<br>Orientation Paysage                                                                                                    |
|----------------------------------------------------------------------------------------------------|----------------------------------------------------------------------------------------------------|
| Afficheur  Programmes logiques Vidéo/Film Police ramètres de périphérique Liste des périphériques/automates Périphérique/Automate Inscrimente | Afficheur Type d'afficheur Dalle tactile Mod Logique Cone système Paramètres détaillés Paramètres de système  Durée de scrutation fixe 10  mms C Pourcentage de scrutation de la CPU 0  mms So0 mms So0 mms So0 fails |
| Imprimante Equipement d'entrée Script Pilote E/S Serveur FTP Modem Module vidéo/Unité DVI                                                     | Logique<br>Exécuter lors du démarrage<br>Opération de programme logique<br>© RUN © STOP<br>Opérations d'équipement externe<br>© Synchrone © Asynchrone<br>E/S externe                                                 |
|                                                                                                    | Activer C Désactiver  Erreurs mineures      RUN C STOP                                                                                                    |

|                                                                                                    | F                  | Paramètre                                                                                                    | Description                                                                                                    |
|----------------------------------------------------------------------------------------------------|--------------------|----------------------------------------------------------------------------------------------------|----------------------------------------------------------------------------------------------------|
| Par                                                                                                    | Paramètres système |                                                                                                    | Configure les paramètres système des fonctions logiques.                                                                                                    |
| <ul> <li>Durée de scrutation fixe/Pourcentage de scrutation de la CPU</li> <li>Si vous sélectionnez [Durée de scrutation fixe/Pourcentage de scrutation de la durée logique. Les parama 10 ms et 2000 ms.</li> <li>CPU</li> <li>Si vous sélectionnez [Pourcentage de scrutation logid (page 29-124)</li> <li>Si vous sélectionnez [Pourcentage de scrutation de la durée logid compris entre 10 % et 50 %.</li> <li>CPU</li> </ul> |                    | rée de scrutation<br>e/Pourcentage de<br>utation de la<br>U                                                                        | <ul> <li>Sélectionne le mode pour la durée de scrutation de la logique.</li> <li>Si vous sélectionnez [Durée de scrutation fixe], vous pouvez préciser l'occupation de la durée logique. Les paramètres sont compris entre 10 ms et 2000 ms.</li> <li><sup>CP</sup> «29.13.3 Réglage du délai de scrutation logique ◆ Scrutation fixe» (page 29-124)</li> <li>Si vous sélectionnez [Pourcentage de scrutation de la CPU], vous pouvez préciser l'occupation de la durée logique. Les paramètres sont compris entre 10 % et 50 %.</li> <li><sup>CP</sup> «29.13.3 Réglage du délai de scrutation logique ◆ Pourcentage de scrutation UC» (page 29-125)</li> </ul> |
|                                                                                                    | Par<br>(Te         | ramètres WDT<br>mporisateur)                                                                                                    | Vous pouvez configurer la durée de surveillance pour la durée de<br>scrutation de la logique. Une erreur se produit si la durée de scrutation<br>de la logique dépasse la durée du temporisateur.<br>Les paramètres sont compris entre 100 ms et 3000 ms.                                                                                                    |
|                                                                                                    | >>[                | Détail/< <basic< td=""><td>Cliquez sur [&gt;&gt;Détails] pour préciser la vitesse de l'[Actualisation de l'adresse].</td></basic<> | Cliquez sur [>>Détails] pour préciser la vitesse de l'[Actualisation de l'adresse].                                                                                                    |
|                                                                                                    |                    | Actualisation de                                                                                                    | Sélectionnez la vitesse de l'actualisation de l'adresse, [Lente],<br>[Moyenne] et [Rapide].                                                                                                    |
|                                                                                                    |                    | 12015355                                                                                                    | <sup>C</sup> «29.13.3 Réglage du délai de scrutation logique ■ Actualisation de<br>l'adresse» (page 29-127)                                                                                                    |

|         | Paramètre                             | Description                                                                                                    |
|---------|---------------------------------------|----------------------------------------------------------------------------------------------------|
| Logique |                                       | Cliquez sur [Paramètres persistants] pour afficher la boîte de dialogue<br>[Paramètres persistants].<br>Le [Format de variable] spécifie les points persistants/volatils de la<br>variable/symbole. Le [Format d'adresse] spécifie la plage persistante/<br>volatile de la variable/symbole. |
|         | Exécuter lors du<br>démarrage         | Sélectionnez une action à effectuer lors du démarrage.                                                                                                    |
|         | Opération de<br>programme<br>logique  | Sélectionnez un statut de programme logique : [Run] ou [Stop].                                                                                                    |
|         | Opérations<br>d'équipement<br>externe | [Synchrone] ou [Asynchrone].                                                                                                    |
|         | Exclure l'E/S<br>externe              | Sélectionnez s'il faut active l'entrée/sortie à partir de l'unité E/S,<br>[Activer] ou [Désactiver].                                                                                                    |
|         | Erreurs mineures                      | Sélectionnez l'opération de programme logique ([Continuer] ou<br>[Arrêter]) lorsqu'une erreur mineure se produit.                                                                                                    |

# ♦ Configuration de la zone système

| Paramètres de système 🛛 🕂 🗙       | Afficheur<br>Sária GP2000 Series                                                                           |
|-----------------------------------|----------------------------------------------------------------------------------------------------|
| Type d'afficheur                  | Modèle AGP-3500T                                                                                           |
| Type d'afficheur                  | Orientation Paysage                                                                                        |
| Afficheur                         | Afficheur                                                                                                  |
| Programmes logiques               | Type d'afficheur   Dalle tactile   Mode   Logique   Zone système   Paramètres détaillés   Accès à distance |
| <u>Vidéo/Film</u>                 | Type d'afficheur                                                                                           |
| Police                            | Zone système PLC1                                                                                          |
| Paramètres de périphérique        | Zone sustème                                                                                               |
| Liste des périphériques/automates | Adresse de départ de la zone système [PLC1]D00000                                                          |
| Périphérique/Automate             | Taille de la zone de lecture 0 😴 🗰                                                                         |
| Imprimante                        | Activer la zone système                                                                                    |
| Equipement d'entrée               | Eléments de la zone système Nombre de mots en cours d'utilisation : 16                                     |
| Script                            | Ecran actuel : (1 mot) [PLC1]D00000                                                                        |
| Pilote E/S                        | C Erreur : (1 mot) [PLC1]D00001                                                                            |
| Serveur FTP                       | ✓ Données d'horloge (actuelles ) : (4 mots) [PLC1]D00002                                                   |
| Modem                             | ☑ Statut : (1 mot) [PLC1]D00006                                                                            |
| Module vidéo/Unité DVI            | Réservé (écrire) : (1 mot) [PLC1]D00007                                                                    |
|                                   | Afficher l'écran : (1 mot) [PLC1]D00008                                                                    |
|                                   | ✓ Affichage d'écran activé/désactivé : (1 mot) [PLC1]D00009                                                |
|                                   | ✓ Données d'horloge (valeur prédéfinie):<br>(4 mots)                                                       |
|                                   | Contrôle : (1 mot) [PLC1]D00014                                                                            |
|                                   | ✓ Réservé (lire) : (1 mot) [PLC1]D00015                                                                    |
|                                   | Contrôle de fenêtre : (1 mot)                                                                              |
|                                   | 🔲 Ecran fenêtre : (1 mot)                                                                                  |
|                                   | Position d'affichage de la fenêtre : (2 mots)                                                              |
|                                   | Paramètres de chien de garde                                                                               |
|                                   | Temporisateur 0 😴 📰 Secondes 0 : Aucune                                                                    |
|                                   | Adresse d'écriture du chien de garde [PLC1]D00000                                                          |
| 河 Pa 🇱 Ad 🎑 Co 🔍 Re 🗳 Ou 🔡 Lis    |                                                                                                    |

|     | Paramètre    | Description                                                          |
|-----|--------------|----------------------------------------------------------------------|
| Aff | ichage       | Précisez un périphérique/automate.                                   |
|     | Zone système | Sélectionnez le périphérique/automate pour préciser la zone système. |

|                                 | Paramètre                                       | Description                                                                                                    |
|---------------------------------|-------------------------------------------------|----------------------------------------------------------------------------------------------------|
| Zone système                    |                                                 | Configurez la zone système.                                                                                                    |
|                                 | Adresse de<br>départ de zone<br>système         | Désignez l'adresse de départ utilisée dans la zone système.                                                                                                    |
| -                               | Taille de la zone<br>de lecture                 | Définissez le nombre de mots dans la [Zone de lecture] et stockez les données souvent utilisées dans tous les écrans ou les données d'affichage par bloc de diagramme en ligne, et ce, de 0 à 256.                                                                       |
|                                 |                                                 | <ul> <li>REMARQUE</li> <li>Vous ne pouvez pas préciser cette option si un périphérique/automate est connecté à l'aide de la méthode de liaison mémoire.</li> </ul>                                                                                                    |
|                                 | Sélectionner les<br>éléments de<br>zone système | Définissez s'il faut activer la zone système.                                                                                                    |
|                                 | Sélectionner les<br>éléments de<br>zone système | Configurez les éléments de zone système à utiliser. Pour en savoir plus sur<br>la méthode d'accès direct, reportez-vous à la section «A.1.4.2 Zone<br>système» (page A-11), et à la section «A.1.5.2 Zone système» (page A-32)<br>pour la méthode de liaison mémoire.    |
|                                 | Nombre de mots<br>en cours<br>d'utilisation     | Affiche le nombre total de mots pour les éléments précisés dans la zone système.                                                                                                    |
| Paramètres de chien<br>de garde |                                                 | Surveille l'état de communication du GP et de l'automate.<br>Le GP écrit «00FF» dans l'adresse de mot de l'automate lors de chaque<br>configuration. L'automate confirme que «00FF» a été écrit et que la<br>communication a été effectuée lors de chaque configuration. |
|                                 | Paramètres du temporisateur                     | Configurez la durée du cycle de surveillance du chien de garde, de 0 à 65535.                                                                                                    |
|                                 | Adresse<br>d'écriture du<br>chien de garde      | Configurez l'adresse d'écriture pour le chien de garde.                                                                                                    |

#### Paramètres étendus

Les extensions disponibles diffèrent selon le modèle. Vérifiez si votre modèle prend en charge la fonction avant de l'utiliser.

«1.3 Fonctions prises en charge» (page 1-7)

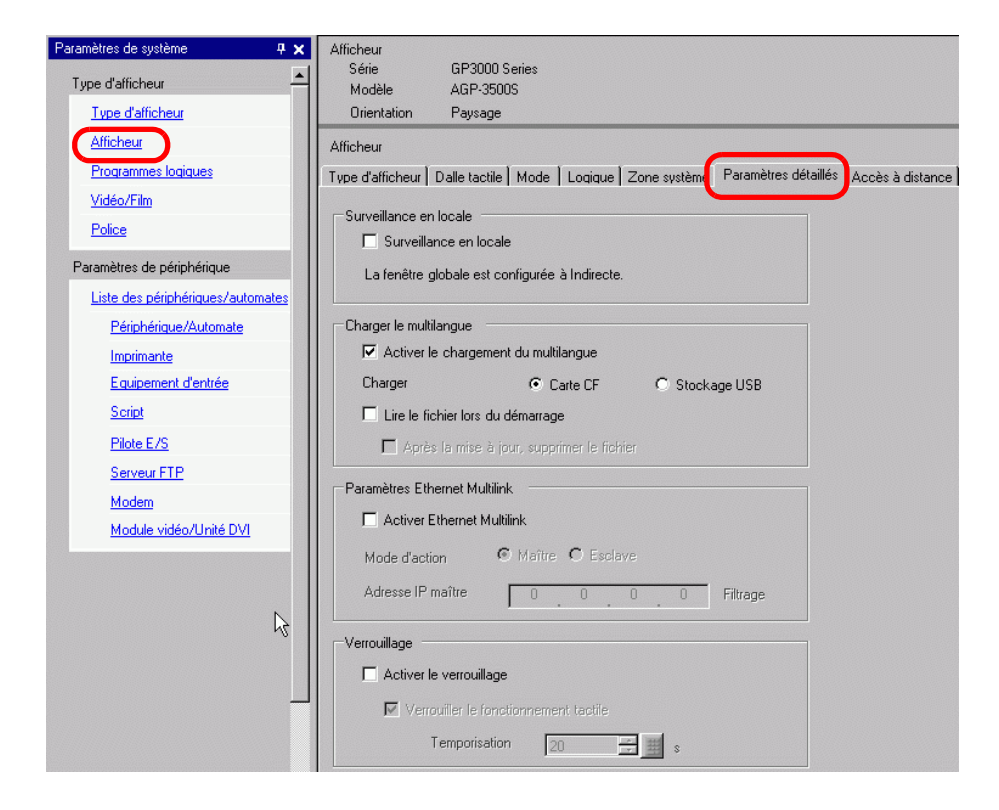

| Paramètre                            | Description                                                                                                    |
|--------------------------------------|----------------------------------------------------------------------------------------------------|
|                                      | Spécifie s'il faut utiliser la fonction de moniteur de périphérique.                                                                                                    |
| Contrôle de<br>périphérique          | <ul> <li>REMARQUE</li> <li>Pour les paramètres de surveillance de périphérique, reportez-vous à ce qui suit.</li> <li>«A.2 Surveillance de la valeur des adresses de périphérique (Surveillance en locale)» (page A-48)</li> </ul> |
| Activer le                           |                                                                                                    |
| chargement du<br>multilangue         | Précisez s'il faut activer le chargement du multilangue.                                                                                                    |
| Charger                              | Sélectionnez la source de chargement du fichier multilangue (fichier CSV), [Carte CF] ou [Stockage USB].                                                                                                    |
|                                      | Précisez s'il faut lire le fichier multilangue lors du démarrage de l'afficheur.                                                                                                    |
| Lire le fichier lors du<br>démarrage | <ul> <li>REMARQUE</li> <li>Même si cette option est sélectionnée, elle ne fonctionne pas avant que l'afficheur soit redémarré.</li> </ul>                                                                                          |
| Supprimer le fichier                 | Précisez s'il faut supprimer le fichier après avoir mis à jour le multilangue.                                                                                                    |
| après la mise à jour                 | Cette option est précisée lorsque [Lire le fichier lors du démarrage] est activé.                                                                                                    |

| Paramètre                     | Description                                                                                                    |
|-------------------------------|----------------------------------------------------------------------------------------------------|
| Activer Ethernet<br>Multilink | <ul> <li>Précisez s'il faut activer Ethernet Multilink.</li> <li>REMARQUE</li> <li>Pour plus d'informations sur Ethernet Multilink, reportez-vous à : <ul> <li>(@ «7.7.3 Guide de configuration des paramètres système [Afficheur] - [Détails]</li> <li>- [Paramètres Ethernet Multilink]» (page 7-45)</li> </ul> </li> </ul> |
| Activer le<br>verrouillage    | <ul> <li>Spécifie s'il faut utiliser la fonction de verrouillage.</li> <li>REMARQUE</li> <li>Pour plus d'informations sur les paramètres de verrouillage, reportez-<br/>vous à :</li> <li>«7.7.4 Guide de configuration des paramètres système [Afficheur] - [Détails]<br/>- [Verrouillage]» (page 7-47)</li> </ul>           |

#### Accès à distance

Pour l'accès à distance, reportez-vous à ce qui suit :

«37.15.2 Guide de configuration des paramètres système [Afficheur] - [Accès à distance]» (page 37-79)

### Paramètres IPC

Cet élément n'apparaît que si vous sélectionnez [IPC Series (PC/AT)] comme afficheur. <sup>(37)</sup> «38.10.1 Guide de configuration des paramètres système [Paramètres d'afficheur] [Paramètres IPC]» (page 38-168)

### ■ Guide de configuration du programme logique

<sup>CP</sup> «29.14.1 Guide de configuration [Programmes logiques]» (page 29-162)

### Guide de configuration [Fenêtre Module vidéo]

«27.9.1 Guide de configuration [Vidéo/Film]» (page 27-74)

### ■ Guide de configuration [Police]

«6.4 Guide de configuration [Police]» (page 6-18)

## Guide de configuration [Liste de périphériques]

Affiche une liste de périphériques précisés.

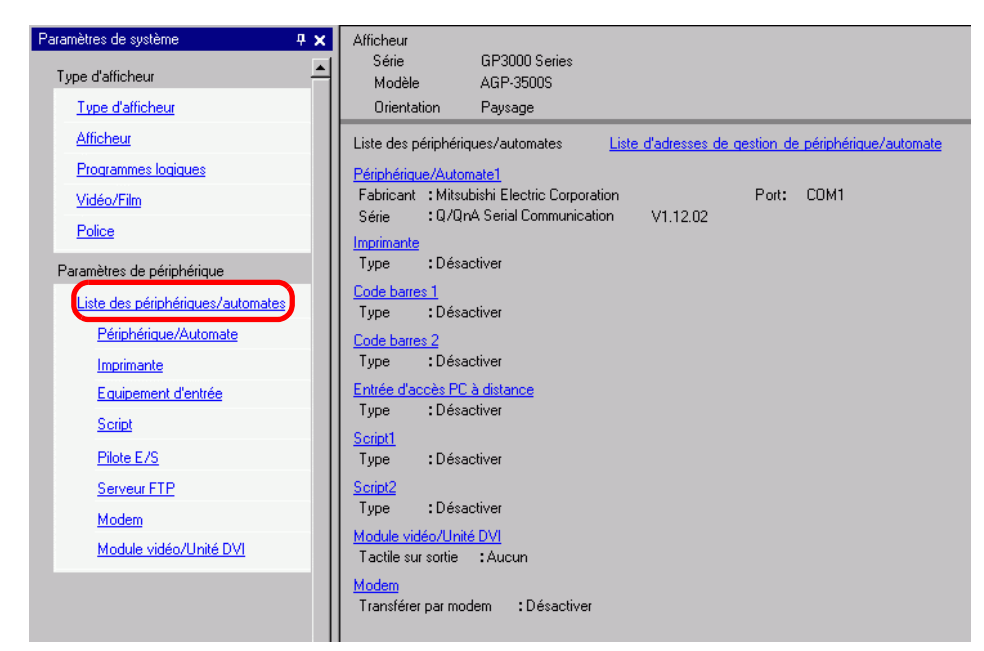

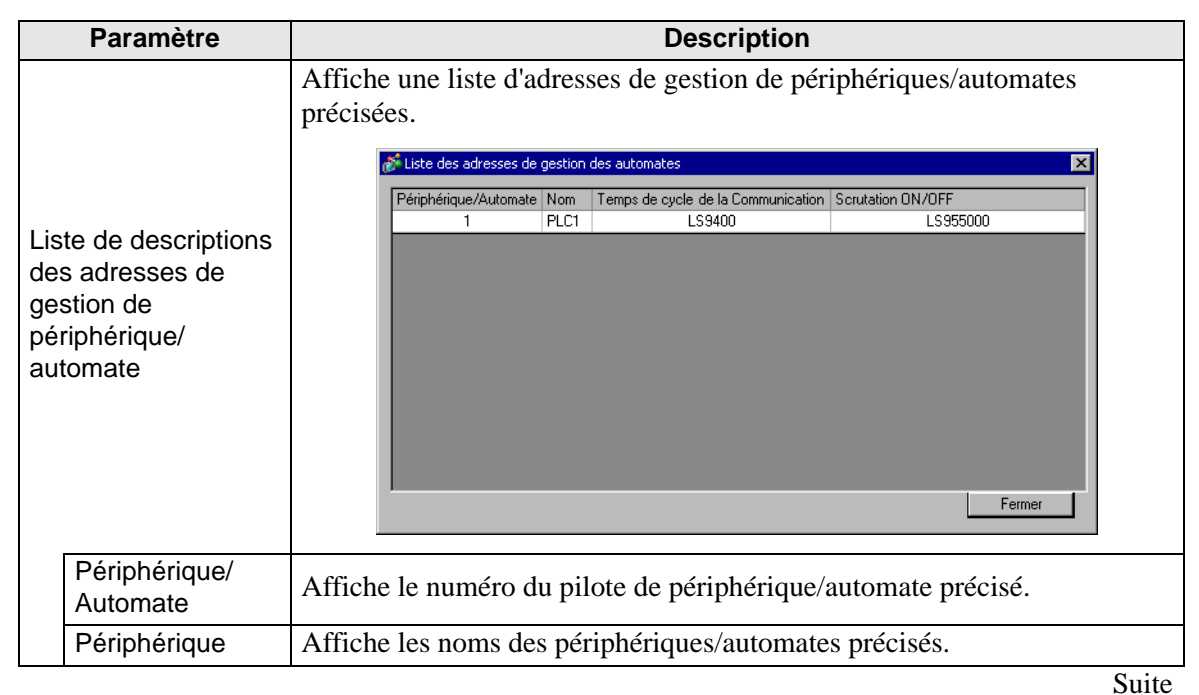

Manuel de référence de GP-Pro EX 5-179

|                                                        | Paramètre                       | Description                                                                                                    |
|--------------------------------------------------------|---------------------------------|----------------------------------------------------------------------------------------------------|
| Liste d'adresses de gestion de périphériques/automates | Temps de cycle de communication | Affiche les adresses de variable interne dans lesquelles il faut stocker le<br>temps de cycle de la communication du périphérique ou de l'automate<br>(unité : ms).<br>Le temps de cycle de communication est la durée pour demander et<br>recevoir des données à partir du périphérique/automate, jusqu'à ce que<br>l'afficheur reçoive les données. Les durées de cycle de communication<br>pour chaque périphérique/automate lors de la communication avec<br>plusieurs périphériques/automates sont stockées à l'aide la combinaison<br>d'adresses indiquée ici. |
|                                                        |                                 | ZONE LS         LS9400       Pilote 1, Unité de périphérique 1         :       :         LS9431       Pilote 1, Unité de périphérique 32         LS9432       Pilote 2, Unité de périphérique 32         LS9463       Pilote 2, Unité de périphérique 32         LS9464       Pilote 3, Unité de périphérique 32         LS9495       Pilote 3, Unité de périphérique 32         LS9496       Pilote 4, Unité de périphérique 32         LS9496       Pilote 4, Unité de périphérique 32         LS9527       Pilote 4, Unité de périphérique 32                     |
|                                                        |                                 | <ul> <li>fenêtre système [Afficheur] - [Zone système] - [Périphérique de la zone système] est également stocké dans la variable interne LS2037 en tant que données binaires (unité : 10 ms).</li> <li>Si la zone LS est 32 bits, la valeur est stockée dans les derniers 16 bits.</li> </ul>                                                                                                    |
| Paramètre                                              |                                                               | Description                                                                                                    |
|--------------------------------------------------------|---------------------------------------------------------------|----------------------------------------------------------------------------------------------------|
|                                                        |                                                               | Affiche l'adresse de la variable interne qui contrôle s'il faut exécuter ou arrêter<br>la scrutation de communication configurée pour le périphérique/automate.<br>Contrôle le périphérique/automate à l'aide de l'adresse de bit affiché.                                                                                                    |
| Liste d'adresses de gestion de périphériques/automates | Scrutation<br>ON/OFF                                          | ZONE LS         LS9550       Pilote 1, Unité 1 à 16         LS9551       Pilote 1, Unité 1 à 32         LS9552       Pilote 2, Unité 1 à 32         LS9553       Pilote 2, Unité 1 à 32         LS9554       Pilote 3, Unité 1 à 16         LS9555       Pilote 3, Unité 1 à 32         LS9556       Pilote 4, Unité 1 à 32         LS9557       Pilote 4, Unité 1 à 32                                                                                                    |
|                                                        |                                                               | Réservé         Pour arrêter la communication avec le premier périphérique/automate du pilote 1, activez le bit LS9550. Pour reprendre la communication, désactivez le bit.         LS9550       15 14 13 12 11 10 9 8 7 6 5 4 3 2 1 0         LS9550       15 14 13 12 11 10 9 8 7 6 5 4 3 2 1 0         LS9550       15 14 13 12 11 10 9 8 7 6 5 4 3 2 1 0         LS9550       15 14 13 12 11 10 9 8 7 6 5 4 3 2 1 0         LS9550       16 10 10 10 10 10 10 10 10 10 10 10 10 10 |
| Pé<br>Au                                               | riphérique/<br>tomate1 à 4                                    | Affiche la taille de mémoire de la police utilisée dans la zone Ecran utilisateur.<br>La capacité de la zone d'écran de l'utilisateur dépend du modèle d'affichage.<br><sup>(37)</sup> «1.3 Fonctions prises en charge» (page 1-7)                                                                                                    |
|                                                        | Fabricant                                                     | Affiche le fabricant du périphérique/automate actuellement précisé.                                                                                                    |
|                                                        | Série                                                         | Affiche la série de l'automate actuellement spécifié.                                                                                                    |
|                                                        | Version                                                       | Affiche la série du périphérique/automate.                                                                                                    |
|                                                        | Port                                                          | <ul> <li>Affiche les ports qui vous pouvez connecter à un périphérique/automate.</li> <li>REMARQUE</li> <li>Si le port est également utilisé avec d'autres périphériques/automates,<br/>apparaît au côté droit du [Port].</li> </ul>                                                                                                    |
| Im<br>Co<br>Co<br>Sci<br>Sci                           | orimante,<br>de barres1,<br>de barres 2,<br>ript 1,<br>ript 2 | Affiche et modifie les paramètres [Imprimante], [Code barres 1], [Code barres 2], [Script 1] ou [Script 2] précisés.                                                                                                    |
|                                                        | Туре                                                          | Affiche les types des périphériques précisés.                                                                                                    |
|                                                        | Port                                                          | <ul> <li>Affiche les ports de connexion des périphériques précisés.</li> <li>REMARQUE</li> <li>Si le port est également utilisé avec d'autres périphériques/automates,<br/>apparaît au côté droit du [Port].</li> </ul>                                                                                                    |

# ■ Guide de configuration [Périphérique/Automate]

Configurez les détails d'un périphérique/automate.

| Paramètres de système 4 🗙         | Afficheur<br>Série GP3000 Series<br>Modèle AGP-3500S                                                                                                    |
|-----------------------------------|----------------------------------------------------------------------------------------------------|
| Type d'afficheur                  | Orientation Paysage                                                                                                    |
| Afficheur                         | Périphérique/Automate                                                                                                    |
| Programmes logiques               | Ajouter périphérique/automate Supprimer le périphérique/automate                                                                                                    |
| <u>Vidéo/Film</u>                 | Périphérique/Automate 1                                                                                                    |
| Police                            | Résumé <u>Modifier le périphérique/automate</u>                                                                                                    |
| Paramètres de périphérique        | Fabricant Mitsubishi Electric Corporation Série Q/QnA Serial Communication Port COM1                                                                                                    |
| Liste des périphériques/automates | Mode de données texte 2 <u>Modifier</u>                                                                                                    |
| Périphérique/Automate             | Paramètres de communication                                                                                                    |
| Imprimante                        | SID Type © RS232C 🔿 RS422/485(2wire) 🔿 RS422/485(4wire)                                                                                                    |
| Equipement d'entrée               | Speed 19200                                                                                                    |
| Script                            | Data Length C 7 C 8                                                                                                    |
| Pilote E/S                        | Parity CINONE CIEVEN CODD                                                                                                    |
| Serveur FTP                       | Stop Bit 💿 1 💿 2                                                                                                    |
| Modem                             | Flow Control C NONE C ER(DTR/CTS) C X0N/X0FF                                                                                                    |
| Module vidéo/Unité DVI            | Timeout 3 💼 (sec)                                                                                                    |
|                                   | Retry 2                                                                                                    |
|                                   | Wait To Send 0 👘 (ms)                                                                                                    |
|                                   | RI/VCC @ RI @ VCC                                                                                                    |
|                                   | In the case of RS232C, you can select the 9th pin to RI (Input)<br>or VCC (5V Power Supply). If you use the Digital's RS232C<br>Isolation Unit, please select it to VCC. Default                                                                                                    |
|                                   | Paramètres spécifiques au périphérique                                                                                                    |
|                                   | Nombre de périphériques/automates autorisés 16                                                                                                    |
|                                   | Numéro Nom du périphérique Paramètres           Image: Description conduction         Image: Description conduction conduction           Image: Description conduction         Image: Description conduction                                                                                                    |
|                                   | In Fort                                                                                                    |
|                                   | Wat to send       U       Ims)         RI /VCC       RI       VCC         In the case of RS232C, you can select the 9th pin to RI (Input)<br>or VCC (EV Power Supply). If you use the Digital's RS232C       Default         Paramètres spécifiques au périphérique       Nombre de périphériques/automates autorisés       16         Numéro       Nom du périphérique       Paramètres         I       PLC1       Image: Station No.=0.Network No.=0.PC No.=255.Request destination module I/0 No. |

| Paramètre                              | Description                                                                                                    |
|----------------------------------------|----------------------------------------------------------------------------------------------------|
|                                        | Ajoute les paramètres du Périphérique/automate. Utilisez ce paramètre pour communiquer avec plusieurs périphériques/automates.                                                                                                    |
| Ajouter périphérique/<br>automate      | <ul> <li>REMARQUE</li> <li>Le nombre de pilotes de périphérique/automate avec lesquels le GP peut communiquer en même temps dépend du type de GP.</li> <li>(a) «1.3 Fonctions prises en charge» (page 1-7)</li> </ul>              |
| Supprimer le<br>périphérique/automate  | Supprime le périphérique/automate précisé.                                                                                                    |
| Changement de<br>périphérique/automate | Modifie les paramètres du périphérique/automate.                                                                                                    |
| Résumé                                 | <ul> <li>Affiche les paramètres des périphériques/automates actuellement précisés.</li> <li>REMARQUE</li> <li>Si vous sélectionnez le modèle LT Series, le fabricant, la série et les ports sont configurés comme suit.</li> </ul> |
|                                        | Pabricant Digital Electronics Corporation       Serie       LT Driver       Port          Mode de données texte       1       Modifier         [Pilote LT] est le même que celui dans [Liaison mémoire].                           |
| Fabricant                              | Affiche le fabricant du périphérique/automate actuellement précisé.                                                                                                    |
| Série                                  | Affiche le nom de série du périphérique/automate actuellement précisé.                                                                                                    |

| Paramètre |                                                    | Description                                                                                                    |  |
|-----------|----------------------------------------------------|----------------------------------------------------------------------------------------------------|--|
|           | Port                                               | Affiche le port de connexion du périphérique/automate actuellement<br>précisé.<br>REMARQUE<br>• Si le port est également utilisé avec d'autres périphériques/automates,<br>apparaît au côté droit du [Port]                                                                                                    |  |
|           | Mode de<br>données texte                           | Affiche le mode de données texte des périphériques/automates actuellement précisés.                                                                                                    |  |
|           |                                                    | Si la boîte de dialogue [Modifier le mode données texte] apparaît, vous pouvez modifier le mode de données texte. Normalement, le mode de données texte est précisé selon chaque périphérique/automate.                                                                                                    |  |
|           |                                                    | Sélectionnes un mode de données texte                                                                                                    |  |
|           | Modifior                                           | Données dans les<br>adresses de         Octets<br>Ordre de stockage         Ordre de stockage<br>BH/HB         Mode<br>Données texte         Sélection<br>ner                                                                                                    |  |
|           | Modifier                                           | Stocker à partir des premières données Ordre BH 0rdre BH 4 C<br>Ordre HB 2 ©<br>Ordre BH 5 C                                                                                                    |  |
| né        |                                                    | Ordre HB     1     C       Stocker à partir des<br>dernières données     Ordre BH     6     C       Ordre HB     7     C       Ordre HB     7     C       Ordre HB     7     C       Ordre HB     8     C       Ordre HB     3     C                                                                                                    |  |
| Résu      |                                                    | Modifier Annuler                                                                                                    |  |
| æ         | Données<br>dans les<br>adresses de<br>périphérique | Sélectionnez l'ordre de stockage des données, [Stocker selon les premières données] ou [Stocker selon les dernières données].<br>Stockage du texte «ABCDE».<br>•Ordre HB Ordre BH<br>([Mode de données texte] est «5») ([Mode de données texte] est «8»<br>$D100 \qquad A \qquad B \qquad D100 \qquad E \qquad 00h \qquad D101 \qquad C \qquad D \qquad D101 \qquad D101 \qquad D101 \qquad D102 \qquad A \qquad B \qquad D102 \qquad A \qquad B \qquad A \qquad B \qquad D102 \qquad A \qquad B \qquad A \qquad B \qquad D102 \qquad A \qquad B \qquad A \qquad B \qquad A \qquad A$ |  |
|           | Stockage<br>BH/HB                                  | Sélectionnez l'ordre de stockage des données à préciser dans un mot (16bits), [Ordre BH] ou [Ordre HB].<br>Stockage du texte «ABCDE».• Ordre HBOrdre HB([Mode de données texte] est «5»)• Ordre BH<br>([Mode de données texte] est «4» $H$ $H$ $H$ $D100$ $A$ $B$ $D101$ $D102$ $D102$ $D102$ $D102$ $D102$ $D102$ $D102$ $D102$ $D102$ $D102$ $D102$ $D102$ $D102$ $D102$ $D102$ $D102$ $D102$ $D102$ $D102$ $D102$ $D102$ $D102$ $D102$ $D102$                                                                                                    |  |

Suite

| Paramètre        |                                | aramètre                                   | Description                                                                                                    |  |
|------------------|--------------------------------|--------------------------------------------|----------------------------------------------------------------------------------------------------|--|
| Résumé           | Modifier                       | Stockage<br>BH/HB dans<br>un double<br>mot | Sélectionnez l'ordre de stockage des données à préciser dans deux mots<br>(32 bits), [Ordre BH] ou [Ordre HB].<br>Stockage du texte «ABCDE».<br>• Ordre HB Ordre BH<br>([Mode de données texte] est «1») ([Mode de données texte] est «4»<br>H L<br>D100 A B C D<br>D102 E 000h 00h 00h<br>NULL= "00(h)"                                                      |  |
|                  |                                | Mode<br>Données texte                      | Affiche le numéro de combinaison des ordres de stockage du mode de données texte.                                                                                                    |  |
|                  |                                | Sélectionner                               | Sélectionnez le mode de données texte à utiliser.                                                                                                    |  |
| Pa<br>cor        | ram<br>nmu                     | ètres de<br>unication                      | Configurez les paramètres selon le périphérique/automate. Les paramètres diffèrent selon la série. Reportez-vous au «GP-Pro EX Device Connection Manual.» Il vous est recommandé de conserver les paramètres par défaut pour les options [Temporisation], [Réessayer] et [Envoi retardé].                                                                     |  |
| Pa<br>spe<br>péi | ram<br>écific<br>iphé          | ètres<br>ques au<br>érique                 | Configurez cette option selon chaque périphérique/automate.                                                                                                    |  |
|                  | No<br>d'a<br>aut               | mbre<br>utomates<br>torisés                | Affiche le nombre de périphériques/automates autorisés pour le type de périphérique/automate sélectionné.                                                                                                    |  |
|                  | [Ajouter un<br>périphérique]   |                                            | Chaque fois que vous cliquez sur le [Bouton Ajouter un périphérique], un périphérique/automate est ajouté. Vous ne pouvez pas ajouter un périphérique/automate si le [Nombre de périphériques/automates autorisés] est configuré à «1».                                                                                                    |  |
|                  | [Supprimer le<br>périphérique] |                                            | Supprime les paramètres du périphérique/automate.                                                                                                    |  |
|                  | Nu                             | méro                                       | Affiche le numéro du périphérique/automate précisé.                                                                                                    |  |
|                  | Nom du<br>périphérique         |                                            | <ul> <li>Configurez un nom de périphérique/automate comportant jusqu'à 20 caractères à octet unique.</li> <li>REMARQUE</li> <li>Lorsque vous ajoutez le [Nom du périphérique] désiré, assurez-vous de ne pas utiliser un nom déjà utilisé.</li> </ul>                                                                                                    |  |
|                  | [Bc<br>Affi                    | outon<br>icheur]                           | <ul> <li>Configurez les paramètres nécessaires pour le périphérique/automate.<br/>Affiche la boîte de dialogue [Afficheur individuel].</li> <li>REMARQUE</li> <li>Les [Afficheurs individuels] diffèrent selon l'automate. Pour en savoir plus sur les paramètres du périphérique/automate, reportez-vous au «GP-Pro EX Device Connection Manual.»</li> </ul> |  |

| Paramètre          |                                                         | Description                                                                                                    |
|--------------------|---------------------------------------------------------|----------------------------------------------------------------------------------------------------|
| Fonctions étendues | Utiliser la<br>fonction de<br>transfert de<br>programme | <ul> <li>Cette option s'affiche lorsque vous sélectionnez MP Series Ethernet<br/>(Extended) de Yasukawa Electric Corporation comme périphérique/<br/>automate. Si vous la sélectionnez, le transfert Ladder depuis le GP vers le<br/>périphérique/automate est activé.</li> <li>REMARQUE</li> <li>Pour effectuer un transfert vers l'écran de transfert Ladder, créez un<br/>bouton spécial pour transférer les données de périphérique/automate.</li> <li>* «10.15.4 Bouton spécial» (page 10-69)</li> <li>Pour plus d'informations sur les paramètres de transfert, reportez-vous<br/>au manuel de périphérique/automate du pilote.</li> </ul> |

# ■ Guide de configuration [Imprimante]

«34.6.2 Guide de configuration des paramètres système [Imprimante]» (page 34-63)

# ■ Guide de configuration [Equipement d'entrée]

«16.4.1 Guide de configuration de l'[Equipement d'entrée]» (page 16-22)

«36.4.2 Guide de configuration [Equipement d'entrée] - [Entrée d'accès PC à distance]» (page 36-29)

# Guide de configuration [Paramètres de script E/S]

Configurer les paramètres pour communiquer avec le périphérique/automate à l'aide de scripts.

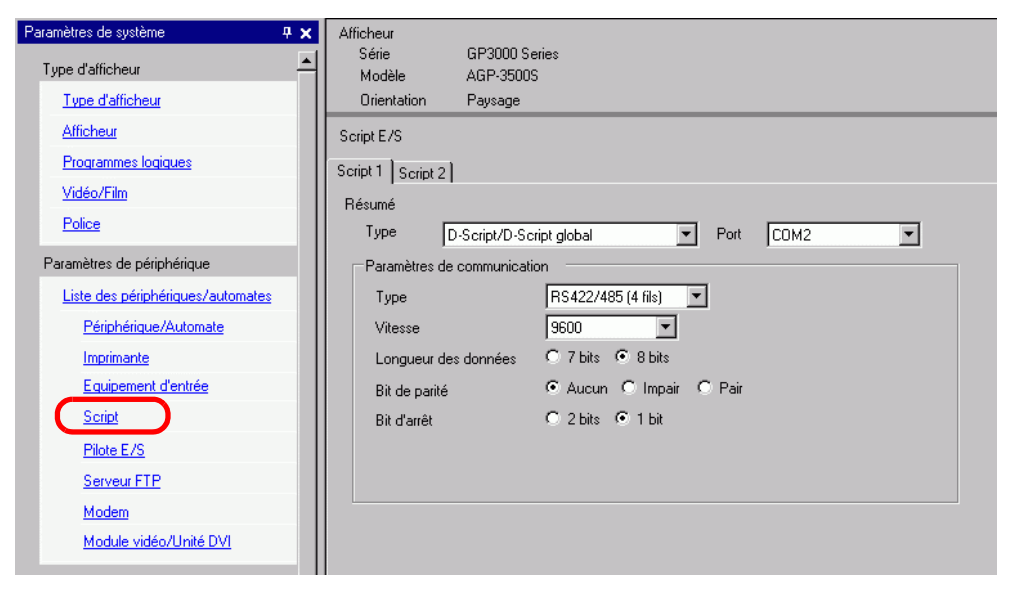

| Paramètre                      |                                | Description                                                                                                    |
|--------------------------------|--------------------------------|----------------------------------------------------------------------------------------------------|
| Туре                           |                                | Sélectionnez [D-Script/D-Script global] pour utiliser la fonction<br>«Opération de port SIO», qui communique grâce à un port série pour D-<br>script ou D-Script global. Sélectionnez [Script étendu] pour utiliser des<br>scripts étendus.                                                                                                    |
| Port                           |                                | <ul> <li>Sélectionnez un port pour les scripts, [COM1], [COM2] ou [USB-SIO].</li> <li>REMARQUE</li> <li>Si le port est également utilisé avec d'autres périphériques/automates,<br/>apparaît au côté droit du [Port].</li> </ul>                                                                                                    |
| Paramètres de<br>communication |                                | <ul> <li>Configurez les paramètres de communication.</li> <li>REMARQUE</li> <li>Cela n'est pas affiché lorsque le [Type] est [Désactivé].</li> <li>Les [Paramètres de communication] diffèrent selon le périphérique/<br/>automate sélectionné. Pour en savoir plus sur les paramètres du<br/>périphérique/automate, reportez-vous au «GP-Pro EX Device<br/>Connection Manual.»</li> </ul> |
|                                | Paramètres de<br>communication | Sélectionnez la méthode de communication, [RS232C], [RS422/485 (4 fils)] ou [RS422/485 (2 fils)].                                                                                                    |
|                                | Vitesse de<br>communication    | Sélectionnez une vitesse de communication, [2400], [4800], [9600], [19200], [38400], [57600] ou [115200].                                                                                                    |
|                                | Longueur des<br>données        | Choisissez la longueur des données de communication, [7 bits] ou [8 bits].                                                                                                    |
|                                | Parité                         | Sélectionnez le bit de parité de communication, [Aucun], [Impair] ou [Pair].                                                                                                    |
|                                | Bit d'arrêt                    | Choisissez la longueur de données du bit d'arrêt : [1 bit] ou [2 bits].                                                                                                    |
|                                |                                | Suite                                                                                                    |

|                             | Paramètre        | Description                                                                                                    |
|-----------------------------|------------------|----------------------------------------------------------------------------------------------------|
| Paramètres de communication | Contrôle de flux | Si la méthode de communication est [RS232C], sélectionnez la méthode de contrôle de communication, [Aucune], [RTS/CTS] ou [ER (DTR/CTS)].<br>Lorsque [Port] = [USB-SIO], le [Contrôle de flux] est défini sur [Aucun].                                                                                                    |
|                             | Alimentation 5V  | Si la méthode de communication est [RS232C], désignez s'il faut préciser<br>l'alimentation 5V. Configurez seulement à [Activer] si le périphérique<br>connecté nécessite un bloc d'alimentation. Si une alimentation 5V n'est pas<br>nécessaire et que vous sélectionnez Activer, le périphérique connecté ou le<br>GP pourrait subir des dommages. Confirmez les spécifications du<br>périphérique connecté et du câble avant de configurer ce paramètre. |

# ■ Guide de configuration [Pilote E/S]

«30.2.1 Guide de configuration de l'écran E/S» (page 30-9)

# Guide de configuration [Paramètres du serveur FTP]

«27.9.2 Guide de configuration [Serveur FTP]» (page 27-94)

## Guide de configuration [Modem]

«33.10.2 Guide de configuration [Modem]» (page 33-70)

# ■ Guide de configuration [Paramètres de module vidéo/unité DVI]

«27.9.6 Guide de configuration [Paramètres de module vidéo/DVI]» (page 27-127)

# 5.17.7 Guide de configuration [Options]

Pour ouvrir cette boîte de dialogue, dans le menu [Afficher (V)], sélectionnez [Options (O)].

#### Général

Configurez les paramètres généraux pour le système éditeur.

| 💰 Options |                                                                                                    | ×   |
|-----------|----------------------------------------------------------------------------------------------------|-----|
| Contents  | Paramètres généraux de l'éditeur         Configurer la mise en jour en ligne         Vérifier si une mise à jour est disponible lorsque le programme est démarré         Définir la langue de l'éditeur         Langue       French         Sauvegarde <ul> <li>Enregistrer la sauvegarde lors de l'écrasement d'un projet existant</li> <li>Condition de mémoire de l'éditeur</li> <li></li></ul> |     |
|           | OK (0) Annule                                                                                                    | r I |

| Para                                          | amètre                                                                             | Description                                                                                                    |
|-----------------------------------------------|------------------------------------------------------------------------------------|----------------------------------------------------------------------------------------------------|
| Configuration<br>des mises à<br>jour en ligne | Vérifier s'il<br>existe une mise<br>à jour lors du<br>démarrage du<br>programme    | Définissez s'il faut effectuer une mise à jour en ligne lorsque le programme est démarré.                                                                                                    |
| Action                                        | Langue                                                                             | <ul> <li>Sélectionnez la langue, [Japanese] ou [English], utilisée dans<br/>GP-Pro EX.</li> <li>REMARQUE</li> <li>Vous devez redémarrer GP-Pro EX avant d'enregistrer les<br/>paramètres.</li> </ul>                                                                                                    |
| Sauvegarde                                    | Enregistrer la<br>sauvegarde<br>lors de<br>l'écrasement<br>d'un projet<br>existant | Lorsque vous écrasez un projet, sélectionnez s'il faut<br>sauvegarder le fichier automatiquement avant d'écraser.<br><sup>(27)</sup> «5.3.2 Procédure de configuration ■ Sauvegarder en tant que<br>procédure d'historique» (page 5-25)                                                                                    |
| Condition de<br>mémoire de<br>l'éditeur       | Activer                                                                            | Sélectionnez s'il faut utiliser le même environnement d'écran la<br>prochaine fois.<br>Stocke les écrans ouverts, les écrans actifs, la méthode de bloc<br>et les éléments ouverts dans la fenêtre Paramètres système lors<br>de la fermeture.<br>Vous pouvez conserver l'environnement des 5 projets les plus<br>récents. |

# Barre d'outils

Personnalisez chaque barre d'outils.

| 💰 Options                                                                                                    |                                                                                                    | × |
|----------------------------------------------------------------------------------------------------|----------------------------------------------------------------------------------------------------|---|
| Crénéed<br>Barre d'outils<br>Barre d'outils<br>Recherche d'erreurs<br>Style d'édition de l'éc<br>Logique commune<br>Ladder<br>List<br>Script<br>Multilangue<br>Surveillance<br>Ladder<br>List | Configurer la disposition de la barre d'outils<br>Objets<br>I d'Afficher l'aperçu d'objets<br>Personnaliser<br>Barre d'outils | X |
|                                                                                                    |                                                                                                    |   |
|                                                                                                    | OK (0) Annuler                                                                                                    |   |

| Paramètre |                                       | Description                                                                                                    |
|-----------|---------------------------------------|----------------------------------------------------------------------------------------------------|
| Objets    | Afficher<br>l'aperçu<br>d'objets      | Configurez s'il faut afficher un aperçu de l'objet lorsque vous pointez sur l'icône de l'objet dans la barre d'outils.                                                                                                    |
| Perso     | nnaliser                              | Sélectionnez une icône à afficher dans la barre d'outils.                                                                                                    |
|           | Paramètres de<br>la barre<br>d'outils | Ouvre la boîte de dialogue [Barre d'outils].            Barre d'outils             Objet de la barre d'outils             Catégorie             Catégorie             Catégorie             Catégorie             Catégorie             Catégorie             Catégorie             Catégorie             Catégorie             Catégorie             Copier             Déplacer vers le bas             Déplacer vers le bas |

# Barre de fonctions

Personnalisez les paramètres pour la barre de fonctions.

| 🕈 Options 🛛 🗙                                                        |               |               |                 |               |                 |               |               |                |               |                 |      |                |                |
|----------------------------------------------------------------------|---------------|---------------|-----------------|---------------|-----------------|---------------|---------------|----------------|---------------|-----------------|------|----------------|----------------|
| Général                                                              | Personnalis   | er la pai     | amètres         | de la ba      | arre de f       | onctions      |               |                |               |                 |      |                |                |
| Bane d'oatile                                                        | Personnaliser |               |                 |               |                 |               |               |                |               |                 |      |                |                |
| Barre de fonctions<br>Becherche d'erreurs<br>Style d'édition de l'éc | Fenêtre a     | ctive         | Ecran           | ІНМ           |                 |               |               | •              | Par           | défaut          |      |                |                |
| Logique commune                                                      |               | F1            | F2              | F3            | F4              | F5            | F6            | F7             | F8            | F9              | F10  | F11            | F12            |
| List<br>Script                                                       | Aucun         | Manu<br>el    | Modifi<br>er le |               |                 | Objet<br>suiv | Objet<br>préc | Dessi<br>n sui | Précé<br>dent | Modifi<br>er le | Menu | Plein<br>écran | Simul<br>ation |
| Surveillance<br>Ladder                                               | Shift         |               | Rech<br>erch    | Nouv<br>el éc | Ouvrir<br>l'écr | Type<br>d'obj | Type<br>d'obj | Type<br>de d   | Type<br>de d  |                 |      | Surve<br>iller | Trans<br>férer |
| List                                                                 | Ctrl          | Ecran<br>préc | Ecran<br>suiv   |               |                 | Com<br>mut    | Voya<br>nt    | Affich<br>age  | Texte         |                 |      |                |                |
|                                                                      | Alt           | 1<br>écran    | Mosaï<br>que    | Mosaï<br>que  | Fin             | Dupli<br>quer |               |                |               |                 |      |                |                |
|                                                                      | Shift+Ctrl    |               |                 |               |                 |               |               |                |               |                 |      |                |                |
|                                                                      | Shift+Alt     |               |                 |               |                 |               |               |                |               |                 |      |                |                |
|                                                                      | Ctrl+Alt      |               |                 |               |                 |               |               |                |               |                 |      |                |                |
|                                                                      |               |               |                 |               |                 |               |               |                |               | OK ( <u>O</u> ) |      | Annul          | er             |

| Paramètre         | Description                                                                                                    |
|-------------------|----------------------------------------------------------------------------------------------------|
|                   | Attribuez les fonctions sélectionnées dans le tableau à la barre de fonctions.                                                                                                    |
| Personnaliser     | <ul> <li>REMARQUE</li> <li>Les touches F1 à F4 et F9 à F12 sont fixes. Allouez les fonctions en combinant les touches F5 à F8 avec d'autres touches. Double cliquez sur le carré à attribuer (touche de fonction + touche de clavier) pour afficher la fenêtre [Barre de fonctions].</li> </ul>                                                                                                    |
| Fenêtre<br>active | <ul> <li>Sélectionnez les écrans à définir sur la barre de fonctions à partir des options suivantes :</li> <li>Ecran IHM</li> <li>Logique</li> <li>Ecran de pilote E/S</li> <li>Ecran de configuration de la variable/symbole</li> <li>Surveillance</li> <li>Vous ne pouvez exécuter les touches F5 à F8 lors de la surveillance que pendant l'édition en ligne.</li> <li>Toutes les autres touches sont actives.</li> </ul> |

Suite

| Paramètre                                          | Description                                                                                                    |
|----------------------------------------------------|----------------------------------------------------------------------------------------------------|
| Paramètre<br>Paramètre de la<br>barre de fonctions | Description         Supprime les fonctions qui sont déjà mappées aux séquences de touche (F5 à F8 + touche de clavier) et l'enregistre sur une autre séquence de touche.         Image: Second second s |
|                                                    | REMARQUE         • Lorsque vous sélectionnez [Aucun] à partir de la liste d'éléments, vous pouvez rétablir les fonctions (F5 à F8 + touches de clavier) et les enregistrer dans une boîte de dialogue.                                                                                                    |
| Par défaut                                         | Rétablir la barre de fonction dans la [Fenêtre active] qui s'affiche.                                                                                                    |

## Recherche d'erreurs

Configure les paramètres de la recherche d'erreurs.

| 💰 Options                                                                                                    |                                                                                                    | ×       |
|----------------------------------------------------------------------------------------------------|----------------------------------------------------------------------------------------------------|---------|
| Général<br>Barre de fonctions<br><b>Recherche d'erreurs</b><br><b>Syste d'division de rice</b><br>Logique commune<br>Ladder<br>List<br>Script<br>Multiangue<br>Surveillance<br>Ladder<br>List | Recherche d'erreurs<br>Type d'afficheur<br>✓ Afficher les avertissements<br>☐ Inclure la double bobine dans les avertissements |         |
|                                                                                                    | OK (0)                                                                                                    | Annuler |

| Paramètre                                              | Description                                                                                                    |
|--------------------------------------------------------|----------------------------------------------------------------------------------------------------|
|                                                        | Lors de l'exécution d'une recherche d'erreurs, affiche des avertissements dans la fenêtre d'erreur.                                                                             |
|                                                        | Si la case n'est pas cochée :                                                                                                    |
| Afficher les avertissements                            | N'affiche que des erreurs.                                                                                                    |
|                                                        | Si la case est cochée :                                                                                                    |
|                                                        | Affiche des erreurs et des avertissements (l'onglet Recherche d'erreurs                                                                                                    |
|                                                        | clignote plusieurs fois, puis un voyant bleu s'allume. Après que l'erreur s'affiche, l'écran est remis à son état original).                                                    |
|                                                        | Si la même adresse est utilisée aux plusieurs fins, affiche un avertissement dans la fenêtre d'erreur.                                                                          |
| Inclure la double<br>bobine dans les<br>avertissements | Lorsque la case n'est pas sélectionnée :<br>Lorsqu'il y a des avertissements ou des avertissements à l'extérieur de la<br>double bobine, l'onglet Recherche d'erreurs clignote. |
|                                                        | Lorsque la case est sélectionnée :<br>Lorsqu'il y a des avertissements, l'onglet Recherche d'erreurs clignote.                                                                  |

# ■ Guide de configuration [Edition d'écran]

«8.13.3 Guide de configuration des options (Style d'édition d'écran]» (page 8-97)

# Logique commune

Configurer l'éditeur logique (paramètres Ladder et List).

| Options                                                                |                                                                              | ×     |  |  |  |
|------------------------------------------------------------------------|------------------------------------------------------------------------------|-------|--|--|--|
| Général<br>Barre d'outils<br>Barre de fonctions<br>Becherche d'arreure | Configurer l'éditeur logique (paramètres communs Ladder et List)<br>Modifier |       |  |  |  |
| Otyle d'édition de l'éd<br>Logique commune<br>Laddor<br>List           | Copier la variable/symbole vers l'étiquette                                  |       |  |  |  |
| Script<br>Multilangue<br>Surveillance<br>Ladder<br>List                | Couleur : Couleur d'arrière-plan                                             | eur   |  |  |  |
|                                                                        |                                                                              |       |  |  |  |
|                                                                        |                                                                              |       |  |  |  |
|                                                                        |                                                                              |       |  |  |  |
|                                                                        | OK (0) Ar                                                                    | nuler |  |  |  |

| Paramètre |                                                      | Description                                                                                                    |
|-----------|------------------------------------------------------|----------------------------------------------------------------------------------------------------|
| Edition   | Copier la<br>variable/<br>symbole sur<br>l'étiquette | Faites glisser et déposez les instructions Ladder dans les variables/<br>symboles qui sont allouées à l'écran d'édition et créez des objets qui<br>vous permettent de configurer des étiquettes (comme un voyant ou<br>un bouton) afin d'enregistrer les noms de variable/symbole sur les<br>étiquettes.                                                                                                    |
| Affichage | Couleur                                              | Sélectionnez un élément pour lequel vous souhaitez modifier la<br>couleur, [Arrière-plan], [Opérande], [Adresse E/S (Ladder)],<br>[Instructions, Barre d'alimentation, Echelons (Ladder)], [Ligne de<br>séparation (IL)], [SOR (IL)], [Instruction Ladder (IL)],<br>[Branchement (IL)], [Etiquette (IL)] ou [Caractères d'affichage non<br>configurés (IL)]. Cliquez sur [Changer la couleur] et définissez la<br>couleur dans la boîte de dialogue affichée. |

# Ladder

Configure l'éditeur Ladder.

| Général                 | Configurer l'éditeur Ladder                            |  |
|-------------------------|--------------------------------------------------------|--|
| Barre d'outils          | M                                                      |  |
| Barre de fonctions      | Modifier                                               |  |
| Recherche d'erreurs     | 🔽 Diffici las actionadas lass de Priest d'Antonisticas |  |
| Style d'édition de l'éc | I Dennir les operandes lors de l'ajout d'instructions  |  |
| Logique commune         |                                                        |  |
| Ladder                  |                                                        |  |
| Script                  | Type d'afficheur                                       |  |
| Multilangue             |                                                        |  |
| Surveillance            | I✓ Commentaires d'échelon                              |  |
| Ladder                  | Adresses F/S                                           |  |
| Link                    |                                                        |  |
| LISU                    |                                                        |  |

| F         | Paramètre                                                             | Description                                                                                                    |
|-----------|-----------------------------------------------------------------------|----------------------------------------------------------------------------------------------------|
| Edition   | Configurer des<br>opérandes lors de<br>l'addition des<br>instructions | Lorsque vous insérez les instructions Ladder pendant la création d'un programme logique, définissez l'opérande simultanément. |
| Affichage | Commentaires<br>d'échelon                                             | Affiche les commentaires d'échelon dans l'écran Ladder.                                                                       |
| Allichage | Adresse E/S                                                           | Affiche l'adresse E/S si une variable/symbole est allouée à un terminal E/S.                                                  |
|           | Police                                                                | Configurez une police utilisée dans l'écran Ladder.                                                                           |

#### ■ List

Configure l'éditeur List.

| 💰 Options                                                                                                    |                                                                                                    | × |
|----------------------------------------------------------------------------------------------------|----------------------------------------------------------------------------------------------------|---|
| Général<br>Barre d'outils<br>Barre de fonctions<br>Recherche d'erreurs<br>Style d'édition de l'éc<br>Logique commune | Configurer l'éditeur List<br>Modifier<br>Déplacer le curseur automatiquement après l'entrée                                                   |   |
| List                                                                                                    | Type d'afficheur           Type d'afficheur           Retrait des branchements           Police :         Microsoft Sans Serif, Standard, 8pt |   |

|           | Paramètre                                                | Description                                                                               |
|-----------|----------------------------------------------------------|-------------------------------------------------------------------------------------------|
| Edition   | Déplacer le curseur<br>automatiquement<br>après l'entrée | Déplacer la focalisation automatiquement afin de faciliter<br>l'entrée pendant l'édition. |
| Affichage | Retrait des branchements                                 | Mettre en retrait les instructions de branchement et l'affichage.                         |
|           | Police                                                   | Définissez une police utilisée dans l'écran List.                                         |

# Script

Configurez les paramètres appropriés des options D-Script, D-Script global, Script étendu et Fonction définie par l'utilisateur.

Vous pouvez aussi préciser cela dans les boîtes de dialogue [Script étendu] et [D-Script global].

«21.9.1 Guide de configuration du D-Script/Outils avancés [D-Script global]» (page 21-54)

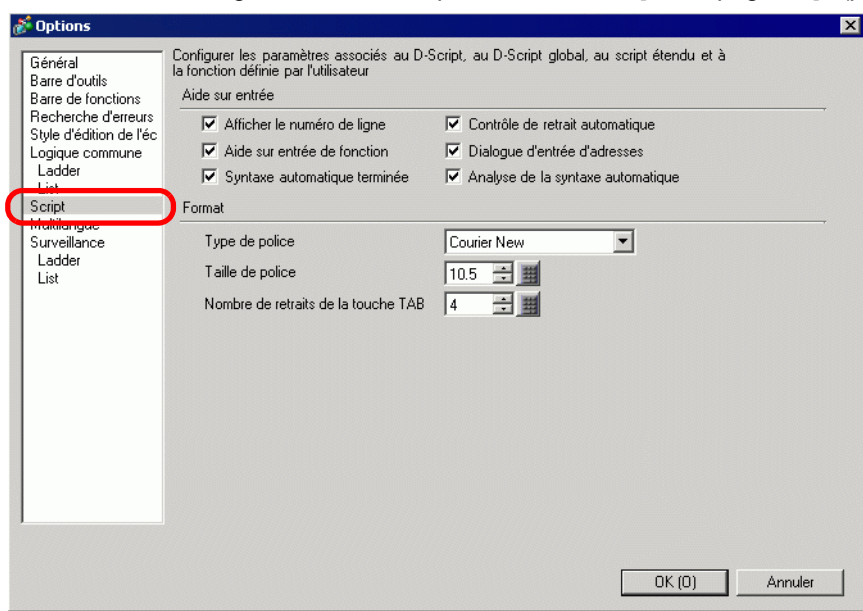

|                 | Paramètre                             | Description                                                                                                    |
|-----------------|---------------------------------------|----------------------------------------------------------------------------------------------------|
| Aide sur saisie |                                       | Configurez les paramètres d'aide sur saisie dans D-Script, D-Script global,<br>Script étendu et Fonction définie par l'utilisateur.     |
|                 | Afficher le<br>numéro de ligne        | Affiche le numéro de ligne au côté droit du programme.                                                                                  |
|                 | Contrôle de<br>retrait<br>automatique | Si vous insérez des changements de ligne comme cela est montré plus bas,<br>des tabulations sont insérées conformément à la hiérarchie. |
|                 | Aide sur saisie<br>de fonction        | Lorsque la fonction et la parenthèse initiale «(» sont tapées telles que<br>montrées ci-dessous, le format de la fonction s'affiche.    |

|              | Paramètre                                 | Description                                                                                                    |
|--------------|-------------------------------------------|----------------------------------------------------------------------------------------------------|
| e sur saisie | Boîte de<br>dialogue Saisie<br>d'adresse  | Lorsque vous créez un script, tapez un crochet gauche ([) pour afficher la boîte de dialogue [Adresse de saisie]. Vous pouvez saisir des adresses dans cette boîte de dialogue.                    |
|              | Syntaxe<br>automatique<br>terminée        | Lorsque «if» ou «loop» est saisi à partir du clavier, la syntaxe restante est remplie.                                                                                                    |
| Aid          | Analyse de la<br>syntaxe<br>automatique   | Lorsque vous créez des scripts, l'expression est vérifiée. La [Zone de message] affiche les résultats si l'expression est incorrecte.<br>Par exemple, «Ligne 1 : L'expression n'est pas correcte.» |
| Format       |                                           | Configurez le format des scripts.                                                                                                    |
|              | Type de police                            | Sélectionnez la police à utiliser.                                                                                                    |
|              | Taille de police                          | Configurez la taille de police à utiliser, de 8 à 72 par incréments de 0,5.                                                                                                    |
|              | Nombre de<br>retraits de la<br>touche TAB | Configurez le nombre de touches Tab de retrait à utiliser, de 1 à 8.                                                                                                    |

# ■ Guide de configuration [Multilangue]

«17.9.3 Guide de configuration du multilangue» (page 17-61)

# ■ Paramètres communs de la surveillance d'étape

Configure les paramètres pour surveiller les programmes logiques en ligne.

| 💕 Options                                                                                                    |                                                                                                    | × |
|----------------------------------------------------------------------------------------------------|----------------------------------------------------------------------------------------------------|---|
| Options     Général     Barre d'outils     Barre de fonctions     Rechercher d'erreurs     Style d'édition de l'éc     Logique commune     Ladder     List     Script     Midinianges     Surveillance     List | Configurer la mesure de surveillance (paramètres communs Ladder et List) Paramètres de communication Port USB LAN Adresse IP O O O O O O G G G G G G G G G G G G G |   |
|                                                                                                    | OK (D) Annule                                                                                                    |   |

| Paramètre  |                      | Description                                                                                                    |
|------------|----------------------|----------------------------------------------------------------------------------------------------|
| ation      | Port                 | Sélectionnez le port de communication pour la surveillance en ligne,<br>[USB] ou [LAN].                                                                                                    |
| Communic   | Adresse IP           | Si vous sélectionnez [LAN] comme [Port], précisez l'adresse IP.                                                                                                    |
| e          | Fréquence            | Spécifie la fréquence de communication, de 200 à 3000.                                                                                                    |
| Surveillan | Nombre de tentatives | Spécifie le nombre de tentatives pour la communication, de 0 à 10.                                                                                                    |
|            | Valeur actuelle      | Affiche les valeurs actuelles des variables/symboles pendant la surveillance en ligne.                                                                                                    |
|            | Forcé                | Affiche les valeurs qui ont été forcées pendant la surveillance en ligne.                                                                                                    |
| Affichage  | Couleur              | Sélectionnez un élément pour lequel vous souhaitez modifier la couleur,<br>[Arrière-plan], [Commentaire d'échelon], [Instructions, Barre<br>d'alimentation], [Opérande], [Adresse E/S], [Valeur actuelle] [Forces] ou<br>[Débit de puissance].<br>Cliquez sur [Modifier la couleur] et définissez la couleur dans la boîte de<br>dialogue affichée. |

## Ladder

Configure la surveillance Ladder.

| ¢ | 🖇 Options                                                                                                    |                                                                                                    | × |
|---|----------------------------------------------------------------------------------------------------|----------------------------------------------------------------------------------------------------|---|
|   | Général<br>Barre d'outils<br>Barre d'outils<br>Recherche d'erreurs<br>Style d'édition de l'éc<br>Logique commune<br>Ladder<br>List<br>Script<br>Multilangue | Configurer les paramètres de surveillance Ladder         Type d'afficheur         Image: Commentaires d'échelon         Image: Adresse E/S         Police :       Microsoft Sans Serif, Standard, 8pt | _ |
| ( | Ladder                                                                                                    |                                                                                                    |   |

| Paramètre |                           | Description                                                                  |
|-----------|---------------------------|------------------------------------------------------------------------------|
|           | Commentaires<br>d'échelon | Affiche les commentaires d'échelon dans l'écran Ladder.                      |
| Affichage | Adresse E/S               | Affiche l'adresse E/S si une variable/symbole est allouée à un terminal E/S. |
|           | Police                    | Configurez une police utilisée dans l'écran Ladder.                          |

#### List

Configure la surveillance List.

| đ | 🖗 Options                                                                                                    |                                                                                                    | × |
|---|----------------------------------------------------------------------------------------------------|----------------------------------------------------------------------------------------------------|---|
|   | Général<br>Barre d'outils<br>Barre de fonctions<br>Recherche d'erreurs<br>Style d'édition de l'éc<br>Logique commune<br>Ladder<br>List<br>Script<br>Multilangue<br>Surveillance | Configurer la surveillance List<br>Type d'afficheur<br>I Retrait des branchements<br>Police : Microsoft Sans Serif, Standard, 8pt <u>Modifier la police</u> |   |
| ( |                                                                                                    |                                                                                                    |   |

| Paramètre |                          | Description                                                         |
|-----------|--------------------------|---------------------------------------------------------------------|
| Affichage | Retrait des branchements | Mettre en retrait les instructions de branchement et l'affichage.   |
|           | Police                   | Définissez la police utilisée dans l'écran de surveillance<br>List. |

# 5.17.8 [Guide de configuration [Outils avancés]

#### Paramètres d'alarme

\*19.10.1 Guide de configuration de l'outil avancé (Alarme)» (page 19-69)

#### Paramètres d'échantillonnage

«24.8.1 Guide de configuration commun (Echantillonnage)» (page 24-37)

#### Paramètres de recette

«25.10.1 Guide de configuration commun (Recette)» (page 25-54)

#### Paramètres de sécurité

«22.10.1 Guide de configuration commun (Sécurité)» (page 22-41)

#### Paramètres de journal d'opération

«22.10.2 Guide de configuration des outils avancés (paramètres de journal d'opération)» (page 22-53)

#### Paramètres de calendrier

«23.4 Guide de configuration du calendrier» (page 23-9)

#### Paramètres de son

«26.5.1 Guide de configuration commun (Son)» (page 26-13)

#### Paramètres de multilangue

\*17.9.3 Guide de configuration du multilangue» (page 17-61)

#### Paramètres de D-Script global

«21.9.1 Guide de configuration du D-Script/Outils avancés [D-Script global]» (page 21-54)

#### Paramètres de script étendu

«21.9.1 Guide de configuration du D-Script/Outils avancés [D-Script global]» (page 21-54)

#### Enregistrement de l'image

«9.5.1 Guide de configuration de l'outil avancé (Enregistrement d'image)» (page 9-22)

#### Enregistrement du texte

«17.9.2 Guide de configuration commun (Enregistrement de texte)» (page 17-60)

#### Enregistrement de l'icône

«8.13.4 Guide de configuration commun de l'enregistrement d'icône» (page 8-101)

#### Enregistrement du clavier

«15.6.2 Guide de configuration de l'outil avancé (Enregistrement du clavier)» (page 15-34)

#### Paramètres vidéo

«27.9.3 Guide de configuration commun [Vidéo]» (page 27-96)

#### Paramètres de la fenêtre Module vidéo/Unité DVI

«27.9.5 Guide de configuration commun [Fenêtre Module vidéo/DVI]» (page 27-118)

REMARQUE

# Paramètres de la couleur de rétroéclairage

Cette fonction fait passer le rétroéclairage à rouge. Elle est utile lors de la création de signaux d'avertissement.

Il y a 16 paramètres de condition disponibles.

Cette fonction n'est disponible que sur certains modèles.
 «1.3 Fonctions prises en charge» (page 1-7)

| 📮 Ba   | 🧮 Base 1 (Sans tit) 🗙 🔳 Rétroéclairage 🗙 |                  |           |             |  |  |
|--------|------------------------------------------|------------------|-----------|-------------|--|--|
| Coule  | Couleur de rétroéclairage                |                  |           |             |  |  |
| Numéro | Mode d'action                            | Adresse d'action | Condition | Commentaire |  |  |
| 1      |                                          |                  |           |             |  |  |
| 2      |                                          |                  |           |             |  |  |
| 3      |                                          |                  |           |             |  |  |
| 4      |                                          |                  |           |             |  |  |
| 5      |                                          |                  |           |             |  |  |
| 6      |                                          |                  |           |             |  |  |
| 7      |                                          |                  |           |             |  |  |
| 8      |                                          |                  |           |             |  |  |
| 9      |                                          |                  |           |             |  |  |
| 10     |                                          |                  |           |             |  |  |
| 11     |                                          |                  |           |             |  |  |
| 12     |                                          |                  |           |             |  |  |
| 13     |                                          |                  |           |             |  |  |
| 14     |                                          |                  |           |             |  |  |
| 15     |                                          |                  |           |             |  |  |
| 16     |                                          |                  |           |             |  |  |

| Paramètre        | Description                                                                |
|------------------|----------------------------------------------------------------------------|
| Mode d'action    |                                                                            |
| Adresse d'action | Cliquez deux fois sur la ligne pour afficher la boîte de dialogue [Couleur |
| Condition        | de rétroéclairage]. Les paramètres sélectionnés s'affichent dans la boîte. |
| Commentaire      |                                                                            |

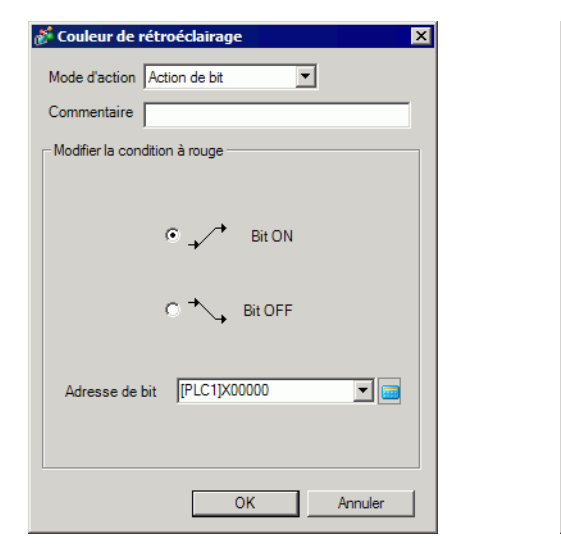

# Couleur de rétroéclairage Mode d'action Action de mot Commentaire Modifier la condition à rouge Adresse de mot [PLC1]D00000 Plage d'alarmes Limite supérieure 65535 ... OK Annuler

| Paramètre                        | Description                                                                                                    |
|----------------------------------|----------------------------------------------------------------------------------------------------|
| Mode d'action                    | Sélectionnez [Action de bit] ou [Action de mot].                                                                                                    |
| Commentaire                      | Entrez un commentaire comportant jusqu'à 20 caractères.                                                                                                    |
| Modifier la condition<br>à rouge | <ul> <li>Configurez les conditions pour faire passer le rétroéclairage à rouge.</li> <li>Lorsque vous sélectionnez [Action de bit] comme [Mode d'action]<br/>Précise s'il faut faire passer la couleur à rouge à l'activation ou la<br/>désactivation de l'[Adresse de bit] précisée.</li> <li>Lorsque vous sélectionnez [Action de mot] comme [Mode d'action]<br/>Fait passer la couleur à rouge lorsque la valeur stockée dans l'[Adresse<br/>de mot] précisée est à l'extérieur de la plage précisée (plus élevée que la<br/>[Limite supérieure] et moins élevée que la [Limite inférieure]). La plage<br/>de configuration entre la [Limite supérieure] et la [Limite inférieure] est<br/>de 0 à 65535.</li> </ul> |

Sélectionner l'[Action de bit] Sélectionner l'[Action de mot]

## Configuration de la variable/symbole

Affiche l'écran pour enregistrer les variables/symboles.

#### • Pour en savoir plus sur l'enregistrement des variables/symboles, reportezvous à ce qui suit :

- «29.3.2 Utilisation d'adresses disposant de noms flexibles (format variable)» (page 29-10)
- @ «29.3.3 Utilisation d'adresses préparées (Format d'adresse)» (page 29-17)

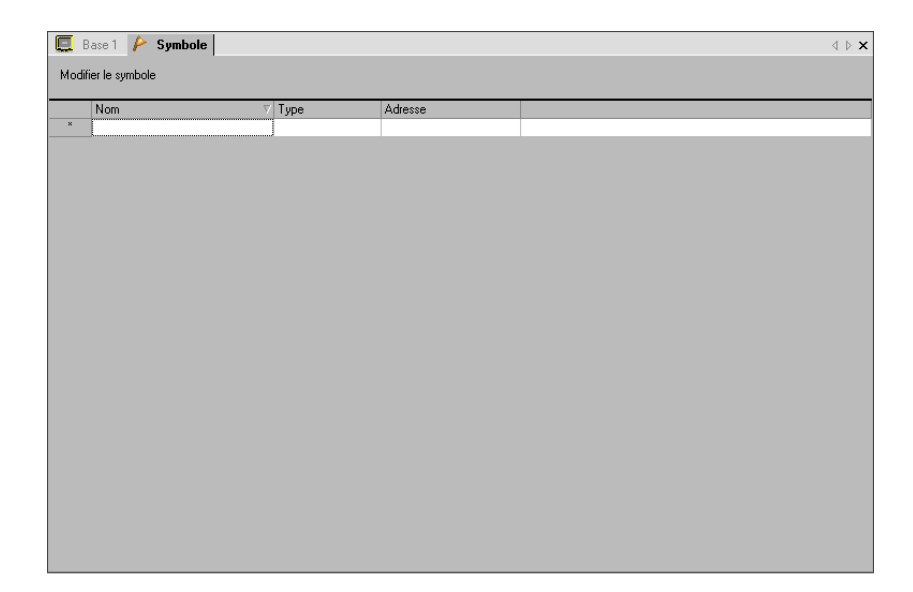

| Paramètre   | Description                                                                                                    |
|-------------|----------------------------------------------------------------------------------------------------|
| Nom         | Spécifie le nom de la variable/symbole.                                                                                                    |
| Туре        | Spécifie le type de la variable/symbole.<br>Lorsque vous sélectionnez [Enregistrer la variable] comme [Format<br>d'adresse], sélectionnez le type d'adresse à afficher, [Adresse de bit],<br>[Adresse de mot], [Variable entière], [Variable flottante], [Variable réelle],<br>[Variable de minuterie], [Variable de compteur], [Variable de date],<br>[Variable de temps] ou [Variable PID].<br>Lorsque vous sélectionnez [Enregistrer la variable] dans [Format de<br>variable], sélectionnez [Adresse de bit] ou [Adresse de mot] comme type. |
| Tableau     | Détermine s'il faut préciser des tableaux.                                                                                                    |
| Compte      | Spécifie la taille du [Tableau].                                                                                                    |
| Adresse     | Si vous précisez [Adresse de bit] ou [Adresse de mot] comme [Type],<br>précisez l'adresse de périphérique/automate.                                                                                                    |
| Persistant  | Sélectionner Persistant/Volatil.                                                                                                    |
| Commentaire | Tapez un commentaire, au besoin.                                                                                                    |
| Utilitaire  | <ul> <li>Importer<br/>Importe des variables/symboles en format CSV.</li> <li>Exporter<br/>Exporte les variables/symboles en format CSV.</li> </ul>                                                                                                    |

# 5.17.9 Guide de configuration [Ecran]

Cette section explique chaque élément affiché à la sélection du menu [Ecran (S)].

#### Nouvel écran

Pour créer un nouvel écran, dans le menu [Ecran (S)], sélectionnez [Nouvel écran (N)].

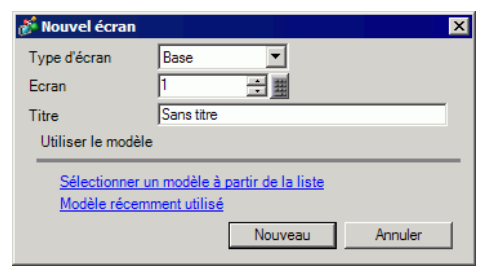

|                                    | Paramètre                                         | Description                                                                                                    |
|------------------------------------|---------------------------------------------------|----------------------------------------------------------------------------------------------------|
| Type d'écran                       |                                                   | Sélectionnez le type d'écran à créer ou sélectionnez un modèle à partir de [Base], [Fenêtre], ou [Logique].                                                                                                    |
| Ecran                              |                                                   | Si vous sélectionnez [Base] comme [Type d'écran], précisez le nombre d'écrans<br>à créer entre 1 et 9999. Si vous sélectionnez [Fenêtre], précisez le nombre entre<br>1 et 2000. Si vous sélectionnez [Logique], précisez SUB-01 à SUB-32.                                                                                                    |
| Titre                              | e                                                 | Définissez un titre d'écran comportant jusqu'à 30 caractères pour le nouvel écran.                                                                                                    |
| Utili                              | iser le modèle                                    | Sélectionnez un modèle.                                                                                                    |
|                                    | Sélectionner le<br>modèle à partir<br>de la liste | Affiche la boîte de dialogue [Sélectionner un modèle] à partir de laquelle vous pouvez sélectionner un modèle.                                                                                                    |
|                                    | Modèles<br>récemment utilisés                     | Les noms des modèles récemment utilisés apparaissent dans une fenêtre popup.                                                                                                    |
| Objets de sous-<br>routine activés |                                                   | Cette option apparaît lorsque vous sélectionnez [Logique] dans [Type d'écran].<br>Lorsque vous créez un écran logique pour une sous-routine, vous pouvez<br>insérer des objets de sous-routine enregistrés en tant qu'objets logiques.                                                                                                    |
|                                    | Sélectionner des<br>objets de sous-<br>routine    | Sélectionnez les objets de sous-routine enregistrés pour créer un programme de sous-routine.          Image: Charger l'objet de sous-routine         Image: Charger l'objet de sous-routine         Image: Charger l' |

### Ouvrir l'écran

Ouvre un écran.

| 💰 Ouvrir l'e       | écran      |      |         |             | X       |  |
|--------------------|------------|------|---------|-------------|---------|--|
| Type d'écra        | in         | Base |         | •           |         |  |
| Informations écran |            |      |         |             |         |  |
|                    |            | Ecr  | an 🗌    |             | 1       |  |
|                    |            | Titr | e San   | s titre     |         |  |
|                    |            |      |         |             |         |  |
|                    |            |      |         |             |         |  |
|                    |            |      |         |             |         |  |
| Numéro             | Titre      |      | En-tête | Bas de page | •       |  |
| 1                  | Sans titre | •    |         |             |         |  |
|                    |            |      |         |             |         |  |
|                    |            |      |         |             |         |  |
|                    |            |      |         |             |         |  |
|                    |            |      |         |             |         |  |
| ,                  |            |      |         |             |         |  |
|                    |            |      | Ouvri   | r /         | Annuler |  |

|     | Paramètre       | Description                                                                                                    |  |  |  |
|-----|-----------------|----------------------------------------------------------------------------------------------------|--|--|--|
| Ту  | be d'écran      | Sélectionnez le type d'écran à ouvrir, [Base], [Fenêtre], [Logique], ou [E/S].                                     |  |  |  |
| Inf | ormations écran | Définissez s'il faut afficher les informations et un aperçu de l'écran à ouvrir.                                   |  |  |  |
|     | Ecran           | Affiche le numéro d'écran sélectionné dans la liste d'affichage. Si vous modifiez le numéro, l'aperçu est modifié. |  |  |  |
|     | Titre           | Affiche le titre d'écran dans l'aperçu.                                                                            |  |  |  |
| Lis | te d'affichages | Affiche une liste de tous les écrans dans un projet.                                                               |  |  |  |
|     | Numéro          | Affiche le numéro d'écran.                                                                                         |  |  |  |
|     | Titre           | Affiche le titre de l'écran.                                                                                       |  |  |  |
|     | En-tête         | Lorsqu'un en-tête est précisé, le [Titre] de l'en-tête s'affiche.                                                  |  |  |  |
|     | Bas de page     | Lorsqu'un bas de page est précisé, le [Titre] du bas de page s'affiche.                                            |  |  |  |

#### Fermer l'écran

Ferme l'éditeur d'écran.

Cliquez sur a qui se trouve dans la partie supérieure droite de l'onglet de l'éditeur d'écran, placez le curseur sur l'onglet et sélectionnez [Fermer (Titre d'écran)] à partir du menu contextuel ou utilisez une touche de raccourci pour fermer l'écran.

# Informations écran

Affiche les informations sur l'écran précisé.

| Numéro         0001           Titre         Sans titre           Niveau de sécurité         0           invouer les données         Envoyer la taille           Sombre d'adresses(Diplets)         0           Nombre d'adresses(D-Script)         0           Dijets         0           Yormations         Hax1,024) | Туре                        | Base              |
|----------------------------------------------------------------------------------------------------|-----------------------------|-------------------|
| Titre     Sans titre       Niveau de sécurité     0       Envoyer les données     160 octets (0.0%)       Nombre d'adresses(Objets)     0 (Max1,152)       Nombre d'adresses(D-Script)     0 (Max1,152)       Objets     0 (Max1,024)                                                                                  | Numéro                      | 0001              |
| Niveau de sécurité 0<br>Envoyer les données<br>Envoyer la taille 160 octets (0.0%)<br>Nombre d'adresses(Objets) 0 (Max1,152)<br>Nombre d'adresses(D-Script) 0 (Max1,152)<br>Objets 0 (Max1,024)<br>nformations                                                                                                    | Titre                       | Sans titre        |
| Envoyer les données<br>Envoyer la taille 160 octets (0.0%)<br>Nombre d'adresses(Objets) 0 (Max1,152)<br>Nombre d'adresses(D-Script) 0 (Max1,152)<br>Objets 0 (Max1,024)<br>nformations                                                                                                    | Niveau de sécurité          | 0                 |
| Envoyer la taille         160 octets (0.0%)           Nombre d'adresses(Objets)         0 (Max1,152)           Nombre d'adresses(D-Script)         0 (Max1,152)           Objets         0 (Max1,024)                                                                                                    | Envover les données         |                   |
| Nombre d'adresses(Dbjets)         0         (Max1,152)           Nombre d'adresses(D-Script)         0         (Max1,152)           Objets         0         (Max1,024)                                                                                                    | Envoyer la taille           | 160 octets (0.0%) |
| Nombre d'adresses(D-Script) 0 (Max1,152)<br>Objets 0 (Max1,024)<br>nformations                                                                                                    | Nombre d'adresses(Objets)   | 0 (Max1,152)      |
| Objets 0 (Max1,024)<br>nformations                                                                                                    | Nombre d'adresses(D-Script) | 0 (Max1,152)      |
| nformations                                                                                                    | Objets                      | 0 (Max1,024)      |
|                                                                                                    | Informations                |                   |
|                                                                                                    |                             |                   |
|                                                                                                    |                             |                   |

|      | Paramètre                     | Description                                                                                                    |
|------|-------------------------------|----------------------------------------------------------------------------------------------------|
| Att  | ribut d'écran                 | Affiche les informations sur l'écran.                                                                                                    |
|      | Туре                          | Affiche le type d'écran précisé, [Base], [Fenêtre] ou [Logique]. Si vous<br>ouvrez la boîte de dialogue [Infos sur l'écran] dans laquelle l'en-tête/le bas<br>de page peut être modifié, le type s'affiche avec [En-tête] ou [Bas de page]. |
|      | Numéro                        | Affiche le numéro d'écran.                                                                                                    |
|      | Titre                         | Affiche le titre de l'écran.                                                                                                    |
|      | Niveau de<br>sécurité         | Affiche le niveau de sécurité de l'écran                                                                                                    |
| En   | voyer les données             | Affiche le résumé des données à envoyer vers le GP.                                                                                                    |
|      | Envoyer la taille             | Affiche la taille des données pour un écran en octets. Affiche le taux d'usage de la taille totale de l'écran en pourcentage entre parenthèses.                                                                                             |
|      | Adresses<br>(Objets/D-Script) | Affiche le nombre total d'adresses en cours d'utilisation pour les objets et<br>le D-Script dans [Nombre d'adresses (nombre maximum d'adresses)]. Si le<br>nombre dépasse le nombre maximum d'adresses, cela s'affiche en rouge.            |
|      | Objets                        | Affiche le nombre total d'objets utilisés dans les objets d'écran.                                                                                                    |
| Infe | ormations                     | Affiche des informations supplémentaires.                                                                                                    |

#### Ecran précédent/Ecran suivant

Affichez l'écran suivant ou l'écran précédent.

REMARQUE

• La fonction Ecran précédent/Ecran suivant n'est pas disponible dans des écrans vidéo.

# Modifier l'affichage

#### Modifier l'écran

Modifie l'affichage de l'éditeur d'écran.

#### ♦ Liste d'objets

Affiche une liste d'attributs des objets utilisés dans l'écran sélectionné. N'affiche pas une liste de [Dessins], d'[Actions sur déclenchement] ou de [D-Scripts].

| Liste d'écrans             | ф <b>Х</b> | 📮 Ba     | se 1 (Untitle  | 1) 🛛 🔤      |          |            |                        |                          | 4            |
|----------------------------|------------|----------|----------------|-------------|----------|------------|------------------------|--------------------------|--------------|
| Type d'écran Tous          | •          | Liste d' | objets (Ecrans | de base)    |          |            |                        |                          |              |
| Méthode de recherche Titre | •          | Objets   |                |             |          | Filtre Mor | lifier <u>Exporter</u> | Importer Retourner à l'é | <u>écran</u> |
| Affiner la recherche       | Rechercher | Numéro   | ID             | Commentaire | Fonction |            | Détails sur la fon     | ction                    | Détails      |
| 📁 🚭 🛍 🗙 🗏 🗒 鬓              |            |          |                |             |          |            |                        |                          |              |
| 🚱 Ecrans de base           |            |          |                |             |          |            |                        |                          |              |
| B0001                      | (Untitled) |          |                |             |          |            |                        |                          |              |
| 💕 Ecrans fenêtre           |            |          |                |             |          |            |                        |                          |              |

|                                                                                                    | Paramètre                                                                                                    | Description                                                                                                    |  |  |
|----------------------------------------------------------------------------------------------------|----------------------------------------------------------------------------------------------------|----------------------------------------------------------------------------------------------------|--|--|
| Ob                                                                                                    | jets                                                                                                    | Sélectionnez le type d'objet à répertorier à partir de tous les objets placés dans l'écran.                                                                                            |  |  |
| Filtre       Image: Afficience la haĉa da dialegra Derenditres de l'abiet efectione (à restione)         Filtre       Image: Afficience la haĉa da dialegra Derenditres de l'abiet efectione (à restione) |                                                                                                    | La boîte de dialogue [Paramètres de filtre] apparaît. Configurez s'il faut<br>afficher l'[Adresse], les [Détails sur la fonction] et le [Texte d'étiquette]<br>dans la liste d'objets. |  |  |
| Ed                                                                                                    | tion                                                                                                    | Affichage la boîte de dialogue Paramètres de l'objet sélectionné à partir de la liste.                                                                                                 |  |  |
| Ex                                                                                                    | ExporterLa boîte de dialogue [Exporter la liste d'objets] apparaît. Définiss<br>l'emplacement pour enregistrer la [Liste d'objets] dans un fichier<br>(*.csv) ou texte (*.txt). |                                                                                                    |  |  |
| Im                                                                                                    | porter                                                                                                    | La boîte de dialogue [Importer la liste d'objets] apparaît. Enregistrez le fichier en format CSV(*.csv) ou texte (*.txt) pour l'importer dans le projet.                               |  |  |
| Re                                                                                                    | tourner à l'écran                                                                                                    | Modifie l'affichage de l'éditeur d'écran.                                                                                                    |  |  |
| Lis                                                                                                    | te d'affichages                                                                                                    | Répertorie les détails sur les objets.                                                                                                    |  |  |
|                                                                                                    | Numéro                                                                                                    | Les numéros sont affectés séquentiellement aux objets placés, à compter de 1.                                                                                                    |  |  |
|                                                                                                    | ID                                                                                                    | Affiche les identifications des objets.                                                                                                    |  |  |
|                                                                                                    | Commentaire                                                                                                    | Affiche des commentaires sur les objets.                                                                                                    |  |  |
|                                                                                                    | Fonction                                                                                                    | Affiche le nom de la fonction d'objet. Par exemple, Bit - Comparaison                                                                                                    |  |  |
|                                                                                                    | Détails sur la<br>fonction                                                                                                    | Affiche le texte détaillé sur les fonctions d'un objet.                                                                                                    |  |  |
|                                                                                                    | Adresse/Adresse1                                                                                                    | Liste d'affichages                                                                                                    |  |  |
|                                                                                                    | Etiquette/Etat 0                                                                                                    | Affiche les étiquettes précisées sur les objets. Si des différentes étiquettes sont précisées à chaque état d'un objet, une étiquette s'affiche pour chaque état.                      |  |  |
|                                                                                                    | Introduction                                                                                                    | Affiche d'autres informations détaillées comme les coordonnées auxquelles les objets sont placés. Le contenu de l'affichage dépend des objets.                                         |  |  |

#### Ladder (uniquement lorsque l'écran logique est affiché)

Affichez l'éditeur logique à l'aide de la méthode Ladder.

#### ■ List (uniquement lorsque l'écran logique est affiché)

Affichez l'éditeur logique à l'aide de la méthode List.

#### Enregistrement du modèle

Enregistrez les objets placés dans l'éditeur d'écran à l'exception de l'en-tête/du pied de page en tant que modèle.

| 💰 Enregistrement du modele |         | X |
|----------------------------|---------|---|
|                            |         |   |
| Registre                   | Annuler |   |

| Paramètre      | Description                                                                 |
|----------------|-----------------------------------------------------------------------------|
| Enregistrer le | Définissez un titre comportant jusqu'à 30 caractères à octet unique pour le |
| modèle         | nouveau modèle.                                                             |

#### Restrictions 5.18

#### 5.18.1 Restrictions relatives à la création d'écrans

### Type d'écran

Cette section couvre les types d'écrans créés à l'aide de projets.

Généralement, un projet est composé de deux écrans : un écran de base et un écran fenêtre. Un écran de base est un écran affiché sur le GP. Pour afficher un écran sur le GP, utilisez toujours un écran de base. Un écran fenêtre est un écran appelé et affiché sur un écran de base. Un écran fenêtre sert à afficher un écran par-dessus l'autre, comme un clavier. «12.3 Affichage de fenêtres» (page 12-7)

Ecrans de base

#### Ecrans fenêtre

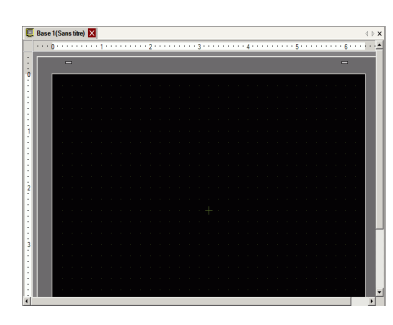

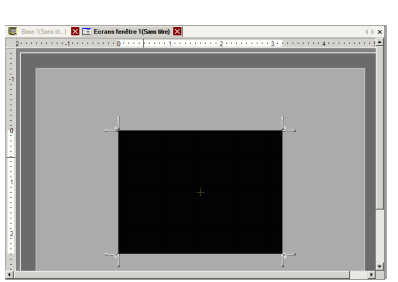

Par exemple :

REMARQUE

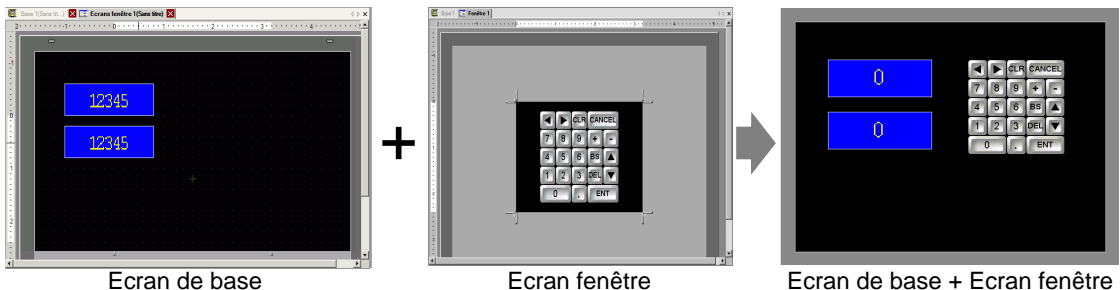

Ecran de base

Ecran de base + Ecran fenêtre

• Les écrans logique et E/S servent à créer des programmes logiques. «29.2.3 Ecran logique Nom d'objet» (page 29-7)

(30.1.2 Mappage d'adresses (variables) aux terminaux E/S» (page 30-3)

# Nombre d'écrans pouvant être créés

| Type d'écran  | Plage d'écrans autorisée   |
|---------------|----------------------------|
| Ecran de base | 1-9999                     |
| Ecran fenêtre | 1-2000                     |
| Logique       | MAIN, INIT SUB-01 à SUB-32 |

### Capacité de données par écran

La capacité maximale par écran est environ 1 Mo. Vous ne pouvez pas créer un écran qui dépasse cette capacité.

La capacité maximale de la zone qui peut conserver des données d'écran créées ([Zone d'écran utilisateur]) dépend de chaque modèle GP.

«1.3 Fonctions prises en charge» (page 1-7)

#### Nombre de fonctions que vous pouvez placer dans un écran

Le nombre maximum autorisé d'objets et de fonctions que vous pouvez placer dans un seul écran est comme suit. Ce nombre est pour les écrans créés récemment sans aucun autre paramètre.

 Le grand total d'objets que vous pouvez placer dans un écran est le suivant : Lorsque vous sélectionnez un afficheur GP-3400, 3500, 3600 ou 3700 Series : Jusqu'à 1024

> Lorsque vous sélectionnez un afficheur [IPC Series (PC/AT)] : Jusqu'à 1280 Modèles autres que ceux indiqués ci-dessus : Jusqu'à 384

 Le nombre total d'adresses que vous pouvez définir sur un seul écran est de jusqu'à 1152, sauf le nombre d'adresses dans un D-Script. Vous pouvez définir jusqu'à 1153 adresses distinctes sur un D-Script.
 Toutefois lorsque vous sélectionnez un afficheur [IPC Series (PC/AT)], vous

Toutefois, lorsque vous sélectionnez un afficheur [IPC Series (PC/AT)], vous pouvez définir jusqu'à 3000.

| Objets               | Type de fonction                                                             | Ecran de base | Ecran fenêtre <sup>*1</sup> |
|----------------------|------------------------------------------------------------------------------|---------------|-----------------------------|
| Alarmes              | Résumé                                                                       | 1             | 1                           |
| Alarines             | Afficher l'historique                                                        |               | 384                         |
| Alarme texte         | -                                                                            | 1             | 1                           |
|                      | Graphique normal                                                             |               |                             |
| Graphique            | Graphique statistique                                                        |               | 384                         |
|                      | Cadran                                                                       |               |                             |
| Objet de touche      | -                                                                            |               | 384                         |
|                      | Affichage numérique <sup>*2</sup>                                            | 384           |                             |
|                      | Affichage de texte <sup>*2</sup>                                             |               | 384                         |
| Affichage de données | Affichage de date/d'heure                                                    |               | 384                         |
|                      | Affichage des données statistiques                                           |               | 384                         |
|                      | Affichage de la valeur limite                                                |               | 384                         |
|                      | Affichage ON/OFF                                                             | 0FF           |                             |
|                      | Affichage de l'état                                                          | 384           |                             |
| Affichage de l'image | Affichage de l'image CF                                                      |               |                             |
|                      | Affichage de déplacement<br>(uniquement lorsque<br>l'icône est sélectionnée) |               | 30                          |

| Objets                                | Type de fonction              | Ecran de base     | Ecran fenêtre <sup>*1</sup> |  |  |
|---------------------------------------|-------------------------------|-------------------|-----------------------------|--|--|
|                                       | Bouton Bit                    |                   |                             |  |  |
|                                       | Bouton de mot                 |                   |                             |  |  |
| Pouton/Voyant                         | Changement d'écran            |                   | 384                         |  |  |
|                                       | Bouton spécial                |                   |                             |  |  |
|                                       | Bouton de sélecteur           |                   |                             |  |  |
|                                       | Voyant                        |                   |                             |  |  |
| E f                                   | Fenêtre <sup>*3</sup>         | 294               | 0                           |  |  |
| Ecran fenetre                         | Fenêtre globale <sup>*4</sup> |                   |                             |  |  |
| Lecteur vidéo -                       |                               | 1                 |                             |  |  |
| Affichage Module vidéo/DVI -          |                               | 512 <sup>*5</sup> | 0                           |  |  |
| Affichago du massago                  | Entrée directe                |                   | 394                         |  |  |
| Amenage du message                    | Affichage de texte            | 384               |                             |  |  |
| D-Script                              | -                             |                   | _*6                         |  |  |
| Données échantillonnées <sup>*2</sup> | -                             | 1                 | 1                           |  |  |
| Tendance historique <sup>*7</sup>     | -                             |                   | 0                           |  |  |
| Bloc de données <sup>*7</sup>         | -                             | 0                 |                             |  |  |
|                                       | Transmission des données      | 1                 | 1                           |  |  |
| Affichage de données                  | Recettes                      | 384               |                             |  |  |
| spéciales                             | Affichage CSV <sup>*2</sup>   | 1                 | 1                           |  |  |
|                                       | Gestionnaire de fichiers      | 1                 | 0                           |  |  |
|                                       | Action de bit                 |                   |                             |  |  |
| Action sur                            | Action de mot                 |                   | 384                         |  |  |
| déclenchement                         | Changement d'écran            | 1                 | 50+                         |  |  |
|                                       | Action de dessin              | 1                 |                             |  |  |
| Accès PC à distance (RPA)             | -                             | $1^{*8}$          | -                           |  |  |

\*1 Vous pouvez afficher jusqu'à un maximum de trois fenêtres dans l'écran d'affichage en même temps. Pour en savoir plus sur l'affichage de fenêtres, reportez-vous à ce qui suit :

«12.8.2 Restrictions relatives aux écrans fenêtre 🔳 Affichage de plusieurs fenêtres dans un seul écran» (page 12-30)

\*2 Vous ne pouvez pas dessiner un affichage de données échantillonnées et un affichage de données spéciales (affichage CSV) en même temps. Cela s'applique également lorsque vous dessinez un affichage de données spéciales (affichage CSV) et un affichage de données configurés dans l'option Autoriser saisie.

\*3 Vous pouvez placer jusqu'à trois objets de fenêtre avec l'option [Lecture continue] (deux si vous utilisez des fenêtres globales) dans un seul écran. Si trois fenêtres [Lecture continue] sont placées dans un écran, toute fenêtre supplémentaire ne fonctionnera pas.

\*4 Lorsque l'écran de surveillance s'affiche, vous ne pouvez pas afficher la fenêtre globale.

\*5 Vous ne pouvez afficher qu'une fenêtre Module vidéo/Unité DVI par écran d'automate en même temps.

\*6 Le nombre maximum de D-Scripts dépend du nombre d'adresses que vous précisez par écran (jusqu'à 1152) et de la capacité de données de l'écran (jusqu'à 1 Mo).

\*7 Vous pouvez définir jusqu'à huit [Courbes de tendance historique] et [Graphiques d'affichage de bloc de données]. Toutefois, vous ne pouvez afficher qu'un seul écran pour les courbes de tendance historique à l'aide de la fonction de l'affichage de données historiques.

\*8 Lorsque trois fenêtres sont déjà affichées (ou deux fenêtres globales), cela peut pas être affiché.

# Affichage de l'écran

• Lorsque vous changez l'orientation de portrait à paysage, ou de paysage à portrait, le dessin s'affiche avec une rotation de 90 degrés. Dans le menu [Edition], sélectionnez [Faire pivoter/Retourner]. Assurez-vous de vérifier l'écran après l'avoir modifié.

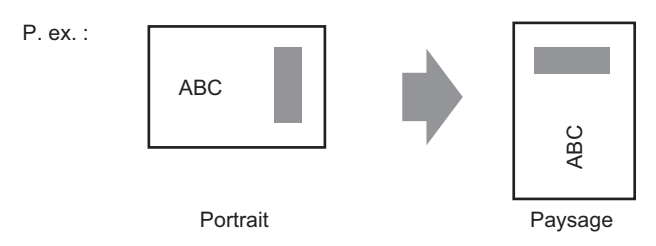

- Si vous passez d'un type d'affichage à haute résolution à un type d'affichage à faible résolution, les données qui dépassent la plage ne s'affichent pas. Si vous retournez à un type d'affichage à haute résolution, les données qui ont dépassé la plage s'affichent. Le nombre maximum de caractères d'affichage sur un objet diffère entre un type d'affichage à faible résolution et un type d'affichage à haute résolution. Si vous passez d'un message d'alarme créé avec un type d'affichage à haute résolution à un type d'affichage à faible résolution, tout objet qui n'entre pas dans l'écran de message ne s'affiche pas.
- Si vous convertissez la résolution, la taille d'objet, la position et la taille du texte, la résolution de l'affichage est ajustée automatiquement. Il se peut que certains agrandissements d'échelle ne se convertissent pas correctement en raison des restrictions de taille de texte et de résolution.
- Lorsque vous réduisez la zone d'édition de l'écran à l'aide de la fonction Zoom, il se peut que certains dessins ne s'affichent pas correctement, selon la réduction.

#### 5.18.2 Restrictions relatives à l'enregistrement des données

#### Précautions pour enregistrer dans une carte CF ou un périphérique de stockage USB

- Pendant l'écriture des données dans une carte CF ou un stockage USB, les actions de basculement d'objets et d'écrans ralentissent.
- Cela peut prendre quelques secondes pour écrire les données, tout dépendant de la quantité à écrire.
- Après que les données de statut sont lues à partir du GP, assurez-vous de permettre une durée d'au moins un cycle de communication<sup>\*1</sup> ou une période de scrutation d'affichage<sup>\*2</sup>, selon celui de ces délais qui est le plus long, avant d'écrire la prochaine commande.
- N'insérez pas des écrans qui utilisent la carte CF ou le stockage USB si la carte CF ou le stockage USB n'est pas installé dans le GP. Il est possible qu'elles ne fonctionnent pas correctement.
- Si une erreur d'écriture se produit, il se peut que tout fichier n'ayant pas terminé le chargement demeure dans la carte CF ou le stockage USB.
- Pour écraser et enregistrer les données de carte CF ou de stockage USB existantes, il doit y avoir assez d'espace libre pour accepter les données. Si la taille des données est trop grande par rapport à l'espace disponible, une erreur d'écriture se produira.
- Lorsque vous enregistrez des données dans une carte CF ou un stockage USB et que le dossier cible (\ALARM...) n'existe pas, le dossier est créé automatiquement pour enregistrer les données. S'il est impossible de créer le dossier (p. ex., la carte CF ou le stockage USB n'est pas initialisé), une erreur d'écriture se produit.
- Le nombre de fois que vous pouvez écrire les données dans une carte CF est limité. (Environ 100000 fois pour réécrire 500 Ko.)
- Pour formater la carte CF ou le stockage USB dans votre ordinateur, sélectionnez FAT ou FAT32. Si vous utiliser NTFS pour le formatage, le GP ne reconnaît pas la carte CF ou le stockage USB.

#### Précautions d'utilisation de la carte CF

- Lorsque vous retirez une carte CF, assurez-vous que le voyant LED d'accès de la carte CF est mis hors circuit. Sinon, il se peut que les données figurant dans la carte CF soient endommagées.
- Lorsqu'en vous accédez à la carte CF, ne désactivez pas l'unité GP, réinitialisez-la ou encore retirez la carte CF. Créez un écran d'application sur lequel la carte CF ne peut pas être accédée. Dans l'écran d'application, vous pouvez mettre le GP hors tension ou le réinitialiser, ouvrir et fermer le capot de la carte CF et éjecter la carte CF.
- \*1 Le temps de cycle de communication est la durée pour demander et recevoir des données à partir du périphérique/automate, jusqu'à ce que l'afficheur reçoive les données. Elle est stockée dans le LS2037 de la variable interne comme données binaires. L'unité est de 10 millisecondes (ms).
- \*2 Le temps de scrutation de l'affichage est la durée nécessaire pour traiter un écran. Elle est stockée dans le LS2036 de la variable interne comme données binaires. L'unité est en millisecondes (ms).

- Lorsque vous insérez une carte CF, vérifiez l'avant et l'arrière et la position du connecteur de la carte. Si la carte CF est insérée de la mauvaise façon, il se peut que les données, la carte CF, ou le GP soient endommagés.
- Utilisez une carte CF fabriquée par Digital Electronics Corporation. Si vous utilisez une carte CF fabriquée par une autre compagnie, il se peut que le contenu de la carte CF soit endommagé.
- Assurez-vous de sauvegarder toutes les données de carte CF.
- Evitez de poser les gestes suivants car cela pourrait endommager l'équipement ou compromettre les données :
  - •Plier la carte CF
  - •Echapper la carte CF
  - •Renverser de l'eau sur la carte
  - •Toucher directement les connecteurs de la carte CF
  - •Désassembler ou modifier la carte CF

# ■ Instructions de manutention du périphérique de stockage USB

• Pendant que vous accédez au périphérique USB, ne réinitialisez pas l'unité d'affichée ou retirez le périphérique de stockage USB. Les données figurant sur le périphérique de stockage peuvent être corrompues.

Pour retirer le périphérique de stockage USB en toute sécurité, concevez le système pour que le périphérique soit retiré après avoir activé la variable système #L. Control, USP Detech Trigger et confirmé que le variable système

#H\_Control\_USBDetachTrigger et confirmé que la variable système #H\_Status\_USBUsing est désactivée.

- <sup>CP</sup> «A.6.2 variables systèmes IHM (variables système #H) Type de bit» (page A-110)
- Assurez-vous de sauvegarder toutes les données sur les périphériques de stockage USB.
- Ne connectez pas plus d'un périphérique de stockage USB. Si oui, il se peut que les périphériques USB ne soient pas reconnus correctement.

## Liste de mémoires externes pour enregistrer les données

Voici une liste de mémoires externes que vous pouvez utiliser pour enregistrer les données (ou parcourir).

#### REMARQUE

• Les mémoires disponibles que vous pouvez utiliser pour enregistrer les données diffèrent selon le modèle.

«1.3 Fonctions prises en charge» (page 1-7)

| Fonction                                                                                    | Carte CF | Stockage<br>USB | Serveur FTP |
|---------------------------------------------------------------------------------------------|----------|-----------------|-------------|
| Copie écran                                                                                 | 0        | 0               | 0           |
| Affichage image dans l'affichage de l'image                                                 | 0        | Х               | Х           |
| Enregistrement des données d'historique d'alarme (Fichier CSV)                              | 0        | О               | х           |
| Enregistrement des données<br>échantillonnées (Fichier CSV)                                 | 0        | О               | х           |
| Sauvegarder les données<br>échantillonnées                                                  | 0        | О               | х           |
| Transfert de recette (données CSV)                                                          | 0        | 0               | Х           |
| Enregistrement de recettes                                                                  | 0        | 0               | Х           |
| Affichage du fichier dans le gestionnaire de fichiers                                       | 0        | х               | х           |
| Fonction de copie du gestionnaire de<br>fichiers entre la carte CF et la mémoire<br>externe | 0        | 0               | Х           |
| Affichage dans l'affichage des données CSV                                                  | 0        | 0               | Х           |
| Enregistrement des données de son                                                           | 0        | Х               | Х           |
| Enregistrement/Lecture du fichier vidéo                                                     | 0        | Х               | 0           |

| Fonction                                                        | Carte CF | Stockage<br>USB | Serveur FTP |
|-----------------------------------------------------------------|----------|-----------------|-------------|
| Capture d'écran vidéo (avec l'unité VM)                         | 0        | 0               | 0           |
| Affichage JPEG sur les modules vidéo                            | 0        | 0               | 0           |
| Modules vidéo (chargeur de mémoire)                             | 0        | 0               | Х           |
| Vérification de l'espace disponible                             | 0        | 0               | Х           |
| Enregistrement des données de SRAM de sauvegarde                | 0        | х               | х           |
| Initialisation de la mémoire hors ligne                         | 0        | Х               | -           |
| Utilisation de la fonction d'opération de fichier d'un D-Script | 0        | 0               | х           |
| Enregistrement du journal d'opération                           | 0        | 0               | Х           |

#### Restrictions relatives aux captures d'écran

- La capture d'écran prend environ 5 à 6 secondes et la taille du fichier est environ 200 Ko. Si le total des chiffres d'affichage = 80
- La taille du fichier et la durée de la capture dépendent de la qualité de l'image et la taille de l'écran.
- Les affichages d'objet ne sont pas mis à jour lors de la capture.
- Si vous capturez un écran à l'aide de l'option Clignotement, l'image capturée s'affiche sans clignotement.
- Si vous créez un fichier avec des actions autres que la copie écran lorsque la carte CF ou le périphérique de stockage USB est inséré, le fichier est écrasé avec la prochaine [Incrémentation automatique du numéro de fichier].
- Lorsque vous utilisez l'option [Suppression automatique du fichier], la suppression de plusieurs fichiers peut prendre du temps. Tous les fichiers sont supprimés donc cela peut prendre quelques secondes ou quelques minutes.

# Précautions pour la sauvegarde automatique de la SRAM

- Assurez-vous que l'espace libre sur la carte CF est plus élevé que la taille de la SRAM de sauvegarde. L'espace libre est vérifié avant que le processus soit exécuté. S'il n'y a pas assez d'espace libre sur la carte CF, les données ne sont pas enregistrées dans la carte CF.
- Lorsque vous utilisez la fonction de stockage de la carte CF, confirmez que l'adresse de contrôle de stockage de la carte CF ne contient aucune donnée. Vous pouvez enregistrer les données suivantes dans la carte CF : recettes, données de journalisation, données de diagramme linéaire, données échantillonnées (échantillonnage de données), et données d'alarme
- La fonction de stockage de carte CF s'exécute avant que la sauvegarde SRAM ne s'exécute. Lorsque la sauvegarde de SRAM est en cours d'exécution, l'écriture dans la carte CF est interrompue.
- Lorsque vous exécutez la sauvegarde de SRAM, le processus de la fonction de stockage de la carte CF est interrompu. Lorsque vous écrivez automatiquement vers la carte CF à l'aide de l'action de boucle de la fonction de journalisation, l'action de journalisation est également interrompue jusqu'à ce que la lecture vers la carte CF soit lancée.

- Vous ne pouvez enregistrer qu'un fichier de sauvegarde dans une carte CF.
- Si vous exécutez l'option [Initialize CF Card] dans [Initialize Memory] en mode hors ligne, un dossier SRAM est créé.
- Si vous exécutez une restauration Carte CF -> SRAM en mode hors ligne, toutes les données enregistrées (comme les données échantillonnées) seront remplacées par les données récemment stockées.
- Si vous exécutez une restauration Carte CF -> SRAM en mode hors ligne, les valeurs ajustées pour la luminosité, le contraste et le volume du son ne seront pas modifiées. Les valeurs ajustées seront appliquées après que vous remettez le GP sous tension ou après que le GP entre en mode d'exploitation.
- Si vous exécutez une restauration Carte CF -> SRAM en mode hors ligne, les informations d'apprentissage FEP Japonais stockées sont écrasées. Pour cette raison, il se peut que l'ordre d'affichage des caractères de conversion puissent changer selon la fréquence d'utilisation.